# cisco.

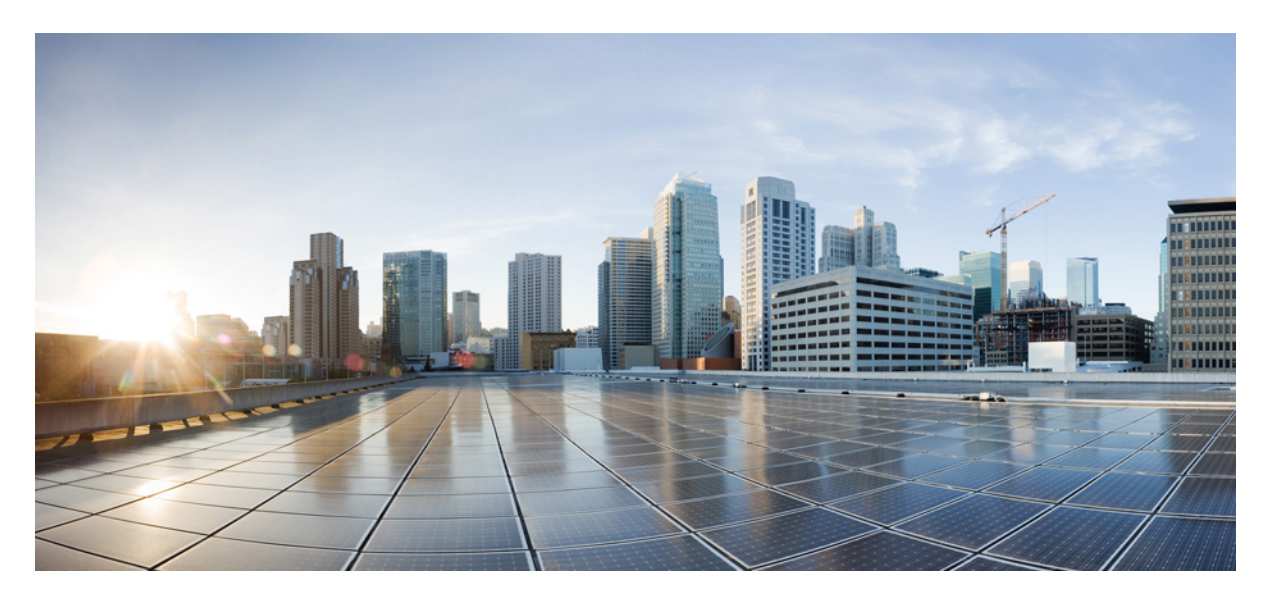

### Cisco UCS C240 M7 サーバ設置およびサービス ガイド

**初版**:2023年5月4日 最終更新:2024年2月23日

### シスコシステムズ合同会社

〒107-6227 東京都港区赤坂9-7-1 ミッドタウン・タワー http://www.cisco.com/jp お問い合わせ先:シスココンタクトセンター 0120-092-255 (フリーコール、携帯・PHS含む) 電話受付時間:平日 10:00~12:00、13:00~17:00 http://www.cisco.com/jp/go/contactcenter/ © 2023, 2024 Cisco Systems, Inc. All rights reserved.

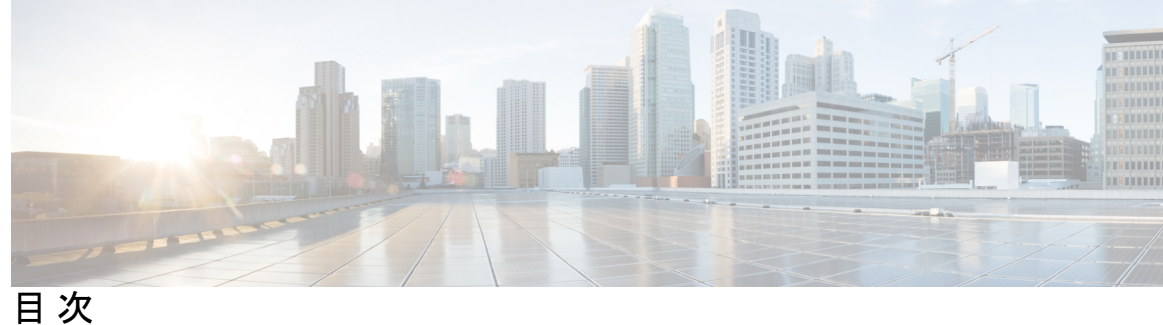

はじめに:

はじめに ix

バイアスのないドキュメント ix Full Cisco Trademarks with Hardware License ix 通信、サービス、およびその他の情報 xi

第1章

### システムの概要 1

概要 1 外部機能 4 PCIe ライザー 15 サーバ機能の概要 24 サービス可能なコンポーネントの場所 28

第2章

### サーバのインストール 33

### 設置の準備 33

設置に関する警告とガイドライン 33

ラックに関する要件 35

#### ラックへのサーバの設置 36

ケーブル マネジメント アームの取り付け(オプション) 39

ケーブル管理アームの反転取り付け(オプション) 40

#### サーバの初期設定 41

設定のためのサーバへのローカル接続 42

リモート接続によるサーバの設定 43

Cisco IMC 設定ユーティリティを使用したシステムの設定 45

NIC モードおよび NIC 冗長化の設定 47

第3章

BIOS および Cisco IMC のファームウェアの更新 49 システム BIOS へのアクセス 50 スマート アクセス(シリアル) 50 スマート アクセス(USB) 51

#### サーバの保守 53

ステータス LED およびボタン 53 前面パネルの LED 54 背面パネルの LED 57 内部診断 LED 59 コンポーネントの取り付け準備 60 サービス手順に必要な工具 60 サーバのシャットダウンと電源切断 60 電源ボタンを使用したシャットダウン 61 Cisco IMC CLI を使用したシャットダウン 61 Cisco IMC GUI を使用したシャットダウン 62 サーバ上部カバーの取り外し 62 シリアル番号の場所 64 ホットスワップとホットプラグ 64 エアダクトの交換 64 エアダクトの取り外し 68 エアダクトの取り付け 69 コンポーネントの取り外しおよび取り付け 71 サービス可能なコンポーネントの場所 71 フロントローディング SAS/SATA ドライブの交換 74 フロントローディング SAS/SATA ドライブの取り付けガイドライン 75 4K セクター形式の SAS/SATA ドライブに関する考慮事項 76 フロントローディング SAS/SATA ドライブの交換 77 リアローディング SAS/SATA ドライブの交換 78 リアローディング SAS/SATA ドライブの装着に関するガイドライン 79 リアローディング SAS/SATA ドライブの交換 79

基本的なトラブルシューティング: SAS/SATA ドライブの取り付け直し 80

SAS/SATA ドライブの再装着 81

フロントローディング NVMe SSD の交換 82

フロントローディング NVMe SSD 取り付けガイドライン 83

フロントローディング NVMe SSD の要件と制限事項 83

システム BIOS でのホットプラグ サポートの有効化 83

フロントローディング NVMe SSD の交換 84

リアローディング NVMe SSD の交換 86

リアローディング NVMe SSD の装着に関するガイドライン 86

リアローディング NVME SSD の要件と制約事項 87

リアローディング NVMe SSD の交換 88

ファンモジュールの交換 89

ファントレイの交換 91

ファントレイの取り外し 92

ファントレイの取り付け 93

CPU およびヒートシンクの交換 93

CPU 構成ルール 94

CPUの交換に必要な工具 95

CPU とヒート シンクの取り外し 96

CPU およびヒートシンクの取り付け 102

Intel Xeon 第5世代 CPU へのアップグレード 105

RMA 交換 CPU の注文に追加する CPU 関連パーツ 106

RMA 交換システム シャーシの注文に追加する CPU 関連部品 107

メモリ (DIMM) の交換 108

DIMM 装着規則とメモリ パフォーマンスに関するガイドライン 108

DIMM の交換 110

ミニストレージモジュールの交換 111

ミニストレージモジュールキャリアの交換 112

M.2 用ミニストレージ キャリア内の M.2 SSD の交換 112

RTC バッテリの交換 113

電源装置の交換 114

```
サポートされる電源装置 114
```

PCIe ライザーの交換 119

PCIe カードの交換 120

PCIe スロットの仕様 120

PCIe カードの交換 122

Cisco 仮想インターフェイスカード(VIC)に関する考慮事項 123

mLOM カードの交換 125

OCP カードの交換 126

Cisco VIC mLOM および OCP カードの交換に関する考慮事項 126

OCP カードの取り外し 128

OCP カードの取り付け 131

SAS ストレージ コントローラ カードの交換(RAID または HBA) 133

ストレージ コントローラ カードのファームウェアの互換性 133

デュアルストレージコントローラカードの取り外し 134

デュアルストレージコントローラカードの取り付け 138

ストレージ コントローラ カードの取り外し 141

ストレージ コントローラ カードの取り付け 145

ケーブル配線の確認 148

Supercap の交換(RAID バックアップ) 149

ブート最適化 M.2 RAID コントローラ モジュールの交換 152

Cisco ブート最適化 M.2 RAID コントローラに関する考慮事項 152

Cisco ブート最適化 M.2 RAID コントローラの交換 154

シャーシ侵入スイッチの交換 157

トラステッドプラットフォーム モジュール (TPM) の取り付け 158

TPM に関する考慮事項 158

TPM ハードウェアの取り付け 159

BIOS での TPM サポートの有効化 159

BIOS での Intel TXT 機能の有効化 160

サービス ヘッダーおよびジャンパ 161

クリア CMOS スイッチ (SW4、スイッチ9)の使用 162

クリア BIOS パスワードスイッチ (SW4、スイッチ 6)の使用 163

Cisco IMC 代替イメージ起動ヘッダー (CN5、ピン1~2)の使用 164

第4章
 サーバコンポーネントのリサイクル 167
 サーバのリサイクルと電子廃棄物 167
 バッテリー警告 167
 メインマザーボード PCB アセンブリのリサイクル (PCBA) 168
 フロントメザニンモジュール PCBAのリサイクル (NVMe バックプレーン) 170
 フロントメザニンモジュール PCBAのリサイクル (SAS バックプレーン) 172
 サーバの KVM PCBA のリサイクル 175
 サーバのフロントパネル PCBA のリサイクル 179

付録 A: サーバの仕様 183

サーバの仕様 183

物理仕様 183

環境仕様 184

電力仕様 185

- 1050 W DC 電源装置
   185

   1200 W AC 電源装置
   186

   1600 W AC 電源装置
   187

   2300 W AC 電源装置
   188

   電源コードの仕様
   189
- 付録 B: ストレージコントローラの考慮事項 193
   サポートされているストレージコントローラとケーブル 193
   ストレージコントローラ カードのファームウェアの互換性 195
   RAID バックアップ (Supercap) 196
   RAID グループでのドライブ タイプの混在使用 196
   ストレージコントローラのケーブル コネクタとバックプレーン 196
   RAID ユーティリティに関する詳細情報 198

付録 C: GPUカードの取り付け 199

サーバファームウェアの要件 199

目次

**GPU**カードの構成規則 200

すべての GPU に関する要件:メモリマップド I/O 4 GB 以上 203

倍幅 GPU カードの取り付け 204

ヒートシンクの交換 207

ヒートシンクの取り外し 208

ヒートシンクの取り付け 210

GPUエアブロッカーの交換 212

ライザー2 GPU エア ブロッカーを取り外す 213

ライザー2 GPU エアブロッカーの取り付け 214

ライザー3 GPUエアブロッカーを取り外す 216

ライザー3 GPU エアブロッカーの取り付け 217

NVIDIA ライセンス ポータルからライセンス サーバへのグリッド ライセンスのインストー ル 218

ライセンス サーバの MAC アドレスの読み取り 219

ライセンス ポータルからのライセンスのインストール 219

使用可能なグリッドライセンスの表示 220

現在のライセンスの使用状況の表示 220

グリッドライセンスの管理 220

Windows での GRID ライセンスの取得 220

Linux での GRID ライセンスの取得 221

gpumodeswitch の使用 222

GPU カードをサポートするドライバのインストール 222

1. サーバ BIOS の更新 223

2. GPU カード ドライバの更新 223

付 録 D :

Cisco ソフトウェア管理のインストール 225

Cisco UCS Manager 統合に適した設置方法 225

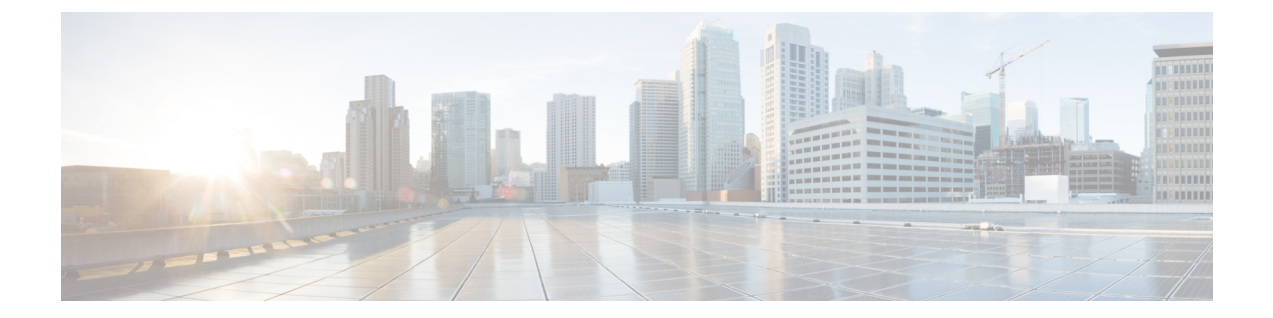

# はじめに

ここでは、次のトピックを扱います。

- •バイアスのないドキュメント (ix ページ)
- Full Cisco Trademarks with Hardware License, on page ix
- ・通信、サービス、およびその他の情報(xiページ)

# バイアスのないドキュメント

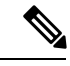

(注) この製品のマニュアルセットは、偏向のない言語を使用するように配慮されています。 このドキュメントセットでの偏向のない言語とは、年齢、障害、性別、人種的アイデ ンティティ、民族的アイデンティティ、性的指向、社会経済的地位、およびインター セクショナリティに基づく差別を意味しない言語として定義されています。製品ソフ トウェアのユーザーインターフェイスにハードコードされている言語、基準ドキュメ ントに基づいて使用されている言語、または参照されているサードパーティ製品で使 用されている言語によりドキュメントに例外が存在する場合があります。

# **Full Cisco Trademarks with Hardware License**

THE SPECIFICATIONS AND INFORMATION REGARDING THE PRODUCTS IN THIS MANUAL ARE SUBJECT TO CHANGE WITHOUT NOTICE. ALL STATEMENTS, INFORMATION, AND RECOMMENDATIONS IN THIS MANUAL ARE BELIEVED TO BE ACCURATE BUT ARE PRESENTED WITHOUT WARRANTY OF ANY KIND, EXPRESS OR IMPLIED. USERS MUST TAKE FULL RESPONSIBILITY FOR THEIR APPLICATION OF ANY PRODUCTS.

THE SOFTWARE LICENSE AND LIMITED WARRANTY FOR THE ACCOMPANYING PRODUCT ARE SET FORTH IN THE INFORMATION PACKET THAT SHIPPED WITH THE PRODUCT AND ARE INCORPORATED HEREIN BY THIS REFERENCE. IF YOU ARE UNABLE TO LOCATE THE SOFTWARE LICENSE OR LIMITED WARRANTY, CONTACT YOUR CISCO REPRESENTATIVE FOR A COPY. The following information is for FCC compliance of Class A devices: This equipment has been tested and found to comply with the limits for a Class A digital device, pursuant to part 15 of the FCC rules. These limits are designed to provide reasonable protection against harmful interference when the equipment is operated in a commercial environment. This equipment generates, uses, and can radiate radio-frequency energy and, if not installed and used in accordance with the instruction manual, may cause harmful interference to radio communications. Operation of this equipment in a residential area is likely to cause harmful interference, in which case users will be required to correct the interference at their own expense.

The following information is for FCC compliance of Class B devices: This equipment has been tested and found to comply with the limits for a Class B digital device, pursuant to part 15 of the FCC rules. These limits are designed to provide reasonable protection against harmful interference in a residential installation. This equipment generates, uses and can radiate radio frequency energy and, if not installed and used in accordance with the instructions, may cause harmful interference to radio communications. However, there is no guarantee that interference will not occur in a particular installation. If the equipment causes interference to radio or television reception, which can be determined by turning the equipment off and on, users are encouraged to try to correct the interference by using one or more of the following measures:

- Reorient or relocate the receiving antenna.
- Increase the separation between the equipment and receiver.
- Connect the equipment into an outlet on a circuit different from that to which the receiver is connected.
- · Consult the dealer or an experienced radio/TV technician for help.

Modifications to this product not authorized by Cisco could void the FCC approval and negate your authority to operate the product.

The Cisco implementation of TCP header compression is an adaptation of a program developed by the University of California, Berkeley (UCB) as part of UCB's public domain version of the UNIX operating system. All rights reserved. Copyright © 1981, Regents of the University of California.

NOTWITHSTANDING ANY OTHER WARRANTY HEREIN, ALL DOCUMENT FILES AND SOFTWARE OF THESE SUPPLIERS ARE PROVIDED "AS IS" WITH ALL FAULTS. CISCO AND THE ABOVE-NAMED SUPPLIERS DISCLAIM ALL WARRANTIES, EXPRESSED OR IMPLIED, INCLUDING, WITHOUT LIMITATION, THOSE OF MERCHANTABILITY, FITNESS FOR A PARTICULAR PURPOSE AND NONINFRINGEMENT OR ARISING FROM A COURSE OF DEALING, USAGE, OR TRADE PRACTICE.

IN NO EVENT SHALL CISCO OR ITS SUPPLIERS BE LIABLE FOR ANY INDIRECT, SPECIAL, CONSEQUENTIAL, OR INCIDENTAL DAMAGES, INCLUDING, WITHOUT LIMITATION, LOST PROFITS OR LOSS OR DAMAGE TO DATA ARISING OUT OF THE USE OR INABILITY TO USE THIS MANUAL, EVEN IF CISCO OR ITS SUPPLIERS HAVE BEEN ADVISED OF THE POSSIBILITY OF SUCH DAMAGES.

Any Internet Protocol (IP) addresses and phone numbers used in this document are not intended to be actual addresses and phone numbers. Any examples, command display output, network topology diagrams, and other figures included in the document are shown for illustrative purposes only. Any use of actual IP addresses or phone numbers in illustrative content is unintentional and coincidental.

All printed copies and duplicate soft copies of this document are considered uncontrolled. See the current online version for the latest version.

Cisco has more than 200 offices worldwide. Addresses and phone numbers are listed on the Cisco website at www.cisco.com/go/offices.

Cisco and the Cisco logo are trademarks or registered trademarks of Cisco and/or its affiliates in the U.S. and other countries. To view a list of Cisco trademarks, go to this URL: https://www.cisco.com/c/en/us/ about/legal/trademarks.html. Third-party trademarks mentioned are the property of their respective owners. The use of the word partner does not imply a partnership relationship between Cisco and any other company. (1721R)

# 通信、サービス、およびその他の情報

- シスコからタイムリーな関連情報を受け取るには、Cisco Profile Manager でサインアップ してください。
- 重要な技術によりビジネスに必要な影響を与えるには、Cisco Services [英語] にアクセスしてください。
- ・サービス リクエストを送信するには、Cisco Support [英語] にアクセスしてください。
- •安全で検証済みのエンタープライズクラスのアプリケーション、製品、ソリューション、 およびサービスを探して参照するには、Cisco Marketplace にアクセスしてください。
- ・一般的なネットワーク、トレーニング、認定関連の出版物を入手するには、Cisco Press [英語] にアクセスしてください。
- 特定の製品または製品ファミリの保証情報を探すには、Cisco Warranty Finder にアクセスしてください。

#### シスコバグ検索ツール

Cisco バグ検索ツール(BST)は、シスコ製品とソフトウェアの障害と脆弱性の包括的なリストを管理する Cisco バグ追跡システムへのゲートウェイとして機能する、Web ベースのツールです。BST は、製品とソフトウェアに関する詳細な障害情報を提供します。

I

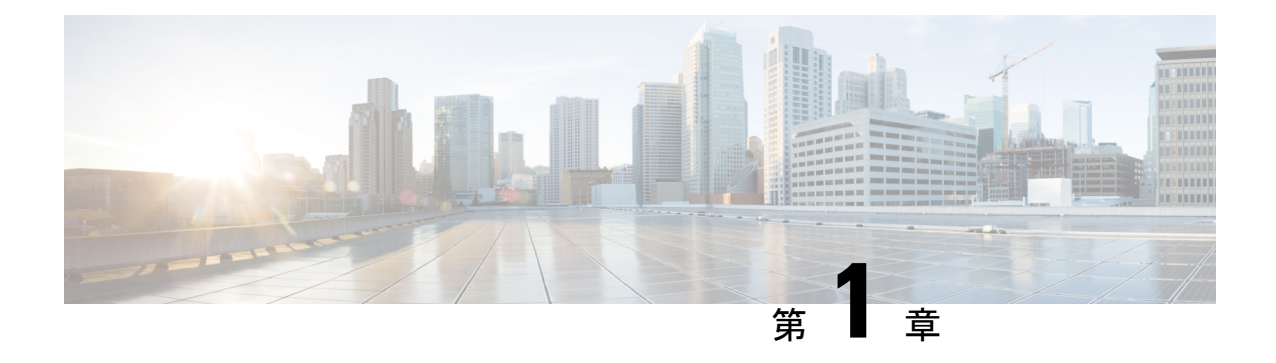

# システムの概要

この章は次のトピックで構成されています。

- 概要 (1ページ)
- 外部機能 (4ページ)
- サーバ機能の概要(24ページ)
- ・サービス可能なコンポーネントの場所 (28ページ)

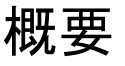

Cisco UCS C240 M7 は、スタンドアロン環境としても、Cisco Unified Computing System (Cisco UCS) の一部としても動作可能な、スタンドアロン 2Uラック サーバー シャーシです。

各 Cisco UCS C240 M7 には 2 つの CPU ソケットがあり、1 つまたは 2 つの CPU 構成で次の Intel<sup>®</sup> Xeon<sup>®</sup> スケーラブル プロセッサをサポートできます。

- 第4世代 Intel Xeon スケーラブル サーバー プロセッサ
- ・第5世代 Intel Xeon スケーラブル サーバー プロセッサ

さらに、サーバーは、1つの CPU または2つの同一の CPU で次の機能をサポートします。

• RDIMM に対して 32 DDR5 DIMM (RDIMM) 、4400 MHz (2 DPC) 、最大 5600 MHz (1 DPC) のサポート。

Intel 第4世代と第5世代の両方の CPU を搭載したサーバーでは、CPU ごとに 16 個の DIMM がサポートされ、合計 8 TB のシステム メモリ(最大 256 GB の DDR5 DIMM)が サポートされます。

- DDR5 DIMM のキャパシティは、コンピューティング ノードの CPU タイプによって異なります。詳細については、「DIMM 装着規則とメモリ パフォーマンスに関するガイドライン (108 ページ)」を参照してください。
  - Intel 第 4 世代 Xeon スケーラブル サーバー プロセッサは、16、32、64、128、および 256 GB の DDR5 DIMM をサポート

- Intel 第5世代 Xeon スケーラブル サーバー プロセッサは、GB DDR5 DIMM をサポートします。
- ・サーバーの DIMM 構成は、サーバーに装着されている CPU の世代によって異なります。
  - 第4世代 Intel Xeon スケーラブルサーバープロセッサを搭載したコンピューティングノードは、1DPC で最大 4800 MT/s、2DPC で最大 4400 MT/sの DDR5 DIMM をサポートします。
  - 第5世代 Intel Xeon スケーラブルサーバープロセッサを搭載したコンピューティングノードは、1 DPC で最大 5600 MT/s、2DPC で最大 4400 MT/sの DDR5 DIMM をサポートします。
- ・サーバには、サポートされているスモールフォームファクタ(SFF)フロントローディン グドライブのさまざまな構成があります。
- ・サーバブート用に最大2枚の M.2 SATA RAID カード。
- ・リアストレージライザー(各2スロット)
- •背面 PCIe ライザー
- ・書き込みキャッシュ バックアップ用の SuperCap または SAS HBA 用の 24 G トライモード RAID コントローラ用の内部スロット。
- 1 つの mLOM/VIC カードが 10/25/40/50/100/200 Gbps を提供します。次の mLOM がサポートされています。
  - Cisco UCS VIC 15427 クワッドポート CNA MLOM (UCSC-M-V5Q50GV2) は以下を サポートします。
    - ・ラック サーバへの x16 PCIe Gen4 ホスト インターフェイス
    - •4 つの 10G/25G/50G SFP+/SFP28/SFP56 ポート
    - 4GB DDR4 メモリ、3200 MHz
    - 最適な換気のための一体型ブロワー
    - セキュア ブートのサポート
  - Cisco UCS VIC 15425 クアッドポート 10G/25G/50G SFP56 CNA PCIe (UCSC-P-V5Q50G-D)
    - ・ ラック サーバへの x16 PCIe Gen4 ホストインターフェイス
    - •4 つの 10G/25G/50G QSFP56 ポート
    - 4GB DDR4 メモリ、3200 MHz
    - 最適な換気のための一体型ブロワー

- Cisco UCS VIC 15237 デュアル ポート 40G/100G/200G QSFP56 mLOM (UCSC-M-V5D200GV2) は以下をサポートします。
  - ・ ラック サーバへの x16 PCIe Gen4 ホスト インターフェイス
  - 2 つの 40G/100G/200G QSFP/QSFP28/QSFP56 ポート
  - 4GB DDR4 メモリ、3200 MHz
  - 最適な換気のための一体型ブロワー
  - •セキュアブートのサポート
- Cisco UCS VIC 15235 デュアル ポート 40G/100G/200G QSFP56 CNA PCIe (UCSC-P-V5D200G-D)
  - ・ ラック サーバへの x16 PCIe Gen4 ホスト インターフェイス
  - •2個の40G/100G/200G QSFP56ポート
  - •4GB DDR4 メモリ、3200 MHz
  - 最適な換気のための一体型ブロワー
- •N+1 電源構成と冷却冗長性をサポートする 2 つの AC 電源(PSU)。
- ホットスワップ可能な6基のモジュール型ファン。

#### サーバ構成、24 SFF SAS/SATA

SFF 24 SAS/SATA/U.3 構成(UCSC-C240-M7SX)は、I/O セントリック構成またはストレージ セントリック構成のいずれかとして注文できます。このサーバは以下をサポートします。

- •ドライブ 24 台用のバックプレーンで、最大 24 台の小型フォーム ファクタ (SFF) ドライ ブをサポート。
  - フロントローディング ドライブ ベイ 1~24 で、2.5 インチの SAS/SATA/U.3 または HDD をサポート。
  - オプションで、フロントローディングドライブベイ 1~4 で 2.5 インチ NVMe SSD を サポート。この構成では、最大4台までの任意の数のNVMeドライブを取り付けられ ます。

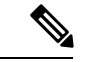

- (注) NVMe ドライブは、デュアル CPU サーバでのみサポートされま す。
  - ドライブベイ 5~24 は、SAS/SATA/U.3 SSD または HDD のみをサポートします。U.2 NVMe はサポートしません。

オプションで、リアローディングドライブベイは4台の2.5インチSAS/SATAまたはNVMeドライブをサポート。

#### サーバ構成、24 NVMe

SFF 24 NVMe 構成(UCSC-C240-M7SN)は、NVMe 専用サーバとして発注できます。NVMe 最適化サーバには 2 基の CPU が必要です。このサーバは以下をサポートします。

- NVMe に最適化された 24 ドライブバックプレーンにより、SSD として最大 24 台の SFF NVMe ドライブをサポート。
  - フロントローディング ドライブ ベイ 1~24 で 2.5 インチ NVMe PCIe SSD のみをサ ポート。
  - オプションで、リアローディングドライブベイは4台の2.5インチNVMeSSDをサポートします。これらのドライブベイは、背面パネルの左右(ライザー1およびライザー3)にあります。

# 外部機能

このトピックでは、様々な構成のサーバの外部機能について説明します。 LEDの状態の定義については、前面パネルのLED (54ページ)を参照してください。

#### Cisco UCS C240 M7 サーバ 24 SAS/SATA のフロント パネルの機能

次の図に、小型フォームファクタ(SFF)、24台のSAS/SATA/U.3ドライブバージョンのサー バである Cisco UCS C240 M7SX の前面パネル機能を示します。フロントローディングドライ ブは、最大4台の SFF NVMe または SFF SAS/SATA ドライブをサポートするために、スロッ ト1~4 で組み合わせることができます。任意の数のNVMe ドライブを搭載した UCS C240 M7 サーバは、デュアル CPU システムである必要があります。

この構成では、背面の PCIe スロット(ライザー1 およびライザー3)で最大4つのオプション のユニバーサル HDD ドライブをサポートできます。

#### 図 1: Cisco UCS C240 M7 サーバ 24 個の SAS/SATA フロント パネル

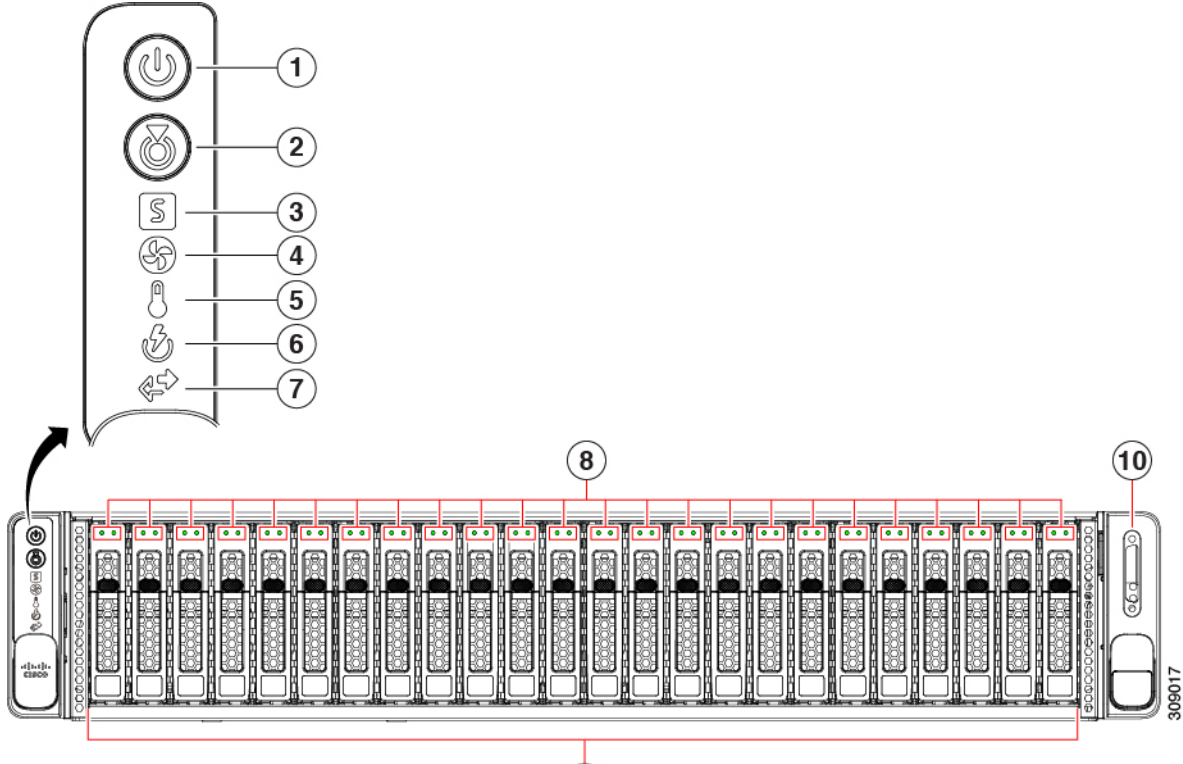

9

| 1 | 電源ボタン/電源ステータス LED                                                                                                    | 2  | ユニット ID ボタン/ユニット ID LED                  |
|---|----------------------------------------------------------------------------------------------------|----|------------------------------------------|
| 3 | システム ステータス LED                                                                                                    | 4  | ファン ステータス LED                            |
| 5 | 温度ステータス LED                                                                                                    | 6  | 電源装置ステータス LED                            |
| 7 | ネットワーク リンク アクティビティ LED                                                                                                 | 8  | ドライブステータス LED                            |
| 9 | NVMe ドライブ ベイ、フロントロード                                                                                                   | 10 | KVM コネクタ(DB-15 VGA X1、DB-9 シリアル X        |
|   | ドライブ ベイ 1〜24 は、フロントローディング<br>SFF SAS/SATA/U.3 NVMe ドライブをサポートしま<br>す。                                                   |    | 1、USB 2.0 X 2 コネクタ接続用の KVM クーノル (<br>使用) |
|   | ドライブ ベイ 1~4 は SAS/SATA ハード ドライ<br>ブ、ソリッドステート ドライブ (SSD)またはNVMe<br>PCIe ドライブをサポートします。最大4台のNVMe<br>ドライブをこれらのスロットに装着できます。 |    |                                          |
|   | ドライブ ベイ 5 ~ 24 は、SAS/SATA/U.3 NVMe ド<br>ライブをサポートします。                                                                   |    |                                          |
|   | ドライブベイには1〜24の番号が付けられ、ベイ<br>1が左端のベイになります。                                                                               |    |                                          |

#### Cisco UCS C240 M7 サーバ 24 NVMe ドライブのフロント パネルの機能

次の図に、小型フォームファクタ(SFF) ドライブ、24 台の NVMe ドライブ バージョンの サーバである Cisco UCS C240 M7SN のフロントパネルの機能を示します。フロントローディ ング ドライブはすべて NVMe です。 SAS/SATA ドライブはサポートされていません。任意の 数の NVMe ドライブを搭載した UCS C240 M7 サーバは、デュアル CPU システムである必要が あります。

この構成では、背面の PCIe スロット(ライザー1 およびライザー3)で最大4つのオプションの NVMe 2.5 インチ ドライブをサポートできます。

#### 図 2: Cisco UCS C240 M7 サーバ 24 NVMe のフロントパネル

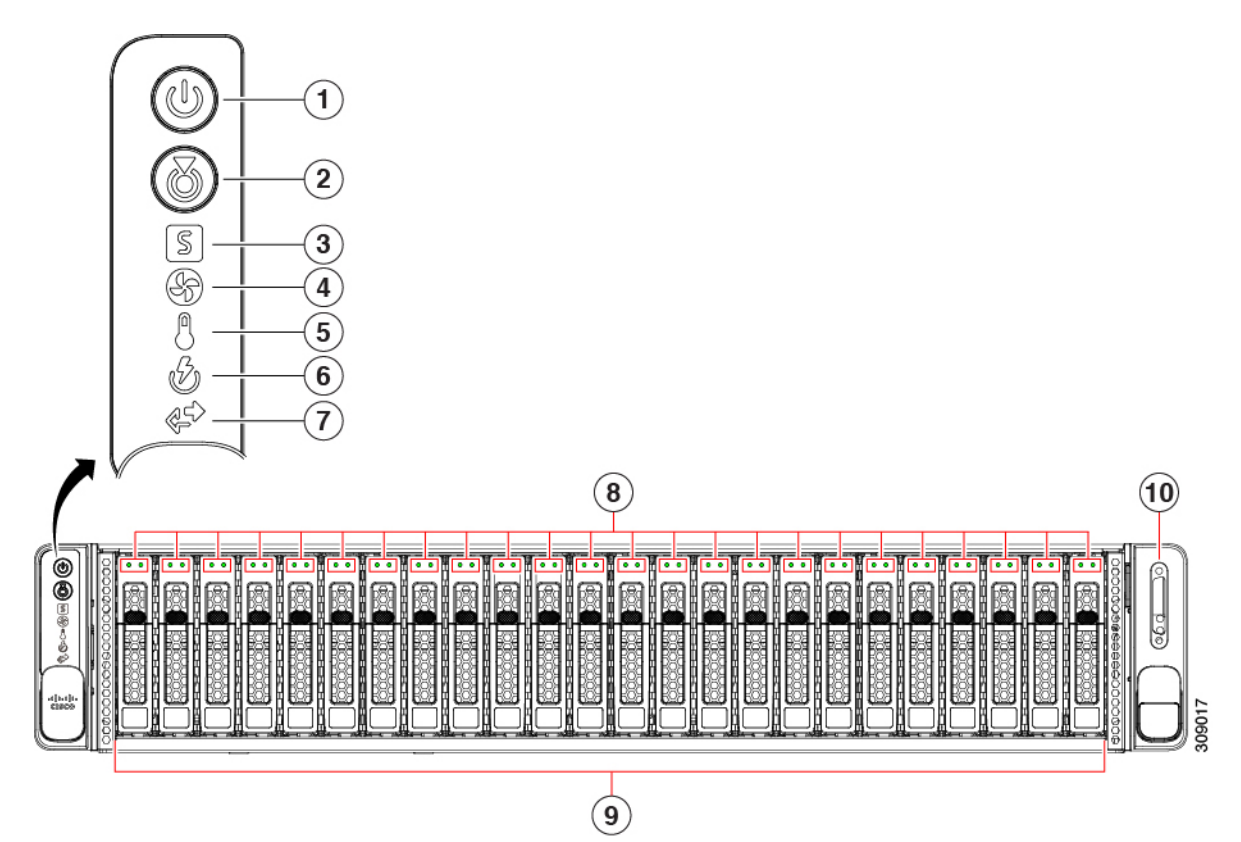

| 1 | 電源ボタン/電源ステータス LED                                   | 2  | ユニット識別 LED                                                                   |
|---|-----------------------------------------------------|----|------------------------------------------------------------------------------|
| 3 | システム ステータス LED                                      | 4  | ファン ステータス LED                                                                |
| 5 | 温度ステータス LED                                         | 6  | 電源装置ステータス LED                                                                |
| 7 | ネットワーク リンク アクティビティ LED                              | 8  | ドライブステータス LED                                                                |
| 9 | ドライブ ベイ 1〜24 は、フロントローディング<br>SFF NVMe ドライブをサポートします。 | 10 | KVM コネクタ(DB-15 VGA X1、DB-9 シリアル X<br>1、USB 2.0 X 2 コネクタ接続用の KVM ケーブルで<br>使用) |

#### 共通背面パネルの機能

次の図は、サーバのすべてのモデルに共通の背面パネルハードウェア機能を示しています。

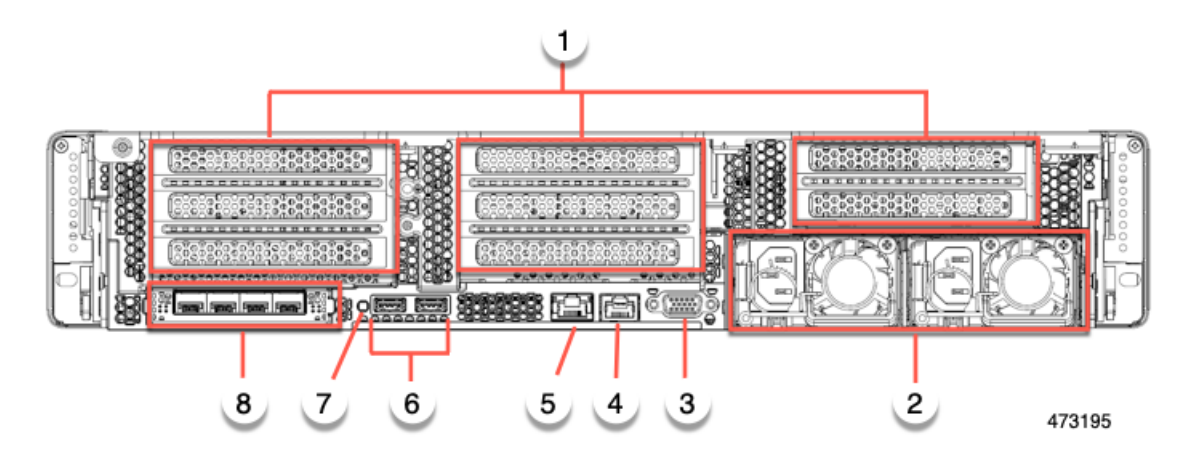

| 1 | 背面ハードウェアの構成オプション:                                           | 2 | 電源装置(2、1+1として冗長)                                           |
|---|-------------------------------------------------------------|---|------------------------------------------------------------|
|   | ・I/O中心の場合、これらはPCleスロットです。                                   |   | 仕様およびサポートされるオプションについては、                                    |
|   | <ul> <li>ストレージ中心の場合、これらはストレージ</li> <li>ドライブベイです。</li> </ul> |   | 電力仕様 (185 ページ) を参照してください。                                  |
|   | この図は、未装着のスロットを示しています                                        |   |                                                            |
| 3 | VGA ビデオ ポート(DB-15 コネクタ)                                     | 4 | シリアル ポート(RJ-45 コネクタ)                                       |
| 5 | 1 Gbps 管理専用ポート x 1                                          | 6 | USB 3.0 ポート X 2                                            |
| 7 | 背面ユニット識別ボタン/LED                                             | 8 | モジュール型 LAN on Motherboard (mLOM) または<br>OCP カードスロット (X 16) |
|   |                                                             |   | このスロットには、Cisco mLOM または Intel X710<br>OCP 3.0 カードを搭載できます。  |

#### Cisco UCS C240 M7 サーバ 24 台のドライブのリア パネル、I/O 中心

Cisco UCS C240 M7 24 SAS/SATA SFF バージョンには、I/O (I/O 中心) またはストレージ (ス トレージ中心) 用の背面構成オプションがあります。サーバに PCIe スロットを提供する I/O 中心バージョンと、サーバにドライブ ベイを提供するストレージ中心バージョンです。

次の図は、Cisco UCS C240 M7SX の I/O 中心バージョンの背面パネルの機能を示しています。

- ・サーバのすべてのバージョンに共通の機能については、「共通の背面パネル機能」を参照 してください。
- ・LED の状態の定義については、背面パネルの LED (57 ページ)を参照してください。

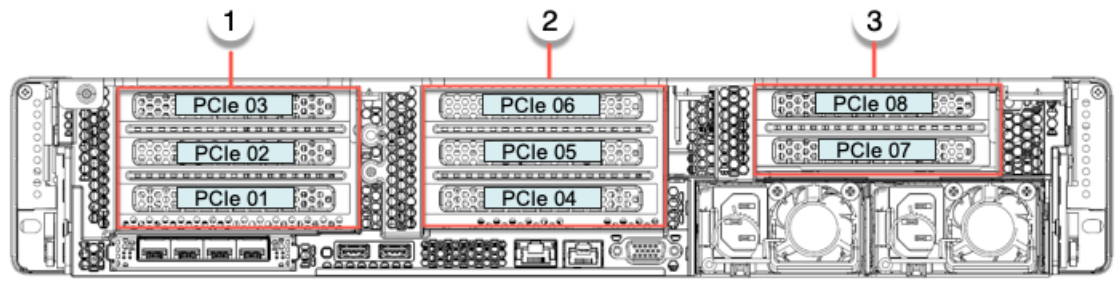

473196

| 1 | ライザー1Aまたは1C | 2 | ライザー2Aまたは2C |
|---|-------------|---|-------------|
| 3 | ライザー3Aまたは3C | - | -           |

次の表に、このバージョンのサーバのライザーオプションを示します。

#### 表 1: Cisco UCS C240 M7 24 SFF SAS/SATA/NVMe(UCSC-C240-M7SX)

| ライザー                              | オプション                                                         |
|-----------------------------------|---------------------------------------------------------------|
| ライザー1<br>このライザーは I/O 中心で、CPU1によって | ライザー1Aは、下から上に番号が付けられた<br>3 つの PCIe スロットをサポートします。              |
| 制御されます。                           | <ul> <li>スロット1=フルハイト、¾レングス、</li> <li>x8、NCSI</li> </ul>       |
|                                   | ・スロット2=フルハイト、フルレングス、<br>x16、NCSI                              |
|                                   | ・スロット3=フルハイト、フルレングス、<br>x8、NCSIなし                             |
|                                   | ライザー1Cは、下から上に番号が付けられた<br>2 つの PCIe スロットをサポートします。              |
|                                   | <ul> <li>スロット1=フルハイト、¾レングス、</li> <li>x16、第5世代、NCSI</li> </ul> |
|                                   | ・スロット2=フルハイト、フルレングス、<br>x16、第5世代、NCSIなし                       |

| ライザー                                     | オプション                                                         |  |
|------------------------------------------|---------------------------------------------------------------|--|
| ライザー2<br>このライザーけ $I/O$ 中心で CPU 2 によって    | ライザー 2A は 3 つの PCIe スロットをサポートします。                             |  |
| 制御されます。                                  | <ul> <li>スロット4=フルハイト、¾レングス、</li> <li>x8、NCSI</li> </ul>       |  |
|                                          | ・スロット5=フルハイト、フルレングス、<br>x16、NCSI                              |  |
|                                          | ・スロット6=フルハイト、フルレングス、<br>x8、NCSIなし                             |  |
|                                          | ライザー2Cは、下から上に番号が付けられた<br>2 つの PCIe スロットをサポートします。              |  |
|                                          | <ul> <li>スロット4=フルハイト、¾レングス、</li> <li>x16、第5世代、NCSI</li> </ul> |  |
|                                          | <ul> <li>スロット5=フルハイト、フルレングス、<br/>x16、第5世代、NCSIなし</li> </ul>   |  |
| ライザー3<br>このライザーは I/O 中心で、CPU2 によって       | ライザー 3A は 2 つの PCIe スロットをサポー<br>トします。                         |  |
| ーージンイット は IO 中心 C、CFO 2 によう C<br>制御されます。 | ・スロット7はフルハイト、フルレングス、<br>x8                                    |  |
|                                          | ・スロット8はフルハイト、フルレングス、<br>x8                                    |  |
|                                          | ライザー 3C は GPU のみをサポートします。                                     |  |
|                                          | ・1個のフルハイト、フルレングス、ダブル<br>幅 GPU (PCIe スロット 7 のみ)、x16            |  |
|                                          | <ul> <li>スロット8はダブル幅GPUでブロックされています</li> </ul>                  |  |

#### Cisco UCS C240 M7 サーバ 24 NVMe ドライブの背面パネル、I/O 中心

Cisco UCS C240 M7 12 SAS/SATA SFF バージョンには、I/O (I/O 中心) またはストレージ (ス トレージ中心) 用の背面構成オプションがあります。サーバに PCIe スロットを提供する I/O 中心バージョンと、サーバにドライブ ベイを提供するストレージ中心バージョンです。

次の図は、Cisco UCS C240 M7SNの I/O 中心バージョンのリアパネルの機能を示しています。

・サーバのすべてのバージョンに共通の機能については、「共通の背面パネル機能」を参照してください。

・LED の状態の定義については、背面パネルの LED (57 ページ)を参照してください。

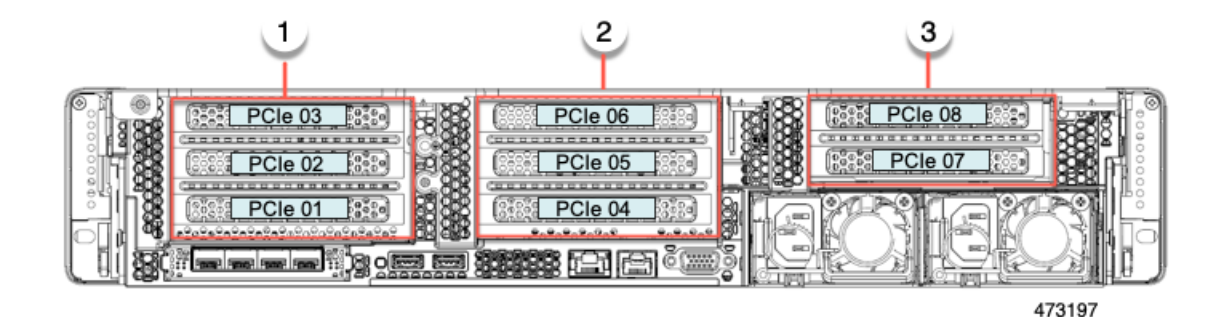

次の表に、このバージョンのサーバのライザーオプションを示します。

| 1 | ライザー1Aまたは1C | 2 | ライザー2Aまたは2C |
|---|-------------|---|-------------|
| 3 | ライザー3Aまたは3C | - |             |

#### 表 2 : Cisco UCS C240 M7 24 SFF NVMe(UCSC-C240M7-SN)

| ライザー                                                          | オプション                                                                                                    |
|---------------------------------------------------------------|----------------------------------------------------------------------------------------------------|
| <b>ライザー</b><br>ライザー1<br>このライザーは I/O 中心で、CPU 1 によって<br>制御されます。 | <ul> <li>オプション</li> <li>ライザー1Aは3つのPCIeスロットをサポートします。</li> <li>・スロット1=フルハイト、¾レングス、<br/>x8、NCSI</li> <li>・スロット2=フルハイト、フルレングス、<br/>x16、NCSI</li> <li>・スロット3=フルハイト、フルレングス、<br/>x8、NCSIなし</li> <li>ライザー1Cは、下から上に番号が付けられた</li> </ul> |
|                                                               | 2 つの PCIe スロットをサポートします。<br>• スロット1=フルハイト、¾レングス、<br>x16、第5世代、NCSI<br>• スロット2=フルハイト、フルレングス、<br>x16、第5世代、NCSI なし                                                                                                    |

| ライザー                                | オプション                                                       |
|-------------------------------------|-------------------------------------------------------------|
| ライザー2<br>このライザーけ I/O 中心で CPU 2 によって | ライザー 2A は 3 つの PCIe スロットをサポー<br>トします。                       |
| 制御されます。                             | ・スロット4=フルハイト、¾レングス、<br>x8                                   |
|                                     | ・スロット5はフルハイト、フルレングス、<br>x16                                 |
|                                     | ・スロット6はフルハイト、フルレングス、<br>x8                                  |
|                                     | ライザー2Cは、下から上に番号が付けられた<br>2 つの PCIe スロットをサポートします。            |
|                                     | <ul> <li>スロット4=フルハイト、¾レングス、<br/>x16、第5世代、NCSI</li> </ul>    |
|                                     | <ul> <li>スロット5=フルハイト、フルレングス、<br/>x16、第5世代、NCSIなし</li> </ul> |
| ライザ3                                | ライザー3Aは、下から上に番号が付けられた<br>2 つの PCIe スロットをサポートします。            |
|                                     | ・スロット7はフルハイト、フルレングス、<br>x8                                  |
|                                     | ・スロット8はフルハイト、フルレングス、<br>x8                                  |
|                                     | ライザー 3C は GPU のみをサポートします。                                   |
|                                     | ・1個のフルハイト、フルレングス、ダブル<br>幅 GPU (PCIe スロット 7 のみ)、x16          |
|                                     | <ul> <li>スロット8はダブル幅GPUでブロックされています</li> </ul>                |

#### Cisco UCS C240 M7 サーバ 24 ドライブのリア パネル、ストレージ中心

Cisco UCS C240 M7 24 SAS/SATA SFF バージョンには、I/O (I/O 中心) またはストレージ (ス トレージ中心) 用の背面構成オプションがあります。サーバに PCIe スロットを提供する I/O 中心バージョンと、サーバにドライブ ベイを提供するストレージ中心バージョンです。

次の図に、Cisco UCS C240 M7SX のストレージ中心バージョンのリア パネルの機能を示します。

 ・サーバのすべてのバージョンに共通の機能については、「共通の背面パネル機能」を参照 してください。

2 3 1 PCle 06 Drive Bay Drive Bay ĊR Drive Bay Drive Bay PCle 0 PCle 04 Reserved 333 473200

・LED の状態の定義については、背面パネルの LED (57 ページ)を参照してください。

次の表に、このバージョンのサーバのライザーオプションを示します。

| 1 | ライザー1B | 2 | ライザー2Aまたは2C |
|---|--------|---|-------------|
| 3 | ライザー3B | - |             |

#### 表 3: Cisco UCS C240 M7 24 SFF SAS/SATA/NVMe(UCSC-C240-M7SX)

| ライザー                           | オプション                                                                                                    |
|--------------------------------|----------------------------------------------------------------------------------------------------|
| ライザー1<br>このライザーはストレージ中心で、CPU1に | ライザー 1B は 2 台の SFF SAS/SATA/NVMe<br>ドライブをサポート                                                              |
| よって制御されます。                     | •スロット1は予約済み                                                                                                |
|                                | • $\pi$ $\pi$ $\pi$ $\pi$ $\pi$ $\pi$ $\pi$ $\pi$ $\pi$ $\pi$                                              |
|                                | • X L Y F 3 (F ) 1 / 101) , X8                                                                             |
|                                | サーバがハードウェア RAID コントローフカー<br>ドを使用する場合は、背面ベイでは SAS/シリ<br>アル ATA HDD または SSD、あるいは NVMe<br>PCIe SSD がサポートされます。 |

| ライザー                                           | オプション                                                                                                |
|------------------------------------------------|----------------------------------------------------------------------------------------------------|
| ライザー2<br>このライザーは I/O 中心で、CPU 2 によって<br>制御されます。 | ライザー 2A および 2C は、ストレージ中心<br>バージョンのサーバではサポートされていま<br>せん。                                              |
|                                                | ライザー2Aは3つのスロットをサポートします。                                                                              |
|                                                | <ul> <li>スロット4=フルハイト、¾レングス、</li> <li>x8、NCSI</li> </ul>                                              |
|                                                | ・スロット5=フルハイト、フルレングス、<br>x16、NCSI                                                                     |
|                                                | ・スロット6はフルハイト、フルレングス、<br>x8                                                                           |
|                                                | ライザー2Cは2つのスロットをサポートします。                                                                              |
|                                                | <ul> <li>スロット4=フルハイト、¾レングス、<br/>x16、第5世代、NCSI</li> </ul>                                             |
|                                                | ・スロット5はフルハイト、フルレングス、<br>x16                                                                          |
|                                                | NCSI サポートは、一度に1つのスロットに制限されます。                                                                        |
| ライザー3                                          | ライザー 3B には、ユニバーサル HHD または                                                                            |
| このライザーはCPU2によって制御されます。                         | NVMe SFF ドライブ 2 台をサポート可能な 2<br>つのドライブ スロットがあります。                                                     |
|                                                | ・スロット7(ドライブ ベイ 107)、x4                                                                               |
|                                                | ・スロット8(ドライブ ベイ 106)、x4                                                                               |
|                                                | サーバがハードウェアRAIDコントローラカー<br>ドを使用する場合は、背面ベイではSAS/シリ<br>アル ATA HDDまたはSSD、あるいはNVMe<br>PCIe SSD がサポートされます。 |

### Cisco UCS C240 M7 サーバ 24 NVMe ドライブの背面パネル、ストレージ中心

Cisco UCS C240 M7 24 NVMe SFF バージョンには、PCIe スロットとストレージ中心バージョン を使用するサーバの I/O 中心バージョンで、I/O(I/O 中心)またはストレージ(ストレージ中 心)のいずれかの背面設定オプションがあります。ドライブ ベイを提供します。

次の図に、Cisco UCS C240 M7SN のストレージ中心バージョンのリア パネルの機能を示します。

- ・サーバのすべてのバージョンに共通の機能については、「共通の背面パネル機能」を参照 してください。
- ・LED の状態の定義については、背面パネルの LED (57 ページ)を参照してください。

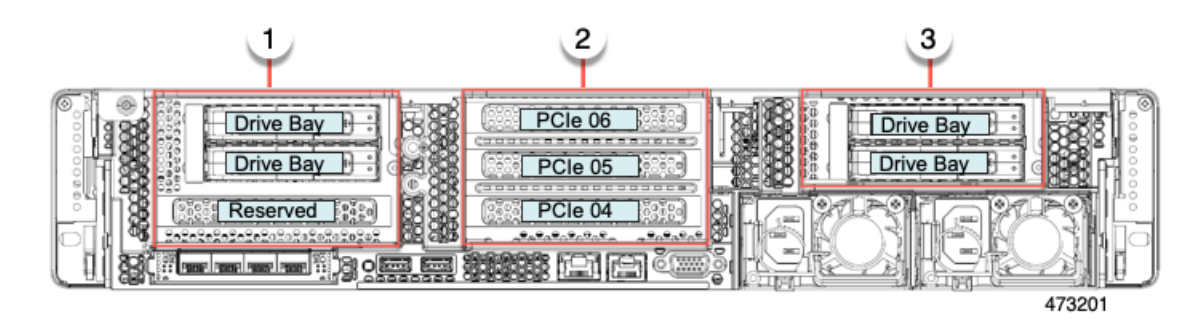

次の表に、このバージョンのサーバのライザーオプションを示します。

#### 表 4 : Cisco UCS C240 M7 24 SFF NVMe(UCSC-C240M7-SN)

| ライザー                                          | オプション                                                                                                    |
|-----------------------------------------------|----------------------------------------------------------------------------------------------------|
| ライザー1B<br>このライザーはストレージ中心で、CPU1に<br>よって制御されます。 | <ul> <li>ライザー1Bは、2つのユニバーサル</li> <li>HDD/NVMeSFFドライブスロットをサポートします。</li> <li>・スロット1は予約済みです。HDDまたはNVMeドライブはサポートしていません。このスロットは、1つのM.2NVMeRAIDカードをサポートします。</li> <li>・スロット2(ドライブベイ102)、x4</li> <li>・スロット3(ドライブベイ101)、x4</li> </ul> |
|                                               | サーバがハードウェア RAID コントローラカー<br>ドを使用する場合は、背面ベイではNVMePCIe<br>SSD がサポートされます。                                                                                                    |

| ライザー  | オプション                                                                             |
|-------|-----------------------------------------------------------------------------------|
| ライザー2 | ライザー 2A および 2C は、ストレージ中心<br>バージョンのサーバではサポートされていま<br>せん。                           |
|       | ライザー2Aは3つのスロットをサポートします。                                                           |
|       | <ul> <li>スロット4=フルハイト、¾ レングス、</li> <li>x8、NCSI</li> </ul>                          |
|       | ・スロット5=フルハイト、フルレングス、<br>x16、NCSI                                                  |
|       | ・スロット6はフルハイト、フルレングス、<br>x8                                                        |
|       | ライザー2Cは2つのスロットをサポートします。                                                           |
|       | • スロット 4 = フルハイト、¾ レングス、<br>x16、第 5 世代、NCSI                                       |
|       | ・スロット5はフルハイト、フルレングス、<br>x16                                                       |
|       | NCSIサポートは、一度に1つのスロットに制<br>限されます。                                                  |
| ライザ3  | ストレージ中心構成では、ライザー 3B には 2<br>つのユニバーサル HDD/NVMe SFF ドライブを<br>サポートできる 2 つのスロットがあります。 |
|       | ・スロット7(ドライブ ベイ 107)、x4                                                            |
|       | ・スロット8(ドライブ ベイ 106)、x4                                                            |
|       | 1                                                                                 |

## PCle ライザー

次の異なる PCIe ライザーオプションを使用できます。

### ライザー1のオプション

このライザーは、ライザー 1A、1B(2 つの HDD のみ)、および 1C のオプションをサポート します。

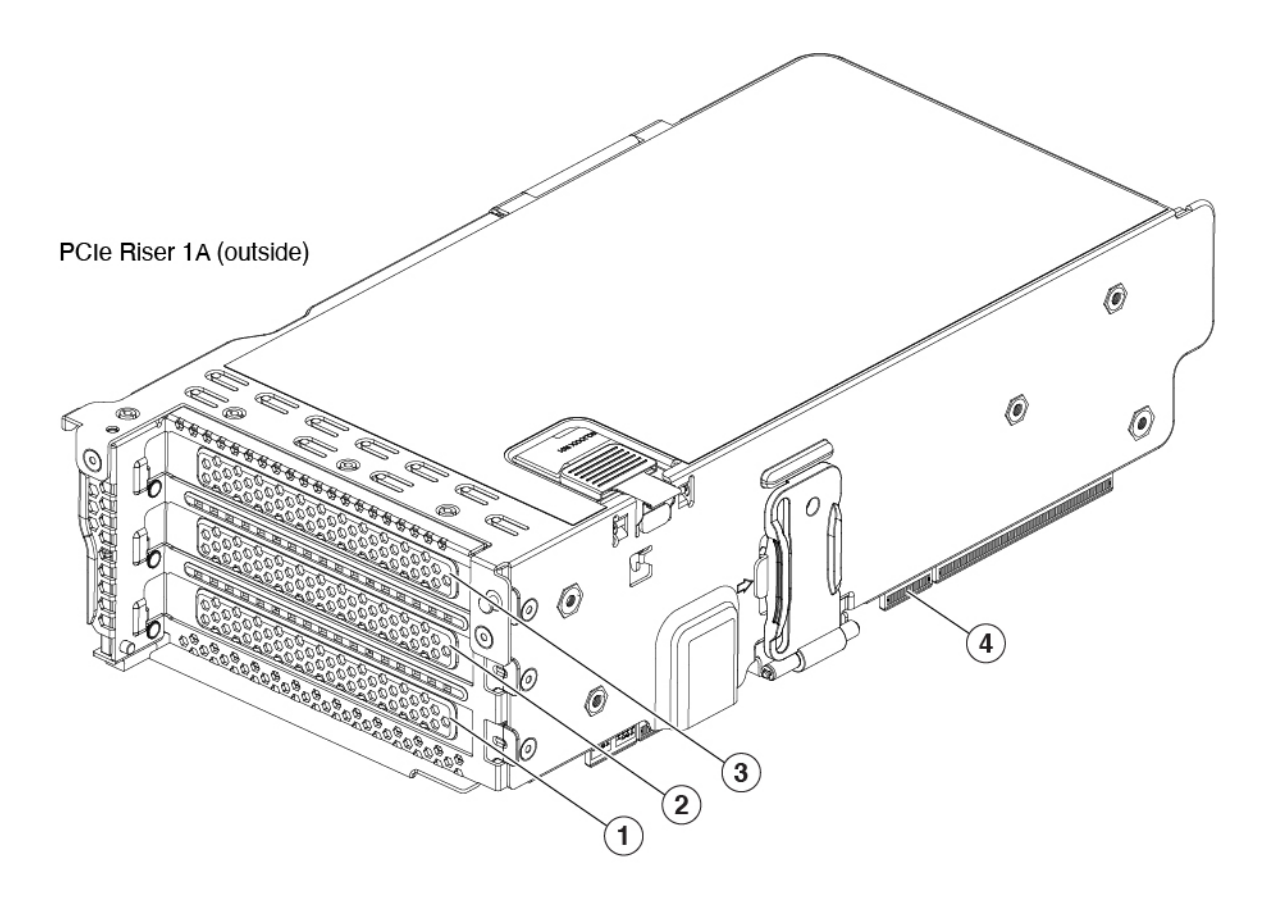

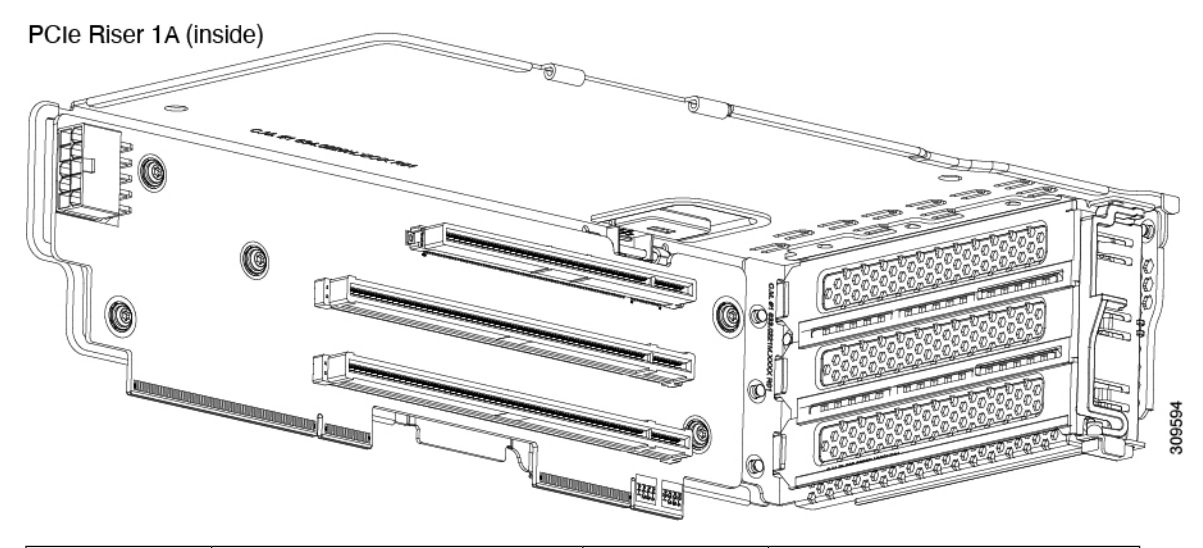

| 1 | PCIe スロット 1、フルハイ     | 2 | PCIe スロット2、フルハイ  |
|---|----------------------|---|------------------|
|   | ト、3/4 レングス、x8、Gen 4、 |   | ト、フルレングス、x16、Gen |
|   | NCSI サポートを一度に1つの     |   | 4、GPU対応、一度に1つのス  |
|   | スロットでサポート            |   | ロットでの NCSI サポート  |
|   |                      |   |                  |

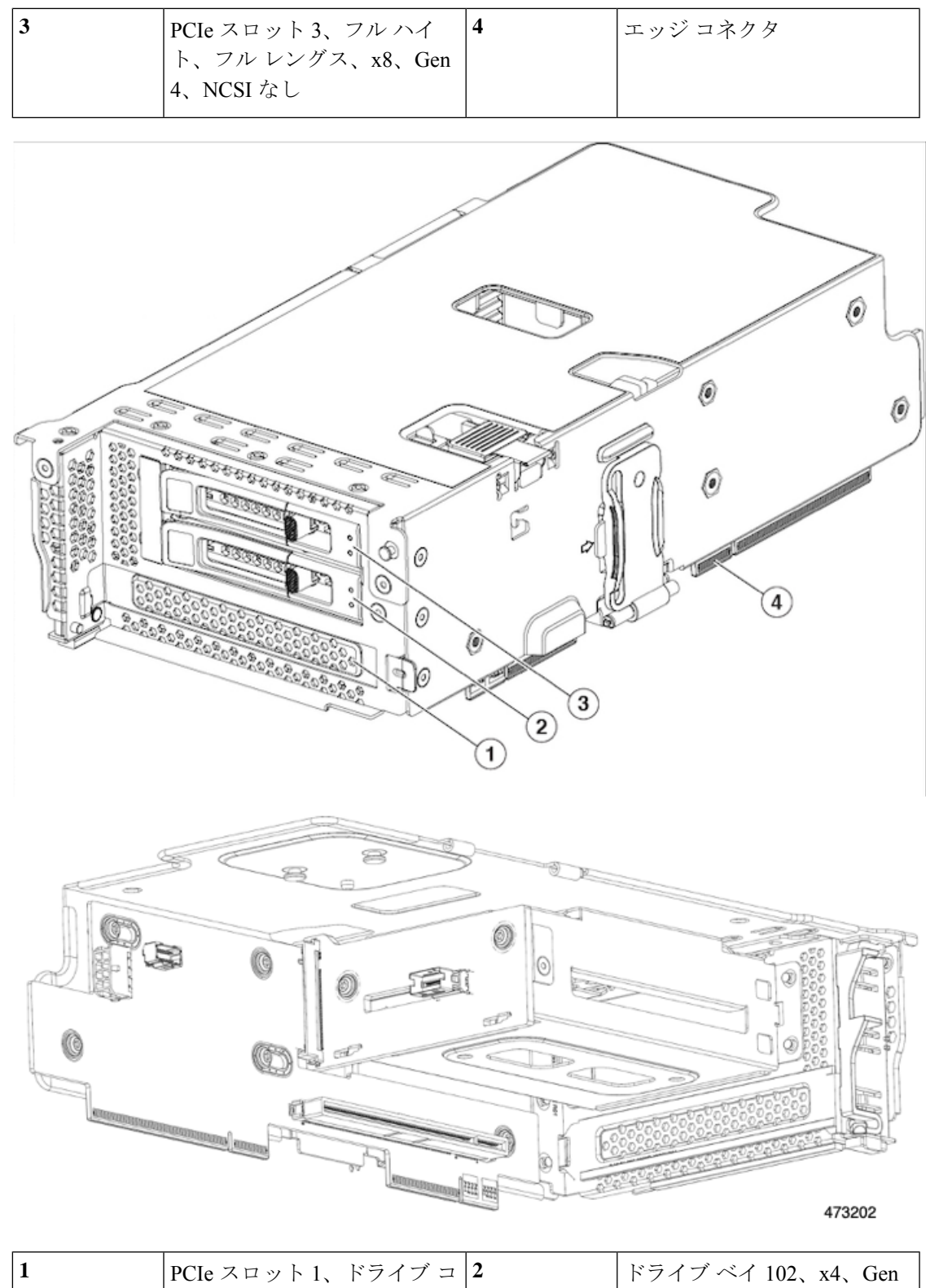

| 1 | PCIe スロット 1、ドライブ コ 2 | 2 | ドライブ ベイ 102、x4、Gen |
|---|----------------------|---|--------------------|
|   | ントローラ(NVMe M.2 RAID  |   | 4、2.5 インチ ユニバーサル   |
|   | コントローラ)用に予約済み        |   | HDD、SSD、または NVMe   |

| 3 | ドライブ 101、x4、Gen 4、2.5 | 4 | エッジコネクタ |
|---|-----------------------|---|---------|
|   | インチ ユニバーサル HDD、       |   |         |
|   | SSD、または NVMe          |   |         |

ライザー1Cは、2つのPCIE Gen5 x16 スロットをサポートします。

次の図は、ライザー1C(内側)を示しています。

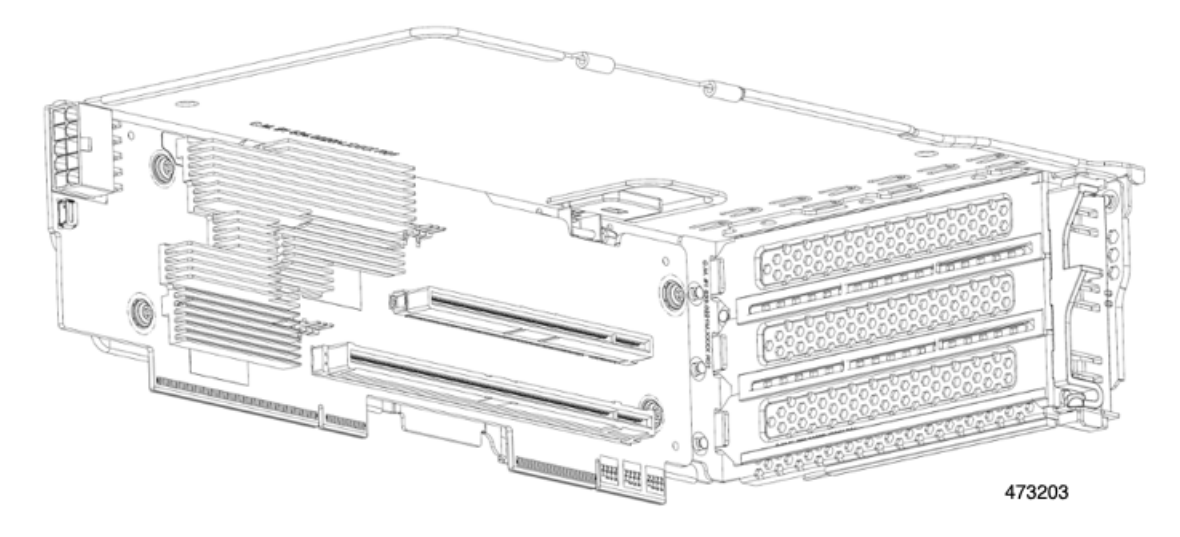

次の図は、ライザー1C(外側)を示しています。

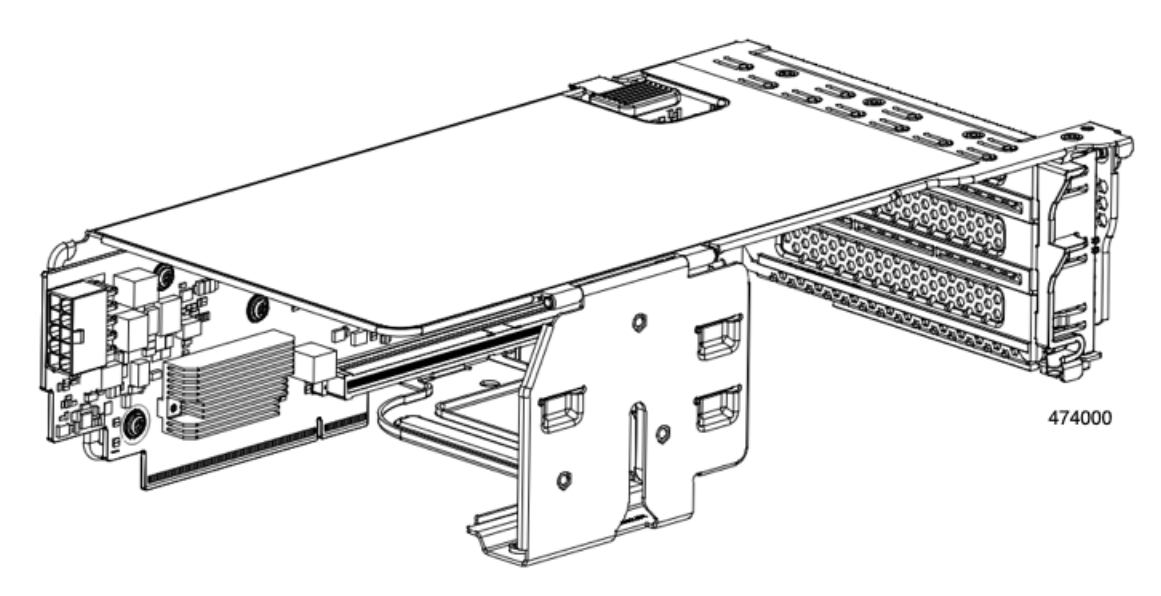

| <b>」</b>  同時に1スロットずつ、F | PCIe 2 | PCIe スロット2、フルハイ  |
|------------------------|--------|------------------|
| スロット1、フルハイト、           | 3/4 V  | ト、フルレングス、x16、Gen |
| ングス、x16、Gen 5、NC       | SIを    | 5をサポート、NCSIなし    |
| サポート                   |        |                  |

### ライザ2

このライザーは、ライザー 1A およびライザー 1C と同じ電気的および機械的特性を持つオプ ションのライザー 2A および 2C をサポートしますが、ライザー 2 には異なる機械的ホルダー があります。

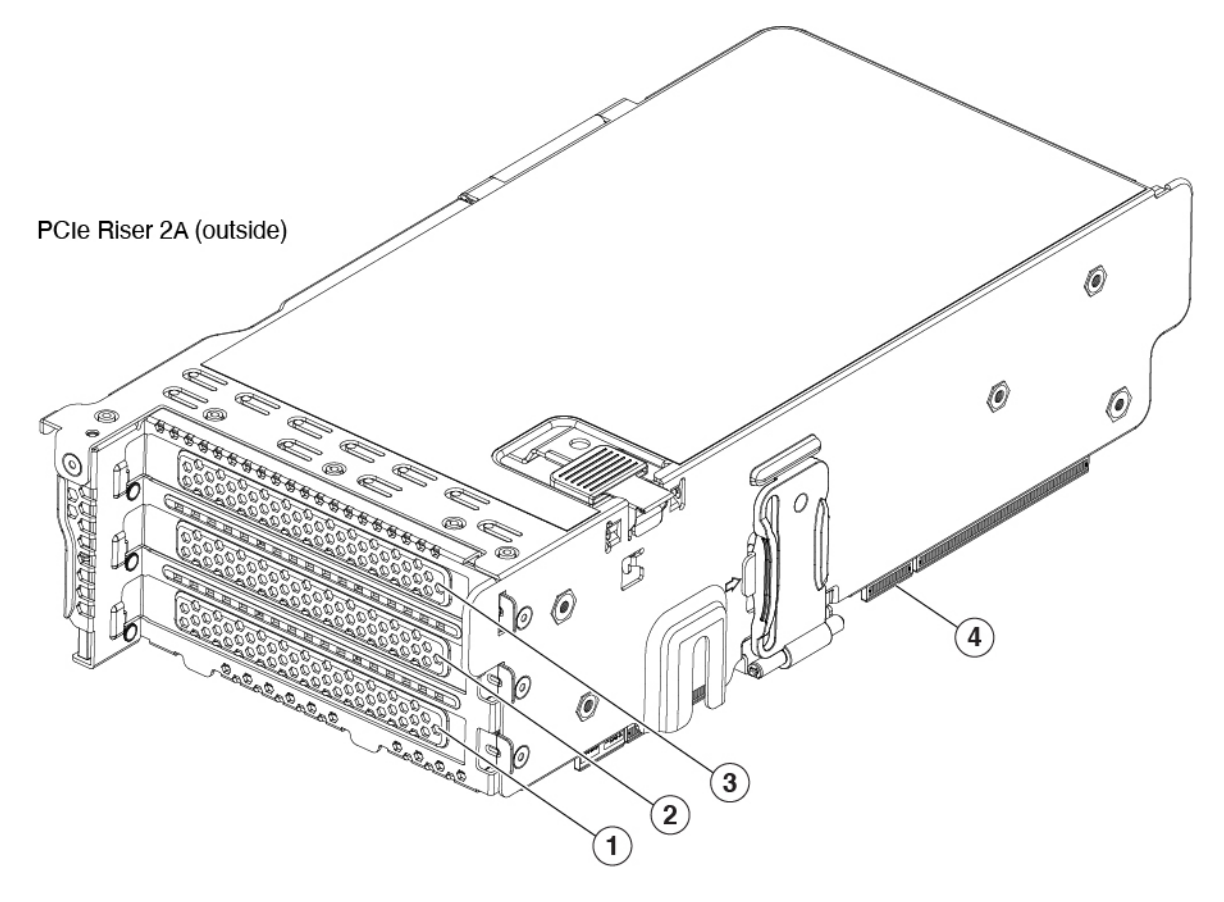

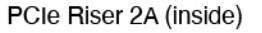

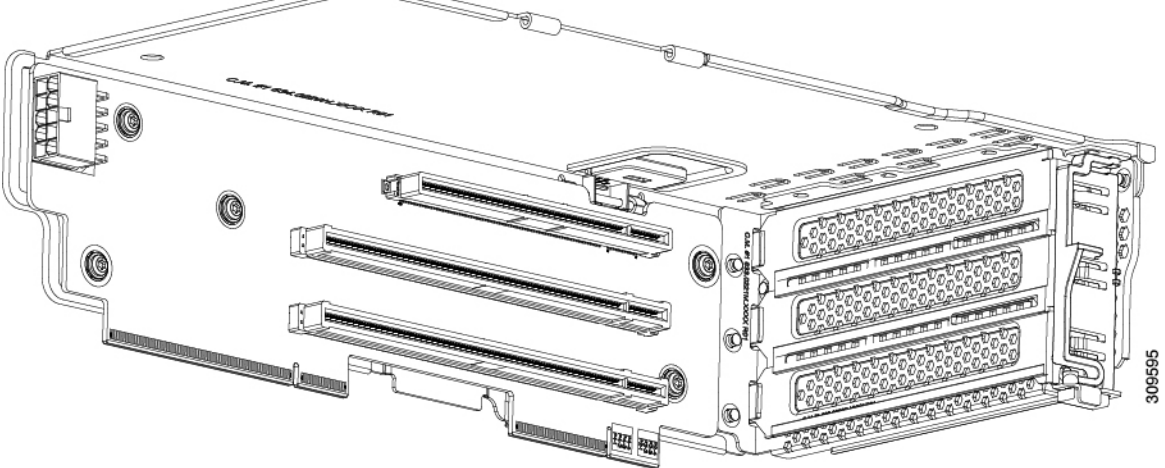

| 1 | PCIe スロット4、フルハイ<br>ト、3/4 長さ、x8、Gen 4、<br>NCSI サポートを一度に1つの<br>スロットでサポート | 2 | PCIe スロット 5、フルハイ<br>ト、フルレングス、x16、Gen<br>4、GPU対応、一度に1つのス<br>ロットでの NCSI サポート |
|---|------------------------------------------------------------------------|---|----------------------------------------------------------------------------|
| 3 | PCIe スロット 6、フル ハイ<br>ト、フル レングス、x8、Gen<br>4、NCSI なし                     | 4 | エッジ コネクタ                                                                   |

ライザー 2C は、2 つの PCIE Gen5 x16 スロットをサポートします。

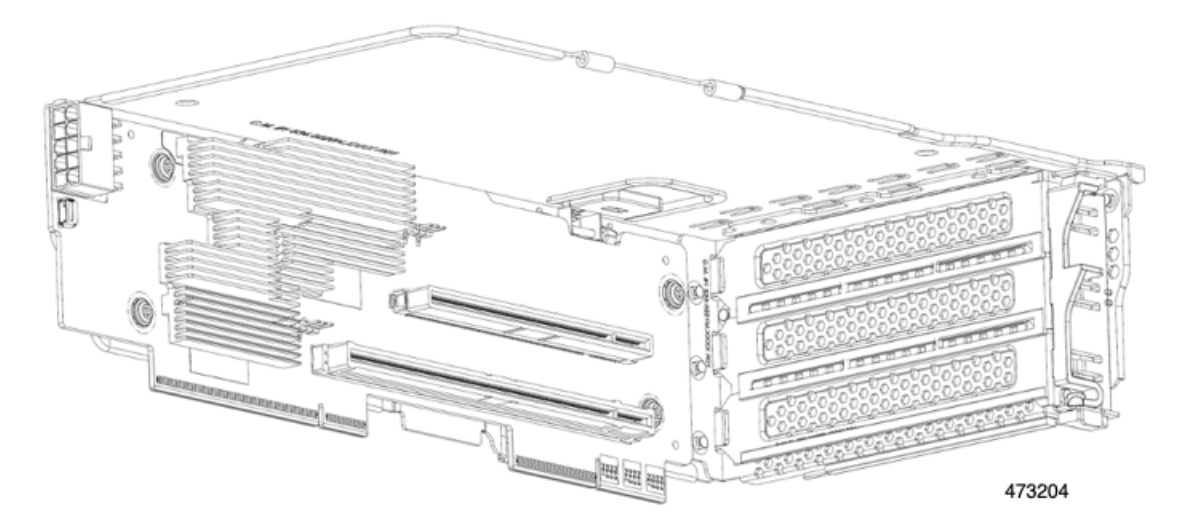

| 1 | 同時に1スロットずつ PCIeス    | 2 | PCIe スロット 5、フルハイ |
|---|---------------------|---|------------------|
|   | ロット4、フルハイト、34レン     |   | ト、フルレングス、x16、Gen |
|   | グス、x16、Gen 5、NCSIをサ |   | 5をサポート、NCSIなし    |
|   | ポート                 |   |                  |
|   |                     |   |                  |

### ライザ3

このライザーは、3A、3B(HDD、SSD、および NVMe)、3C の 3 つのオプションをサポートします。

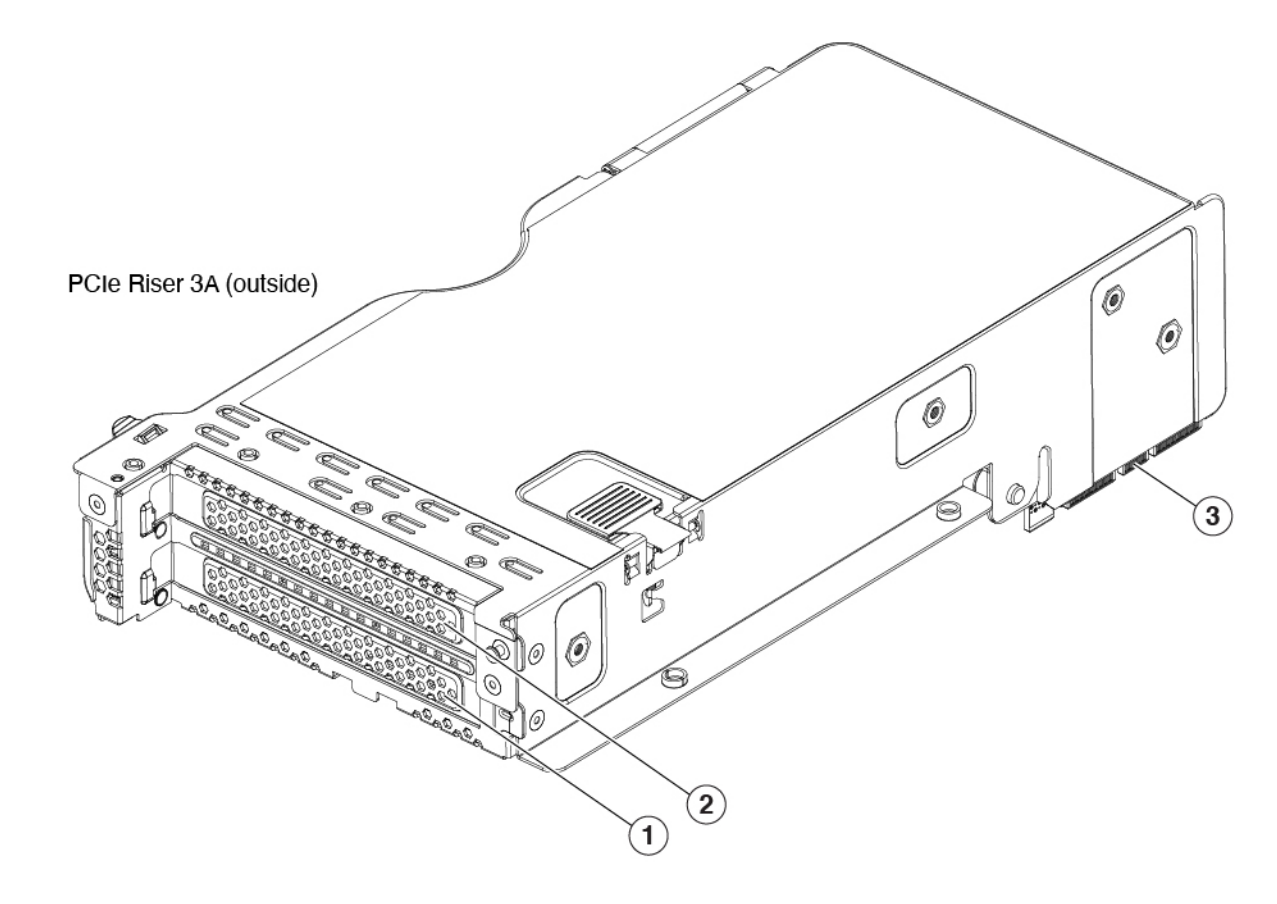

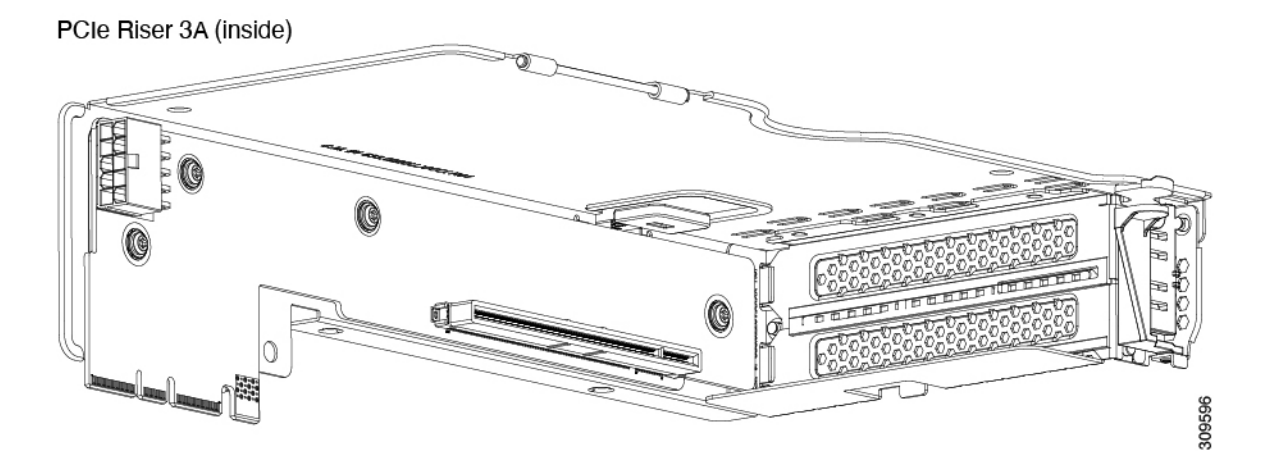

| 1 | PCIe スロット 7、フル ハイ<br>ト、フル レングス、x8、Gen<br>4、NCSI なし | 2 | PCIe スロット 8、フル ハイ<br>ト、フル レングス、x8、Gen<br>4、NCSI なし |
|---|----------------------------------------------------|---|----------------------------------------------------|
| 3 | エッジ コネクタ                                           |   |                                                    |

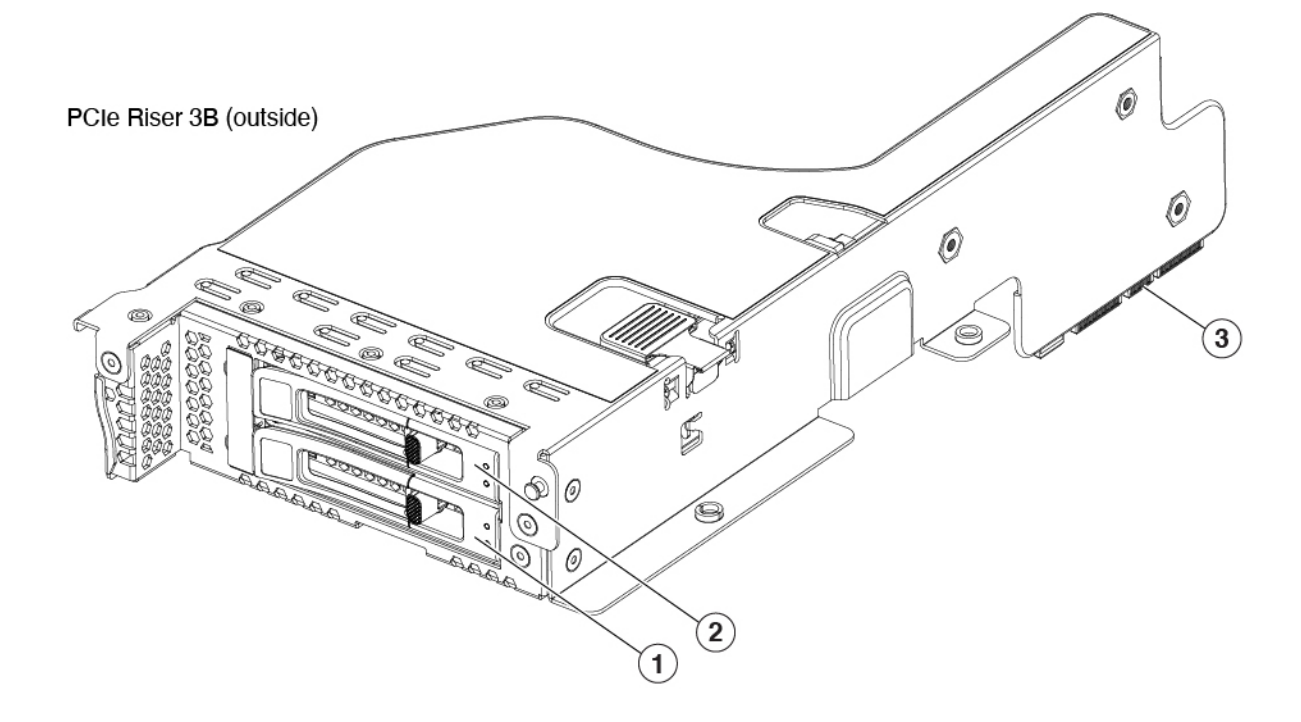

PCIe Riser 3B (inside)

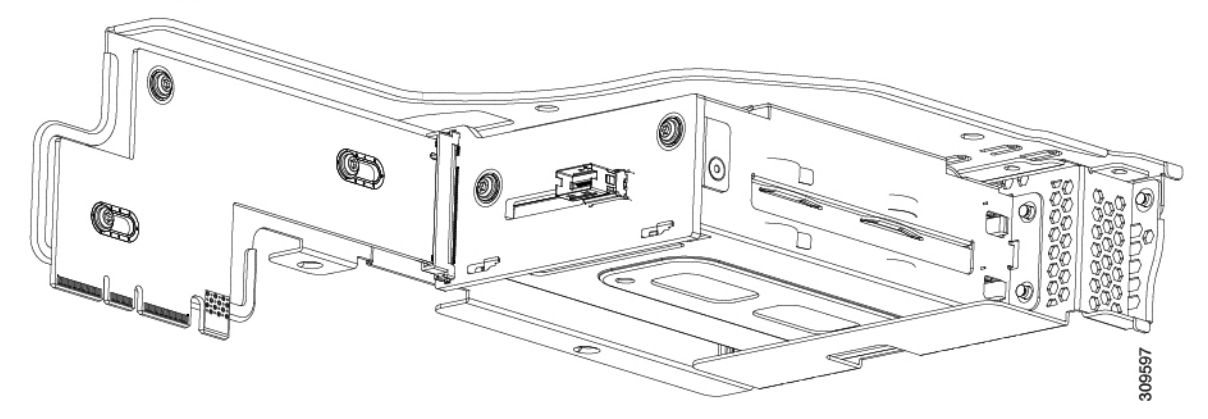

| 1 | PCIe スロット7、ドライブベ<br>イ 104、x4、Gen4、NCSIなし | 2 | PCIe スロット 8、ドライブベ<br>イ 103、x4、Gen 4, NCSI なし |
|---|------------------------------------------|---|----------------------------------------------|
| 3 | エッジ コネクタ                                 |   |                                              |

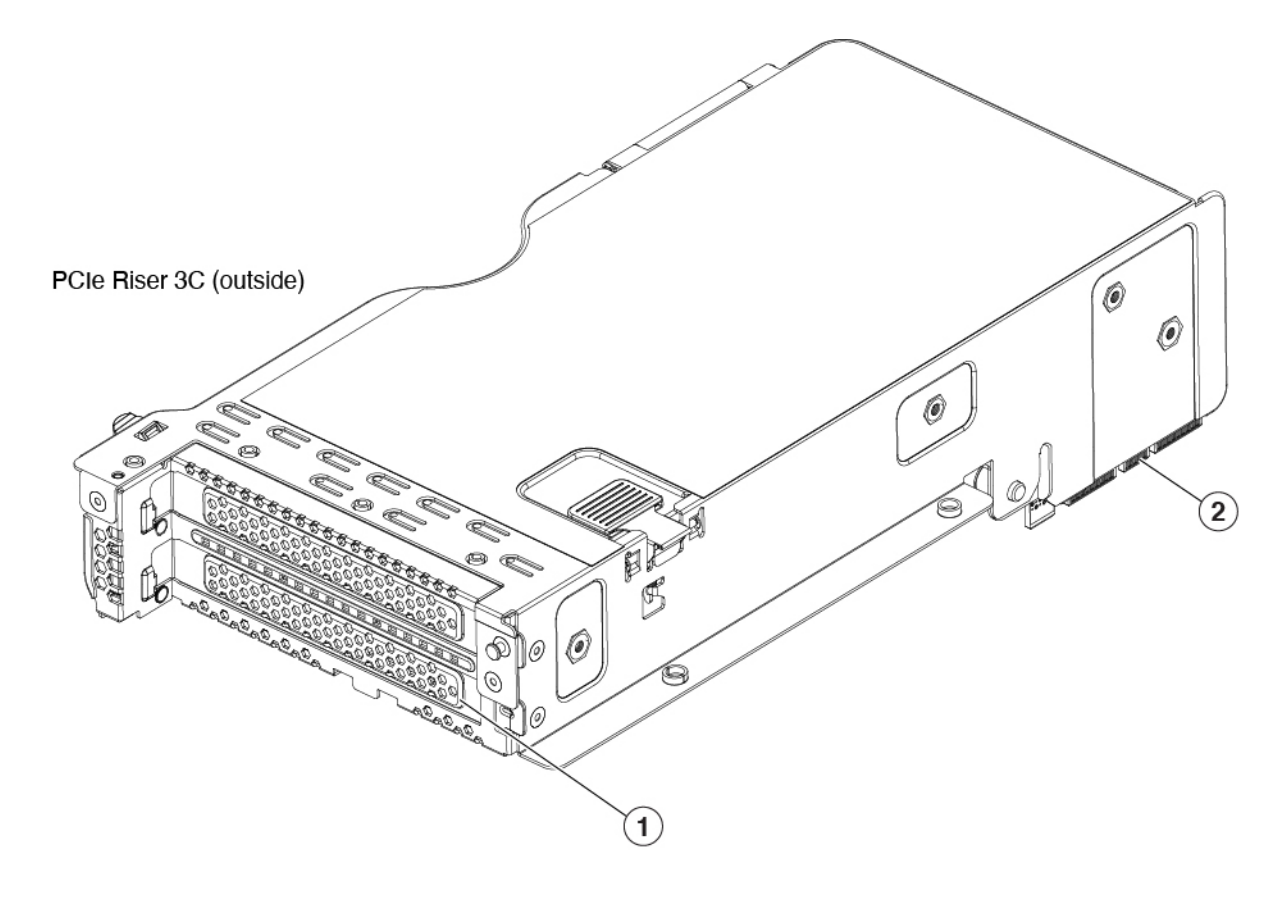

PCIe Riser 3C (inside)

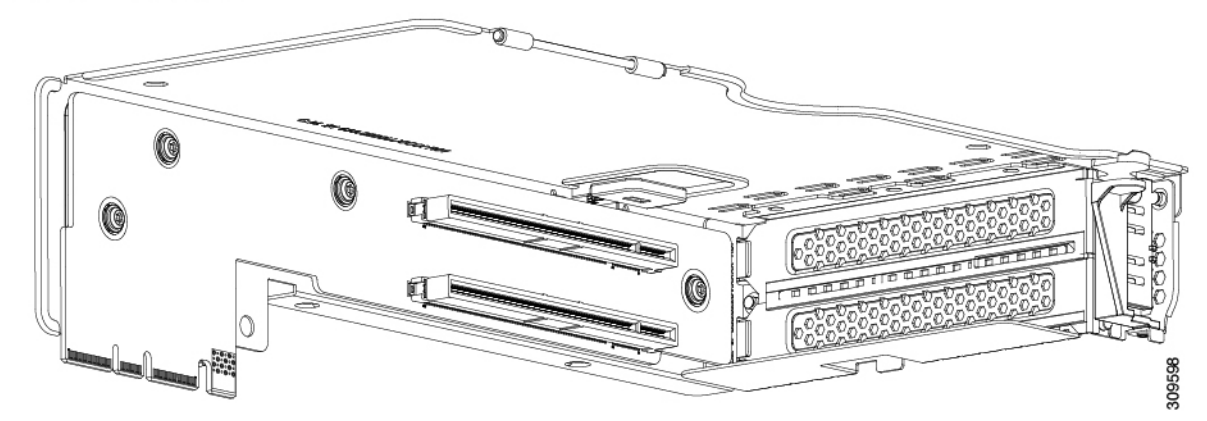

I

| 1 | PCIAZDWA7 JUNA                         | 2 | エッジョネカタ |
|---|----------------------------------------|---|---------|
| - |                                        | - |         |
|   | ト、ノルレンクス、タブル幅                          |   |         |
|   | GPU1基x16、Gen4、NCSIな                    |   |         |
|   | しをサポート(スロット7の                          |   |         |
|   | み)                                     |   |         |
|   | (注) もう一方のスロッ                           |   |         |
|   | トは、ハードウェ                               |   |         |
|   | アで構成できませ                               |   |         |
|   | ~~~~~~~~~~~~~~~~~~~~~~~~~~~~~~~~~~~~~~ |   |         |
|   |                                        |   |         |

# サーバ機能の概要

以下の表に、サーバ機能の概要を示します。

表 5: サーバ機能、SFF

| 機能           | 説明                                                                                              |
|--------------|-------------------------------------------------------------------------------------------------|
| シャーシ         | 2 ラックユニット(2RU)シャーシ                                                                              |
| セントラル プロセッサ  | 1 つまたは 2 つの第 4 世代 Intel Xeon プロセッサ。                                                             |
| チップセット       | Intel <sup>®</sup> C741 チップセット                                                                  |
| メモリ          | Registered DIMM (RDIMM) 用スロット x 32                                                              |
| マルチビット エラー保護 | マルチビットエラー保護をサポートします。                                                                            |
| ビデオ          | Cisco Integrated Management Controller (CIMC) は、Aspeed AST2600 ビデオ/グラフィック コントローラを使用してビデオを提供します。 |
| 機能              | 説明                                                                                                    |  |
|-----------------|----------------------------------------------------------------------------------------------------|--|
| ネットワークおよび管理 I/O | 背面パネル:                                                                                                    |  |
|                 | ・10-Gb/100-G/1000-Gbイーサネット専用管理ポート X1 (RJ-45 コネクタ)                                                                                                    |  |
|                 | ・RS-232 シリアル ポート(RJ-45 コネクタ)X 1                                                                                                    |  |
|                 | • VGA ビデオ コネクタ ポート X 1(DB-15 コネクタ)                                                                                                    |  |
|                 | • USB 3.0 ポート X 2                                                                                                    |  |
|                 | ・ID ボタン/ID LED                                                                                                    |  |
|                 | •(オプション)mLOM ポート、1 Gb/10 GB イーサネット X 4                                                                                                    |  |
|                 | 前面パネル:                                                                                                    |  |
|                 | <ul> <li>• KVM ブレイクアウト ケーブルが使用する前面パネルキーボード/ビデオ/マウス(KVM) コネクタX1。ブレイクアウトケーブルは、タイプAUSB2.0<br/>コネクタX2、VGA(DB-15) コネクタX1、DB-9 シリアルコネクタX1<br/>を接続可能です。</li> </ul> |  |
| 電力              | 以下のプラチナム効率ホットスワップ可能電源装置 X2                                                                                                    |  |
|                 | • 1050 W (DC)                                                                                                    |  |
|                 | • 1200 W (AC)                                                                                                    |  |
|                 | • 1600 W (AC)                                                                                                    |  |
|                 | • 2300 W (AC)                                                                                                    |  |
|                 | 2つの電源装置は必須であり、電源装置は同じである必要があります。電源が同<br>じである限り、コールド冗長性と1+1 冗長性がサポートされます。                                                                                    |  |
|                 | 詳細は、サポートされる電源装置(114 ページ)を参照してください。                                                                                                    |  |
| ACPI            | Advanced Configuration and Power Interface (ACPI) 4.0 規格をサポートしています。                                                                                         |  |
| 前面パネル           | 前面パネルコントローラはステータスインジケータおよびコントロールボタン<br>KVM コネクタを装備しています。                                                                                                    |  |
| 冷却              | 前面から背面に向かって冷却する、ホットスワップ可能なファン モジュール X<br>6。                                                                                                    |  |
| InfiniBand      | このサーバの PCIe バス スロットで InfiniBand アーキテクチャをサポートします。                                                                                                    |  |

I

| 機能       | 説明                                                                         |
|----------|----------------------------------------------------------------------------|
| 拡張スロット   | サーバの SFF バージョンの場合、次の拡張スロットでは以下がサポートされま                                     |
|          | <sup>1</sup> 9 o                                                           |
|          | • ライザー 1A(PCIe スロットX 3)                                                    |
|          | ・ライザー 1B(ドライブ ベイ X 2)                                                      |
|          | ・ライザー 1C(第 5 世代 PCIe スロット X 2)                                             |
|          | ・ライザー 2A (PCIe スロットX 3)                                                    |
|          | ・ライザー 2C(第 5 世代 PCIe スロット)                                                 |
|          | ・ライザー 3A (PCIe スロット×2)                                                     |
|          | ・ライザー 3B(ドライブ ベイ×2)                                                        |
|          | ・ライザー 3C(PCIe スロット×1)                                                      |
|          | (注) すべてのライザーがすべてのサーバ設定オプションで使用できるわけではありません。                                |
| インターフェイス | 背面パネル:                                                                     |
|          | ・10/100/1000 Base-T RJ-45 管理ポート x 1                                        |
|          | • RS-232 シリアル COM ポート(RJ45 コネクタ)x 1                                        |
|          | • DB15 VGA コネクタ×1                                                          |
|          | ・タイプ A USB 3.0 ポートコネクタ x 2                                                 |
|          | • 各種のインターフェイス カードを搭載できるフレキシブル モジュール型<br>LAN on Motherboard (mLOM) スロット x 1 |
|          | ・ID ボタン/ID LED                                                             |
|          | 前面パネルは、以下を提供する1つのKVMコンソールコネクタをサポートします。                                     |
|          | ・タイプ A USB 2.0 コネクタ X 2                                                    |
|          | ・DB-15 VGA ビデオ コネクタ X 1                                                    |
|          | • DB-9 シリアル ポート コネクタ X 1                                                   |

| 機能           | 説明                                                                                                    |
|--------------|----------------------------------------------------------------------------------------------------|
| 内部ストレージ デバイス | • UCSC-C240-M7SX :                                                                                                    |
|              | ・最大 24 台のフロント SFF SAS/SATA ハード ドライブ(HDD)または<br>SAS/SATA/U.3 SFF ソリッド ステート ドライブ(SSD)を搭載できま<br>す。                                                                                    |
|              | <ul> <li>オプションで、最大4台の前面 SFF NVMe PCIe SSD。これらのドライブは、前面ベイ1、2、3、4にのみ配置する必要があります。残りのベイ (5~24)には SAS/SATA/U.3 SSD または HDD を装着できます。任意の台数の NVMe ドライブを搭載したサーバには、2つの CPU が必要です。</li> </ul> |
|              | •オプションで、最大4台の2.5インチ背面ユニバーサル ドライブ<br>(SAS/SATA HDD または SSD、または NVMe SSD)                                                                                                    |
|              | • UCSC-C240-M7SN :                                                                                                    |
|              | • 最大 24 台の前面 NVMe ドライブ(のみ)。                                                                                                    |
|              | •オプションで、最大4台の背面 NVMe ドライブ(のみ)                                                                                                    |
|              | <ul> <li>2台の CPU は NVMe SSD を選択する時に必要です。</li> </ul>                                                                                                    |
|              | •その他のストレージ:                                                                                                    |
|              | <ul> <li>オプションのマザーボード上のミニストレージモジュールコネクタは、ブート最適化 RAID コントローラをサポートします。コントローラは、対応するインターポーザ/コントローラカードでブートボリュームとして使用できる最大2つのデュアル M.2 2280 SATA SSD をサポートできます。</li> </ul>                |
|              | 容量の異なる SATA M.2 SSD の同時使用はサポートされません。                                                                                                    |
| 組み込み管理プロセッサ  | Cisco Integrated Management Controller (CIMC) ファームウェアを実行するベー<br>スボード管理コントローラ (BMC)。                                                                                                |
|              | CIMC の設定に応じて、1GE 管理専用ポート、1GE/10GE LOM ポート、または<br>Cisco 仮想インターフェイス カード (VIC) を介して CIMC にアクセスできま<br>す。                                                                               |
|              | CIMC はサーバ内の特定のコンポーネント(Cisco 12G SAS HBA など)を管理します。                                                                                                    |

| 機能                                     | 説明                                                                                                    |  |
|----------------------------------------|----------------------------------------------------------------------------------------------------|--|
| ストレージ コントローラ                           | ・4GB FBWC 搭載 Cisco M7 12G SAS RAID コントローラ(UCSC-240-M7SX<br>サーバ用) X 1                                               |  |
|                                        | ・RAID サポート(RAID 0、1、5、6、10、50、および 60)と SRAID0                                                                      |  |
|                                        | ・最大 28 台の内部ドライブをサポート                                                                                               |  |
|                                        | ・Cisco M7 12G SAS HBA(UCSC-240-M7SX サーバ用) X 2                                                                      |  |
|                                        | ・JBOD /パススルーモードのサポート                                                                                               |  |
|                                        | • 各 HBA 最大 14 台の内蔵 SAS/SATA ドライブをサポートします                                                                           |  |
|                                        | • 4GB キャッシュ付き Cisco 24G Tri-Mode RAID コントローラ<br>(UCSC-RAID-HP)X 2:                                                 |  |
|                                        | • 最大 24 台のフロント ローディング SFF SAS/SATA または U.3 NVMe ド<br>ライブと、4 台のリア ローディング SFF SAS/SATA または U.3 NVMe<br>ドライブをサポートします。 |  |
|                                        | • RAID 0/1/5/6/10/50/60 を提供                                                                                        |  |
|                                        | ・U.3 NVMe ドライブのみの RAID をサポートします                                                                                    |  |
|                                        | <ul> <li>このコントローラの背後にあるドライブは、メディア タイプに関係な<br/>くホット スワップ可能です。</li> </ul>                                            |  |
| モジュール型 LAN on<br>Motherboard(mLOM)スロット | マザーボードの mLOM 専用スロットには、Cisco 仮想インターフェイス カード<br>(VIC)、シリーズ 15xxx を柔軟に装着できます。                                         |  |
| サーバ管理                                  | Cisco Intersight がサーバ管理を行います。                                                                                      |  |
| CIMC                                   | サーバには、Cisco Integrated Management Controller (CIMC) 4.3(1) 以降が必要です。                                                |  |

# サービス可能なコンポーネントの場所

ここでは、フィールドで交換可能なコンポーネントとサービス関連の品目の場所を示します。 次の図に、上部カバーを取り外した状態のサーバーを示します。

#### 図 3: Cisco UCS C240 M7 サーバ、サービス可能なコンポーネントの場所

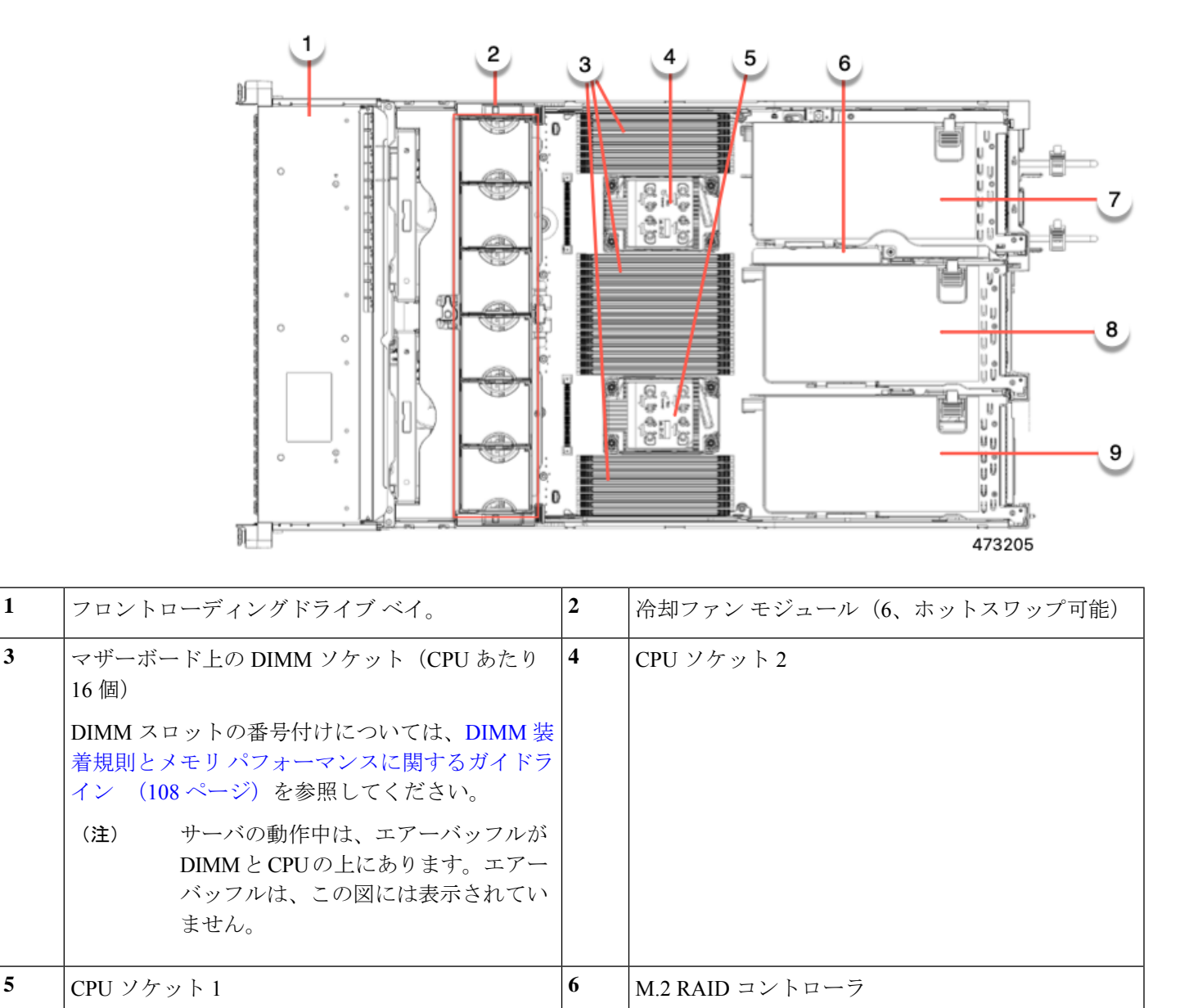

I

| 7 | <ul> <li>PCIe ライザー3 (PCIe スロット7および8。番号は下から上へ)。次のオプションがあります。</li> <li>・3A (デフォルトオプション) : スロット7 (x24機械、x8 電気、第4世代)</li> <li>スロット8 (x16機械、x8 電気、第4世代)</li> <li>・3B (ストレージオプション) : スロット7と8は、どちらもx4電気、第4世代をサポートします。</li> <li>両方のスロットで2.5 インチ SFF ユニバーサル HDDを装着できます。</li> <li>・3C (GPU オプション) : スロット7 (x24機械、x16電気) 。スロット7は、フルハイトでフルレングスのGPUカードをサポートできます。</li> </ul> | 8 | <ul> <li>PCIe ライザー2 (PCIe スロット4、5、6。番号は下から上へ)。次のオプション付き:</li> <li>2A (デフォルトオプション):スロット4 (x24 機械、x8 電気、第4世代NCSI を使用できるのは一度に1スロット。フルハイトの34長のカードをサポートします。</li> <li>スロット5 (x24 機械、x16 電気、第4世代)<br/>NCSI を使用できるのは一度に1スロット。フルハイト、フルレングスのカード1枚をサポートします。</li> <li>スロット6 (x16 機械、x8 電気、第4世代)。<br/>フルハイト、フルレングスのカード1枚をサポートします。</li> <li>2C:スロット4 (x24 機械式、x16 電気式、第5 世代) NCSIは、一度に1つのスロットでサポートされます。フルハイト、フルレングスのカードをサポートします。</li> <li>スロット5 (x24 機械式、x16 電気式、第5世代)は、フルハイト、フルレングスドライブをサポートします。</li> </ul> |
|---|----------------------------------------------------------------------------------------------------|---|----------------------------------------------------------------------------------------------------|
|---|----------------------------------------------------------------------------------------------------|---|----------------------------------------------------------------------------------------------------|

| 9 | PCIe ライザー1(PCIe スロット1、2、3。番号は<br>下から上へ)。次のオプション付き:                                                                         | - |  |
|---|----------------------------------------------------------------------------------------------------|---|--|
|   | <ul> <li>•1A(デフォルトオプション):スロット1<br/>(x24機械、x8電気、第4世代)NCSIは、一<br/>度に1つのスロットでサポートされます。フ<br/>ルハイト、3/4長のカードをサポートします。</li> </ul> |   |  |
|   | スロット 2(x24 機械、x16 電気、第 4 世<br>代)。NCSIを使用できるのは一度に1スロッ<br>ト。フル ハイト、フル レングスの GPU カー<br>ドをサポートします。                             |   |  |
|   | スロット3(x16 機械式、x8 電気式、第4世<br>代)は、フルハイト、フルレングスのカード<br>をサポートします。                                                              |   |  |
|   | •1B(ストレージオプション):スロット1は<br>M.2 NVMe RAID カードをサポートします                                                                        |   |  |
|   | スロット2(x4 電気式)、ユニバーサル 2.5<br>インチ HDD NVMe ドライブをサポートします                                                                      |   |  |
|   | スロット 3(x4 電気式)、ユニバーサル 2.5<br>インチ HDD NVMe ドライブをサポートします                                                                     |   |  |
|   | <ul> <li>1C: (x24 機械式、x16 電気式、第5世代)<br/>NCSIは一度に1つのスロットでサポートされ<br/>ます。フルハイト、フルレングスのカードを<br/>サポートします。</li> </ul>            |   |  |
|   | スロット2(x24 機械式、x16 電気式、第 5世<br>代)は、フルハイト、フルレングスのカード<br>をサポートします。                                                            |   |  |

サポートされるコンポーネントの部品番号などの、このサーバのすべてのバージョンの技術仕様シートは、『Cisco UCS Servers Technical Specifications Sheets』に記載されています(「*Technical Specifications*」まで下へスクロールしてください)。

システムの概要

I

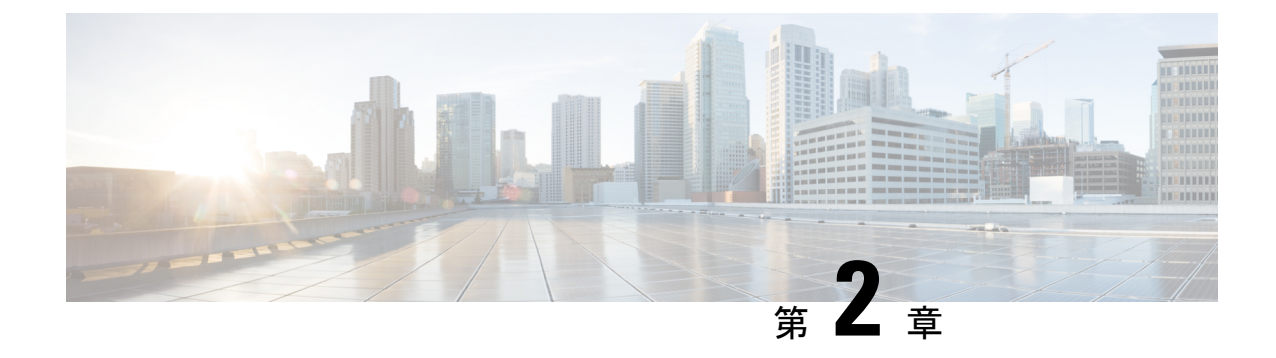

# サーバのインストール

この章は次のトピックで構成されています。

- 設置の準備 (33 ページ)
- ラックへのサーバの設置(36ページ)
- ・サーバの初期設定(41ページ)
- NIC モードおよび NIC 冗長化の設定 (47 ページ)
- BIOS および Cisco IMC のファームウェアの更新 (49 ページ)
- ・システム BIOS へのアクセス (50 ページ)
- スマートアクセス(シリアル) (50ページ)
- •スマートアクセス (USB) (51 ページ)

## 設置の準備

ここでは、次の内容について説明します。

## 設置に関する警告とガイドライン

(注) サーバの設置、操作、または保守を行う前に、『Cisco UCS C-シリーズサーバの規制コンプラ イアンスと安全性情報』を参照して重要な安全情報を確認してください。

### Â

警告 安全上の重要事項

この警告マークは「危険」の意味です。人身事故を予防するための注意事項が記述されていま す。装置の取り扱い作業を行うときは、電気回路の危険性に注意し、一般的な事故防止策に留 意してください。各警告の最載されているステートメント番号を基に、装置に付属の安全につ いての警告を参照してください。

ステートメント 1071

 ▲
 警告 システムの過熱を防ぐため、最大推奨周囲温度の 35° C (95° F) を超えるエリアで操作しない でください。

ステートメント 1047

A

警告 いつでも装置の電源を切断できるように、プラグおよびソケットにすぐ手が届く状態にしておいてください。

ステートメント 1019

### A

警告 この製品は、設置する建物に短絡(過電流)保護機構が備わっていることを前提に設計されて います。この保護装置の定格が 250 V、15 A 以下であることを確認します。

ステートメント 1005

### Â

警告 機器の取り付けは各地域および各国の電気規格に適合する必要があります。

ステートメント1074

A

警告 この装置は、立ち入りが制限された場所への設置を前提としています。立ち入り制限区域とは、特別な器具、鍵、錠、またはその他の保全手段を使用しないと入ることができないスペースを意味します。

ステートメント 1017

### $\triangle$

注意 サーバを取り付ける際は、適切なエアーフローを確保するために、レールキットを使用する必要があります。レールキットを使用せずに、ユニットを別のユニットの上に物理的に置く、つまり「積み重ねる」と、サーバの上部にある通気口がふさがれ、過熱したり、ファンの回転が速くなったり、電力消費が高くなったりする原因となる可能性があります。サーバをラックに取り付けるときは、これらのレールによりサーバ間で必要な最小の間隔が提供されるので、レールキットにサーバをマウントすることを推奨します。レールキットを使用してユニットをマウントする場合は、サーバ間の間隔を余分にとる必要はありません。

注意 鉄共振テクノロジーを使用する無停電電源装置(UPS) タイプは使用しないでください。この タイプの UPS は、Cisco UCS などのシステムに使用すると、データ トラフィック パターンの 変化によって入力電流が大きく変動し、動作が不安定になるおそれがあります。 サーバを設置する際には、次のガイドラインに従ってください。

- ・サーバを設置する前に、設置場所の構成を計画し、設置環境を整えます。設置場所を計画 する際に推奨される作業については、『Cisco UCS サイト準備ガイド』を参照してください。
- ・サーバの周囲に、保守作業および適切な通気のための十分なスペースがあることを確認します。このサーバのエアーフローは、前面から後面へと流れます。
- ・空調が、環境仕様(184ページ)に記載された温度要件に適合していることを確認します。
- ・キャビネットまたはラックが、ラックに関する要件(35ページ)に記載された要件に適合していることを確認します。
- ・設置場所の電源が、電力仕様(185ページ)に記載された電源要件に適合していることを 確認します。使用可能な場合は、電源障害に備えて無停電電源装置(UPS)を使用してく ださい。

### ラックに関する要件

次のタイプのラックを使用する必要があります。

- ・標準的な19インチ(48.3 cm)幅4支柱 EIA ラック(ANSI/EIA-310-D-1992のセクション 1に準拠した英国ユニバーサルピッチに適合するマウント支柱付き)。
- ・シスコが提供するスライドレールを使用する場合、ラック支柱の穴は、0.38 インチ(9.6 mm)の正方形、0.28 インチ(7.1 mm)の丸形、#12-24 UNC、または #10-32 UNC になります。
- ・サーバーあたりの縦方向の最小ラックスペースは、2RU(ラックユニット)、つまり88.9
   mm(3.5インチ)である必要があります。

### サポートされている Cisco スライド レール キット

サーバでは、次のレール キット オプションがサポートされています。

- Cisco パーツ UCSC-RAIL-D (C220 および C240 M7 ラック サーバ用ボール ベアリング レー ル キット)
- Cisco パーツ UCSC-CMA-C220-D(ボール ベアリング レール キット用のリバーシブル CMA)

#### 必要なラック取り付け工具

このサーバ用にシスコが販売するスライドレールの場合、設置に必要な工具はありません。

### スライド レールおよびケーブル管理アームの寸法

このサーバのスライドレールの調整範囲は24~36インチ(610~914 mm)です。

オプションのケーブル管理アーム(CMA)には、長さに関する追加の要件があります。

・サーバの背面から CMA の背面までの追加の距離は、5.4 インチ(137.4 mm)です。

•CMA を含むサーバ全体の長さは 35.2 インチ(894 mm)です。

# ラックへのサーバの設置

警告 ラックにこの装置をマウントしたり、ラック上の装置の作業を行うときは、ケガをしないように、装置が安定した状態に置かれていることを十分に確認してください。次の注意事項に従ってください。

ラックにこの装置を一基のみ設置する場合は、ラックの一番下方に設置します。

ラックに別の装置がすでに設置されている場合は、最も重量のある装置を一番下にして、重い 順に下から上へ設置します。

ラックに安定器具が付属している場合は、その安定器具を取り付けてから、装置をラックに設 置するか、またはラック内の装置の保守作業を行ってください。

ステートメント 1006

- ステップ1 サーバーの側面に内側レールを装着します。
  - a) レール内の3つのキー付きスロットがサーバー側面の3個のペグの位置に合うように、内側レールを サーバーの一方の側の位置に合わせます。
  - b) キー付きスロットをペグに設定し、レールを前面に向けてスライドさせて、ペグの所定の位置にロッ クします。前面スロットには、前面ペグにロックするための金属製クリップがあります。

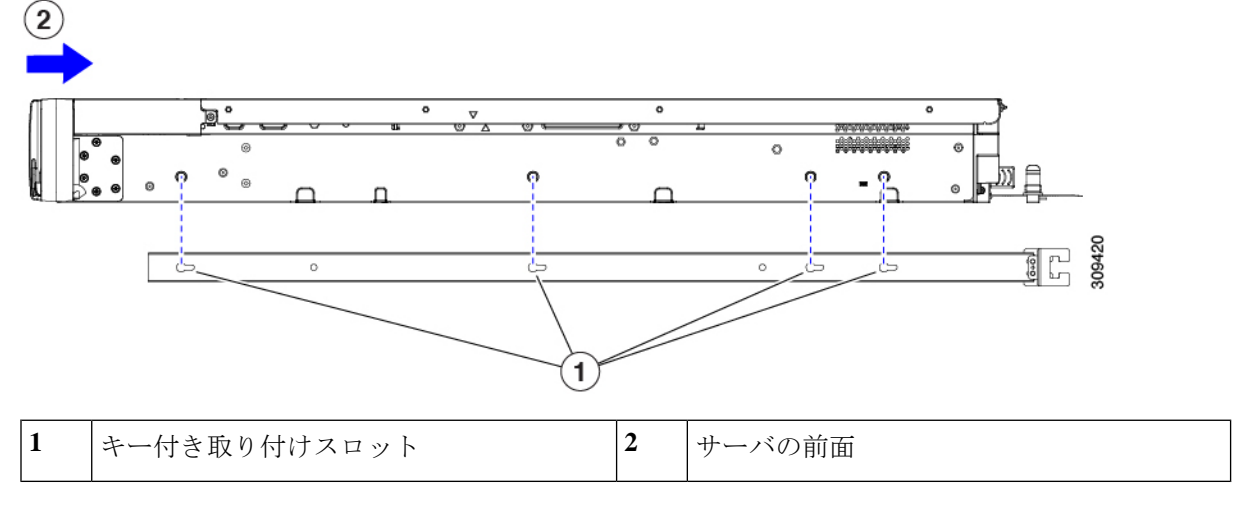

c) 2つ目の内側レールをサーバの反対側に取り付けます。

**ステップ2**両方のスライドレール部品で前面の固定プレートを開きます。スライドレール部品の前端に、バネ仕掛けの固定プレートがあります。取り付けペグをラック支柱の穴に挿入する前に、この固定プレートが開いている必要があります。

部品の外側で、背面を向いている緑色の矢印ボタンを押して、固定プレートを開きます。

#### 図 4:前面の固定部分、前端の内側

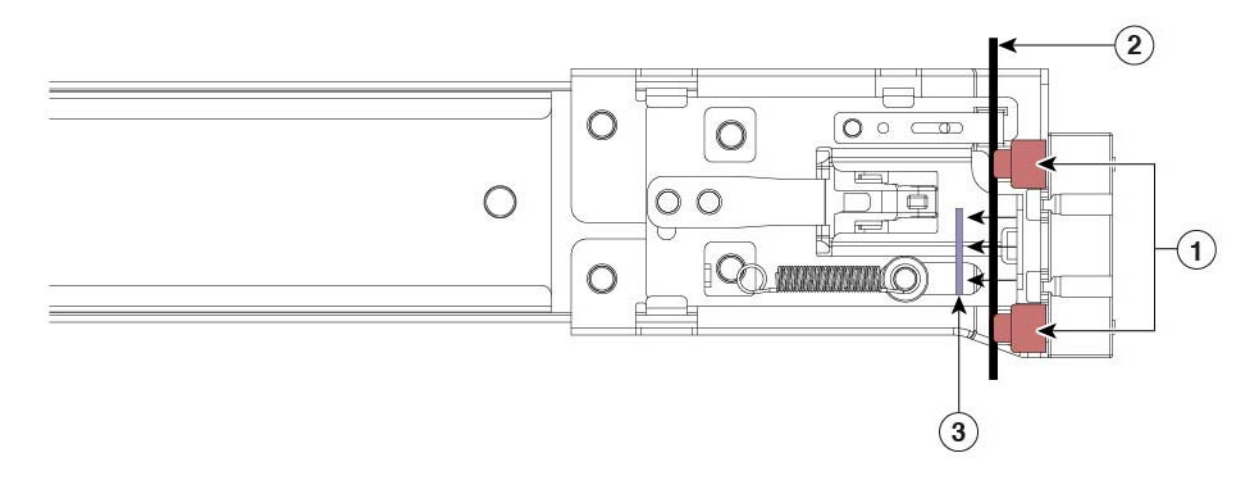

| 1 | 前面側の取り付けペグ                   | 3 | 開いた位置に引き戻された固定プレート |
|---|------------------------------|---|--------------------|
| 2 | 取り付けペグと開いた固定プレートの間の<br>ラック支柱 | - |                    |

- ステップ3 外側のスライドレールをラックに取り付けます。
  - a) 片側のスライドレール部品の前端を、使用する前面ラック支柱の穴の位置に合わせます。
    - スライドレールの前部がラック支柱の外側を回り込むように配置され、取り付けペグが外側の前部か らラック支柱の穴に入ります。図4:前面の固定部分、前端の内側(37ページ)を参照してください。
    - (注) ラック支柱は、取り付けペグと開いた固定プレートの間にある必要があります。
  - b) 取り付けペグを、外側前面からラック支柱の穴に差し込みます。
  - c) 「PUSH」のマークが付いた固定プレートのリリースボタンを押します。ばね仕掛けの固定プレートが 閉じて、ペグが所定の位置にロックされます。
  - d) スライドレールの長さを調整したら、背面取り付けペグを対応する背面ラック支柱の穴に差し込みま す。スライドレールは前面から背面に向かって水平である必要があります。

背面取り付けペグを、ラック支柱の内側から背面ラック支柱の穴に入れます。

- e) 2 つ目のスライド レール部品を、ラックの反対側に取り付けます。2 つのスライド レール部品が同じ 高さであり、水平になっていることを確認します。
- f) 所定の位置に収まって留まるまで、各部品の内側のスライドレールをラック前方へ引き出します。

ステップ4 サーバを次のようにスライドレールに装着します。

- 注意 このサーバは、コンポーネントがフルに搭載されている場合、最大で29kg(64 ポンド)の重 量になります。サーバを持ち上げるときは、2人以上で行うか、リフトを使用することを推奨 します。この手順を1人で実行しようとすると、怪我や機器の損傷を招くおそれがあります。
- a) サーバーの側面に装着されている内側レールの後端を、ラック上の空のスライドレールの前端の位置 に合わせます。
- b) 内部の停止位置で止まるまで、内側レールをラック上のスライドレールに押し込みます

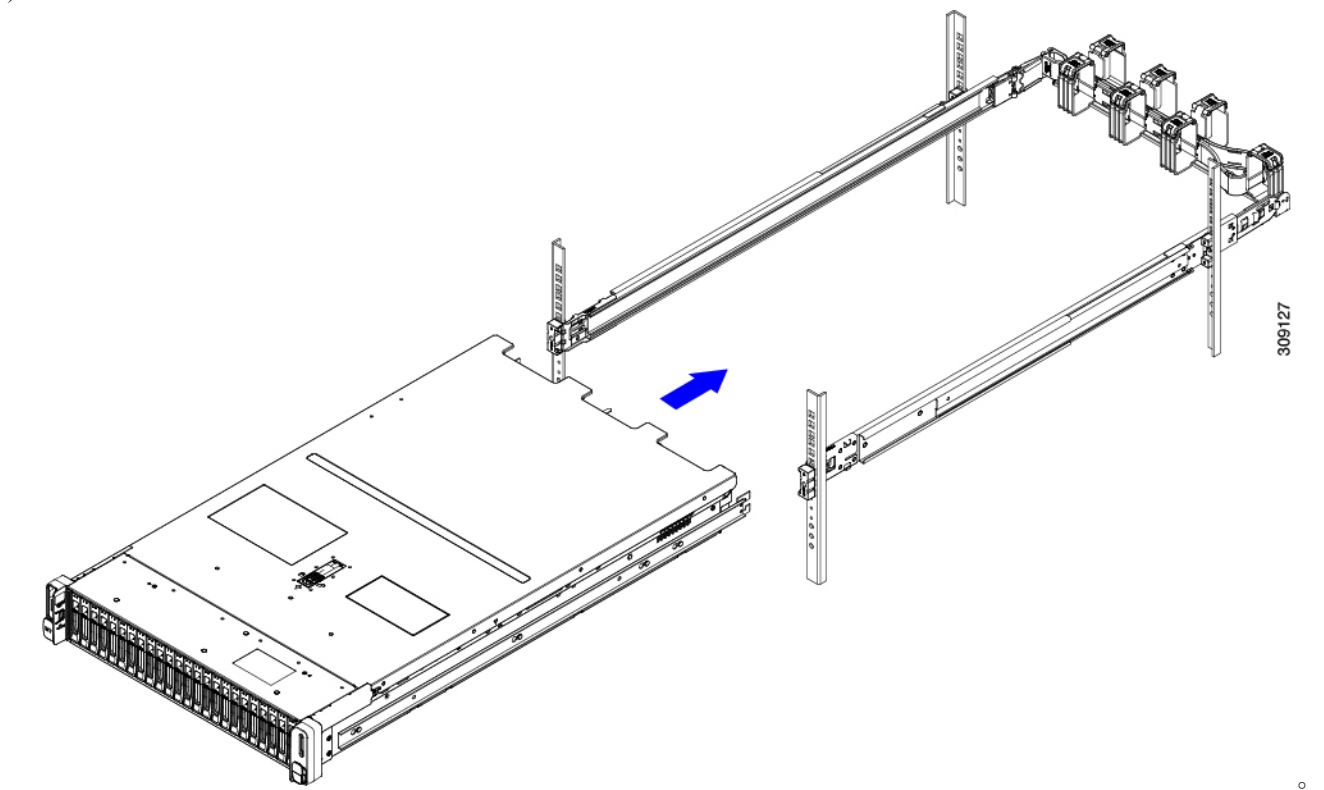

c) 両方の内側レールで内側レール リリース クリップを背面に向けてスライドさせたら、前面のスラム ラッチがラック支柱に収まるまで、サーバーをラックに押し込みます。

図 5: 内側レール リリース クリップ

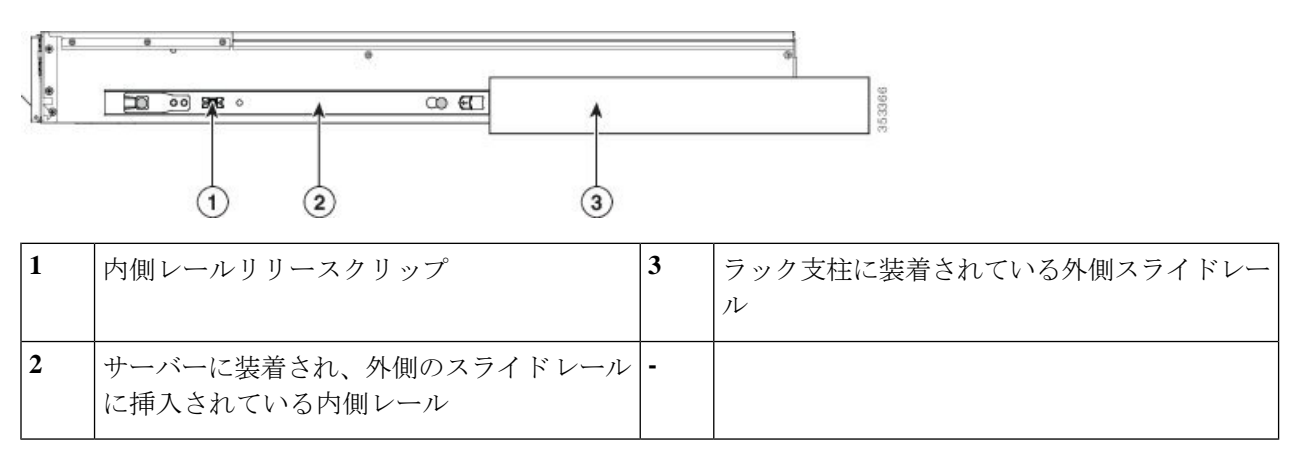

**ステップ5** (オプション) スライドレールに付属の2本のネジを使用して、サーバをさらに確実にラックに固定しま す。サーバーを取り付けたラックを移動する場合は、この手順を実行します。

サーバをスライドレールに完全に押し込んだ状態で、サーバ前面のヒンジ付きスラムラッチのレバーを開き、レバーの下にある穴からネジを挿入します。ネジがラック支柱のレールの静止部分に挿入され、サーバが引き抜かれるのを防ぎます。反対のスラムラッチについても行ってください。

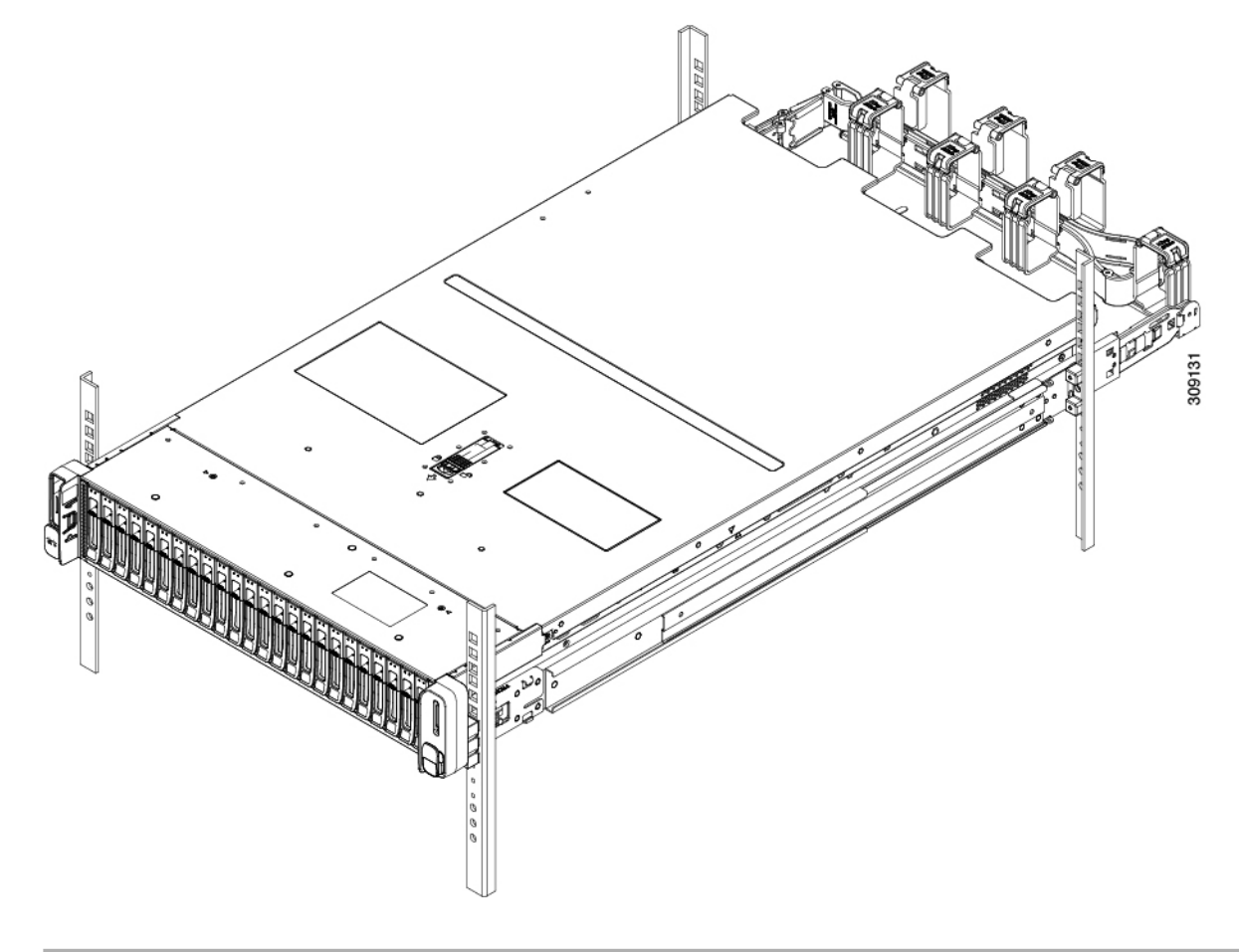

## ケーブル マネジメント アームの取り付け (オプション)

- - (注) ケーブルマネジメントアーム (CMA) は、左右を逆にして取り付けることができます。CMA を逆に取り付けるには、取り付ける前に ケーブル管理アームの反転取り付け (オプション) (40ページ) を参照してください。
- ステップ1 サーバをラックに完全に押し込んだ状態で、サーバから最も離れたCMAアームのCMAタブを、ラック支 柱に装着された固定スライドレールの終端にスライドさせます。カチッと音がしてロックされるまで、タ ブをレールの終端にスライドさせます。

図 6: CMA のスライド レール後方への取り付け

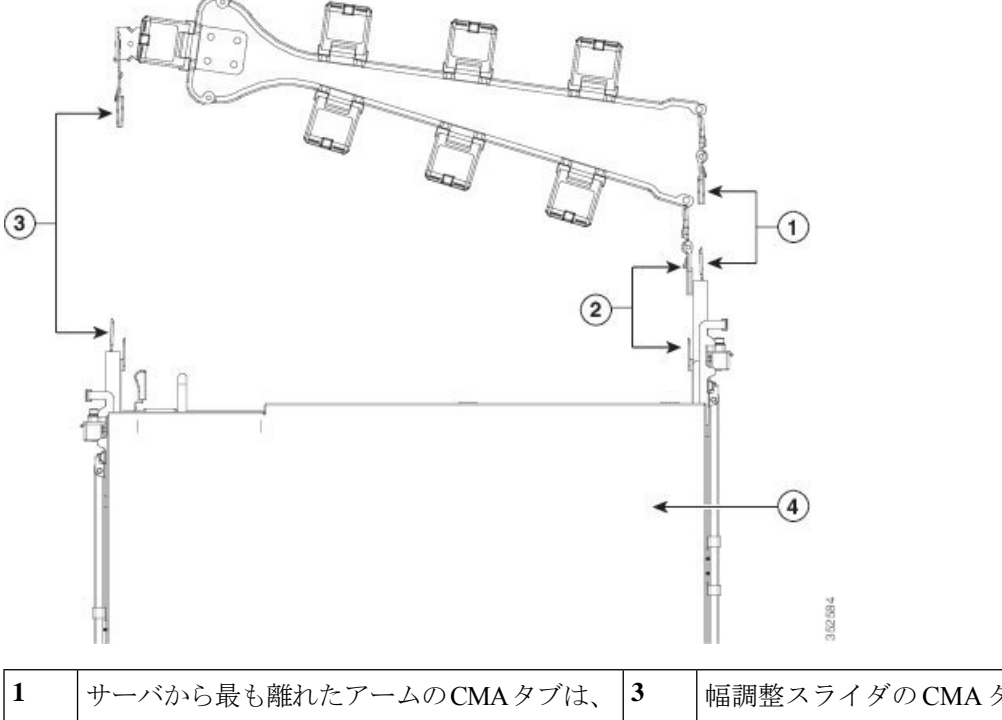

| 1 | サーバから最も離れたアームのCMAタブは、<br>外側の固定スライドレールの終端に取り付け<br>ます。      | 3 | 幅調整スライダのCMAタブは、外側の固定ス<br> ライドレールの終端に取り付けます。 |
|---|-----------------------------------------------------------|---|---------------------------------------------|
| 2 | サーバに最も近いアームのCMAタブは、サー<br>バに装着された内側のスライドレールの終端<br>に取り付けます。 | 4 | サーバ背面                                       |

- **ステップ2** サーバに最も近い CMA タブを、サーバに装着された内側レールの終端にスライドさせます。カチッと音 がしてロックされるまで、タブをレールの終端にスライドさせます。
- ステップ3 ラックの幅に一致するまで、CMA アセンブリの反対側の終端にある幅調整スライダを引き出します。
- ステップ4 幅調整スライダの終端にある CMA タブを、ラック支柱に装着された固定スライド レールの終端にスライ ドさせます。カチッと音がしてロックされるまで、タブをレールの終端にスライドさせます。
- **ステップ5** 各プラスチック製ケーブルガイドの上部でヒンジ付きフラップを開き、必要に応じてケーブルガイドを通してケーブルを配線します。

## ケーブル管理アームの反転取り付け(オプション)

- **ステップ1** CMA アセンブリ全体を左から右に 180 度回転させます。プラスチック製ケーブル ガイドは、上向きのままにしておく必要があります。
- ステップ2 CMA アームの両端にあるタブを反転させ、サーバの背面を向くようにします。

**ステップ3** 幅調整スライダの終端にあるタブを回転させます。タブの外側の金属製ボタンを押したままタブを180度 回転させ、サーバの背面を向くようにします。

#### 図 7: CMA の反転

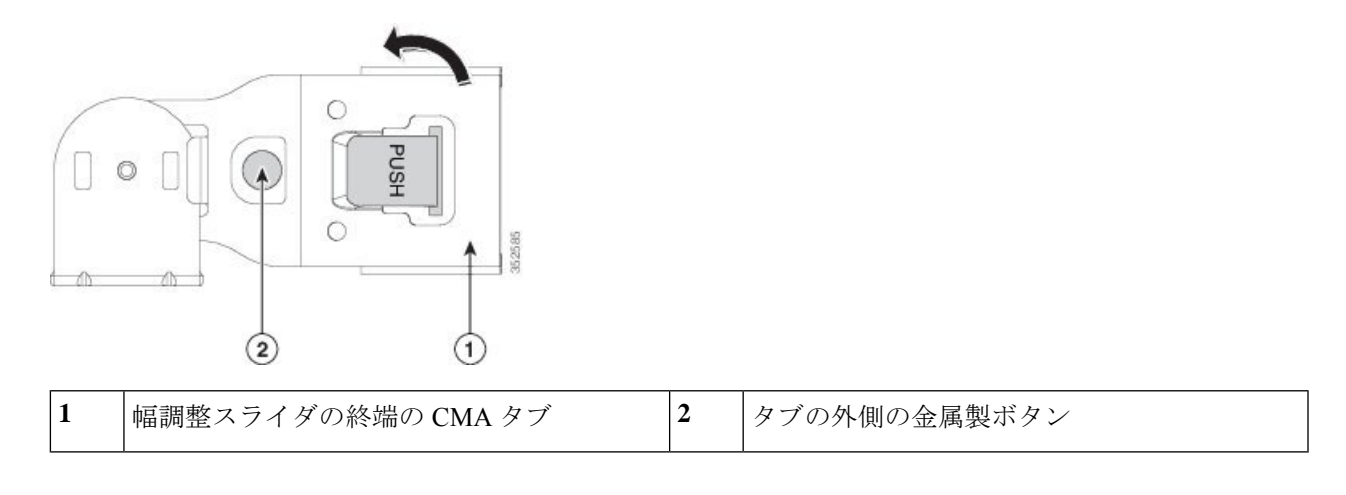

# サーバの初期設定

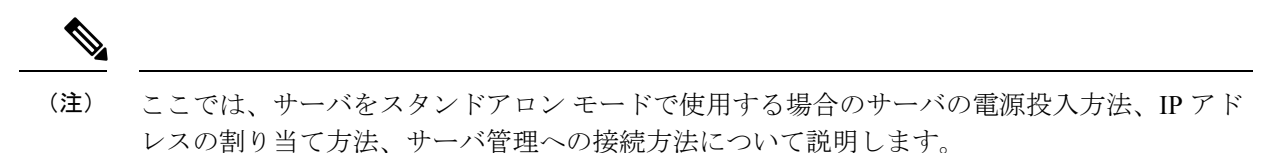

#### サーバのデフォルト設定

サーバは次のデフォルト設定で出荷されます。

•NIC モードは共有 *OCP* 拡張です。

このモードでは、DHCP 応答は OCP アダプタ カード(Intel X710 OCP 3.0 カード)および Cisco 仮想インターフェイス カード(VIC)ポートに返されます。サーバがスタンドアロ ンモードであるために、Cisco VIC 接続でその IP アドレスが Cisco UCS Manager システム から取得されないと判別された場合は、その Cisco VIC からのその後の DHCP 要求は無効 になります。10/100/1000 専用管理ポートを使用して Cisco IMC にアクセスする場合は、 Cisco IMC 設定ユーティリティを使用したシステムの設定(45ページ)の説明に従って、 サーバーに接続して NIC モードを変更できます。

- NIC の冗長性はアクティブ-アクティブです。すべてのイーサネット ポートが同時に使用 されます。
- DHCP は有効になっています。
- IPv4 は有効です。

#### 接続方法

システムに接続して初期設定を行うには、次の2つの方法があります。

- ローカル設定:キーボードとモニタをシステムに直接接続して設定を行う場合は、この手順を使用します。この手順では、KVMケーブル(Cisco PID N20-BKVM-D)またはサーバの背面にあるポートを使用できます。
- ・リモート設定:専用管理LAN 経由で設定を行う場合は、この手順を使用します。

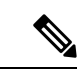

(注) システムをリモートで設定するには、システムと同じネットワーク上にDHCPサーバが存在する必要があります。このサーバノードのMACアドレスの範囲を、DHCPサーバにあらかじめ設定しておく必要があります。MACアドレスは、前面パネルの引き抜きアセットタグにあるラベルに印字されています。このサーバノードでは、Cisco IMC に6つのMACアドレスの範囲が割り当てられています。ラベルに印字されているMACアドレスは、6つの連続するMACアドレスの範囲のうち最初のものです。

ここでは、次の内容について説明します。

### 設定のためのサーバへのローカル接続

この手順では、次の機器が必要です。

- VGA モニタ
- ・USB キーボード
- ・サポートされている Cisco KVM ケーブル (Cisco PID N20-BKVM-D)、または USB ケーブルと VGA DB-15 ケーブル
- **ステップ1** 電源コードをサーバの各電源装置に接続し、次に、接地された AC 電源コンセントに各コードを接続します。

DC 電源装置を使用している場合は、DC 電源装置の取り付け(初回の取り付け) (118 ページ)を参照してください。

最初のブート中、サーバがスタンバイ電源でブートするまでに約2分かかります。システムの電源ステー タスは、前面パネルのシステムの電源ステータスLEDで確認できます。LEDがオレンジの場合、サーバは スタンバイ電源モードです。

- ステップ2 次のいずれかの方法を使用して、USB キーボードと VGA モニタをサーバに接続します。
  - オプションの KVM ケーブル (Cisco PID N20-BKVM-D) をフロントパネルの KVM コネクタに接続します。USB キーボードと VGA モニタを KVM ケーブルに接続します。

• USB キーボードと VGA モニタを背面パネルの対応するコネクタに接続します。

- ステップ3 Cisco IMC 設定ユーティリティを開きます。
  - a) 前面パネルの電源ボタンを4秒間長押しして、サーバを起動します。
  - b) ブートアップ時に、Cisco IMC 設定ユーティリティを開くよう求められたら F8 を押します。
    - (注) Cisco IMC 設定ユーティリティを初めて開始すると、デフォルトのパスワードの変更を要求 するプロンプトが表示されます。デフォルトのパスワードはpasswordです。強力なパスワー ド機能を有効にします。

強力なパスワードの要件は、次のとおりです。

- ・パスワードは最小8文字、最大14文字とすること。
- パスワードにユーザの名前を含めないこと。
- パスワードには、以下の4つのカテゴリのうちの3つに属する文字が含まれていなければなりません。
  - 大文字の英字(A~Z)
  - 小文字の英字(a~z)
  - ・10進数の数字(0~9)
  - 非英字文字(!、@、#、\$、%、^、&、\*、-、\_、、=、")
- ステップ4 Cisco IMC 設定ユーティリティを使用したシステムの設定 (45ページ) に進みます。

### リモート接続によるサーバの設定

この手順では、次の機器が必要です。

・管理 LAN に接続した RJ-45 イーサネット ケーブル X1。

始める前に

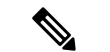

 (注) システムをリモートで設定するには、システムと同じネットワーク上にDHCPサーバが存在す る必要があります。このサーバノードのMACアドレスの範囲を、DHCPサーバにあらかじめ 設定しておく必要があります。MACアドレスは、前面パネルの引き抜きアセットタグにある ラベルに印字されています。このサーバノードでは、Cisco IMC に6つの MACアドレスの範 囲が割り当てられています。ラベルに印字されている MACアドレスは、6つの連続する MAC アドレスの範囲のうち最初のものです。 **ステップ1** 電源コードをサーバの各電源装置に接続し、次に、接地された AC 電源コンセントに各コードを接続します。

DC 電源装置を使用している場合は、DC 電源装置の取り付け(初回の取り付け) (118 ページ)を参照してください。

最初のブート中、サーバがスタンバイ電源でブートするまでに約2分かかります。システムの電源ステー タスは、前面パネルのシステムの電源ステータスLEDで確認できます。LEDがオレンジの場合、サーバは スタンバイ電源モードです。

- ステップ2 管理イーサネット ケーブルを背面パネルの専用管理ポートに差し込みます。
- ステップ3 事前設定された DHCP サーバで、サーバ ノードに IP アドレスを割り当てられるようにします。
- ステップ4 割り当てられた IP アドレスを使用して、サーバノードの Cisco IMC にアクセスし、ログインします。IP アドレスを特定するには、DHCP サーバの管理者に相談してください。

(注) サーバのデフォルトのユーザ名は admin です。デフォルトのパスワードは password です。

- **ステップ5** Cisco IMC の [サーバ サマリー (Server Summary)] ページで、[KVM コンソールの起動(Launch KVM Console)]をクリックします。別の KVM コンソール ウィンドウが開きます。
- **ステップ6** Cisco IMC の [サマリー (Summary)]ページで、**[サーバの電源の再投入 (Power Cycle Server**)]をクリックします。システムがリブートします。
- **ステップ1** KVM コンソール ウィンドウを選択します。
  - (注) 次のキーボード操作を有効にするには、KVM コンソール ウィンドウがアクティブ ウィンドウ である必要があります。
- ステップ8 プロンプトが表示されたら、F8を押して、Cisco IMC 設定ユーティリティを起動します。このユーティリ ティは、KVM コンソール ウィンドウで開きます。
  - (注) Cisco IMC 設定ユーティリティを初めて開始すると、デフォルトのパスワードの変更を要求するプロンプトが表示されます。デフォルトのパスワードはpasswordです。強力なパスワード機能を有効にします。

強力なパスワードの要件は、次のとおりです。

- ・パスワードは最小8文字、最大14文字とすること。
- パスワードにユーザの名前を含めないこと。
- ・パスワードには、以下の4つのカテゴリのうちの3つに属する文字が含まれていなければなりません。
  - 大文字の英字(A~Z)
  - 小文字の英字(a~z)
  - •10進数の数字(0~9)
  - 非英字文字(!、@、#、\$、%、^、&、\*、-、\_、、=、")

ステップ9 Cisco IMC 設定ユーティリティを使用したシステムの設定 (45ページ) に進みます。

### Cisco IMC 設定ユーティリティを使用したシステムの設定

### 始める前に

システムに接続して Cisco IMC 設定ユーティリティを開いた後、次の手順を実行します。

- ステップ1 NICモードを設定して、サーバ管理のためCiscoIMCにアクセスする際に使用するポートを選択します。
  - ・共有 OCP 拡張:この NIC モードで、DHCP 応答は OCP アダプタ カード(Intel X710 OCP 3.0 カード)およびシスコ仮想インターフェイス カード(VIC)ポートに返されます。サーバがスタンドアロンモードであるために、Cisco VIC 接続でその IP アドレスが Cisco UCS Manager システムから取得されないと判別された場合は、その Cisco VIC からのその後の DHCP 要求は無効になります。
  - ・共有 OCP: OCP アダプタ カードは、Cisco IMC にアクセスするために使用されます。次のステップで、[アクティブ-アクティブ (Active-active)]または[アクティブ-スタンバイ (Active-standby)]のいずれかの NIC 冗長化設定を選択する必要があります。
  - [専用(Dedicated)]: Cisco IMC へのアクセスに専用管理ポートを使用します。次の手順で、[なし (None)] NIC 冗長化設定を選択する必要があります。
  - [Cisco カード(Cisco Card)]: Cisco IMC へのアクセスに、取り付け済みの Cisco UCS 仮想インター フェイス カード(VIC)のポートを使用します。次のステップで、[アクティブ-アクティブ (Active-active)]または[アクティブ-スタンバイ(Active-standby)]のいずれかの NIC 冗長化設定を 選択する必要があります。

下記にある必須の VIC スロットの設定も参照してください。

- [VIC スロット(VIC Slot)]: Cisco Card NIC モードを使用する場合にのみ、VIC を取り付けた場所に 合わせて、この設定を選択する必要があります。Riser1、Riser2、または Flex-LOM(mLOM スロッ ト)のいずれかを選択します。
  - [Riser1] を選択した場合は、スロット2に VIC を取り付ける必要があります。
  - [Riser2] を選択した場合は、スロット5 に VIC を取り付ける必要があります。
  - [Flex-LOM] を選択した場合は、mLOM スロットに mLOM タイプの VIC を取り付ける必要があ ります。
- **ステップ2** 必要に応じて NIC 冗長化を設定します。このサーバでは、次の3つの NIC 冗長化設定を行うことができます。
  - [なし(*None*)]: イーサネット ポートは個別に動作し、障害が発生してもフェールオーバーを行い ません。この設定は、「専用」NIC モードでのみ使用できます。

- [アクティブ-スタンバイ(Active-standby)]:アクティブなイーサネットポートに障害が発生した場合、スタンバイポートにトラフィックをフェールオーバーします。共有 OCP および Cisco カード モードは、それぞれアクティブ/スタンバイまたはアクティブ/アクティブ設定を使用できます。
- 「アクティブ-アクティブ(Active-active)](デフォルト): すべてのイーサネットポートが同時に使用されます。共有 OCP 拡張モードでは、この NIC 冗長設定のみを使用する必要があります。 共有 OCP および Cisco カードモードは、それぞれアクティブ/スタンバイまたはアクティブ/アクティブ設定を使用できます。
- **ステップ3** ダイナミックネットワーク設定用にDHCPを有効にするか、スタティックネットワーク設定を開始する かを選択します。
  - (注) DHCPを有効にするには、このサーバのMACアドレスの範囲をDHCPサーバにあらかじめ 設定しておく必要があります。MACアドレスはサーバ背面のラベルに印字されています。こ のサーバでは、Cisco IMCに6つのMACアドレスの範囲が割り当てられています。ラベルに 印字されているMACアドレスは、6つの連続するMACアドレスの範囲のうち最初のもので す。
  - スタティック IPv4 および IPv6 の設定を以下に示します。
    - Cisco IMC の IP アドレス。

IPv6では、有効な値は1~127です。

•ゲートウェイ。

IPv6では、ゲートウェイが不明な場合、:: (2つのコロン)を入力して「なし」と設定することができます。

• 優先 DNS サーバ アドレス。

IPv6 では、:: (2つのコロン)を入力して「なし」と設定することができます。

- ステップ4 (オプション) VLAN を設定します。
- ステップ5 F1を押して2番目の設定ウィンドウに移動し、次の手順に進みます。

2番目のウィンドウで F2を押すと、最初のウィンドウに戻ることができます。

- **ステップ6** (オプション)サーバのホスト名を設定します。
- **ステップ7** (オプション)ダイナミック DNS を有効にし、ダイナミック DNS(DDNS)ドメインを設定します。
- **ステップ8** (オプション)[工場出荷時のデフォルト(Factory Default)]チェックボックスをオンにすると、サーバ は工場出荷時の初期状態に戻ります。

このオプションを使用して、今後ユーザークレデンシャルをリセットできます。詳細な手順については、 設定ガイドで Cisco IMC リリースの Cisco UCS C シリーズ統合管理コントローラ GUI 設定ガイドを参照 してください。

- **ステップ9** (オプション) デフォルトのユーザ パスワードを設定します。
  - (注) サーバの工場出荷時デフォルトのユーザ名は*admin*です。デフォルトのパスワードは*password*です。

- **ステップ10** (オプション)ポート設定の自動ネゴシエーションを有効にするか、またはポート速度とデュプレック スモードを手動で設定します。
  - (注) 自動ネゴシエーションは専用NICモードを使用する場合にのみ適用できます。自動ネゴシエーションを適用すると、サーバが接続されているスイッチポートに基づいて自動的にポート速度とデュプレックスモードが設定されます。自動ネゴシエーションを無効にした場合、ポート速度とデュプレックスモードを手動で設定する必要があります。
- **ステップ11** (オプション) ポート プロファイルとポート名をリセットします。
- ステップ12 F5 を押して設定を更新します。新しい設定と「ネットワーク設定が構成されました(Network settings configured)」というメッセージが表示されるまでに約 45 秒かかります。その後、次の手順でサーバを リブートします。
- ステップ13 F10 を押して設定を保存し、サーバをリブートします。
  - (注) DHCP の無効化を選択した場合、動的に割り当てられた IP アドレスと MAC アドレスがブー
     トアップ時にコンソール画面に表示されます。

### 次のタスク

ブラウザと Cisco IMC の IP アドレスを使用して、Cisco IMC 管理インターフェイスに接続しま す。IP アドレスは、設定した内容(スタティック アドレスまたは DHCP サーバによって割り 当てられたアドレス)に基づいて決まります。

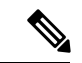

(注) サーバの工場出荷時デフォルトのユーザ名は admin です。デフォルトのパスワードは password です。

サーバを管理するには、ご使用の Cisco IMC リリースに対応するこれらのインターフェイスの 使用手順について Cisco UCS C シリーズ統合管理コントローラ GUI 設定ガイドまたは Cisco UCS C シリーズ サーバ統合管理コントローラ CLI 設定ガイドを参照してください。設定ガイ ドへのリンクは、Cisco 統合管理コントローラに記載されています。

# NIC モードおよび NIC 冗長化の設定

#### 表 6: 各 NIC モードの有効な NIC 冗長化の設定

| NIC モード                | 有効な NIC 冗長化の設定 |
|------------------------|----------------|
| Shared OCP<br>Extended | アクティブ-アクティブ    |
| 専用                     | なし             |

| Shared OCP | アクティブ-アクティブ |
|------------|-------------|
|            | アクティブ-スタンバイ |
| Cisco カード  | アクティブ-アクティブ |
|            | アクティブ-スタンバイ |

このサーバには、次のような選択可能な NIC モード設定があります。

- ・共有 OCP 拡張(デフォルト): このモードで、DHCP 応答は OCP アダプタ カード(Intel X710 OCP 3.0 カード) およびシスコ仮想インターフェイス カード(VIC) ポートに返されます。サーバがスタンドアロンモードであるために、Cisco VIC 接続でその IP アドレスが Cisco UCS Manager システムから取得されないと判別された場合は、その Cisco VIC からのその後の DHCP 要求は無効になります。10/100/1000 専用管理ポートを使用して Cisco IMC にアクセスする場合は、Cisco IMC 設定ユーティリティを使用したシステムの設定(45ページ)の説明に従って、サーバーに接続して NIC モードを変更できます。
- ・共有 OCP: OCP アダプタ カードは、Cisco IMC にアクセスするために使用されます。次のステップで、[アクティブ-アクティブ(Active-active)] または [アクティブ-スタンバイ (Active-standby)]のいずれかの NIC 冗長化設定を選択する必要があります。
- [専用(*Dedicated*)]: Cisco IMC へのアクセスに専用管理ポートを使用します。次の手順で、[なし(*None*)] NIC 冗長化設定を選択する必要があります。
- [Cisco カード(Cisco Card)]: Cisco IMC へのアクセスに、取り付け済みの Cisco UCS 仮 想インターフェイスカード(VIC)のポートを使用します。次のステップで、[アクティ ブ・アクティブ(Active-active)]または[アクティブ-スタンバイ(Active-standby)]のいず れかの NIC 冗長化設定を選択する必要があります。

下記にある必須の VIC スロットの設定も参照してください。

- [VIC スロット(VIC Slot)]: Cisco Card NIC モードを使用する場合にのみ、VIC を取り付けた場所に合わせて、この設定を選択する必要があります。Riser1、Riser2、またはFlex-LOM(mLOM スロット)のいずれかを選択します。
  - [Riser1] を選択した場合は、スロット2に VIC を取り付ける必要があります。
  - [Riser2] を選択した場合は、スロット5に VIC を取り付ける必要があります。
  - [Flex-LOM] を選択した場合は、mLOM スロットに mLOM タイプの VIC を取り付ける 必要があります。

このサーバには、次のような選択可能な NIC 冗長化設定があります。

- [なし(*None*)]: イーサネットポートは個別に動作し、障害が発生してもフェールオー バーを行いません。この設定は、「専用」NICモードでのみ使用できます。
- •[アクティブ-スタンバイ(Active-standby)]:アクティブなイーサネットポートに障害が 発生した場合、スタンバイポートにトラフィックをフェールオーバーします。共有 OCP

およびCiscoカードモードは、それぞれアクティブ/スタンバイまたはアクティブ/アクティ ブ設定を使用できます。

 「アクティブ-アクティブ(Active-active)」(デフォルト): すべてのイーサネットポート が同時に使用されます。共有 OCP 拡張モードでは、この NIC 冗長設定のみを使用する必 要があります。 共有 OCP および Cisco カードモードは、それぞれアクティブ/スタンバイ またはアクティブ/アクティブ設定を使用できます。

## BIOS および Cisco IMC のファームウェアの更新

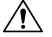

注意 BIOS ファームウェアをアップグレードする場合、Cisco IMC ファームウェアも同じバージョン にアップグレードする必要があります。アップグレードしないと、サーバがブートしません。 BIOS と Cisco IMC のファームウェアを一致させていない限り、電源をオフにしないでくださ い。オフにすると、サーバがブートしません。

シスコは、BIOS、CIMC、およびその他のファームウェアを互換性のあるレベルに同時にアッ プグレードできるよう支援するために、*Cisco Host Upgrade Utility* を提供しています。

サーバには、シスコが提供し、承認しているファームウェアが使用されています。シスコは、 各ファームウェア イメージと共にリリース ノートを提供しています。ファームウェアを更新 するには、いくつかの実行可能な方法があります。

 ファームウェア更新の推奨される方法: Cisco Host Upgrade Utility を使用して、Cisco IMC、 BIOS、およびコンポーネントファームウェアを互換性のあるレベルに同時にアップグレー ドします。

ファームウェアリリースについては、下記のマニュアルロードマップリンクにある『Cisco Host Upgrade Utility Quick Reference Guide』を参照してください。

• Cisco IMC の GUI インターフェイスを使用して Cisco IMC と BIOS ファームウェアをアッ プグレードできます。

**『Cisco UCS C-Series Rack-Mount Servers Configuration Guide』**を参照してください。

• Cisco IMC の CLI インターフェイスを使用して Cisco IMC と BIOS ファームウェアをアッ プグレードできます。

**『Cisco UCS C-Series Rack-Mount Servers CLI Configuration Guide』**を参照してください。

上記のマニュアルへのリンクについては、『Cisco UCS C-Series Documentation Roadmap』を参照してください。

# システム BIOS へのアクセス

**ステップ1** ブート中にメッセージが表示されたら、F2キーを押して BIOS セットアップユーティリティに切り替えます。

(注) このユーティリティの [Main] ページに、現在の BIOS のバージョンとビルドが表示されます。

- **ステップ2** 矢印キーを使って、BIOS メニューページを選択します。
- ステップ3 矢印キーを使って、変更するフィールドを反転表示にします。
- ステップ4 Enter キーを押して変更するフィールドを選択し、そのフィールドの値を変更します。
- ステップ5 Exit メニュー画面が表示されるまで右矢印キーを押します。
- ステップ6 Exit メニュー画面の指示に従って変更内容を保存し、セットアップユーティリティを終了します(または、F10キーを押します)。Escキーを押すと、変更内容を保存せずにユーティリティを終了できます。

# スマートアクセス(シリアル)

このサーバーは、スマート アクセス(シリアル)機能をサポートしています。この機能により、ホストのシリアルと Cisco IMC CLI を切り替えることができます。

- •この機能には、次の要件があります。
  - ・サーバの背面パネルの RJ-45 シリアル コネクタ、または前面パネルの KVM コンソール コネクタで DB-9 接続(KVM ケーブル(Cisco PID N20-BKVM-D)を使用する場合)を使用することができる、シリアル ケーブル接続。
  - ・サーバーの BIOS でコンソール リダイレクションを有効にする必要があります。
  - ・端末タイプは、VT100+または VTUFT8 に設定する必要があります。
  - Serial over LAN (SoL) を無効にする必要があります (SoL はデフォルトで無効になっています)。
- ホストのシリアルから Cisco IMC CLI に切り替えるには、Esc キーを押した状態で9キー を押します。

接続を認証するために Cisco IMC クレデンシャルを入力する必要があります。

• Cisco IMC CLI からホストのシリアルに切り替えるには、Esc キーを押した状態で8キーを 押します。

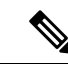

(注) Serial over LAN (SoL) 機能が有効になっている場合は、Cisco IMC CLI に切り替えることができません。

セッションが作成されると、CLIまたはWebGUIにserialという名前で表示されます。

# スマートアクセス(USB)

このサーバーは、スマートアクセス(USB)機能をサポートしています。このサーバーのボー ド管理コントローラ(BMC)は、大容量のUSBストレージデバイスに対応しており、その データにアクセスすることができます。この機能では、フロントパネルのUSBデバイスをメ ディアとして使用して、ネットワーク接続を必要とせずにBMCとユーザ間でデータを転送で きます。これは、リモートBMCインターフェイスがまだ利用可能でない場合や、ネットワー クの不良構成によりリモートBMCインターフェイスにアクセスできない場合などに役立ちま す。

- この機能には、次の要件があります。
  - フロントパネルのKVMコンソールコネクタにKVMケーブル(Cisco PID N20-BKVM) が接続されていること。
  - USB ストレージデバイスが、KVM ケーブルにより、いずれかの USB 2.0 コネクタに 接続されていること。。電流保護回路による切断を避けるため、USBデバイスの電流 消費は 500 mA 未満である必要があります。

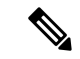

(注) KVM ケーブルに接続されているマウスまたはキーボードは、ス マートアクセス(USB)を有効にすると切断されます。

- USB 3.0 ベースのデバイスも使用できますが、動作速度は USB 2.0 の速度になります。
- USB デバイスには1つのパーティションのみを設定することをお勧めします。
- ・サポートされているファイルシステム形式は、FAT16、FAT32、MSDOS、EXT2、 EXT3、および EXT4 です。NTFS はサポートされません。
- フロントパネルの KVM コネクタは、ホスト OS と BMC 間 で USB ポートを切り替える ように設計されています。
- スマートアクセス(USB)は、いずれかのBMCユーザーインターフェイスを使用して有効または無効にすることができます。たとえば、ブートアップ中にメッセージが表示されたときにF8を押すことにより、Cisco IMC設定ユーティリティを使用できます。
  - 有効時:フロントパネルの USB デバイスは BMC に接続されます。
  - •無効時:フロントパネルのUSB デバイスはホストに接続されます。
- 管理ネットワークを使用してリモートで Cisco IMC に接続できない場合は、シリアルケーブルを介してデバイスファームウェア アップデート(DFU)シェルを使用できます。テクニカル サポート ファイルを生成し、フロント パネルの USB ポートに装着されているUSB デバイスにダウンロードすることができます。

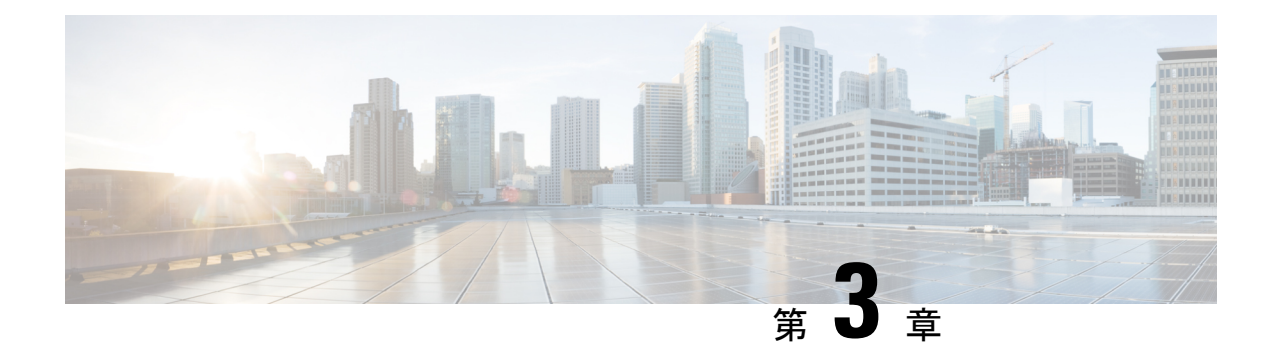

# サーバの保守

この章は次のトピックで構成されています。

- ステータス LED およびボタン (53 ページ)
- ・コンポーネントの取り付け準備 (60ページ)
- ・サーバ上部カバーの取り外し (62ページ)
- ・シリアル番号の場所 (64ページ)
- ホットスワップとホットプラグ(64ページ)
- エアダクトの交換(64ページ)
- ・コンポーネントの取り外しおよび取り付け (71ページ)
- サービス ヘッダーおよびジャンパ (161 ページ)

# ステータス LED およびボタン

このセクションでは、LED の状態の解釈について説明します。

## 前面パネルの LED

図 **8**:前面パネルの *LED* 

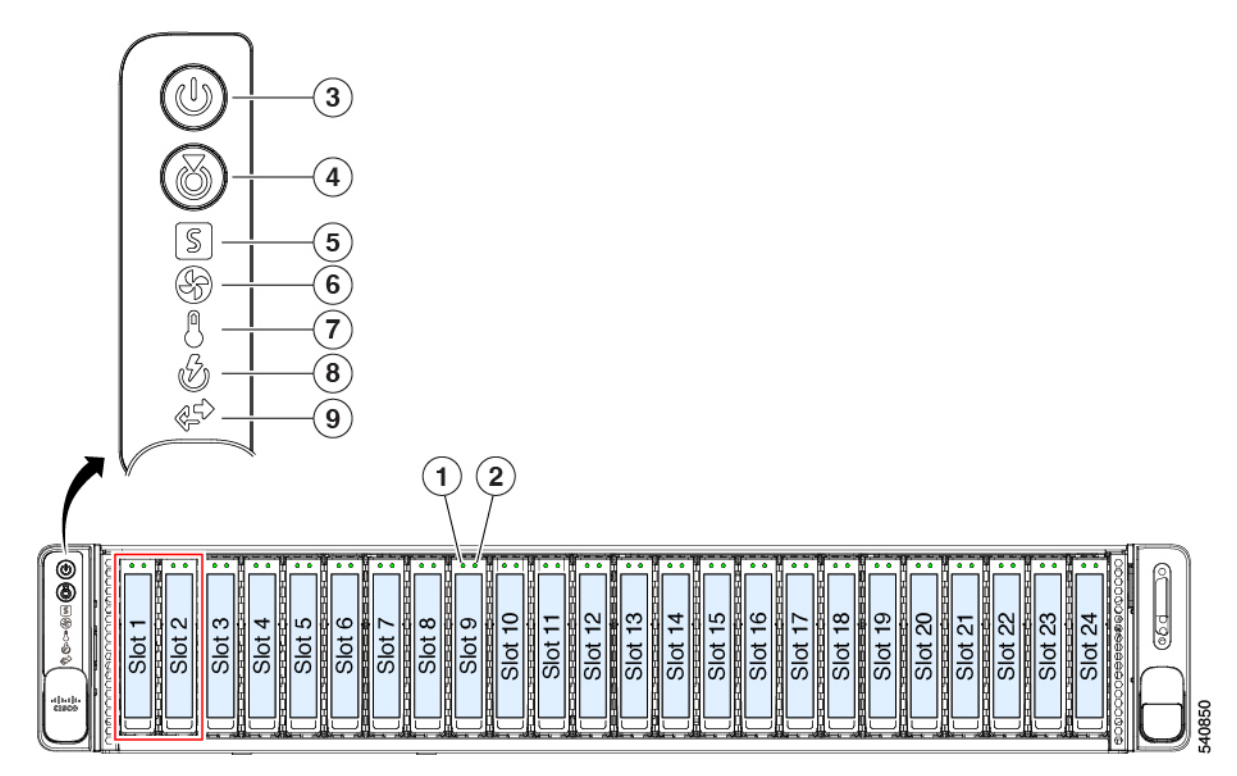

#### 表 7:前面パネル LED、状態の定義

|          | LED 名                                                                                                    | 状態                                                                                                    |
|----------|----------------------------------------------------------------------------------------------------|----------------------------------------------------------------------------------------------------|
| 1<br>SAS | SAS/SATA ドライブの障害<br>(注) NVMe ソリッドステート ドライブ<br>(SSD) ドライブ トレイの LED の動作<br>は、SAS/SATA ドライブ トレイとは異な<br>ります。 | <ul> <li>・消灯:ハードドライブは正常に動作中です(障害なし)。</li> <li>・オレンジ:ドライブ障害が検出されました。</li> <li>・オレンジの点滅:デバイスの再構成中です。</li> <li>・1秒間隔のオレンジの点滅:ソフトウェアでドライブ位置特定機能がアクティブ化されました。</li> </ul> |
| 2<br>SAS | SAS/SATA ドライブ アクティビティ LED                                                                                | <ul> <li>・消灯:ハードドライブトレイにハードドライブが存在しません(アクセスなし、障害なし)。</li> <li>・緑:ハードドライブの準備が完了しています。</li> <li>・緑の点滅:ハードドライブはデータの読み取り中または書き込み中です。</li> </ul>                         |

| 1         | NVMe SSD ドライブ障害                                                                      | • 消灯:ドライブは使用されておらず、安全に取り                                                                                                    |
|-----------|--------------------------------------------------------------------------------------|----------------------------------------------------------------------------------------------------|
| NVMe      | (注) NVMe ソリッドステート ドライブ<br>(SSD) ドライブ トレイの LED の動作<br>は、SAS/SATA ドライブ トレイとは異な<br>ります。 | <ul> <li>外すことができます。</li> <li>・緑色:ドライブは使用中で、正常に機能しています。</li> <li>・緑の点滅:ドライバは挿入後の初期化中、またはイジェクトコマンドの後のアンロード中です。</li> <li>・オレンジ:ドライブで障害が発生しています。</li> <li>・オレンジの点滅:ソフトウェアでドライブ検出コマンドが発行されました。</li> </ul> |
| 2<br>NVMe | NVMe SSD アクティビティ                                                                     | <ul> <li>・消灯:ドライブが動作していません。</li> <li>・緑の点滅:ドライブは動作中です。</li> </ul>                                                                                                    |
| 3         | 電源ボタン/LED                                                                            | <ul> <li>・消灯:サーバに AC 電力が供給されていません。</li> <li>・オレンジ:サーバはスタンバイ電源モードです。<br/>Cisco IMC と一部のマザーボード機能にだけ電力が<br/>供給されています。</li> <li>・緑:サーバは主電源モードです。すべてのサーバ<br/>コンポーネントに電力が供給されています。</li> </ul>              |
| 4         | ユニット識別                                                                               | <ul> <li>・消灯:ユニット識別機能は使用されていません。</li> <li>・青:ユニット識別機能はアクティブです。</li> </ul>                                                                                                    |

I

| 5 | システム ヘルス | <ul> <li>・緑:サーバは正常動作状態で稼働しています。</li> </ul>                             |
|---|----------|------------------------------------------------------------------------|
|   |          | <ul> <li>・緑の点滅:サーバーはシステムの初期化とメモリ</li> <li>チェックを行っています。</li> </ul>      |
|   |          | <ul> <li>オレンジの点灯:サーバは縮退運転状態にあります(軽度な障害)。次に例を示します。</li> </ul>           |
|   |          | ・ 電源装置の冗長性が失われている。                                                     |
|   |          | • CPU が一致しない。                                                          |
|   |          | ・少なくとも1つのCPUに障害が発生している。                                                |
|   |          | ・少なくとも1つの DIMM に障害が発生している。                                             |
|   |          | <ul> <li>RAID構成内の少なくとも1台のドライブに障<br/>害が発生している。</li> </ul>               |
|   |          | <ul> <li>オレンジの点滅:サーバは重大な障害発生状態に<br/>あります。例:</li> </ul>                 |
|   |          | ・ブート失敗                                                                 |
|   |          | • 修復不能なプロセッサーまたはバス エラーが<br>検出された                                       |
|   |          | • I/O の損失                                                              |
|   |          | • 温度条件                                                                 |
| 6 | ファンの状態   | •緑 : すべてのファン モジュールが正常に動作中で<br>す。                                       |
|   |          | <ul> <li>オレンジ:ファンは機能低下状態で動作しています。たとえば、ファンの1つに障害があります。</li> </ul>       |
|   |          | <ul> <li>オレンジ、点滅:2つ以上のファンモジュールに<br/>障害が発生しています。</li> </ul>             |
| 7 | 温度       | <ul> <li>・緑:サーバは正常な温度で動作している、または<br/>温度センサーがエラー状態を検出していません。</li> </ul> |
|   |          | <ul> <li>オレンジの点灯:1つ以上の温度センサーが警告し<br/>きい値を超過しています。</li> </ul>           |
|   |          | <ul> <li>オレンジの点滅:1つ以上の温度センサーが重大し<br/>きい値を超過しています。</li> </ul>           |

| 8 | 電源の状態              | <ul> <li>・緑:すべての電源装置が正常に動作中です。エラー<br/>状態は検出されていません。</li> <li>・オレンジの点灯:1台以上の電源装置が縮退運転状</li> </ul> |
|---|--------------------|--------------------------------------------------------------------------------------------------|
|   |                    | 態にあります。                                                                                          |
|   |                    | <ul> <li>オレンジの点滅:1台以上の電源装置が重大な障害<br/>発生状態にあります。</li> </ul>                                       |
| 9 | ネットワーク リンク アクティビティ | <ul> <li>消灯:イーサネットLOMポートリンクがアイドル<br/>状態です。</li> </ul>                                            |
|   |                    | <ul> <li>緑:1つ以上のイーサネットLOMポートでリンク<br/>がアクティブになっていますが、リンクにアクティ<br/>ビティは存在しません。</li> </ul>          |
|   |                    | <ul> <li>緑の点滅:1つ以上のイーサネットLOMポートで<br/>リンクがアクティブになっていて、アクティビティ<br/>が存在します。</li> </ul>              |

## 背面パネルの LED

### 図 **9**:背面パネル LED

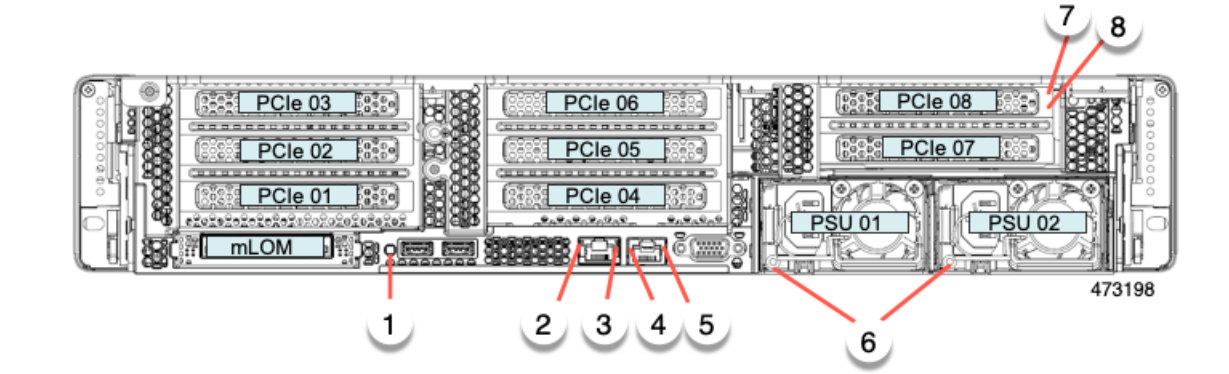

### 表 8: 背面パネル LED、状態の定義

|   | LED 名    | 状態                                          |
|---|----------|---------------------------------------------|
| 1 | 背面ユニット識別 | ・消灯:ユニット識別機能は使用されていません。                     |
|   |          | <ul> <li>・青の点滅:ユニット識別機能がアクティブです。</li> </ul> |
| 2 | USB 3.0  |                                             |
| 3 | USB 3.0  |                                             |

I

| 4 | 1 Gb イーサネット専用管理リンク速度     | • 消灯:リンク速度は 10 Mbps です。                                                                     |
|---|--------------------------|---------------------------------------------------------------------------------------------|
|   |                          | •オレンジ:リンク速度は100 Mbps です。                                                                    |
|   |                          | •緑:リンク速度は1Gbpsです。                                                                           |
| 5 | 1 Gb イーサネット専用管理リンク ステータス | <ul> <li>消灯:リンクが確立されていません。</li> </ul>                                                       |
|   |                          | <ul> <li>・緑:リンクはアクティブです。</li> </ul>                                                         |
|   |                          | <ul> <li>・緑、点滅:リンクすると、リンクにトラフィック<br/>が存在します。</li> </ul>                                     |
| 6 | 電源ステータス(各電源装置に1つのLED)    | AC 電源装置:                                                                                    |
|   |                          | <ul> <li>・消灯:AC入力なし(12V主電源はオフ、12Vス<br/>タンバイ電源オフ)。</li> </ul>                                |
|   |                          | •緑の点滅:12V主電源はオフ、12Vスタンバイ電源はオン。                                                              |
|   |                          | <ul> <li>         ・緑の点灯:12V主電源はオン、12Vスタンバイ電         源はオン。     </li> </ul>                   |
|   |                          | <ul> <li>オレンジの点滅:警告しきい値が検出されましたが、12V主電源はオン。</li> </ul>                                      |
|   |                          | <ul> <li>オレンジの点灯:重大なエラーが検出されました。</li> <li>12 V 主電源はオフです(過電流、過電圧、温度超<br/>過などの障害)。</li> </ul> |
|   |                          | DC 電源(UCSC-PSUV2-1050DC):                                                                   |
|   |                          | <ul> <li>・消灯: DC 入力なし(12 V 主電源はオフ、12 V ス<br/>タンバイ電源はオフ)。</li> </ul>                         |
|   |                          | <ul> <li>・緑の点滅:12V主電源はオフ、12Vスタンバイ電源はオン。</li> </ul>                                          |
|   |                          | •緑の点灯:12V主電源はオン、12Vスタンバイ電源はオン。                                                              |
|   |                          | <ul> <li>オレンジの点滅:警告しきい値が検出されましたが、12 V 主電源はオン。</li> </ul>                                    |
|   |                          | <ul> <li>オレンジの点灯:重大なエラーが検出されました。</li> <li>12 V 主電源はオフです(過電流、過電圧、温度超<br/>過などの障害)。</li> </ul> |

| 7        | SAS/SATA | ドライブの障害                                            | ・消灯:ハードドライブは正常に動作中です。                                                 |
|----------|----------|----------------------------------------------------|-----------------------------------------------------------------------|
| SAS      | (注)      | NVMe ソリッドステート ドライブ                                 | <ul> <li>オレンジ:ドライブ障害が検出されました。</li> </ul>                              |
|          |          | (SSD)ドライブ トレイの LED の動作<br>は、SAS/SATA ドライブ トレイとは異な  | ・オレンジの点滅:デバイスの再構成中です。                                                 |
|          |          | ります。                                               | •1秒間隔のオレンジの点滅:ソフトウェアでドライ<br>ブ位置特定機能がアクティブ化されました。                      |
| 8<br>SAS | SAS/SATA | ドライブ アクティビティ LED                                   | <ul> <li>・消灯:ハードドライブトレイにハードドライブが<br/>存在しません(アクセスなし、障害なし)。</li> </ul>  |
|          |          |                                                    | <ul> <li>・緑:ハードドライブの準備が完了しています。</li> </ul>                            |
|          |          |                                                    | <ul> <li>緑の点滅:ハードドライブはデータの読み取り中または書き込み中です。</li> </ul>                 |
| 7        | NVMe SSE | )ドライブ障害                                            | ・消灯:ドライブは使用されておらず、安全に取り                                               |
| NVMe     | (注)      | NVMe ソリッド ステート ドライブ                                | 外すことができます。                                                            |
|          |          | (SSD) ドライブ トレイの LED の動作<br>は、SAS/SATA ドライブ トレイとは異な | <ul> <li>・緑色:ドライブは使用中で、正常に機能しています。</li> </ul>                         |
|          |          | りよう。                                               | <ul> <li>・緑の点滅:ドライバは挿入後の初期化中、または<br/>イジェクトコマンドの後のアンロード中です。</li> </ul> |
|          |          |                                                    | <ul> <li>オレンジ:ドライブで障害が発生しています。</li> </ul>                             |
|          |          |                                                    | <ul> <li>オレンジの点滅:ソフトウェアでドライブ検出コ<br/>マンドが発行されました。</li> </ul>           |
| 8        | NVMe SSE | )アクティビティ                                           | <ul> <li>消灯:ドライブが動作していません。</li> </ul>                                 |
| NVMe     |          |                                                    | <ul> <li>緑の点滅:ドライブは動作中です。</li> </ul>                                  |

# 内部診断 LED

サーバには、CPU、DIMMおよびファンのベースでCPU、DIMM、およびファンモジュールの 内部障害 LED があります。

| 1 | ファン モジュール障害 LED(各ファン モジュー<br>ルの上部に 1 つ)  | 3 | DIMM 障害 LED (マザーボード上の各 DIMM ソケットの後方に1つ)  |
|---|------------------------------------------|---|------------------------------------------|
|   | •オレンジ:ファンに障害が発生しているか、<br>しっかりと装着されていません。 |   | これらのLEDは、サーバーがスタンバイ電源モード<br>の場合にのみ動作します。 |
|   | •緑:ファンは正常です。                             |   | • オレンジ : DIMM に障害が発生しています。               |
|   |                                          |   | <ul> <li>消灯: DIMM は正常です。</li> </ul>      |

| 2 | <b>CPU</b> 障害 LED(マザーボード上の各 CPU ソケッ<br>トの後方に 1 つ) | - |  |
|---|---------------------------------------------------|---|--|
|   | これらのLEDは、サーバーがスタンバイ電源モー<br>ドの場合にのみ動作します。          |   |  |
|   | • オレンジ: CPU に障害が発生しています。                          |   |  |
|   | • 消灯オフ: CPU は正常です。                                |   |  |

# コンポーネントの取り付け準備

このセクションには、コンポーネントを取り付けるための準備に役立つ情報とタスクが含まれ ています。

### サービス手順に必要な工具

この章の手順を実行する際に、次の工具を使用します。

- •T-30 トルクス ドライバ (ヒートシンクを取り外すために交換用 CPU に付属)
- ・#1 マイナス ドライバ (CPU またはヒートシンクを交換する際に使用)
- •No.1 プラス ドライバ (M.2 SSD および侵入スイッチ交換用)
- •静電気防止用(ESD)ストラップまたは接地マットなどの接地用器具

### サーバのシャットダウンと電源切断

サーバは次の2つの電源モードで動作します。

- ・主電源モード: すべてのサーバコンポーネントに電力が供給され、ドライブ上にある任意のオペレーティングシステムが動作できます。
- スタンバイ電源モード:電力はサービスプロセッサと特定のコンポーネントにのみ提供されます。このモードでは、オペレーティングシステムとデータの安全を確保しつつ、サーバから電源コードを取り外すことができます。

 $\triangle$ 

注意 サーバがシャットダウンされてスタンバイ電源モードになった後も、電流は引き続きサーバ上 を流れ続けます。電源を完全にオフにするには、サービス手順の指示に従って、サーバの電源 装置からすべての電源コードを外す必要があります。

前面パネルの電源ボタンまたはソフトウェア管理インターフェイスを使用してサーバをシャッ トダウンすることができます。
### 電源ボタンを使用したシャットダウン

ステップ1 電源ボタン/LED の色を確認します。

- オレンジ色:サーバはスタンバイモードです。安全に電源をオフにできます。
- ・緑色:サーバは主電源モードです。安全に電源をオフするにはシャットダウンする必要があります。
- ステップ2 次の手順でグレースフル シャットダウンまたはハード シャットダウンを実行します。
  - 注意 データの損失やオペレーティングシステムへの損傷が発生しないようにするために、必ずオペレーティングシステムのグレースフルシャットダウンを実行するようにしてください。
    - グレースフルシャットダウン:電源ボタンを短く押してから放します。オペレーティングシステムによりグレースフルシャットダウンが実行され、サーバはスタンバイモードに移行します。このモードでは、電源ボタン/LED がオレンジ色になります。
    - •緊急時シャットダウン:電源ボタンを4秒間押したままにすると、主電源モードが強制終了され、直ちにスタンバイモードに移行します。
- **ステップ3** サービス手順でサーバの電源を完全にオフにするように指示されている場合は、サーバの電源装置からす べての電源コードを外してください。

### Cisco IMC CLI を使用したシャットダウン

このタスクを実行するには、user または admin 権限を持つユーザとしてログインする必要があります。

ステップ1 サーバ プロンプトで、次のコマンドを入力します。

#### 例:

#### server# scope chassis

**ステップ2** シャーシプロンプトで、次のコマンドを入力します。

例:

#### server/chassis# power shutdown

オペレーティング システムによりグレースフル シャットダウンが実行され、サーバはスタンバイ モード に移行します。このモードでは、電源ボタン/LED がオレンジ色になります。

**ステップ3** サービス手順でサーバの電源を完全にオフにするように指示されている場合は、サーバの電源装置からす べての電源コードを外してください。

### Cisco IMC GUI を使用したシャットダウン

このタスクを実行するには、ユーザまたは管理者権限を持つユーザとしてログインする必要があります。

- **ステップ1** [ナビゲーション(Navigation)] ペインで [サーバ(Server)] タブをクリックします。
- ステップ2 [サーバ (Server)]タブで [サマリー (Summary)]をクリックします。
- ステップ3 [アクション(Actions)] 領域で [サーバの電源をオフにする(Power Off Server)] をクリックします。
- ステップ4 [OK] をクリックします。

オペレーティング システムによりグレースフル シャットダウンが実行され、サーバはスタンバイ モード に移行します。このモードでは、電源ボタン/LED がオレンジ色になります。

**ステップ5** サービス手順でサーバの電源を完全にオフにするように指示されている場合は、サーバの電源装置からす べての電源コードを外してください。

# サーバ上部カバーの取り外し

ステップ1 次のようにして、上部カバーを取り外します。

- a) カバーラッチがロックされている場合は、ロックを横にスライドさせてロックを解除します。 ラッチのロックが解除されると、ハンドルが持ち上がり、ハンドルをつかむことができます。
- b) ラッチの端を持ち上げて、垂直に 90 度回転するようにします。
- c) 同時に、カバーを背後方向にスライドさせ、上部カバーをサーバからまっすぐ持ち上げ、横に置きま す。
- ステップ2 次のようにして、上部カバーを取り付けます。
  - a) ラッチが完全に開いた位置にある状態で、カバーを、前面カバーパネルのへりから約2分の1インチ (1.27 cm)後方のサーバ上部に置きます。
  - b) ラッチが接触するまでカバーを前方にスライドさせます。
  - c) ラッチを閉じる位置まで押し下げます。ラッチを押し下げながら、カバーを閉じた位置まで前方に押 します。
  - d) ロックボタンを横に左にスライドさせて、ラッチをロックします。

ラッチをロックすると、ブレードの取り付け時にサーバのラッチ ハンドルがはみ出さないようになり ます。

1

図10:上部カバーの取り外し

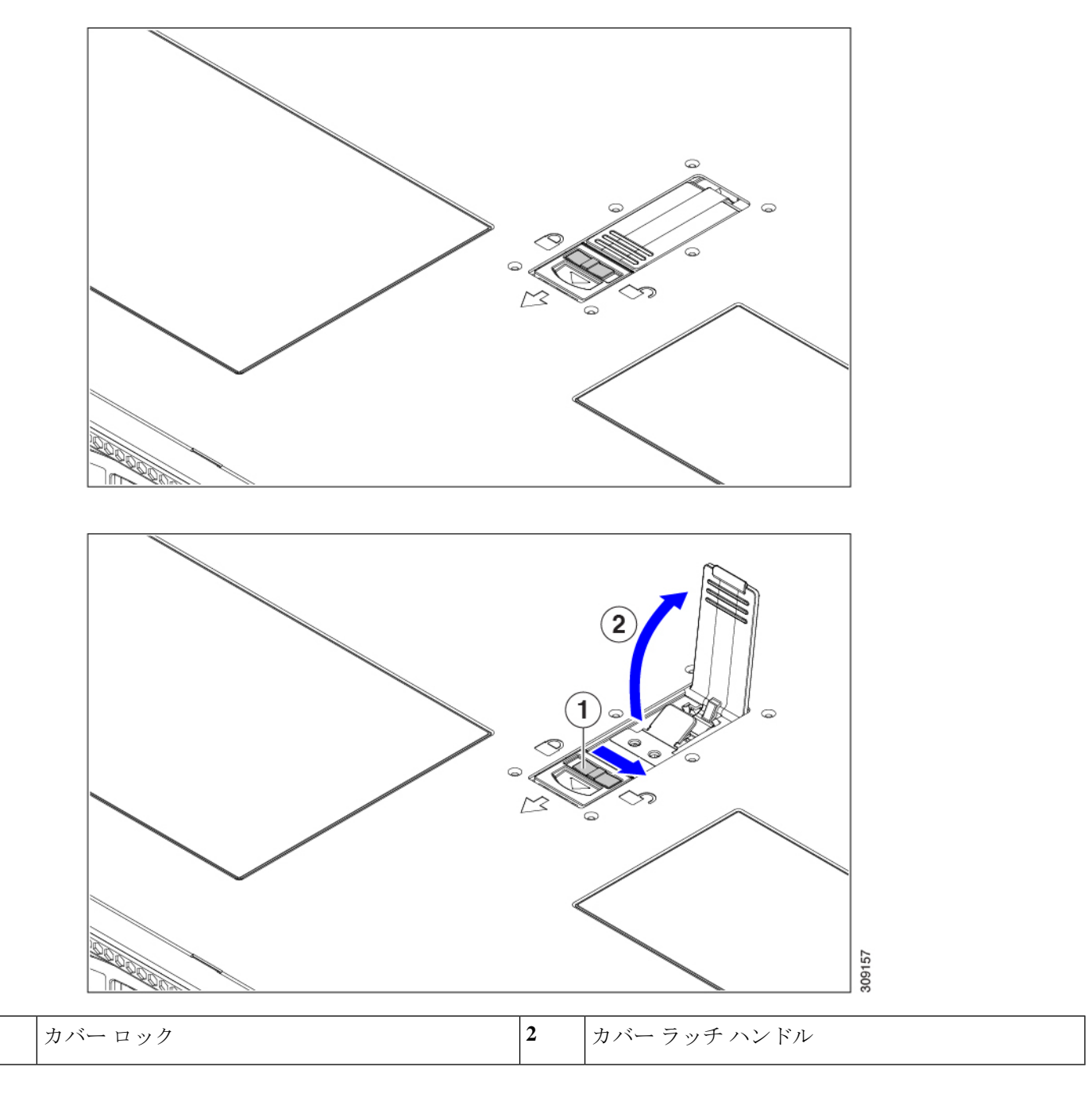

# シリアル番号の場所

サーバのシリアル番号はサーバ上部、前面近くのラベルに印刷されています。「サーバ上部カ バーの取り外し(62ページ)」を参照してください。

# ホット スワップとホット プラグ

一部のコンポーネントは、シャットダウンしてサーバから電源を取り外さなくても、取り外し と交換が可能です。このタイプの交換には、ホットスワップとホットプラグの2種類がありま す。

- ホットスワップ交換:ソフトウェアまたはオペレーティングシステムでコンポーネントを シャットダウンする必要はありません。これは、次のコンポーネントに適用されます。
  - SAS/SATA ハード ドライブ
  - ・SAS/SATA ソリッド ステート ドライブ
  - 冷却ファンモジュール
  - 電源装置(1+1 冗長の場合)
- ホットプラグ交換:次のコンポーネントは、取り外す前にオフラインにする必要があります。
  - NVMe PCIe ソリッド ステート ドライブ

# エア ダクトの交換

サーバーには、上部のシートメタルカバーの下にエアダクトがあります。エアダクトにより、吸気口(データセンターの冷却通路)から排気口(データセンターのホットアイル)まで、サーバー全体で適切な冷却と空気の流れが確保されます。エアダクトはサーバーの中央にあり、CPUとDIMMをカバーします。

サーバーには、わずかな違いがある2つの異なるリビジョンのエアダクト(A0とB0)があります。

(注) リビジョンは、静電気防止用袋などのパッケージ、またはエア ダクトのラベル(存在する場合)に記載されている場合があります。

エアダクトの各リビジョンを識別しやすいように、次の図を比較してください。

- Intel 第4世代 Xeon スケーラブルプロセッサを搭載したサーバーには、1つのエアダクト (UCSC-GPUAD-C240M7= Rev A0)が使用されます。次の図では、エアダクトの正面に ある下部メッシュと、エアダクトの背面にある脚に注意してください。これは、Rev B0 エアダクトとは異なります。また、正面の壁(図に示されていません)は、Rev B0エアダ クトとは異なります。
- (注) A0エアダクトは段階的に廃止され、B0エアダクトのみが使用可 能になります。

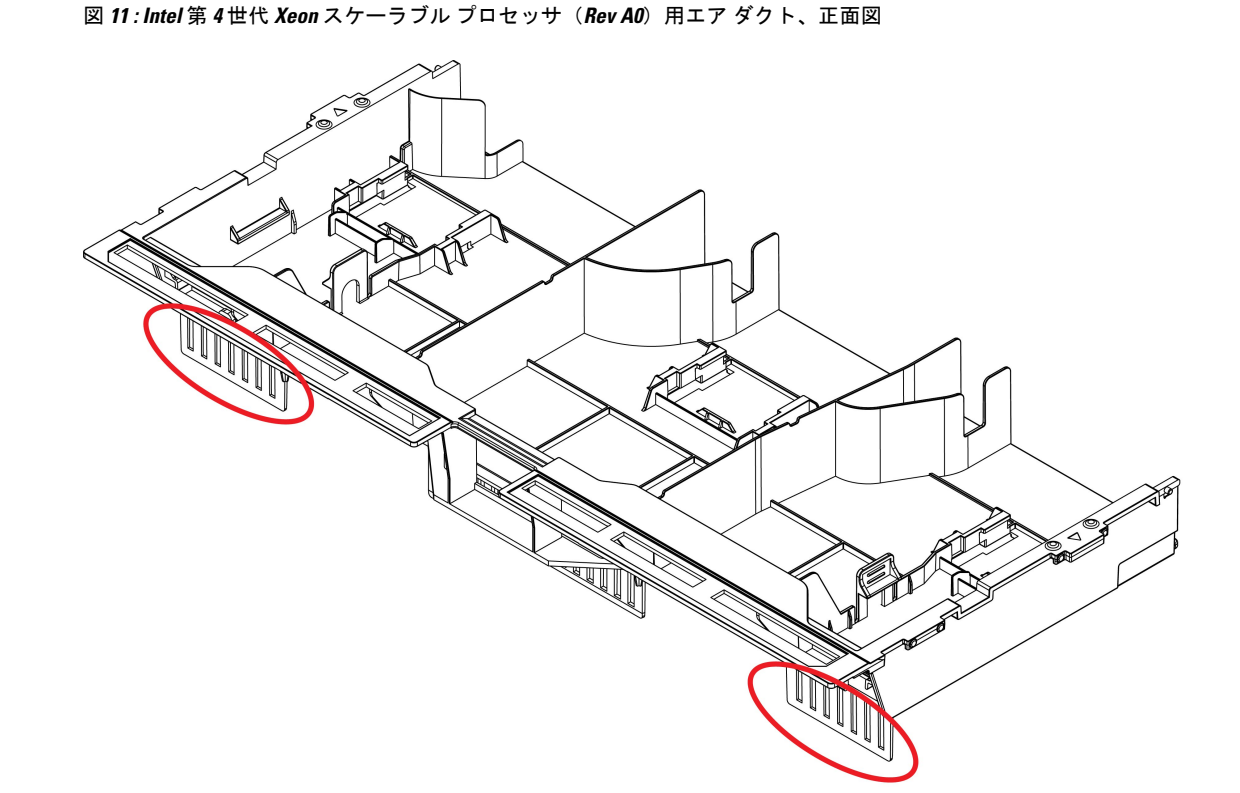

481367

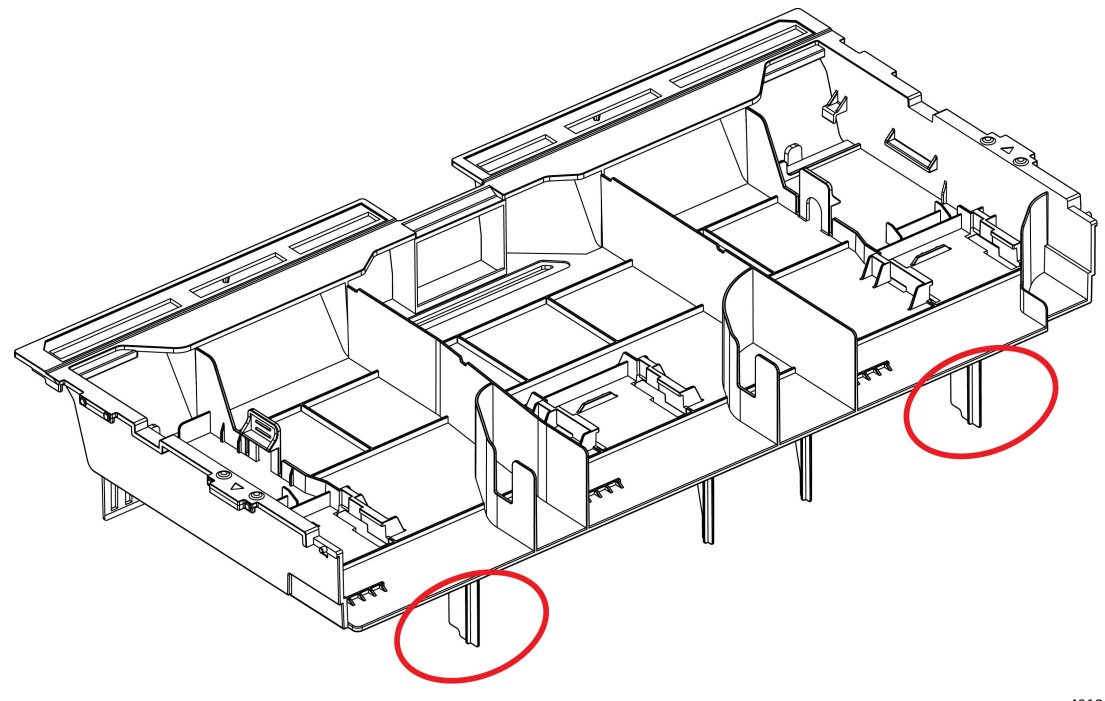

図 12: Intel 第 4世代 Xeon スケーラブル プロセッサ (Rev AO) 用エア ダクト、背面図

481366

- Intel 第5世代 Xeon スケーラブル プロセッサを搭載したサーバーには、1つのエアダクト UCSC-GPUAD-C240M7= Rev B0 が必要です。
  - デフォルトでは、このエアダクトは、Intel 第5世代 Xeon スケーラブルプロセッサを 搭載した新しいサーバー用に工場で事前に取り付けられています。
  - ・このエアー ダクトは、サーバーを Intel 第4世代 Xeon スケーラブル プロセッサから Intel 第5世代 Xeon スケーラブル プロセッサにアップグレードする場合に必要です。
  - Intel 第5世代 Xeon スケーラブル プロセッサにアップグレードする場合は、Rev B0エアダクトを Cisco に注文する必要があります。

次の図では、エア ダクトの正面にある下部メッシュと、エア ダクトの背面にある脚に注 意してください。これは、Rev A0 エア ダクトとは異なります。また、正面の壁(写真に はありません)は、Rev A0 エア ダクトとは異なります。

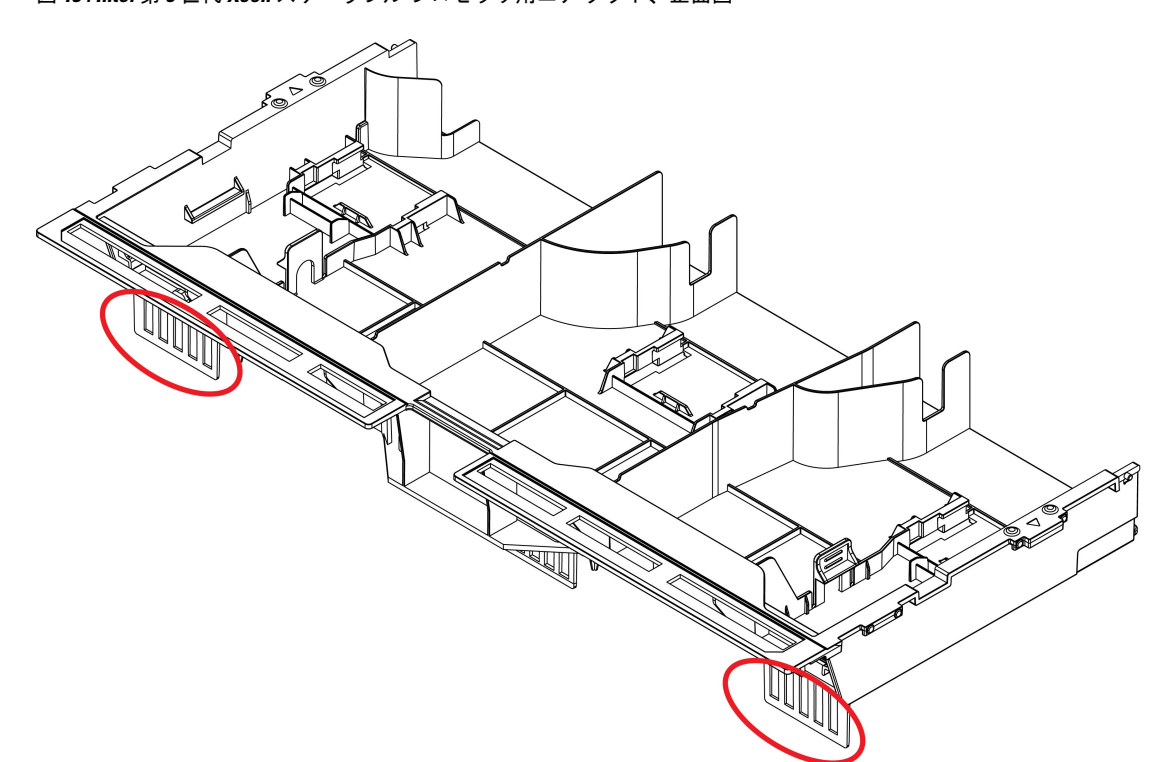

図 13: Intel 第5世代 Xeon スケーラブル プロセッサ用エア ダクト、正面図

481369

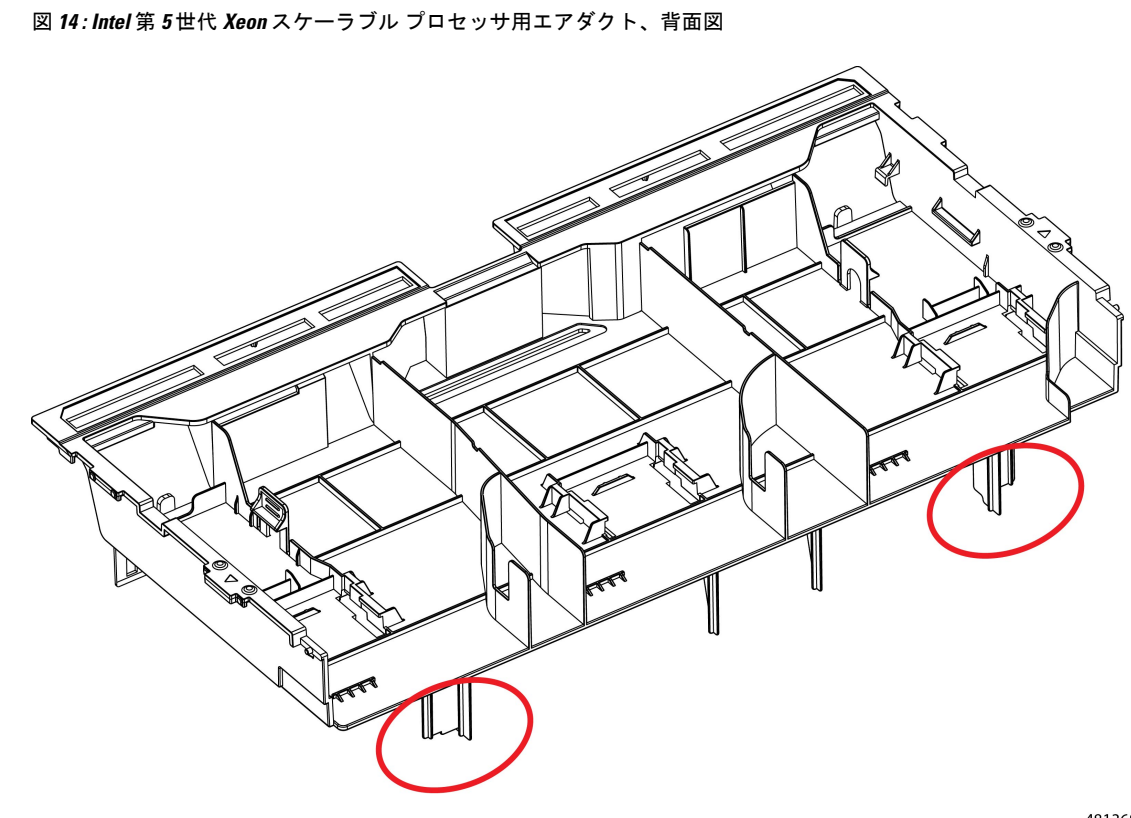

481368

サーバーのエアーダクトを交換するには、次の手順を実行します。

- •エアダクトの取り外し(68ページ)
- •エアダクトの取り付け(69ページ)

### エアダクトの取り外し

エアダクトの取り外しが必要になった場合は、この手順に従ってください。

(注) エアダクトは、リビジョンレベル(A0またはB0)に基づいて、このトピックに示されている ものと多少異なる場合がありますが、全体的な手順が適用されます。

#### 始める前に

エアダクトには三角形の位置合わせ機能があり、サーバーの側面にある同様の機能と一致しま す。位置に注意してください。エアダクトの再取り付けを支援するために使用します。

ステップ1 サーバの上部カバーを取り外します。

ステップ2 エアダクトの戻り止めの場所を確認します。

次の図は、戻り止めの場所を示します。エアダクトをつかむために使用できます。エアダクトを取り外す ときは、常にシャーシの側面(左右)に最も近い移動止めを持ちます。

- **ステップ3** 左右の戻り止めを持って、シャーシからエアダクトを持ち上げます。
  - (注) エアダクトを持ち上げながら、サーバの背面に向かってエアーダクトをスライドさせることが 必要な場合があります。

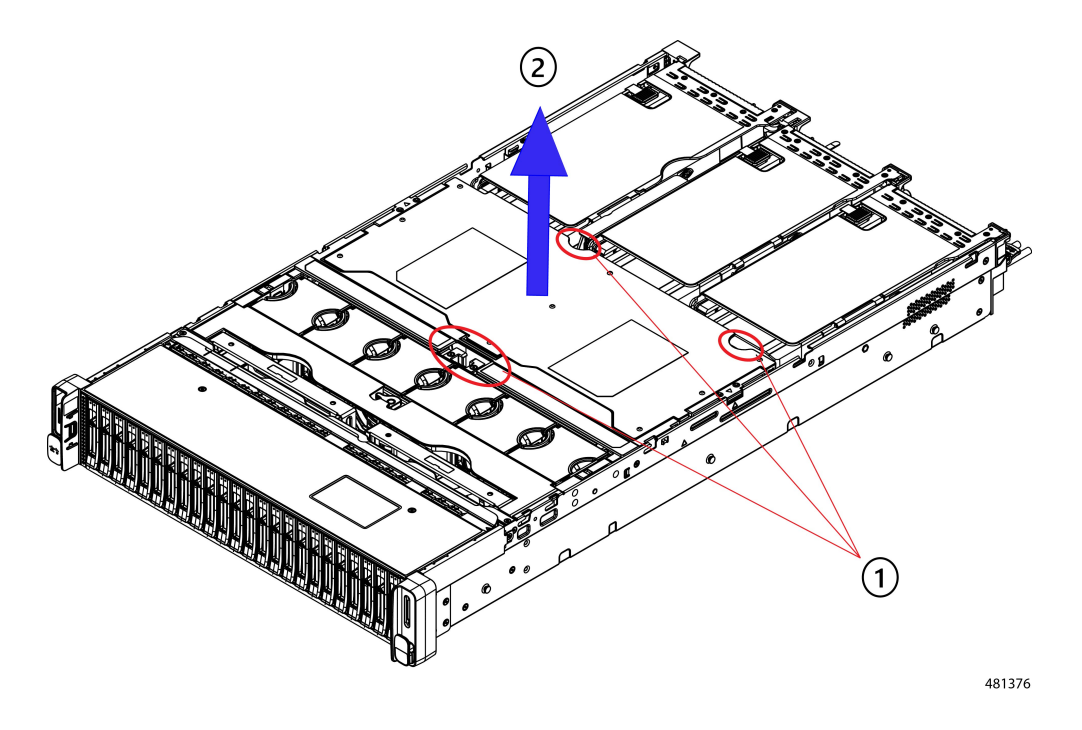

#### 次のタスク

サーバの保守が完了したら、エアーダクトを取り付けます。「エアダクトの取り付け(69ページ)」を参照してください。

### エアダクトの取り付け

エアダクトは前面ロードドライブケージの背後にあり、サーバーの中央にある CPUと DIMM を覆います。

ステップ1 エアダクトを図のように配置します。

ステップ2 エアダクトの両側の位置合わせ機能を、シャーシ側面の対応する機能と一致させます。

(注) また、シャーシ壁面のシートメタルには、エアダクトのタブを受け入れるノッチがあることに 注意してください。 **ステップ3** エアダクトを所定の位置まで下げ、ゆっくりと押し下げて、すべてのエッジが同じ高さになるようにします。

エアダクトが正しく取り付けられていないと、サーバーの上部カバーの取り付けが妨げられることがあり ます。

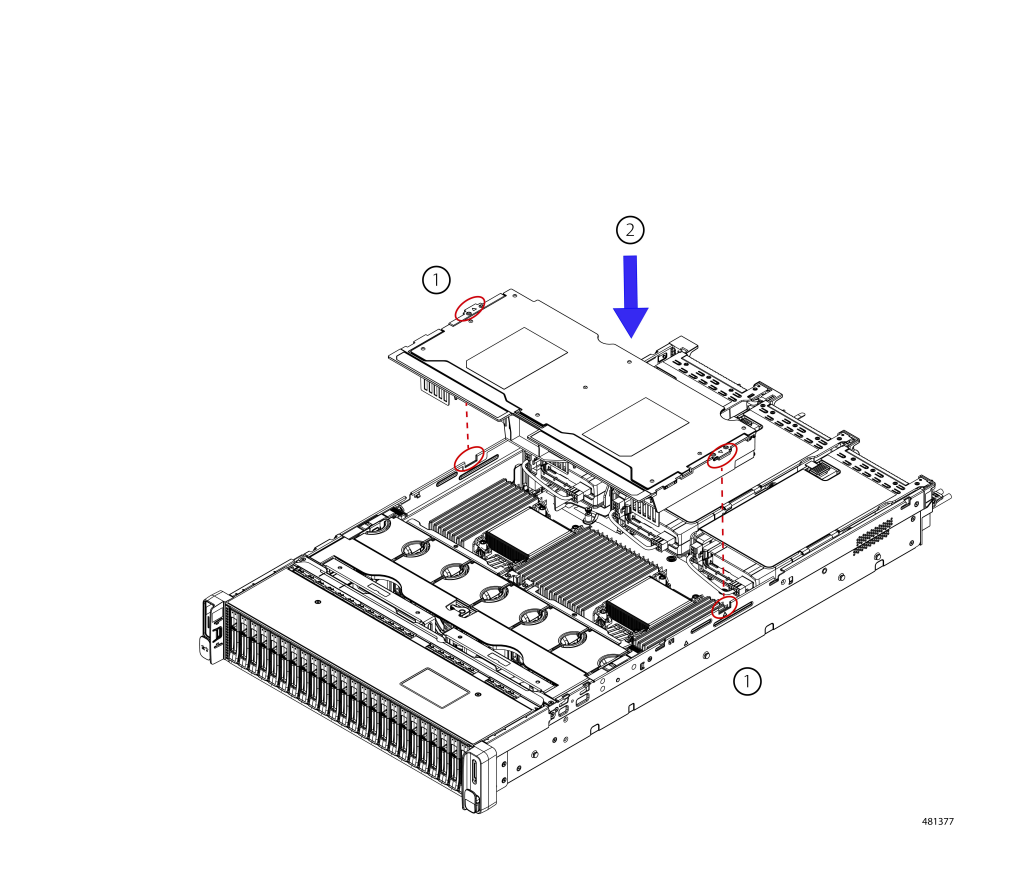

ステップ4 エアダクトが正しく装着されたら、サーバの上部カバーを取り付けます。

サーバの上部カバーは、上部カバーの金属製タブがエアダクトの上部エッジのくぼみと一致するように、 平らになっている必要があります。

# コンポーネントの取り外しおよび取り付け

警告 ブランクの前面プレートおよびカバーパネルには、3つの重要な機能があります。シャーシ内の危険な電圧および電流による感電を防ぐこと、他の装置への電磁干渉(EMI)の影響を防ぐこと、およびシャーシ内の冷気の流れを適切な状態に保つことです。システムは、必ずすべてのカード、前面プレート、前面カバー、および背面カバーを正しく取り付けた状態で運用してください。

ステートメント 1029

Â

注意 サーバコンポーネントを取り扱う際は、フレームの端だけを持ち、また損傷を防ぐため静電放 電(ESD) リスト ストラップまたは他の静電気防止用器具を使用します。

 $\rho$ 

ヒント 前面パネルまたは背面パネルにあるユニット識別ボタンを押すと、サーバの前面パネルと背面 パネルの両方でユニット識別 LED が点滅します。このボタンの確認によって、ラックの反対 側に移動しても対象のサーバを特定できます。これらの LED は、Cisco CIMC インターフェイ スを使用してリモートでアクティブにすることもできます。

ここでは、サーバー コンポーネントの取り付けと交換の方法について説明します。

## サービス可能なコンポーネントの場所

ここでは、フィールドで交換可能なコンポーネントとサービス関連の品目の場所を示します。 次の図に、上部カバーを取り外した状態のサーバーを示します。

#### 図 15: Cisco UCS C240 M7 サーバ、サービス可能なコンポーネントの場所

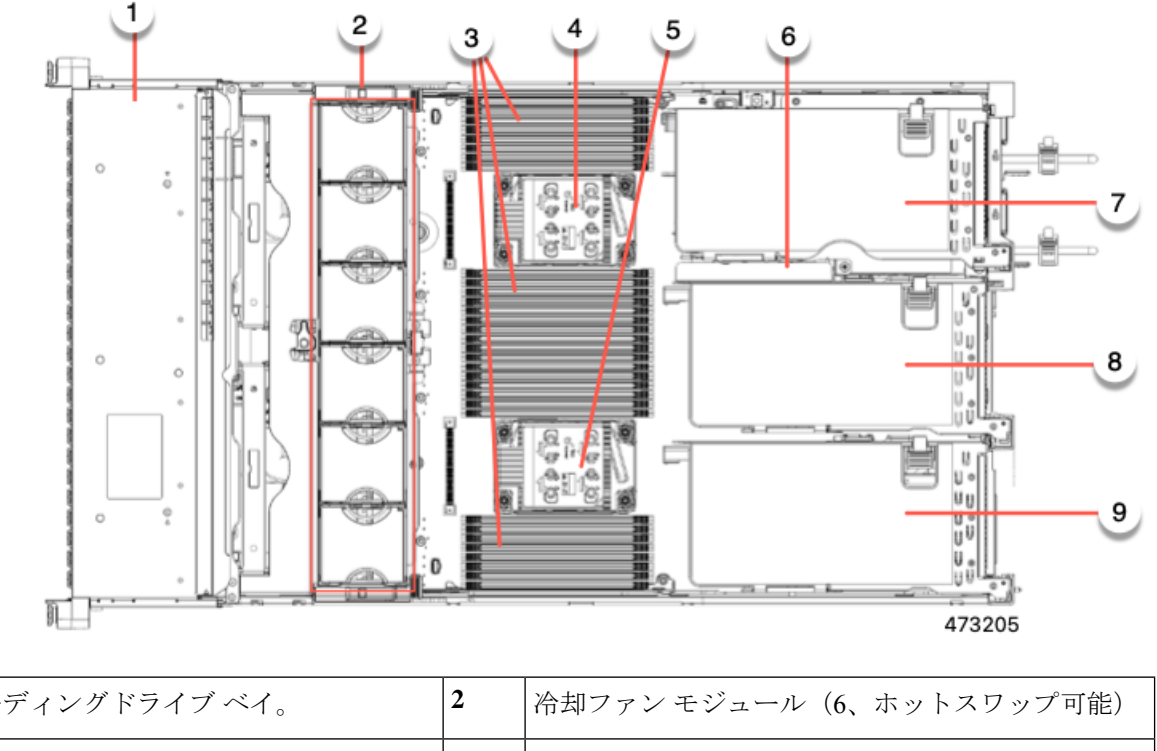

| 1 | フロントローディングドライブ ベイ。                                                                             | 2 | 冷却ファン モジュール(6、ホットスワップ可能) |
|---|------------------------------------------------------------------------------------------------|---|--------------------------|
| 3 | マザーボード上の DIMM ソケット(CPU あたり<br>16 個)                                                            | 4 | CPU ソケット 2               |
|   | DIMM スロットの番号付けについては、DIMM 装<br>着規則とメモリ パフォーマンスに関するガイドラ<br>イン (108 ページ)を参照してください。                |   |                          |
|   | <ul><li>(注) サーバの動作中は、エアーバッフルが<br/>DIMMとCPUの上にあります。エアー<br/>バッフルは、この図には表示されてい<br/>ません。</li></ul> |   |                          |
| 5 | CPU ソケット1                                                                                      | 6 | M.2 RAID コントローラ          |

| 7 | PCIe ライザー3(PCIe スロット7および8。番号<br>は下から上へ)。次のオプションがあります。                                                                                                    | 8 | PCIe ライザー2(PCIe スロット4、5、6。番号は下から上へ)。次のオプション付き:                                                                                                    |
|---|----------------------------------------------------------------------------------------------------|---|----------------------------------------------------------------------------------------------------|
|   | <ul> <li>•3A(デフォルトオプション):スロット7<br/>(x24 機械、x8 電気、第4世代)</li> <li>スロット8(x16 機械、x8 電気、第4世代)</li> </ul>                                                                                                    |   | <ul> <li>•2A(デフォルトオプション):スロット4(x24<br/>機械、x8 電気、第4世代NCSIを使用できるの<br/>は一度に1スロット。フルハイトの¾長のカー<br/>ドをサポートします。</li> </ul>                                                                                                    |
|   | <ul> <li>3B(ストレージオプション):スロット7と<br/>8は、どちらもx4電気、第4世代をサポート<br/>します。</li> <li>両方のスロットで2.5インチ SFF ユニバーサ<br/>ル HDDを装着できます。</li> <li>3C(GPUオプション):スロット7(x24機<br/>械、x16電気)。スロット7は、フルハイト<br/>でフルレングスのGPUカードをサポートでき<br/>ます。</li> </ul> |   | <ul> <li>スロット5 (x24 機械、x16 電気、第4世代)</li> <li>NCSI を使用できるのは一度に1スロット。フ<br/>ルハイト、フルレングスのカード1枚をサポートします。</li> <li>スロット6 (x16 機械、x8 電気、第4世代)。<br/>フルハイト、フルレングスのカード1枚をサ<br/>ポートします。</li> <li>2C:スロット4 (x24 機械式、x16 電気式、第5<br/>世代) NCSIは、一度に1つのスロットでサポートされます。フルハイト、フルレングスのカー<br/>ドをサポートします。</li> <li>スロット5 (x24 機械式、x16 電気式、第5世<br/>代)は、フルハイト、フルレングスドライブを<br/>サポートします。</li> </ul> |

| 9 | PCIe ライザー1(PCIe スロット1、2、3。番号は<br>下から上へ)。次のオプション付き:                                                                         | - |  |
|---|----------------------------------------------------------------------------------------------------|---|--|
|   | <ul> <li>・1A(デフォルトオプション):スロット1<br/>(x24機械、x8電気、第4世代)NCSIは、一<br/>度に1つのスロットでサポートされます。フ<br/>ルハイト、3/4長のカードをサポートします。</li> </ul> |   |  |
|   | スロット2(x24 機械、x16 電気、第4世<br>代)。NCSIを使用できるのは一度に1スロッ<br>ト。フル ハイト、フル レングスの GPU カー<br>ドをサポートします。                                |   |  |
|   | スロット3(x16 機械式、x8 電気式、第4世<br>代)は、フルハイト、フルレングスのカード<br>をサポートします。                                                              |   |  |
|   | •1B(ストレージオプション):スロット1は<br>M.2 NVMe RAID カードをサポートします                                                                        |   |  |
|   | スロット 2(x4 電気式)、ユニバーサル 2.5<br>インチ HDD NVMe ドライブをサポートします                                                                     |   |  |
|   | スロット 3(x4 電気式)、ユニバーサル 2.5<br>インチ HDD NVMe ドライブをサポートします                                                                     |   |  |
|   | <ul> <li>IC: (x24 機械式、x16 電気式、第5世代)<br/>NCSIは一度に1つのスロットでサポートされ<br/>ます。フルハイト、フルレングスのカードを<br/>サポートします。</li> </ul>            |   |  |
|   | スロット2(x24 機械式、x16 電気式、第 5世<br>代)は、フルハイト、フルレングスのカード<br>をサポートします。                                                            |   |  |

サポートされるコンポーネントの部品番号などの、このサーバのすべてのバージョンの技術仕 様シートは、『Cisco UCS Servers Technical Specifications Sheets』に記載されています(「*Technical Specifications*」まで下へスクロールしてください)。

# フロントローディング SAS/SATA ドライブの交換

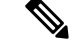

(注) SAS/SATA ハード ドライブや SSD はホットスワップ対応であるため、それらを交換するため にサーバまたはドライブをシャットダウンする必要はありません。

リアローディング SAS/SATA ドライブを交換するには、リアローディング SAS/SATA ドライブの交換 (78 ページ)を参照してください。

### フロントローディング SAS/SATA ドライブの取り付けガイドライン

サーバは、フロントパネル/ドライブバックプレーン構成が異なる4種類のバージョンで注文 可能です。

- Cisco UCS C240 M7 24 SAS/SATA : 小型フォーム ファクタ(SFF)ドライブ、24 ドライブ バックプレーン。
  - フロントローディング ドライブ ベイ 1 ~ 24 で 2.5 インチ SAS/SATA/U.3 ドライブを サポート。
  - ・オプションで、フロントローディング ドライブ ベイ 1 および 4 が 2.5 インチ NVMe SSD をサポート。
- Cisco UCS C240 M7 24 NVMe: 24 ドライブ バックプレーン付き、SFF ドライブ。
  - フロントローディング ドライブ ベイ 1~24 で 2.5 インチ NVMe PCIe SSD のみをサポート。

ドライブベイの番号を次の図に示します。

#### 図 16:小型フォーム ファクタ ドライブ(24 ドライブ)バージョン、ドライブベイの番号

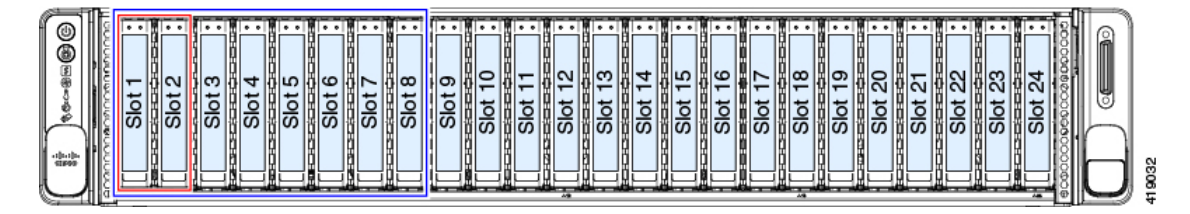

最適なパフォーマンスを得るためには、以下のドライブの装着に関するガイドラインを守って ください。

ドライブを装着する場合は、最も番号の小さいベイから先に追加します。

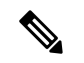

- (注) バックプレーンの特定のコントローラケーブルにより制御される ドライブベイを示す図については、ストレージコントローラの ケーブルコネクタとバックプレーン(196ページ)を参照してく ださい。
  - フロントローディングドライブはホットプラグ可能ですが、各ドライブはホットリムーブ とホットインサーションの間に10秒の間隔が必要です。
  - ・未使用のベイには空のドライブブランキングトレイを付けたままにし、最適なエアーフ ローを確保します。
  - ・同じサーバ内で SAS/SATA ハード ドライブと SAS/SATA SSD を混在させることができま す。ただし、ハード ドライブと SSD が混在する論理ボリューム(仮想ドライブ)を構成

することはできません。つまり、論理ボリュームを作成するときは、すべて SAS/SATA ハード ドライブまたはすべて SAS/SATA SSD にする必要があります。

#### 4K セクター形式の SAS/SATA ドライブに関する考慮事項

- •4Kセクター形式のドライブは、レガシーモードではなく、UEFIモードで起動する必要が あります。このセクションの手順を参照してください。
- 同じRAIDボリュームの一部として4Kセクター形式および512バイトセクター形式のド ライブを設定しないでください。
- •4K セクタードライブのオペレーティングシステムサポートについては、サーバの相互運 用性マトリックス『ハードウェアおよびソフトウェア相互運用性マトリックスツール』を 参照してください。

BIOS セットアップ ユーティリティの UEFI モードでの起動の設定

- ステップ1 ブート中にメッセージが表示されたら、F2キーを押して BIOS セットアップユーティリティに切り替えます。
- ステップ2 [ブートオプション (Boot Options)] タブに移動します。
- **ステップ3** [UEFI ブートオプション(UEFI Boot Options)] を [有効(Enabled)] に設定します。
- **ステップ4** [ブートオプション優先順位(Boot Option Priorities)]の下で、OS のインストールメディア(仮想 DVD な ど)を[ブートオプション#1 (Boot Option #1)]として設定します。
- ステップ5 [詳細 (Advanced)] タブに移動します。
- **ステップ6** [LOM と PCIe スロットの設定(LOM and PCIe Slot Configuration)]を選択します。
- ステップ7 [PCIe スロット ID: HBA オプション ROM (PCIe Slot ID: HBA Option ROM)]を[UEFI のみ(UEFI Only)] に設定します。
- **ステップ8 F10**を押して変更内容を保存し、BIOSセットアップユーティリティを終了します。サーバをリブートできます。
- **ステップ9** OS をインストールしたら、次のようにインストールを確認します。
  - a) ブート中にメッセージが表示されたら、F2 キーを押して BIOS セットアップ ユーティリティに切り替 えます。
  - b) [ブートオプション (Boot Options)] タブに移動します。
  - c) [ブートオプション優先順位(Boot Option Priorities)]で、インストールした OS が [ブートオプション #1 (Boot Option #1)]としてリストされていることを確認します。

#### サーバの保守

#### Cisco IMC GUI の UEFI モードでの起動の設定

| ステップ1          | Web ブラウザとサーバの IP アドレスを使用して、Cisco IMC GUI 管理インターフェイスにログインします。                            |
|----------------|-----------------------------------------------------------------------------------------|
| ステップ <b>2</b>  | [サーバ(Server)] > [BIOS] に移動します。                                                          |
| ステップ <b>3</b>  | [アクション(Actions)] の下の、[BIOS の構成(Configure BIOS)] をクリックします。                               |
| ステップ4          | [BIOS パラメータの構成(Configure BIOS Parameters)]ダイアログで、[詳細(Advanced)]タブを選択します。                |
| ステップ5          | [LOM と PCIe スロットの設定(LOM and PCIe Slot Configuration)] を選択します。                           |
| ステップ6          | [PCIeスロット: HBA オプション ROM (PCIe Slot ID: HBA Option ROM)]を[UEFIのみ(UEFI Only)]<br>に設定します。 |
| ステップ <b>1</b>  | [Save Changes]をクリックします。ダイアログを閉じます。                                                      |
| ステップ8          | [BIOS プロパティ (BIOS Properties)]で、[ブート順序の構成 (Configured Boot Order)]を[UEFI]に設定<br>します。    |
| ステップ <b>9</b>  | [アクション(Actions)] で、[ブート順序の構成(Configure Boot Order)] をクリックします。                           |
| ステップ 10        | [ブート順序の構成(Configure Boot Order)] ダイアログで、[ローカル HDD の追加(Add Local HDD)]<br>をクリックします。      |
| ステップ <b>11</b> | [ローカル HDD の追加(Add Local HDD)] ダイアログで、4K セクター フォーマット ドライブの情報を<br>入力し、それをブート順序の先頭にします。    |
| ステップ <b>12</b> | 変更を保存し、サーバをリブートします。システムがリブートすると、加えた変更を確認できるように<br>なります。                                 |
|                |                                                                                         |

### フロントローディング SAS/SATA ドライブの交換

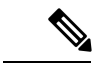

(注) SAS/SATA ハード ドライブまたは SSD はホットスワップ可能であるため、交換時にサーバを シャットダウンしたり、電源をオフにしたりする必要はありません。

**ステップ1**次のようにして、交換するドライブを取り外すか、ベイからブランクドライブトレイを取り外します。

- a) ドライブトレイの表面にある解除ボタンを押します。
- b) イジェクト レバーを持ってい開き、ドライブ トレイをスロットから引き出します。
- c) 既存のドライブを交換する場合は、ドライブをトレイに固定している4本のドライブトレイネジを外し、トレイからドライブを取り外します。
- ステップ2 次のようにして、新しいドライブを取り付けます。
  - a) 空のドライブ トレイに新しいドライブを置き、4 本のドライブ トレイ ネジを取り付けます。
  - b) ドライブ トレイのイジェクト レバーを開いた状態で、ドライブ トレイを空のドライブ ベイに差し込みます。

c) バックプレーンに触れるまでトレイをスロット内に押し込み、イジェクト レバーを閉じてドライブを 所定の位置に固定します。

図 17: ドライブ トレイのドライブの交換

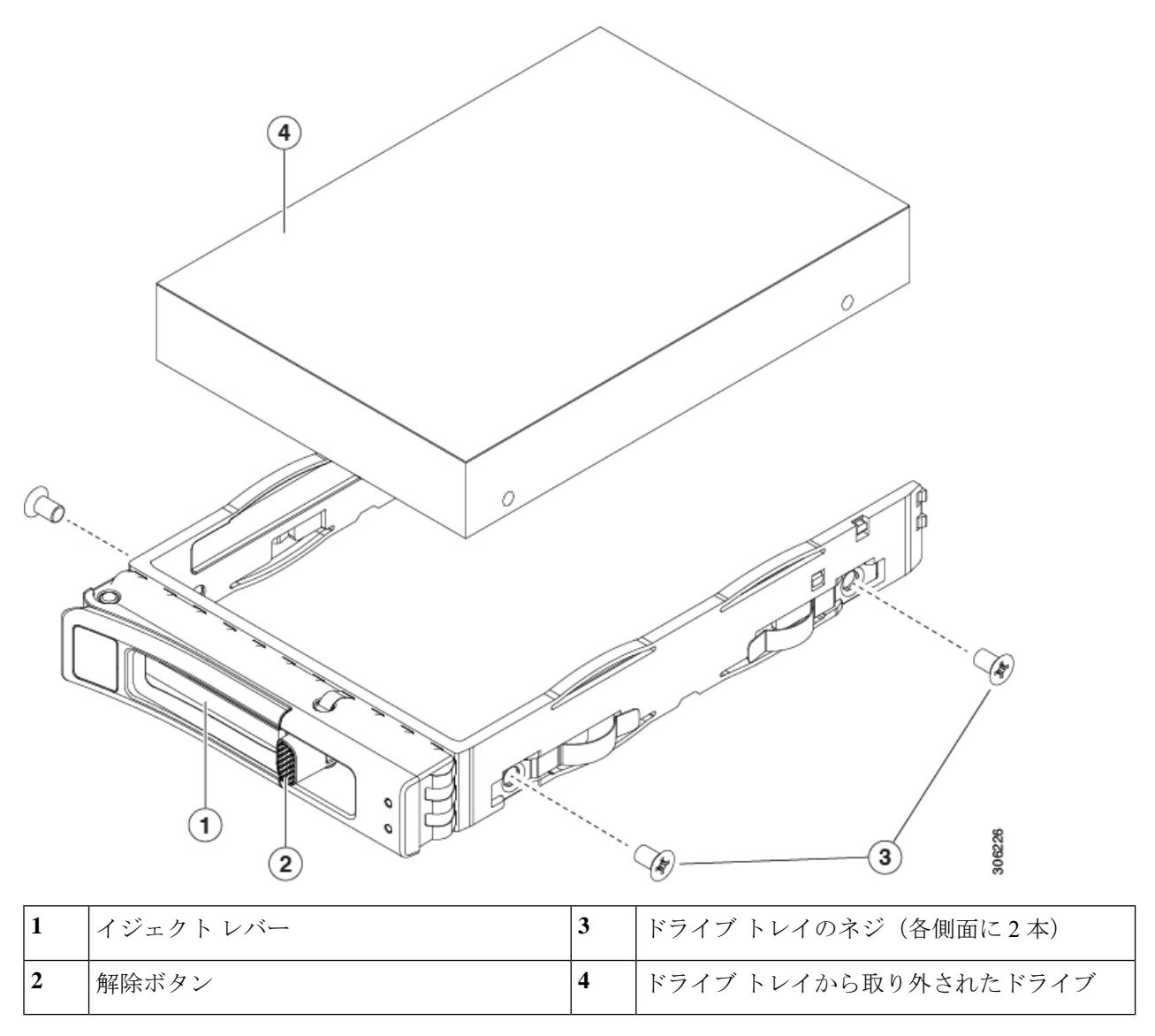

# リアローディング SAS/SATA ドライブの交換

(注) SAS/SATA ハード ドライブや SSD はホットスワップ対応であるため、それらを交換するため にサーバまたはドライブをシャットダウンする必要はありません。

#### リアローディング SAS/SATA ドライブの装着に関するガイドライン

リア ドライブ ベイのサポートは、サーバ PID と、サーバで使用されている RAID コントロー ラのタイプによって異なります。

- UCS C240 M7 24 SAS/SATA:小型フォームファクタ(SFF)ドライブ、24 ドライブバック プレーン。
  - •ハードウェア RAID: リア ドライブ ベイで SAS または NVMe ドライブをサポート。
  - Intel<sup>®</sup>Virtual RAID on CPU: リア ドライブ ベイは NVMe ドライブのみをサポートします。
- UCSC240 M7 24 NVMe : SFF ドライブ、24 ドライブ バックプレーン。
  - ・リア ドライブ ベイで NVMe SSD のみをサポート。
- ・背面ベイには、ベイ 25 ~ 28 の番号が付けられています。ドライブには 101 から 104 までの番号が付けられており、ドライブ 101 が左下に、ドライブ 102 が左上に、ドライブ 103 が右下に、ドライブ 104 が右上にあります。
- ドライブを装着する場合は、最も番号の小さいベイから先に追加します。
- ・未使用のベイには空のドライブブランキングトレイを付けたままにし、最適なエアーフ ローを確保します。
- ・同じサーバ内で SAS/SATA ハード ドライブと SAS/SATA SSD を混在させることができます。ただし、ハード ドライブと SSD が混在する論理ボリューム(仮想ドライブ)を構成することはできません。つまり、論理ボリュームを作成するときは、すべて SAS/SATA Nード ドライブまたはすべて SAS/SATA SSD にする必要があります。

### リアローディング SAS/SATA ドライブの交換

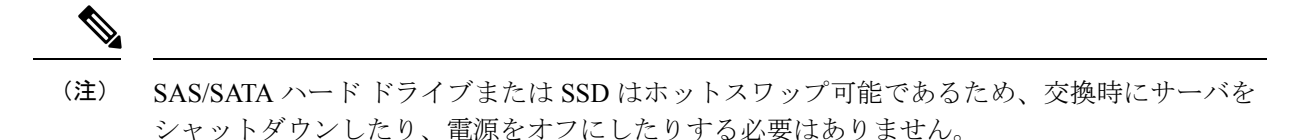

- ステップ1 次のようにして、交換するドライブを取り外すか、ベイからブランク ドライブ トレイを取り外します。
  - a) ドライブトレイの表面にある解除ボタンを押します。
  - b) イジェクト レバーを持ってい開き、ドライブ トレイをスロットから引き出します。
  - c) 既存のドライブを交換する場合は、ドライブをトレイに固定している4本のドライブ トレイ ネジを外 し、トレイからドライブを取り外します。
- ステップ2 次のようにして、新しいドライブを取り付けます。
  - a) 空のドライブ トレイに新しいドライブを置き、4本のドライブ トレイ ネジを取り付けます。

- b) ドライブ トレイのイジェクト レバーを開いた状態で、ドライブ トレイを空のドライブ ベイに差し込みます。
- c) バックプレーンに触れるまでトレイをスロット内に押し込み、イジェクト レバーを閉じてドライブを 所定の位置に固定します。

図 18: ドライブ トレイのドライブの交換

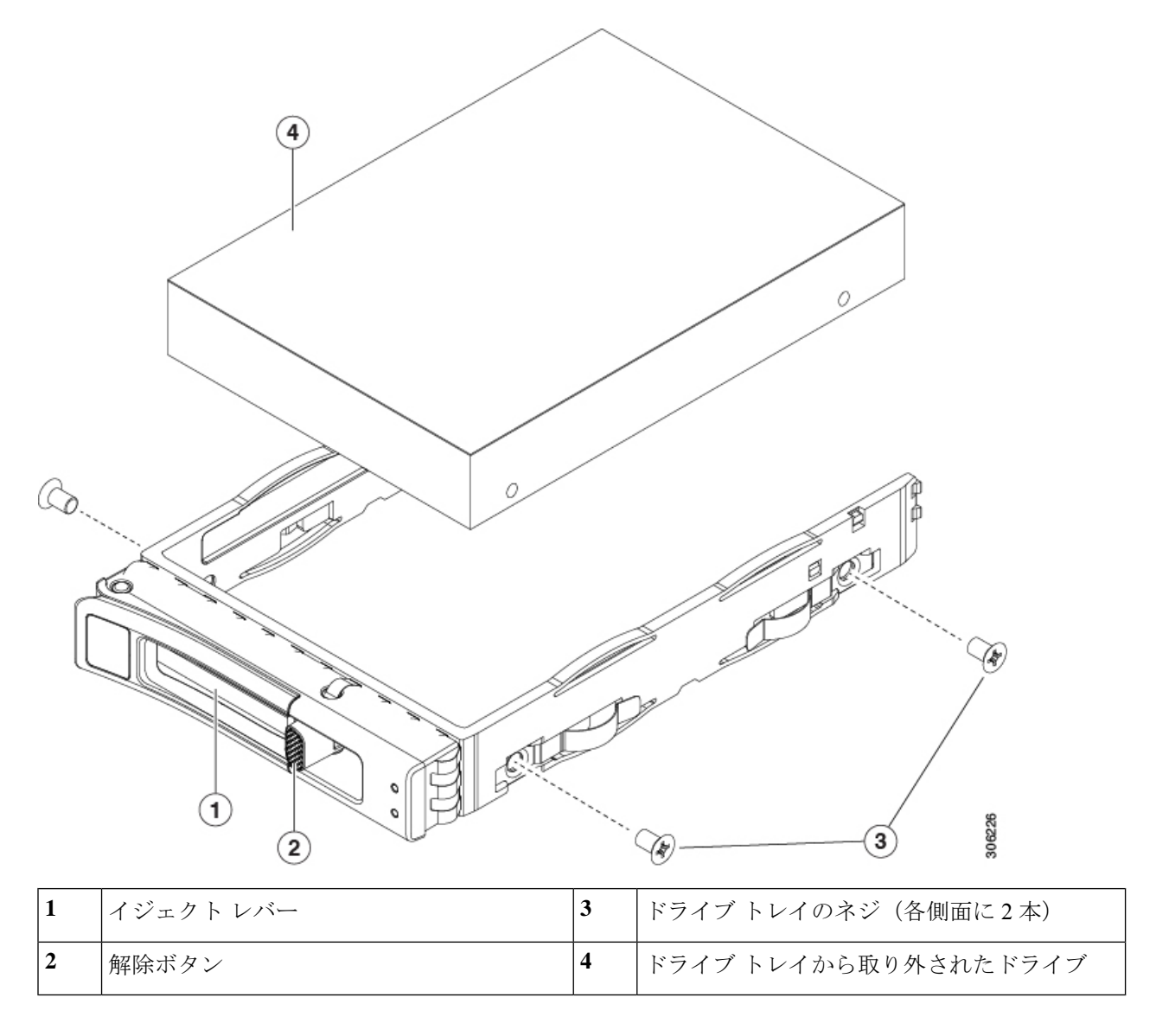

# 基本的なトラブルシューティング: SAS/SATA ドライブの取り付け直し

サーバーに取り付けられている SAS/SATA HDD で、誤検知の UBAD エラーが発生する場合が あります。

• UCS MegaRAID コントローラに管理されているドライブのみが影響されます。

- ・サーバ内のインストールの場所(フロントローディング、リアローディング、等々)に
   関わらず、ドライブが影響される可能性があります。
- •SFFとLFFフォームファクタードライブの両方が影響を受ける可能性があります。
- •M3 プロセッサとそれ以降と一緒の全ての Cisco UCS C シリーズ サーバーにインストール されたドライブは、影響される可能性があります。
- ホットプラグのために構成されていることに関わらずドライブは、影響される可能性があります。
- UBAD エラーは、必ずしもターミナルではありません。なのでドライブは、いつも欠陥品 や修理や交換が必要ではありません。しかし、エラーがターミナルでドライブが交換が必 要な可能性もあります。

RMA プロセスにドライブを送信する前に、ドライブを再度装着するのがベストプラクティス です。false UBAD エラーが存在する場合、ドライブを再度装着するとエラーがクリアになる可 能性があります。成功した場合、ドライブを再度装着することによって、手間、コストとサー ビスの中断を削減することができます。そしてサーバーの稼働時間を最適化することができま す。

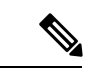

(注) Reseat the drive only if a UBAD エラーが発生した場合のみ、ドライブを再度装着します。その他のエラーは一時的なものであり、Ciscoの担当者の支援なしに診断やトラブルシューティングを試みないでください。他のドライブエラーのサポートを受けるには、Cisco TAC にお問合せください。

ドライブを再度装着するには、SAS/SATA ドライブの再装着 (81ページ)を参照します。

### SAS/SATA ドライブの再装着

SAS/SATA ドライブが誤った UBAD エラーをスローする場合があり、ドライブを取り付け直す とエラーが解消されることがあります。

ドライブを再度装着するために次の手順を使用します。

∕!∖

注意 この手順はサーバーの電源を切ることを必要とする可能性があります。サーバーの電源を切る ことは、サービスの中断を引き起こします。

#### 始める前に

この手順を試行する前に、次のことに注意してください:

- ドライブを再度装着する前に、ドライブのどのデータもバックアップすることがベストプ ラクティスです。
- ・ドライブを再度装着する間、同じドライブベイを使用するようにします。

- 他のスロットにドライブを移動させないでください。
- 他のサーバーにドライブを移動させないでください。
- ・同じスロットを再使用しない場合、Cisco管理ソフトウェア(例、Cisco IMM)がサーバーの再スキャン/再発見を必要とする可能性があります。
- ・ドライブを再度装着する間、取り外しと再挿入の間に20秒開けます。
- **ステップ1** 影響されたドライブのシステムを停止させずに再度装着。適切なオプションを選択してください。
  - a) フロントローディング ドライブについては、フロントローディング SAS/SATA ドライブの交換 (77 ページ) を参照してください。
  - b) リアローディング ドライブについては、リアローディング SAS/SATA ドライブの交換 (79ページ) を参照してください。
- **ステップ2** ブート アップと最中、正しい操作をしているか検証するためにドライブの LED を確認します。 「ステータス LED およびボタン(53ページ)」を参照してください。
- ステップ3 エラーが継続する場合、ドライブをコールドに再度装着します。ドライブのコールドに再度装着は、サーバーの電源を切る必要があります。適切なオプションを選択してください。
  - a) サーバー管理ソフトウェアを使用してサーバーの電源をグレースフルに切ります。 適切な Cisco 管理ソフトウェア ドキュメントを参照します。
  - b) ソフトウェアを通して、電源を切ることが可能ではないなら、電源ボタンを押してサーバーの電源を 切ることができます。

「ステータス LED およびボタン (53 ページ)」を参照してください。

- c) ステップ1の説明に従って、ドライブを取り付け直します。
- d) ドライブが正しく取り付けられたら、サーバーを再起動し、手順2の説明に従って、ドライブの LED が正しく動作しているかどうかを確認します。
- ステップ4 ドライブのシステムを停止させずに再度装着とコールドな再度装着がUBADエラーをクリアにしない場合、 適切なオプションを選択します:
  - a) トラブルシューティングのサポートを受けるため Cisco Systems にお問い合わせします。
  - b) エラーのあるドライブの RMA を開始します。

## フロントローディング NVMe SSD の交換

このセクションでは、前面パネル ドライブ ベイでの 2.5 インチ フォームファクタ NVMe SSD の交換について扱います。

#### フロントローディング NVMe SSD 取り付けガイドライン

フロント ドライブ ベイでの 2.5 インチ NVMe SSD のサポートは、サーバ PID に応じて異なり ます。

- UCS C240 M7 SFF 24 SAS/SATA:小型フォームファクタ(SFF)ドライブ、24 ドライブ バックプレーン。ドライブ ベイ 1 および 4 は 2.5 インチ U.3 NVMe SSD をサポート。
- UCS C240 M7 24 NVMe : SFF ドライブ、24 ドライブ バックプレーン。ドライブ ベイ 1 ~ 24 は 2.5 インチ U.3 NVMe SSD のみをサポート。

#### フロントローディング NVMe SSD の要件と制限事項

以下の要件を確認してください。

- ・サーバには2基のCPUが搭載されている必要があります。PCIe ライザー2は、シングル CPU システムでは使用できません。
- PCIe ケーブル。フロント パネル ドライブ バックプレーンから PCIe ライザー 1B または 3B に PCIe 信号を伝送するケーブルです。サーバの小型フォーム ファクタ(SFF)ドライ ブ バージョン: CBL-NVME-C240SFF を使用します
- ホットプラグサポートは、システム BIOS で有効にする必要があります。NVMeドライブ が付属するシステムを注文した場合、ホットプラグサポートは工場出荷時に有効にされて います。

次の制限事項に注意してください。

- NVMe 2.5 SSD は、UEFI モードでの起動のみをサポートしています。レガシーブートは サポートされていません。UEFI ブートの設定手順については、BIOS セットアップ ユー ティリティの UEFI モードでの起動の設定 (76 ページ) またはCisco IMC GUI の UEFI モードでの起動の設定 (77 ページ) を参照してください。
- NVMe SSD は PCIe バス経由でサーバとやり取りするため、SAS RAID コントローラを使用して NVMe PCIe SSD を制御することはできません。
- ・同じシステムに NVMe SSD を混在させることは可能ですが、同じパートナー ブランドを 使用する必要があります。たとえば、2 台の *Intel* NVMe SFF 2.5 インチ SSD と 2 台の *HGST* SSD は無効な構成です。
- UEFI ブートは、サポートされているすべてのオペレーティングシステムでサポートされます。ホット挿入およびホット取り外しは、VMWare ESXi を除くすべてのサポートされているオペレーティングシステムでサポートされます。

### システム BIOS でのホットプラグ サポートの有効化

ホットプラグ(OS通知のホットインサーションおよびホットリムーブ)は、デフォルトでは システム BIOS で無効になっています。

- システムと NVMe PCIe SSD を一緒に注文した場合、この設定は工場出荷時に有効になっています。アクションは不要です。
- 工場出荷後にNVMe PCIe SSD を追加した場合、BIOS でホットプラグサポートを有効に する必要があります次の手順を参照してください。

BIOS セットアップ ユーティリティを使用したホットプラグ サポートの有効化

- ステップ1 ブート中にメッセージが表示されたら、F2キーを押して BIOS セットアップユーティリティに切り替えま す。
- ステップ2 [Advanced] > [PCI Subsystem Settings] > [NVMe SSD Hot-Plug Support] に移動します。
- ステップ3 値を [Enabled] に設定します。
- ステップ4 変更内容を保存して、ユーティリティを終了します。

Cisco IMC GUI を使用したホットプラグ サポートの有効化

- ステップ1 ブラウザを使用して、サーバの Cisco IMC GUI にログインします。
- **ステップ2** [コンピューティング (Compute)]>[BIOS]>[詳細設定 (Advanced)]>[PCI の設定 (PCI Configuration)] に移動します。
- ステップ3 [NVME SSD ホットプラグ サポート (NVME SSD Hot-Plug Support)]を [有効(Enabled)] に設定します。
- ステップ4 変更を保存します。

### フロントローディング NVMe SSD の交換

このトピックでは、前面パネル ドライブ ベイで または フォームファクタ NVMe SSD を交換 する手順を説明します。

- (注) OS通知を伴わない取り外しはサポートされていません。サポートされているすべてのオペレー ティングシステム(VMware ESXiを除く)で、OS通知を伴うホットインサーションとホット リムーブがサポートされています。
- - (注) OS 通知を伴うホットインサーションとホットリムーブは、システムの BIOS で有効にする必要があります。システム BIOS でのホットプラグ サポートの有効化(83ページ)を参照してください。

ステップ1 既存のフロントローディング NVMe SSD を取り外します。

- a) NVMe SSD をシャットダウンして、OS 通知を伴う取り外しを開始します。オペレーティング システ ムのインターフェイスを使用してドライブをシャットダウンし、ドライブ トレイの LED を確認しま す。
  - ・緑色:ドライブは使用中で、正常に機能しています。取り外さないでください。
  - ・緑色で点滅:シャットダウンコマンドの後、ドライバをアンロード中です。取り外さないでください。
  - ・ 消灯:ドライブは使用されておらず、安全に取り外すことができます。
- b) ドライブ トレイの表面にある解除ボタンを押します。
- c) イジェクト レバーを持ってい開き、ドライブ トレイをスロットから引き出します。
- d) SSD をトレイに固定している 4 本のドライブ トレイ ネジを外し、トレイから SSD を取り外します。
- (注) フロントローディング NVMe SSD を初めてサーバに取り付ける場合は、PCIe ケーブルと PCIe
   ライザー 2C を取り付ける必要があります。サービス可能なコンポーネントの場所 (28 ページ)を参照してください。
- ステップ2 新しいフロントローディング NVMe SSD を取り付けます。
  - a) 空のドライブ トレイに新しい SSD を置き、4 本のドライブ トレイ ネジを取り付けます。
  - b) ドライブ トレイのイジェクト レバーを開いた状態で、ドライブ トレイを空のドライブ ベイに差し込みます。
  - c) バックプレーンに触れるまでトレイをスロット内に押し込み、イジェクト レバーを閉じてドライブを 所定の位置に固定します。
- ステップ3 ドライブ トレイの LED を確認し、緑色に戻るまで待ってからドライブにアクセスします。
  - 消灯:ドライブは使用されていません。
  - •緑色で点滅:ホットプラグインサーションの後、ドライバが初期化中です。
  - ・緑色:ドライブは使用中で、正常に機能しています。

図 19: ドライブトレイのドライブの交換

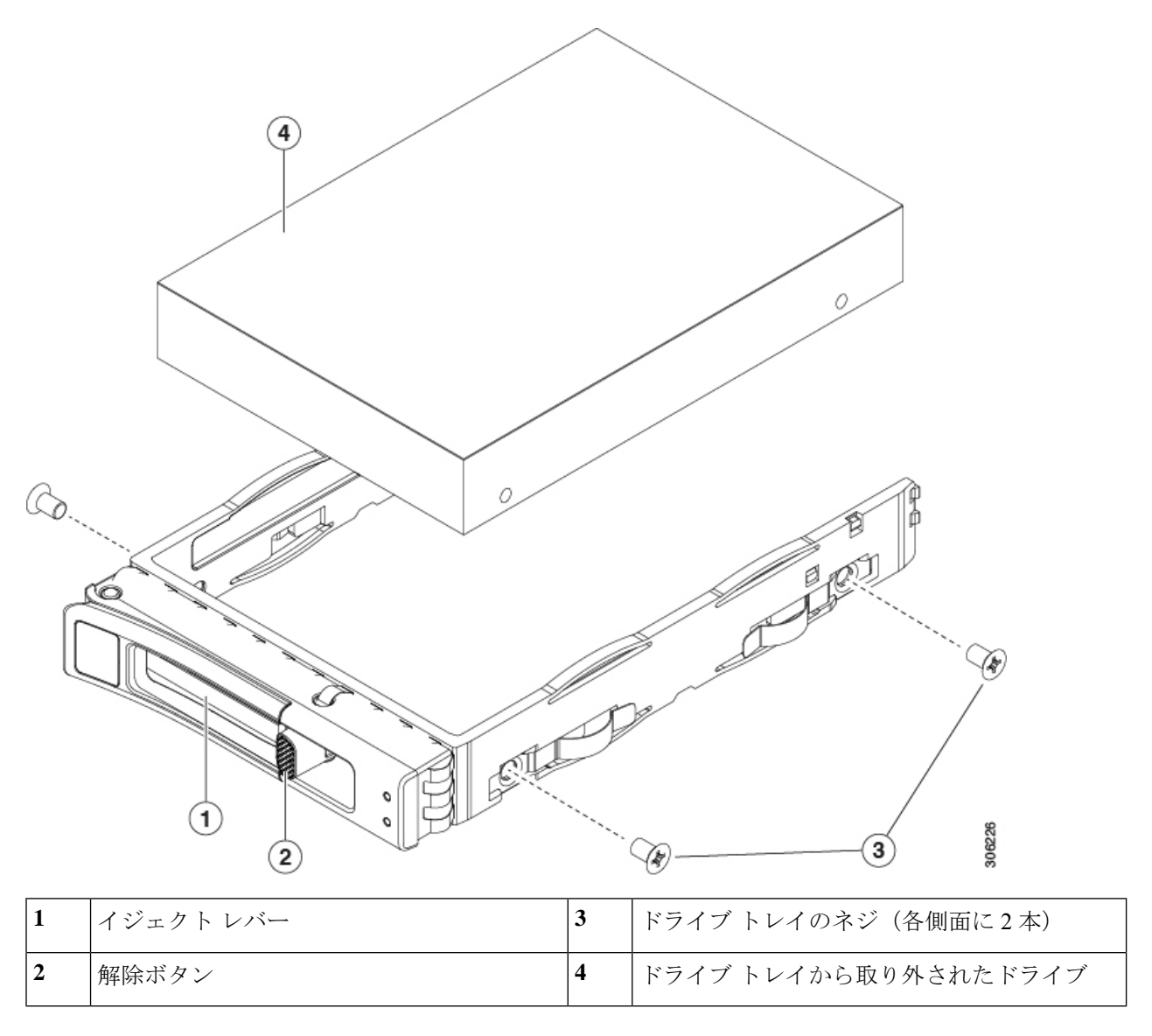

# リアローディング NVMe SSD の交換

ここでは、背面パネルのドライブベイの 2.5 インチ フォームファクタ NVMe ソリッド ステート ドライブ (SSD) を交換する手順を説明します。

### リアローディング NVMe SSD の装着に関するガイドライン

リア ドライブ ベイのサポートは、サーバ PID と、サーバで NVMe 以外のドライブに使用され ている RAID コントローラのタイプに応じて異なります。

- UCS C240 M7 24 SAS/SATA : 小型フォームファクタ(SFF)ドライブ、24 ドライブバック プレーン。
  - •ハードウェア RAID: リア ドライブ ベイで SAS または NVMe ドライブをサポート。
- UCS C240 M7 24 NVMe : SFF ドライブ、24 ドライブ バックプレーン。
  - •ハードウェア RAID: リア ドライブ ベイで NVMe ドライブのみをサポート。
- 24 ドライブ サーバ: リア ベイはベイ 101 ~ 104 です。
- ドライブを装着する場合は、最も番号の小さいベイから先に追加します。
- ・ドライブはホットプラグ可能ですが、各ドライブはホットリムーブとホットインサーションの間に10秒の遅延が必要です。
- ・未使用のベイには空のドライブブランキングトレイを付けたままにし、最適なエアーフ ローを確保します。

### リアローディング NVME SSD の要件と制約事項

以下の要件を確認してください。

- ・サーバには2基のCPUが搭載されている必要があります。PCIe ライザー2は、シングル CPU システムでは使用できません。
- PCIe ライザー 1B および 3B は NVMe 背面ドライブをサポートします。
- リア PCIe ケーブルおよびリア ドライブ バックプレーン。
- ・ホットプラグサポートは、システム BIOS で有効にする必要があります。NVMe ドライブ が付属するシステムを注文した場合、ホットプラグサポートは工場出荷時に有効にされて います。

次の制限事項に注意してください。

- NVMe SSDでは、起動はUEFIモードでのみサポートされます。レガシーブートはサポートされていません。UEFIブートの設定手順については、BIOS セットアップユーティリティのUEFIモードでの起動の設定(76ページ)またはCisco IMC GUIのUEFIモードでの起動の設定(77ページ)を参照してください。
- NVMe SSD は PCIe バス経由でサーバとやり取りするため、SAS RAID コントローラを使用して NVMe PCIe SSD を制御することはできません。
- ・同じシステムに NVMe 2.5 インチ SSD を混在させることは可能ですが、同じパートナー ブランドを使用する必要があります。たとえば、2 台の Intel NVMe SFF 2.5 インチ SSD と 2 台の HGST SSD は無効な構成です。
- UEFI ブートは、サポートされているすべてのオペレーティングシステムでサポートされます。ホット挿入およびホット取り外しは、VMWare ESXi を除くすべてのサポートされているオペレーティングシステムでサポートされます。

### リアローディング NVMe SSD の交換

このトピックでは、背面パネル ドライブ ベイで 2.5 インチ フォームファクタ NVMe SSD を交換する手順を説明します。

- - (注) OS通知を伴わない取り外しはサポートされていません。サポートされているすべてのオペレー ティングシステム(VMware ESXiを除く)で、OS通知を伴うホットインサーションとホット リムーブがサポートされています。

- (注) OS 通知を伴うホットインサーションとホットリムーブは、システムの BIOS で有効にする必要があります。システム BIOS でのホットプラグ サポートの有効化(83ページ)を参照してください。
- ステップ1 既存のリアローディング NVMe SSD を取り外します。
  - a) NVMe SSD をシャットダウンして、OS 通知を伴う取り外しを開始します。オペレーティング システ ムのインターフェイスを使用してドライブをシャットダウンし、ドライブ トレイの LED を確認しま す。
    - •緑色:ドライブは使用中で、正常に機能しています。取り外さないでください。
    - ・緑色で点滅:シャットダウンコマンドの後、ドライバをアンロード中です。取り外さないでください。
    - ・消灯:ドライブは使用されておらず、安全に取り外すことができます。
  - b) ドライブ トレイの表面にある解除ボタンを押します。
  - c) イジェクト レバーを持ってい開き、ドライブ トレイをスロットから引き出します。
  - d) SSD をトレイに固定している 4本のドライブ トレイ ネジを外し、トレイから SSD を取り外します。
  - (注) 初めてリアローディング NVMe SSD をサーバに取り付ける場合は、PCIe ライザー 2B または 2C とリア NVMe ケーブル キットを取り付ける必要があります。
- ステップ2 新しいフロントローディング NVMe SSD を取り付けます。
  - a) 空のドライブ トレイに新しい SSD を置き、4 本のドライブ トレイ ネジを取り付けます。
  - b) ドライブ トレイのイジェクト レバーを開いた状態で、ドライブ トレイを空のドライブ ベイに差し込みます。
  - c) バックプレーンに触れるまでトレイをスロット内に押し込み、イジェクト レバーを閉じてドライブを 所定の位置に固定します。
- **ステップ3** ドライブ トレイの LED を確認し、緑色に戻るまで待ってからドライブにアクセスします。
  - 消灯: ドライブは使用されていません。

•緑色で点滅:ホットプラグインサーションの後、ドライバが初期化中です。

・緑色:ドライブは使用中で、正常に機能しています。

図 20: ドライブ トレイのドライブの交換

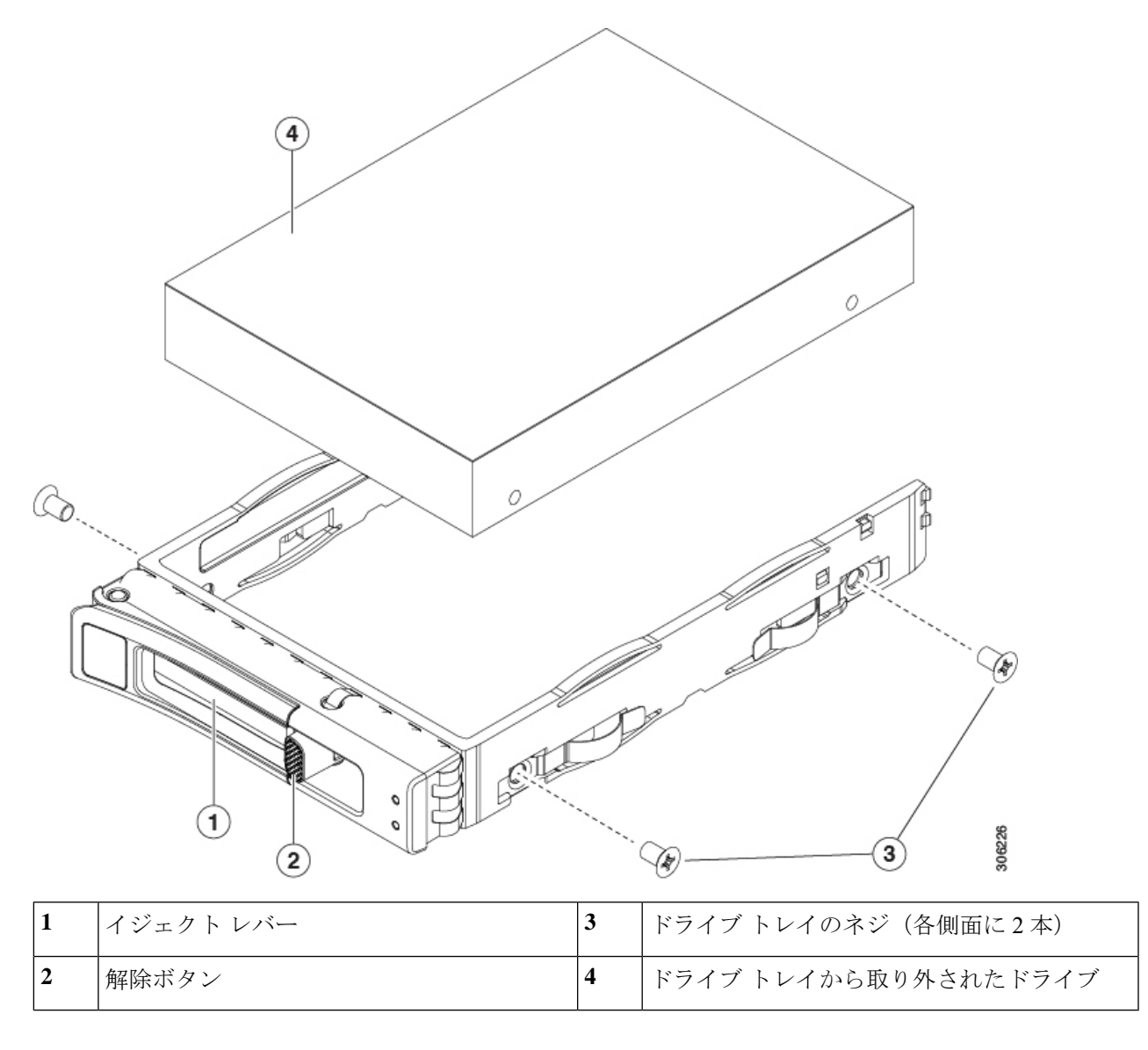

# ファンモジュールの交換

サーバーの6台のファンモジュールには、サービス可能なコンポーネントの場所 (28ページ) に示すように番号が割り当てられています。

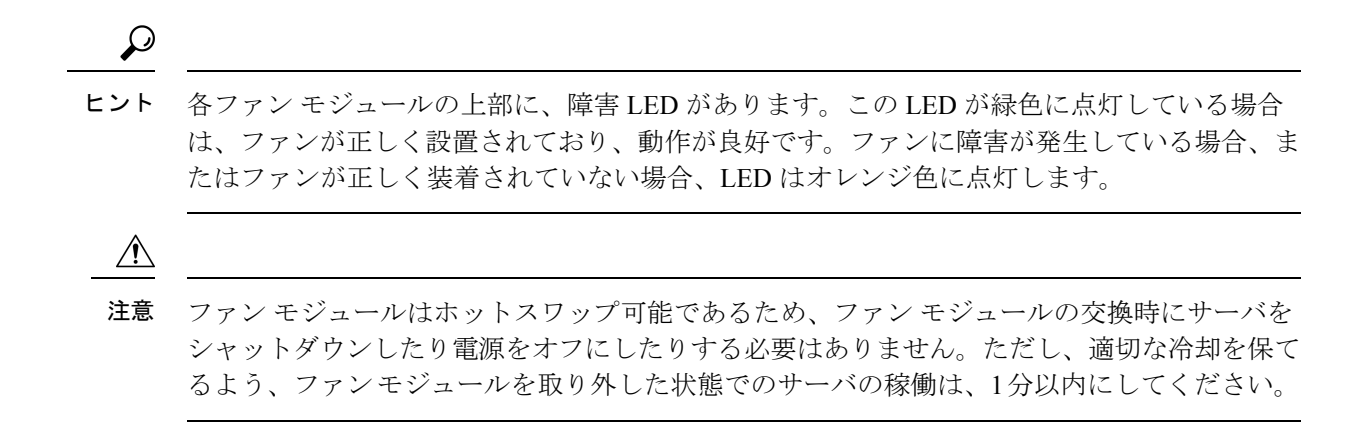

- ステップ1 次のようにして、既存のファンモジュールを取り外します。
  - a) 上部カバーを取り外せるように、サーバをラックの前方に引き出します。場合によっては、リアパネ ルからケーブルを取り外して隙間を空ける必要があります。
    - **注意** コンポーネントへの接触や確認作業を安全に行えない場合は、ラックからサーバを取り出してください。
  - b) サーバ上部カバーの取り外し(62ページ)の説明に従ってサーバから上部カバーを取り外します。
  - c) ファンモジュールの上部にある解除ラッチをつかんで押します。マザーボードからコネクタをまっす ぐ持ち上げて外します。
- **ステップ2** 次のようにして、新しいファンモジュールを取り付けます。
  - a) 新しいファンモジュールを所定の位置にセットします。ファンモジュールの上部に印字されている矢 印がサーバの背面を指すはずです。
  - b) ファン モジュールをゆっくりと押し下げて、マザーボード上のコネクタにしっかりと差し込みます。
  - c) 上部カバーをサーバに再度取り付けます。
  - d) サーバをラックの元の位置に戻し、ケーブルを再度接続したら、電源ボタンを押してサーバの電源を 入れます。

図 21:ファン モジュールの上面図

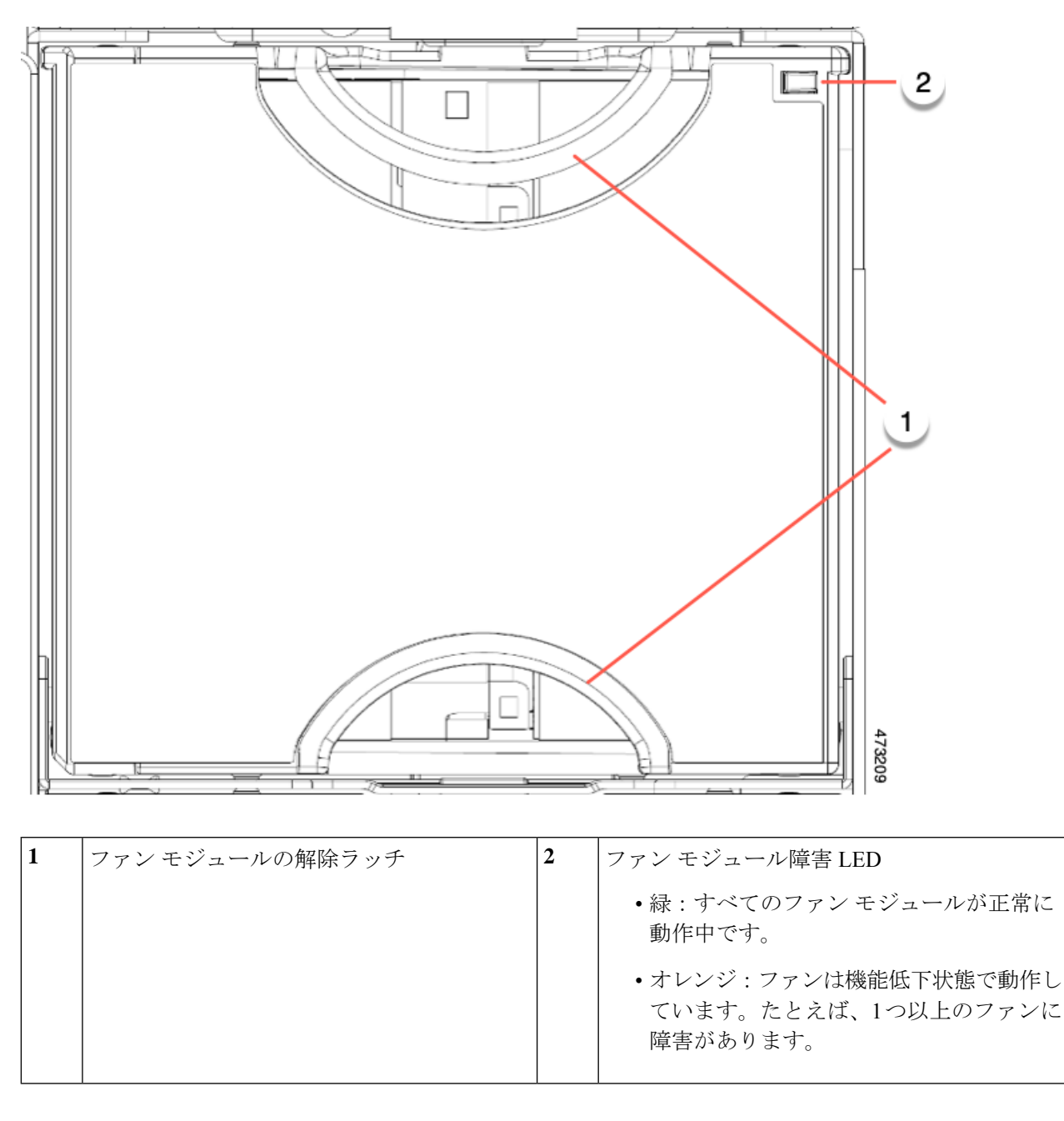

### ファントレイの交換

サーバには、5つの個別のファンモジュールを含むファントレイがあります。ファンモジュー ルは個別に交換でき、必要に応じてファントレイを完全に取り外すこともできます。 個々のファンを取り外すには、ファンモジュールの交換(89ページ)を参照してください。 ファントレイを交換するには、次の手順を使用します。

- ファントレイの取り外し(92ページ)
- •ファントレイの取り付け (93ページ)
- ファン トレイの取り外し

ファントレイは、すべてのファンモジュールを取り付けた状態で取り外すことも、ファンモジュールの一部またはすべてを取り外した状態で取り外すこともできます。

- ステップ1 ファントレイをシャーシに固定するツールレス中央ロックダウンネジを回転します。
  - a) ファン トレイをサーバに固定するロックダウン ネジを見つけます。
  - b) ネジをつかみ、4分の1 (90 度) 回転させてネジを緩めます。
- ステップ2 ファントレイの両側にあるハンドルを開きます。
- ステップ3 サーバからファントレイを取り外します。
  - a) ファン トレイの上部にあるハンドルをつかみます。
  - b) ファントレイを水平に保ち、シャーシから取り外されるまでファントレイを持ち上げます。

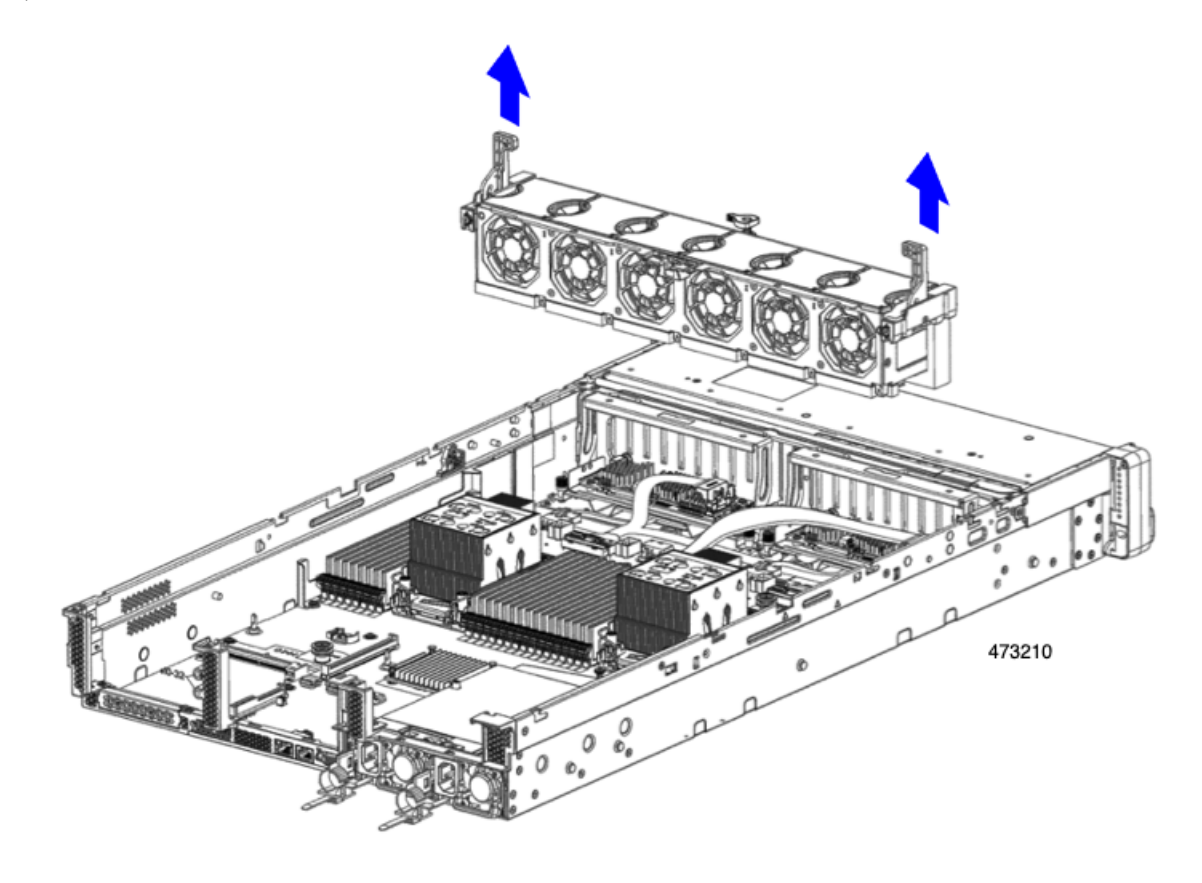

#### 次のタスク

ファントレイをシャーシに再挿入します。「ファントレイの取り付け(93ページ)」を参照 してください。

#### ファン トレイの取り付け

ファントレイは、ファンが取り付けられているかどうかにかかわらず取り付けることができま す。ファントレイを取り付けるには、次の手順に従います。

#### ステップ1 ファントレイを取り付けます。

- a) ファントレイをシャーシ内部のガイドに合わせます。
- b) システム ケーブルが両側に配置され、設置の邪魔になっていないようにしてください。
- c) ファントレイのハンドルを持ち、シャーシ内の所定の位置にスライドさせます。

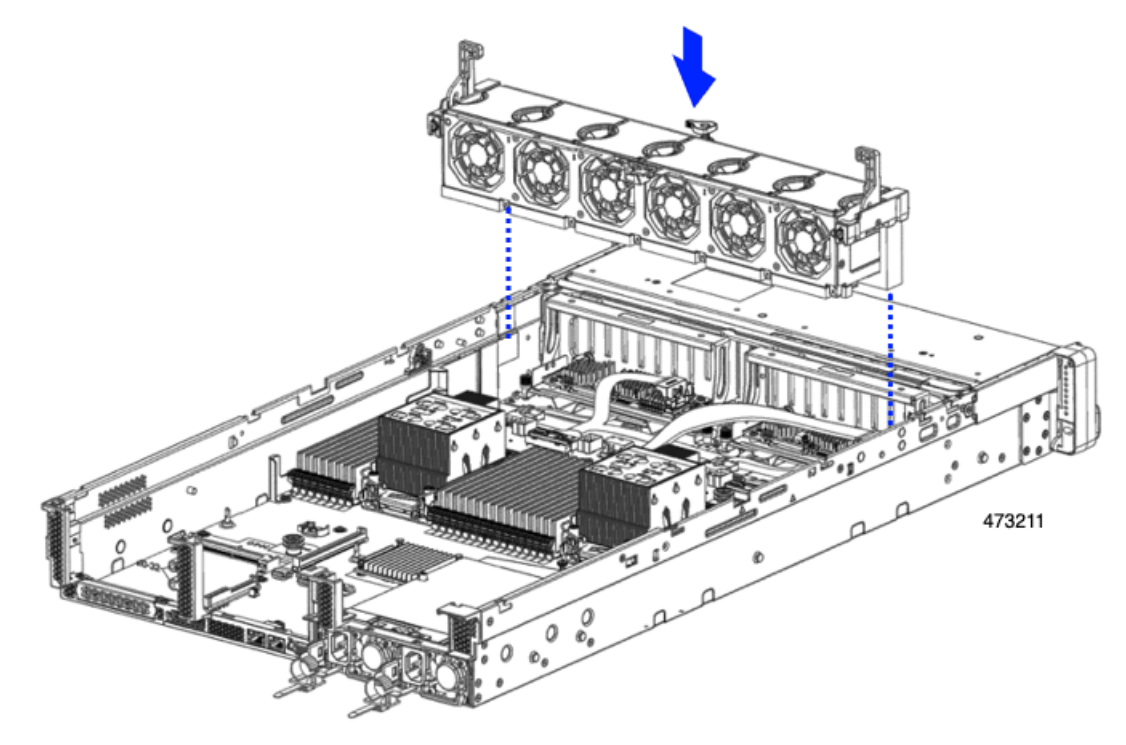

- d) 中央のロックダウンネジを押し下げて時計回りに回転させ、ファントレイをシャーシ受けブラケット にロックします。
- ステップ2 必要に応じて、上部カバーを閉じるか、追加の手順を実行します。

### CPU およびヒートシンクの交換

ここでは、次の内容について説明します。

• CPU 構成ルール (94 ページ)

- CPU の交換に必要な工具 (95 ページ)
- CPU とヒート シンクの取り外し (96 ページ)
- CPU およびヒートシンクの取り付け (102 ページ)
- RMA 交換 CPU の注文に追加する CPU 関連パーツ (106 ページ)

#### CPU 構成ルール

このサーバのマザーボードには2個の CPU ソケットがあります。各 CPU は、8 つの DIMM チャネル(16の DIMM スロット)をサポートします。DIMM 装着規則とメモリ パフォーマン スに関するガイドライン (108ページ)を参照してください。

- ・サーバーに取り付けられている GPU によっては、Intel Xeon 第4世代 CPU (Sapphire Rapids)から Intel Xeon 第5世代 CPU (Emerald Rapids)にアップグレードするときに、新 しい GPU エアダクト (UCSC-GPUAD-C240M7=)が必要になる場合があります。
  - Sappire Rapids システムに75W を超える GPU がサーバーにインストールされていない 場合は、Emerald Rapids CPU にアップグレードしても、既存の GPU エアダクトを使 用できます。

サーバーの Sapphrire Rapids システムに 75W を超える GPU が少なくとも 1 つ取り付けられている場合は、新しい GPU エアダクト (UCSC-GPUAD-C240M7=)を取り付けて、Sapphire Rapids CPU にアップグレードする必要があります。

- 第4世代および第5世代のIntel Xeon スケーラブルプロセッサ(それぞれ、Sapphire Rapids および Emerald Rapids CPU)は、同じ物理寸法、CPU 配置機能を備え、同じヒートシンクを使用するため、搭載されている CPU の世代に関係なく、現場交換手順は同じです。。
- サーバーは、1つの CPU または2つの同型 CPU が取り付けられた状態で動作できます。
- ・最小構成では、サーバーに最低でもCPU1が取り付けられている必要があります。最初に CPU1、次にCPU2を取り付けます。
- ・次の制約事項は、シングル CPU 構成を使用する場合に適用されます。
  - ・未使用 CPU ソケットがある場合は、工場出荷時ダスト カバーの装着が必要です。
  - DIMM の最大数は 16 です(CPU 1 だけがチャネル A ~ H を使用できます)。
- ・ヒートシンクには、ロープロファイルとハイプロファイルの2つの異なるフォームファク タがあります。サーバはどちらでも注文できますが、同じサーバに高プロファイルと低プ ロファイルの CPU とヒートシンクを混在させることはできません。単一のサーバには、 すべて1つのタイプが必要です。

CPUとヒートシンクの取り付け手順は、サーバで使用するヒートシンクのタイプによって 異なります。

 ・ロープロファイル(UCSC-HSLP-C220M7)。メインヒートシンクに4本のT30トル クスネジがあり、拡張ヒートシンクに2本のプラスネジがあります。

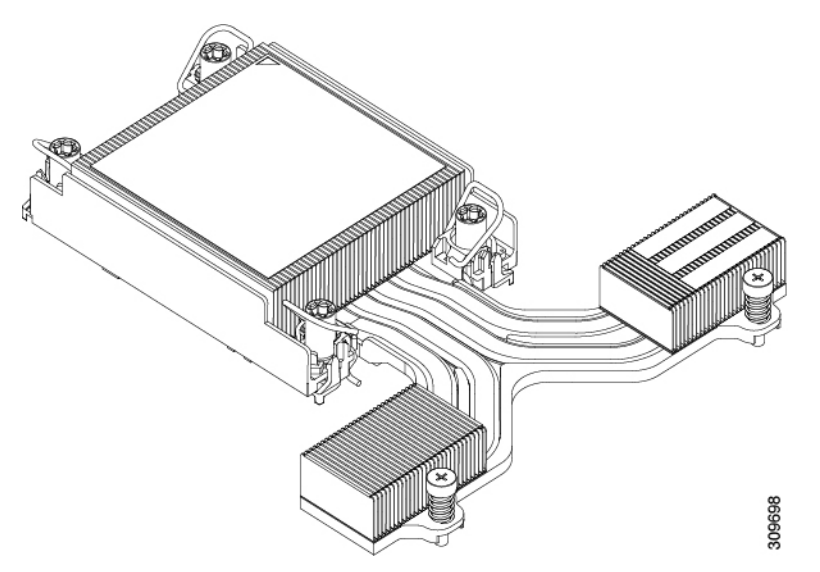

このヒートシンクは、1つ以上の GPU を搭載したサーバに必要です。

・高プロファイル(UCSC-HSHP-240M7)。4本のT30トルクスネジがあります。

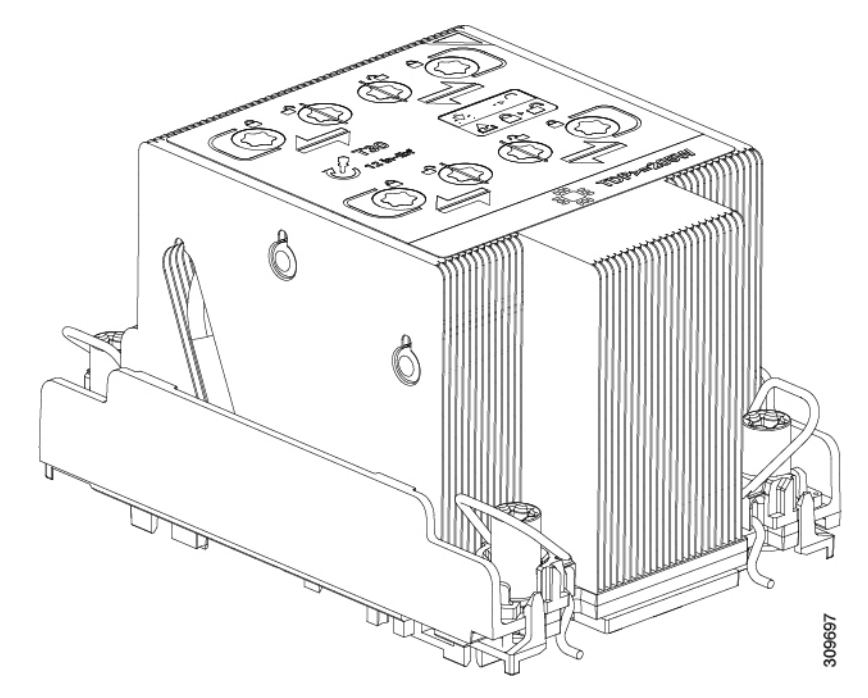

### CPU の交換に必要な工具

この手順では、以下の工具が必要です。

- •T-30 トルクス ドライバ (交換用 CPU に同梱されています)。
- ・#1 マイナス ドライバ (交換用 CPU に同梱されています)。

- CPUアセンブリツール(交換用 CPU に同梱されています)。「Cisco PID UCS-CPUAT=」 として別個に発注可能です。
- ・ヒートシンク クリーニング キット(交換用 CPU に同梱されています)。「Cisco PID UCSX-HSCK=」として別個に発注可能です。

1つのクリーニングキットで最大4つの CPU をクリーンアップできます。

・サーマルインターフェイスマテリアル(TIM)(交換用 CPU に同梱されているシリンジ)。既存のヒートシンクを再利用する場合にのみ使用します(新しいヒートシンクには、TIM がすでに塗布されたパッドが付属しています)。「Cisco PID UCS-CPU-TIM=」として別個に発注可能です。

1つの TIM キットが1つの CPU をカバーします。

RMA 交換 CPU の注文に追加する CPU 関連パーツ (106 ページ) も参照してください。

### CPU とヒート シンクの取り外し

ブレードサーバから取り付けた CPUとヒートシンクを取り外すには、次の手順を使用します。 この手順では、マザーボードから CPU を取り外し、個々のコンポーネントを分解してから、 CPU とヒートシンクを CPU に付属の固定具に取り付けます。

- **ステップ1** CPU のヒートシンクがハイプロファイルかロープロファイルかに応じて、適切な方法で固定ネジを緩めま す。
  - ・ヒートシンクが高プロファイルの CPU の場合は、ステップ a に進みます。
  - ・ロープロファイルヒートシンクを搭載した CPU の場合は、ステップ2に進みます。
  - a) T30 トルクスドライバを使用して、すべての固定ナットを緩めます。
  - b) 回転ワイヤを互いに向かって押し、ロック解除位置に移動します。
    - 注意 回転するワイヤができるだけ内側にあることを確認します。完全にロック解除されると、 回転するワイヤの下部が外れ、CPUアセンブリを取り外すことができます。回転ワイヤが 完全にロック解除位置にない場合、CPUアセンブリを取り外すときに抵抗を感じることが あります。
  - c) キャリアの端に沿ってCPUとヒートシンクをつかみ、CPUとヒートシンクを持ち上げてマザーボード から外します。
    - 注意 CPU アセンブリを持ち上げる際は、ヒートシンクフィンを曲げないようにしてください。 また、CPU アセンブリを持ち上げるときに抵抗を感じる場合は、回転ワイヤが完全にロッ ク解除位置にあることを確認します。
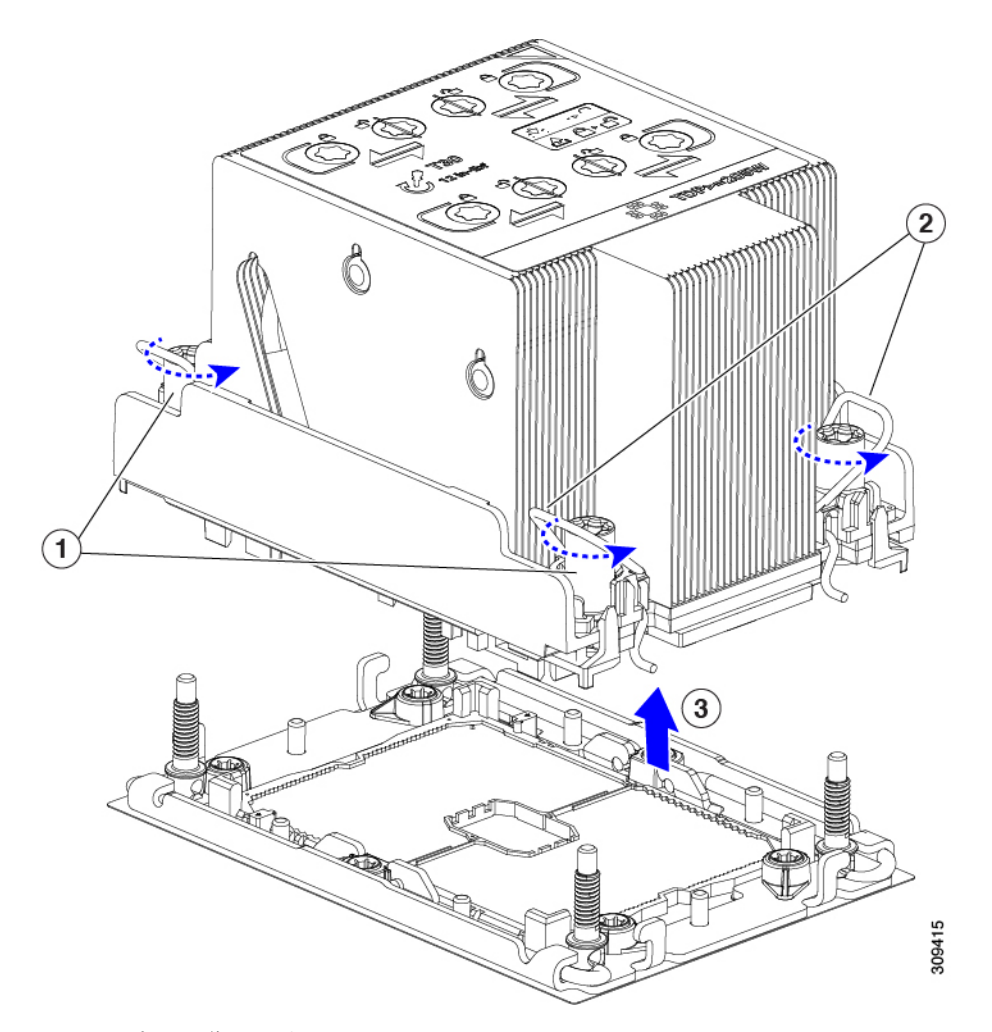

d) ステップ3に進みます。

ステップ2 CPUを取り外します。

- a) #2プラスドライバを使用して、拡張ヒートシンクの2本のプラスネジを緩めます。
- b) T30 トルクスドライバを使用して、4 つのトルクス固定ナットを緩めます。
- c) 回転ワイヤを互いに向かって押し、ロック解除位置に移動します。
  - 注意 回転するワイヤができるだけ内側にあることを確認します。完全にロック解除されると、 回転するワイヤの下部が外れ、CPUアセンブリを取り外すことができます。回転ワイヤが 完全にロック解除位置にない場合、CPUアセンブリを取り外すときに抵抗を感じることが あります。
- d) キャリアの端に沿ってCPUとヒートシンクをつかみ、CPUとヒートシンクを持ち上げてマザーボード から外します。
  - 注意 CPU アセンブリを持ち上げる際は、ヒートシンクフィンを曲げないようにしてください。 また、CPU アセンブリを持ち上げるときに抵抗を感じる場合は、回転ワイヤが完全にロッ ク解除位置にあることを確認します。
- e) ステップ3に進みます。

ステップ3 CPU アセンブリをゴム製マットまたはその他の静電気防止作業台の上に置きます。

CPUを作業面に置くときは、ヒートシンクのラベルを上に向けます。CPUアセンブリを上下逆に回転させないでください。

- ステップ4 CPU ダストカバーを CPU ソケットに取り付けます。
  - a) CPU 支持プレートの支柱を、ダストカバーの角にある切り欠きに合わせます。
  - b) ダストカバーを下げ、同時に CPU ソケットの所定の位置にカチッと収まるまで、エッジを押し下げま す。
    - 注意 ダストカバーの中央を押さないでください。

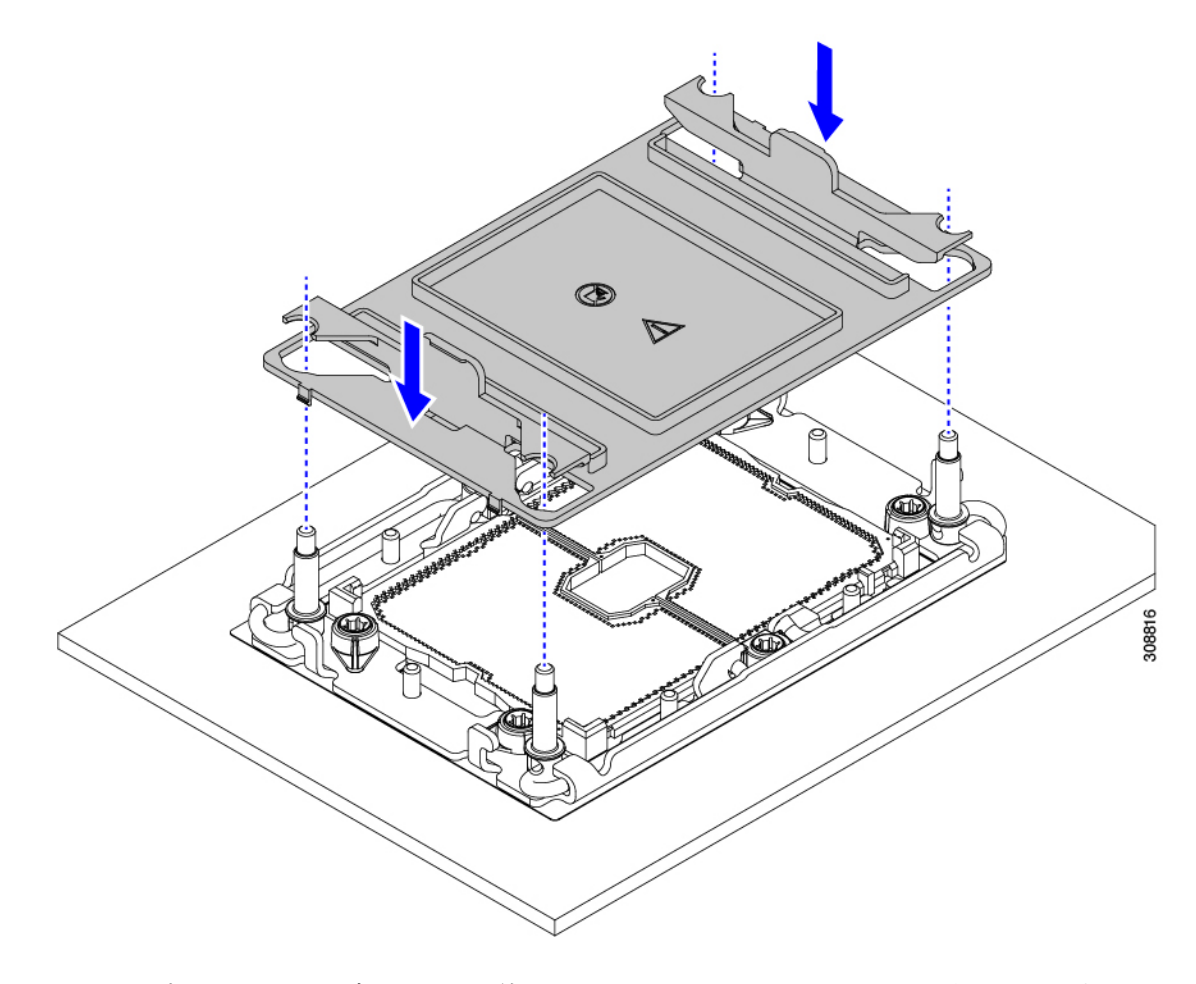

- ステップ5 CPU クリップを外し、TIM ブレーカーを使用して、CPU キャリアから CPU を取り外します。
  - a) CPUアセンブリを上下逆にして、ヒートシンクが下を向くようにします。 この手順により、CPU 固定クリップにアクセスできるようになります。
  - b) CPU キャリアのこの端にある CPU クリップを部分的に外すために、TIM ブレーカーを 90 度上向きに ゆっくり持ち上げます。

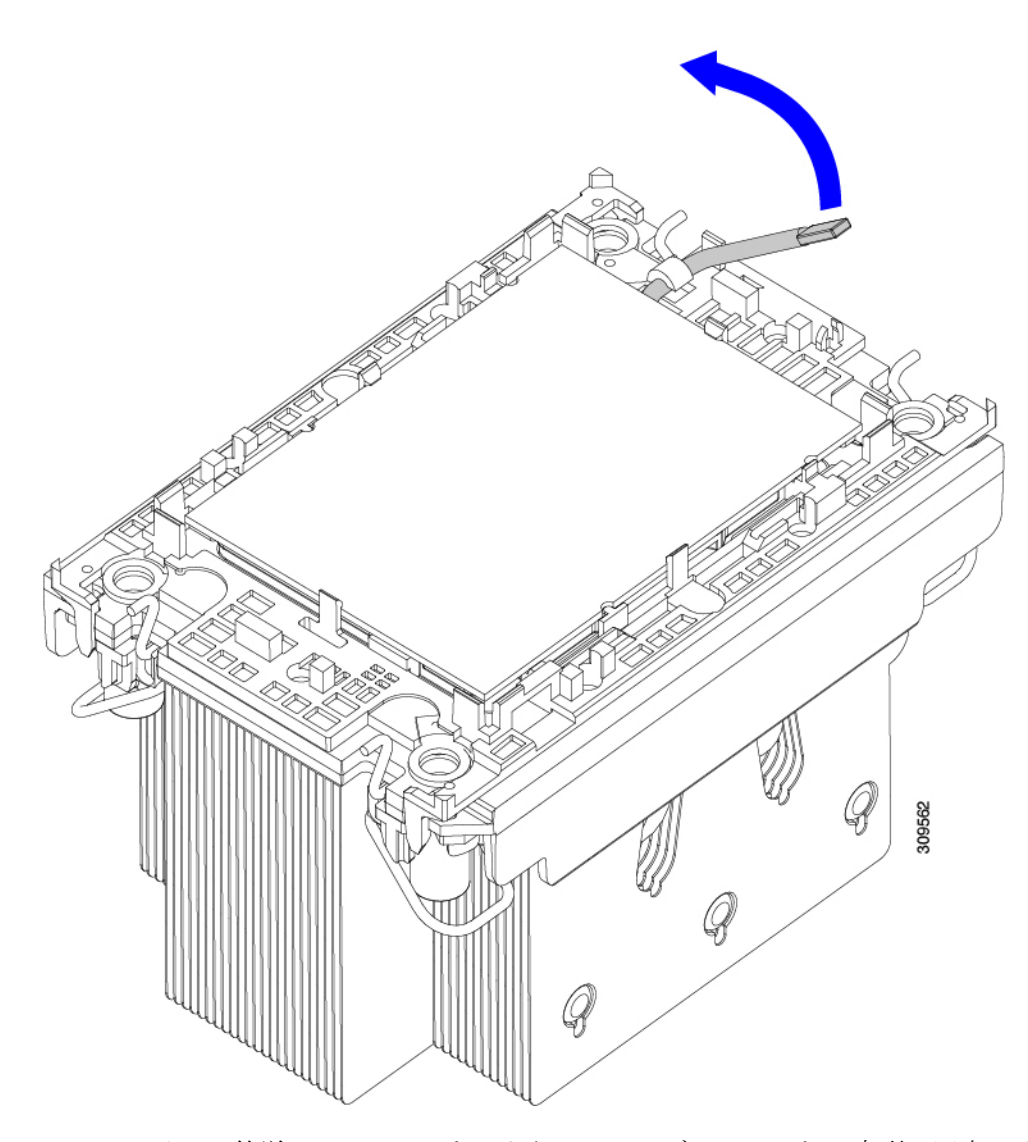

- c) CPU キャリアに簡単にアクセスできるように、TIM ブレーカーを U 字型の固定クリップに下げます。
  - (注) TIM ブレーカーが固定クリップに完全に装着されていることを確認します。
- d) CPUキャリアの外側の端をゆっくりと引き上げ(2)、TIMブレーカーの両端近くにある2番目のCPU クリップのペアを外します。
  - 注意 CPU キャリアを曲げるときは注意してください。無理な力を加えると、CPU キャリアが損 傷する可能性があります。CPU クリップを外すのに十分なだけキャリアを曲げます。CPU キャリアから外れるときを確認できるように、この手順の実行中にクリップを必ず確認し てください。
- e) CPUキャリアの外側の端をゆっくりと引き上げ、TIMブレーカーの反対側にあるCPUクリップのペア (次の図の3)を外します。
- f) CPU キャリアの短い端を持ち、まっすぐ持ち上げてヒートシンクから取り外します。

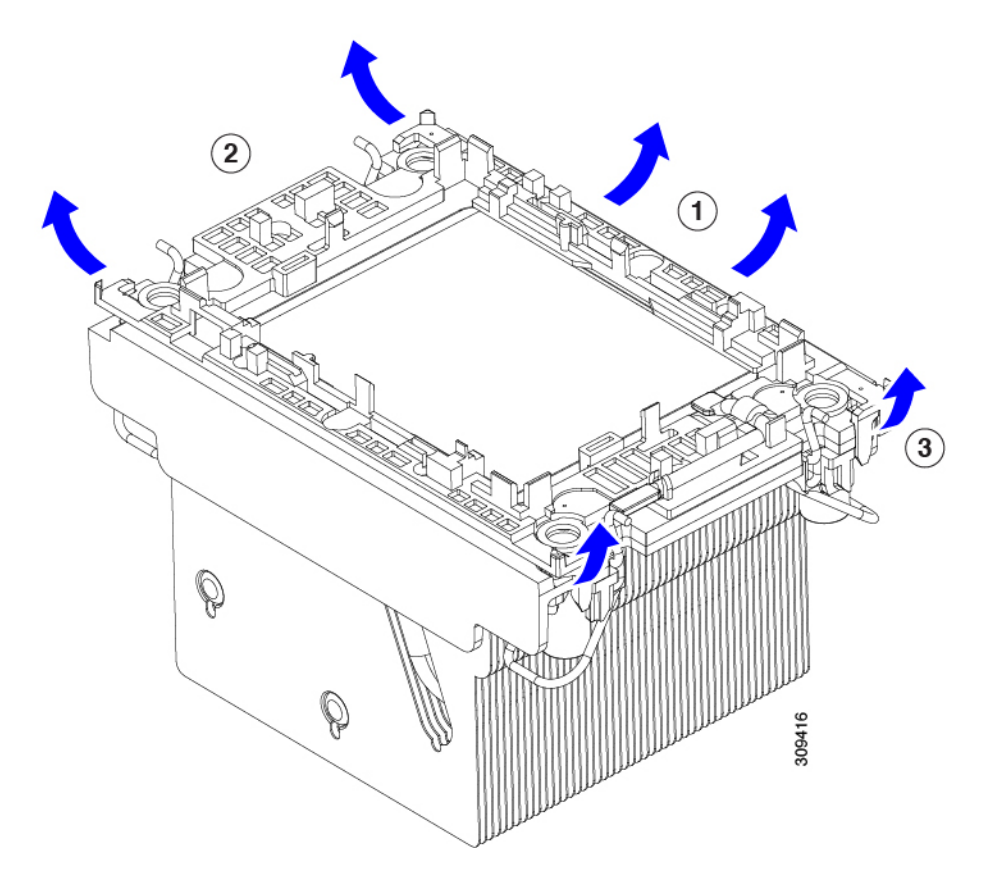

ステップ6 CPUとキャリアを取り付け具に移動します。

- a) すべての CPU クリップが外れたら、キャリアをつかみ、CPU と CPU を持ち上げてヒートシンクから 取り外します。
  - (注) キャリアとCPUがヒートシンクから持ち上げられない場合は、CPUクリップを再度外しま す。
- b) CPU とキャリアを裏返して、PRESS という文字が見えるようにします。
- c) 固定具の支柱と CPU キャリアと固定具のピン1の位置を合わせます(次の図の1)。
- d) CPUと CPU キャリアを固定具の上に下ろします。

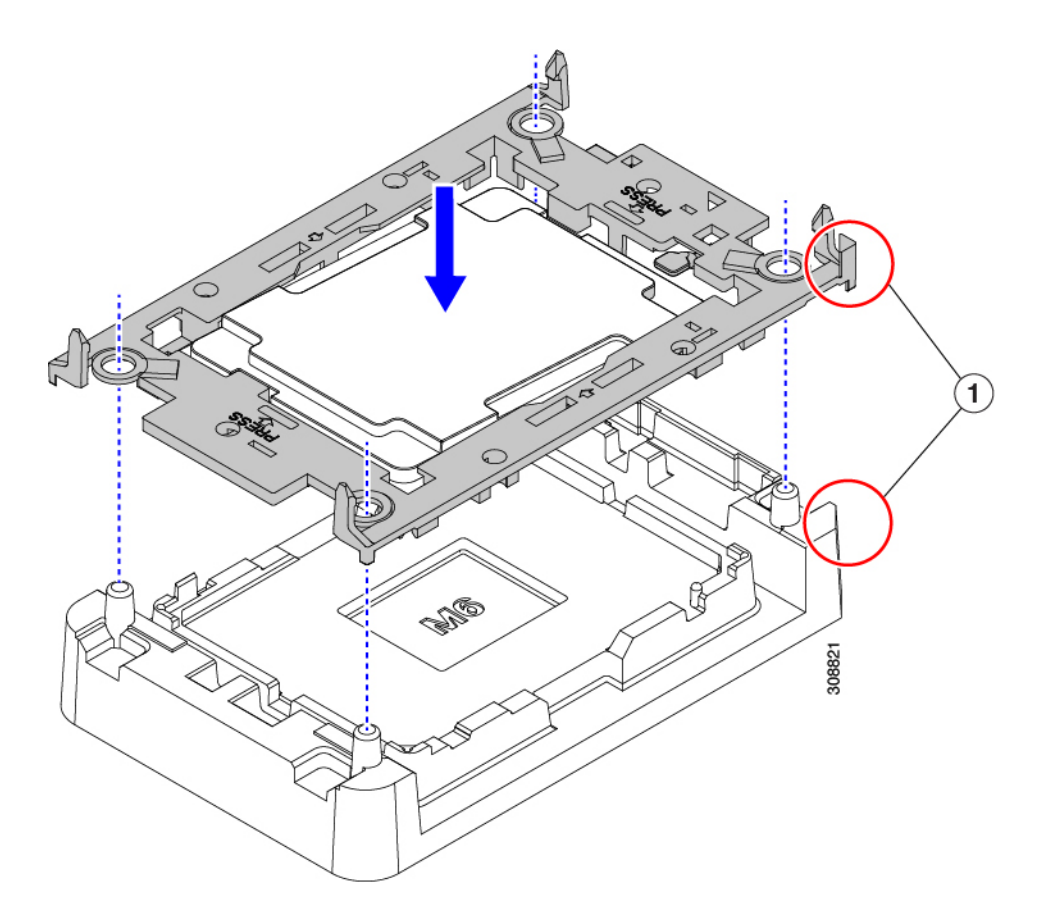

- ステップ7 付属のクリーニングキット(UCSX-HSCK)を使用して、CPU、CPU キャリア、およびヒートシンクから すべてのサーマルインターフェイスバリア(サーマルグリス)を取り除きます。
  - 重要 必ずシスコ提供のクリーニングキットのみを使用し、表面、隅、または隙間にサーマルグリス が残っていないことを確認してください。CPU、CPU キャリア、およびヒートシンクが完全に 汚れている必要があります。

#### 次のタスク

適切なオプションを選択してください。

- CPU を取り付ける場合は、に進みます。CPU およびヒートシンクの取り付け (102 ページ)
- CPUを取り付けない場合は、CPU ソケットカバーが取り付けられていることを確認します。このオプションは、CPU ソケット2に対してのみ有効です。これは、CPU ソケット1がランタイム展開で常に装着されている必要があるためです。

# CPU およびヒートシンクの取り付け

CPUを取り外した場合、または空のCPUソケットにCPUを取り付ける場合は、この手順を使用してCPUを取り付けます。CPUを取り付けるには、CPUを取り付け具に移動し、CPUアセンブリをサーバマザーボードのCPUソケットに取り付けます。

- ステップ1 サーバマザーボードの CPU ソケット ダスト カバーを取り外します。
  - a) 2つの垂直タブを内側に押して、ダストカバーを外します。
  - b) タブを押したまま、ダストカバーを持ち上げて取り外します。

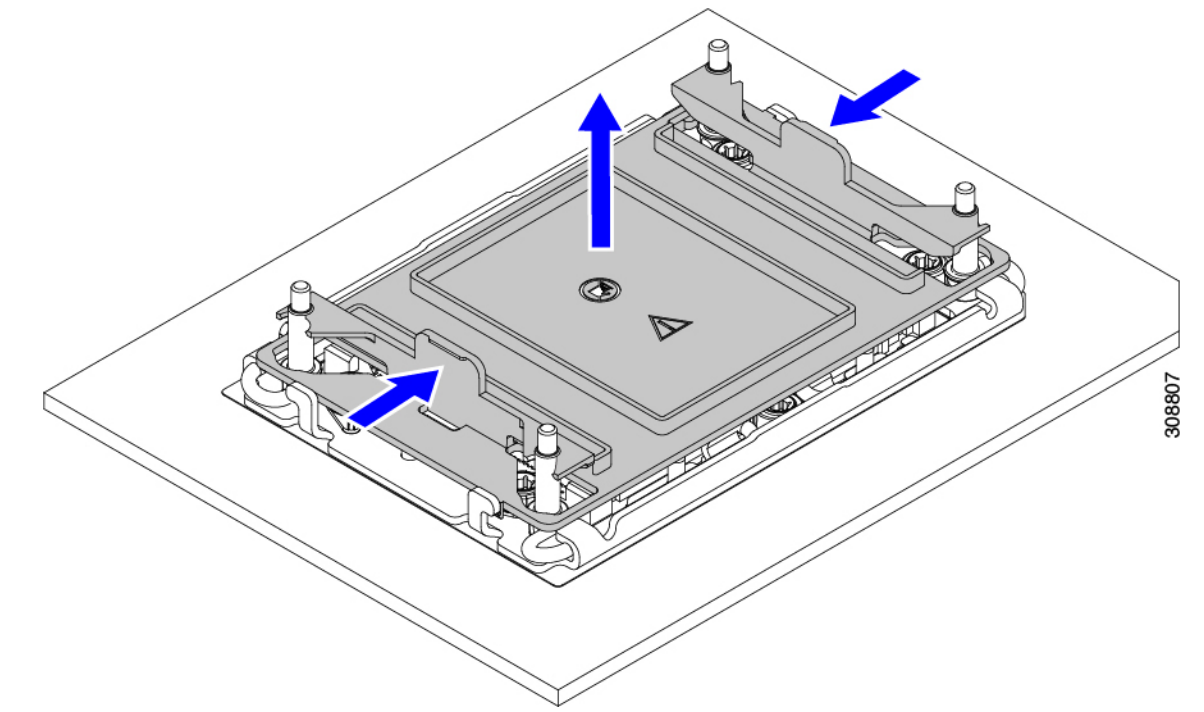

- c) ダストカバーは将来の使用に備えて保管しておいてください。
  - 注意 空の CPU ソケットをカバーしないでください。CPU ソケットに CPU が含まれていない場合は、CPU ダストカバーを取り付ける必要があります。
- ステップ2 CPU 取り付け具の PRESS というラベルが付いた端をつかみ、トレイから取り外し、CPU アセンブリを静 電気防止用の作業台の上に置きます。
- ステップ3 新しい TIM を適用します。
  - (注) 適切に冷却し、期待されるパフォーマンスを実現するために、ヒートシンクのCPU側の表面に 新しい TIM を塗布する必要があります。
    - •新しいヒートシンクを取り付ける場合は、新しいヒートシンクにはTIM が塗布されたパッドが付属しています。ステップ4に進みます。
    - ・ヒートシンクを再利用する場合は、ヒートシンクから古いTIMを除去してから、付属のシリンジから 新しいTIMを CPU 表面に塗布する必要があります。次のステップ a に進みます。

- a) ヒートシンク クリーニング キット(UCSX-HSCK=)およびスペアの CPU パッケージに同梱されてい るボトル #1 洗浄液をヒートシンクの古い TIM に塗布し、15 秒以上浸しておきます。
- b) ヒートシンククリーニングキットに同梱されている柔らかい布を使用して、ヒートシンクからすべてのTIMを拭き取ります。ヒートシンクの表面に傷をつけないように注意してください。
- c) ボトル#2を使用してヒートシンクの底面を完全にきれいにして、ヒートシンクの取り付けを準備しま す。
- d) 新しい CPU (UCS-CPU-TIM=) に付属の TIM のシリンジを使用して、CPU の上部に 1.5 立方センチメートル (1.5ml) のサーマルインターフェイス マテリアルを貼り付けます。均一に覆うために、次の図に示すパターンを使用してください。

図 22:サーマル インターフェイス マテリアルの貼り付けパターン

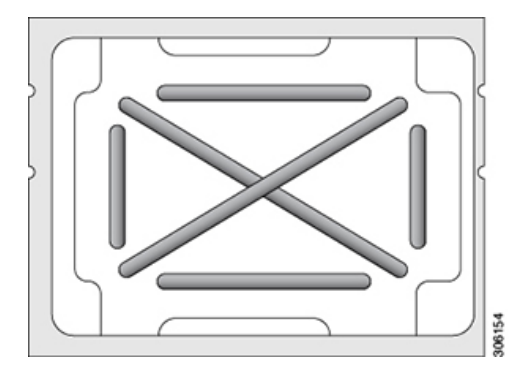

- 注意 CPU には正しいヒートシンクのみを使用してください。CPU は、サーバ構成に基づいて同 じヒートシンクを使用します。非 GPU サーバの場合は、UCSC-HSHP-C240M7 を使用しま す。GPU または GPU 対応構成の場合は、UCSC-HSLP-C220M7 を使用します。
- ステップ4 CPU 取り付け具にヒートシンクを取り付けます。
  - a) ワイヤの脚がヒートシンクの取り付けを妨げないように、回転するワイヤがロックされていない位置 にあることを確認します。
  - b) ヒートシンクのフィンをつかみ、ヒートシンクのピン1の位置を CPU 取り付け具のピン1の位置に合わせ、ヒートシンクを CPU 取り付け具の上に下ろします。
- ステップ5 CPU アセンブリを CPU マザーボードソケットに取り付けます。
  - a) 回転するワイヤ(次の図の1)をロック解除位置に押して、取り付けを妨げないようにします。
  - b) ヒートシンクのフィンをつかみ、ヒートシンクのピン1の位置を CPU ソケットのピン1の位置(次の 図の2) に合わせ、ヒートシンクを CPU ソケットに装着します。
  - c) CPU アセンブリレベルを持ち、CPU ソケットに下ろします。
  - d) CPU アセンブリを CPU ソケットに固定するために、回転するワイヤを互いに離します。
    - **注意** トルクス ドライバを使用して固定ナットを締める前に、回転ワイヤを完全に閉じてください。
  - e) 適切なオプションを選択して、CPUをソケットに固定します。
    - ・高プロファイルヒートシンクを備えた CPU の場合は、T30トルクスドライバを12インチポンドの トルクに設定し、4 個の固定ナットを締めて CPU をマザーボードに固定します(4)。

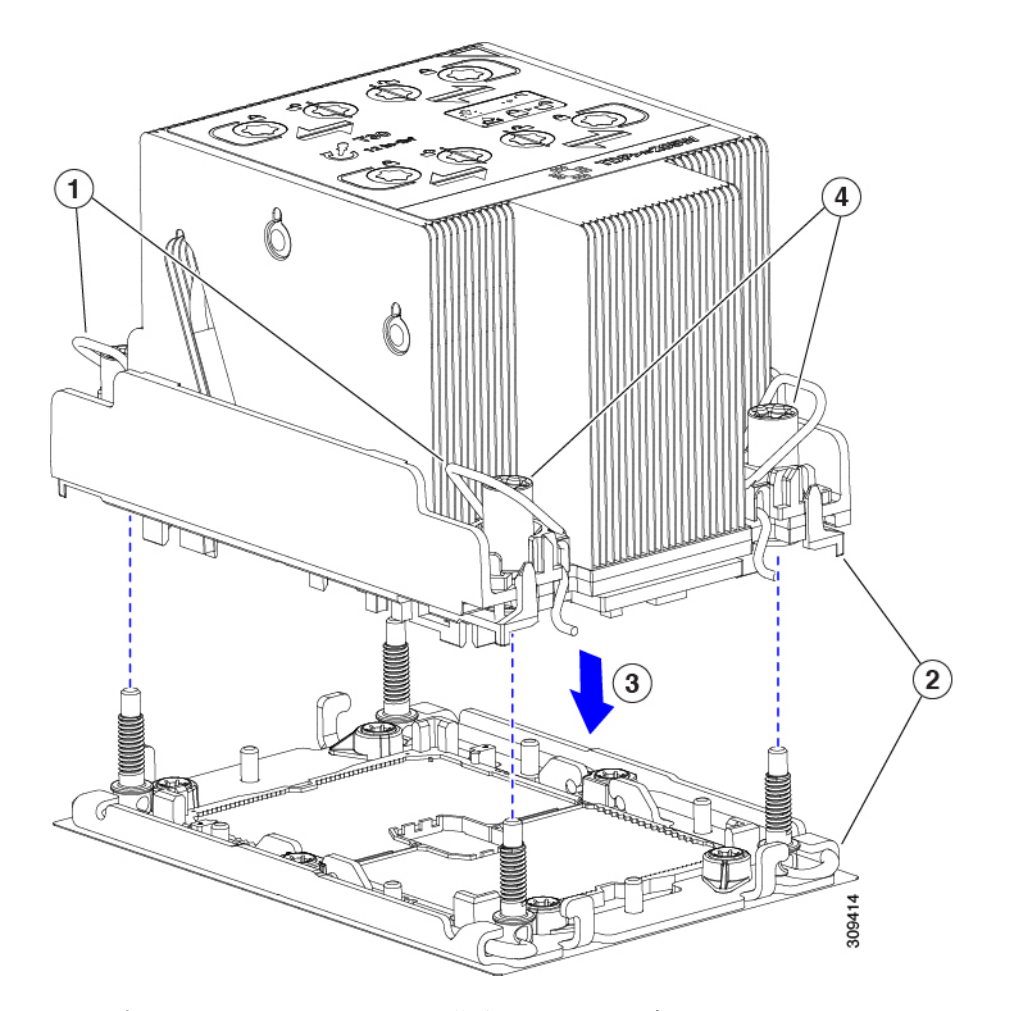

・ロープロファイルヒートシンクを備えた CPUの場合は、T30トルクスドライバを12インチポンドのトルクに設定し、4つの固定ナットを締めて CPUをマザーボードに固定します(3)。次に、トルクドライバを6インチポンドのトルクに設定し、拡張ヒートシンク用の2本のプラスネジを締めます(4)。

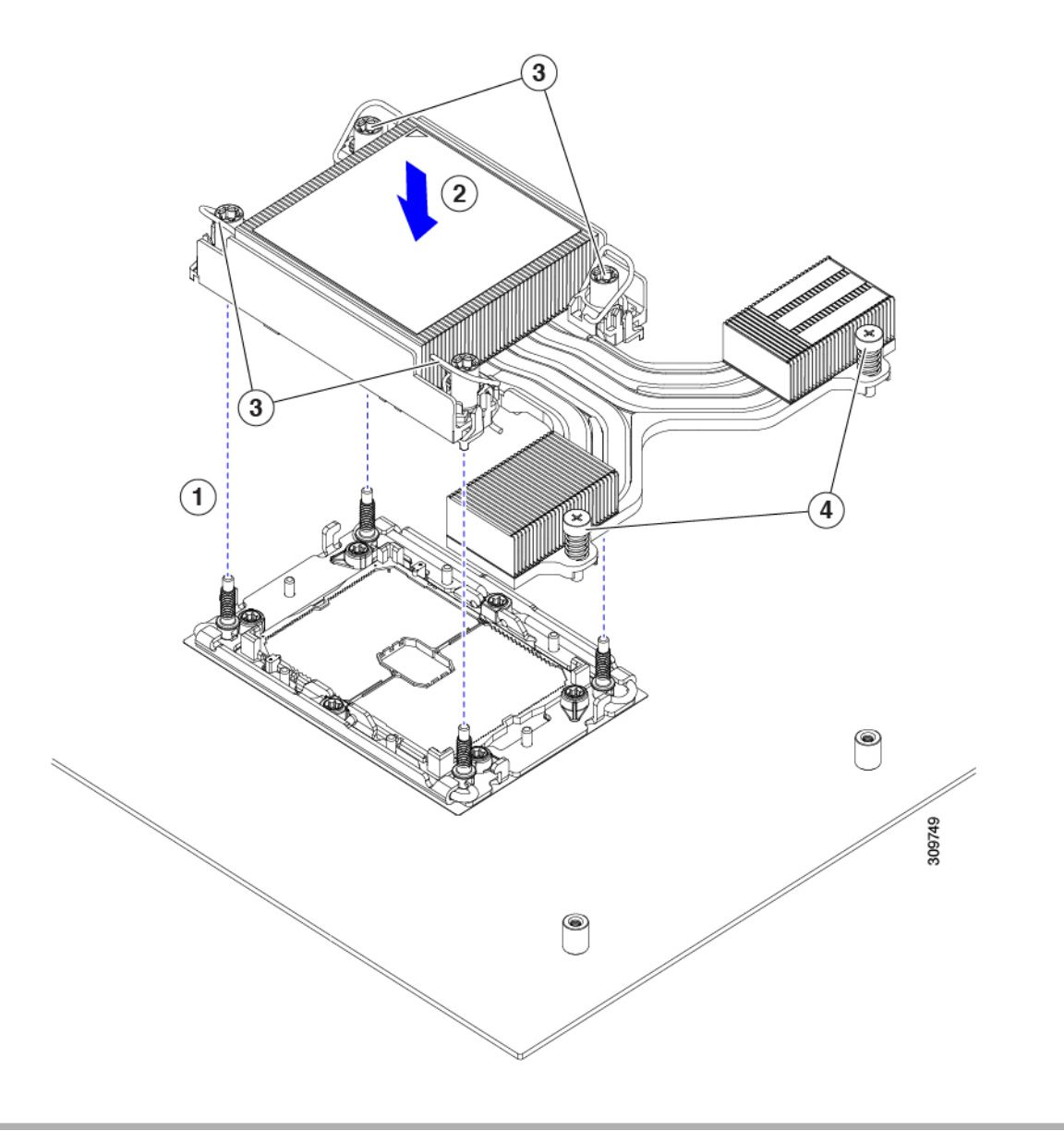

# Intel Xeon 第5世代 CPU へのアップグレード

Emerald Rapids CPU にアップグレードするには、このタスクを使用します。

### 始める前に

CPUをアップグレードするには、サーバーの電源をオフにする必要があるため、このタスクに よってサービスが中断されることに注意してください。

また、このタスクを実行するには、いくつかのツールが必要です。CPUの交換に必要な工具(95ページ)を参照してください。

**ステップ1** まだ確認していない場合は、CPU 構成ルール (94 ページ) を確認してください。 ステップ2 サーバーの上部カバーを取り外します。

「サーバ上部カバーの取り外し(62ページ)」を参照してください。

- ステップ3 エアダクトを取り外します。. エアダクトの取り外し(68ページ)を参照してください。
- **ステップ4** 既存の Intel Xeon 第4世代スケーラブル サーバー プロセッサを取り外します。 CPU とヒート シンクの取り外し(96ページ)を参照してください。
- ステップ5 取り外した CPU は、静電気防止用袋に保管してください。
- **ステップ6**新しい Intel Xeon 第5世代スケーラブル サーバ プロセッサを取り付けます。 CPU およびヒートシンクの取り付け (102ページ)を参照してください。
- ステップ7 エアダクトを交換します。 エアダクトの取り付け (69ページ)を参照してください。
- ステップ8 サーバの上部カバーを交換します。
- ステップ9 電源を再投入し、サーバーを稼働状態に戻します。

### RMA 交換 CPU の注文に追加する CPU 関連パーツ

Cisco UCS C シリーズ サーバで CPU の返品許可(RMA)を行った場合、CPU スペアに追加部 品が含まれていないことがあります。TAC エンジニアが交換を行うためには、RMA に追加部 品を追加する必要がある場合があります。

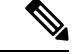

- (注) 次の項目が CPU 交換シナリオに適用されます。システム シャーシを交換し、既存の CPU を新しいシャーシに移動する場合は、CPU からヒートシンクを分離する必要はありません。RMA 交換システム シャーシの注文に追加する CPU 関連部品 (107 ページ)を参照してください。
  - シナリオ1:既存のヒートシンクを再利用します。
    - ・ヒートシンクのクリーニングキット(UCSX-HSCK=)
      - 1つのクリーニングキットで最大4つの CPU をクリーンアップできます。
    - M7 サーバー用サーマルインターフェイス マテリアル (TIM) キット (UCS CPUTIM =)
      - 1つの TIM キットが1つの CPU をカバーします。
  - シナリオ2:既存のヒートシンクを交換しています。

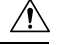

注意 適切に冷却を行うため、必ずCPUに合った正しいヒートシンクを 使用してください。GPU で使用されるロープロファイル (UCSC-HSLP-C220M7)とGPUのない構成で使用されるGPU準 備サーバ、およびハイプロファイル(UCSC-HSHP-C240M7)の2 種類のヒートシンクがあります。

- ・新しいヒートシンクには、TIM が事前に塗布されたパッドが付いています。
- ・ヒートシンクのクリーニングキット(UCSX-HSCK=)

1 つのクリーニング キットで最大 4 つの CPU をクリーンアップできます。

- ・シナリオ3: CPU キャリア(CPU の周りのプラスチック フレーム)が破損しています。
  - ・CPU キャリア
  - ・#1 マイナス ドライバ (ヒートシンクから CPU を分離するためのもの)
  - ・ヒートシンク クリーニング キット (UCSX-HSCK=)
  - 1つのクリーニングキットで最大4つの CPU をクリーンアップできます。
  - M7 サーバー用サーマルインターフェイス マテリアル (TIM) キット (UCS CPUTIM =)

1つの TIM キットが1つの CPU をカバーします。

CPU ヒートシンク クリーニング キットは最大 4 CPU およびヒート シンクのクリーニングに最 適です。クリーニング キットには、古い TIM の CPU およびヒートシンクのクリーニング用 と、ヒートシンクの表面調整用の 2 本のボトルの溶液が入っています。

新しい予備ヒートシンクには、TIMが事前に塗布されたパットが付属しています。ヒートシン クを取り付ける前に、CPUの表面から古いTIMを洗浄することが重要です。したがって、新 しいヒートシンクの発注時でも、ヒートシンククリーニングキットを注文する必要がありま す。

### RMA 交換システム シャーシの注文に追加する CPU 関連部品

システムシャーシの返品許可(RMA)を Cisco UCS C シリーズ サーバで行った場合は、既存の CPU を新しいシャーシに移動します。

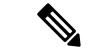

(注) 前世代の CPU とは異なり、M7 サーバの CPU では CPU ヒートシンク アセンブリを移動する際 に CPU からヒートシンクを分離する必要がありません。したがって、

追加のヒートシンク クリーニング キットやサーマル インターフェイス マテリアル品目は必要 ありません。 CPU またはヒートシンク アセンブリの移動に必要なツールは T-30 トルクス ドライバのみで す。

#### メモリ (DIMM)の 交換

サーバは、R-DIMM、DDR5 288 ピン DIMM モジュールをサポートします。ソケットごとに 8 つのメモリ チャネルがサポートされ、チャネルごとに 2 つの DIMM がサポートされ、マザー ボード上に合計 32 のメモリ スロットがあります。

DIMM の取り付けまたは交換時には、次の点に注意してください。

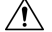

注意 DIMM とそのソケットは壊れやすいので、取り付け中に損傷しないように、注意して扱う必要 があります。

Â

注意 シスコではサードパーティの DIMM はサポートしていません。シスコ以外の DIMM をサーバ で使用すると、システムに問題が生じたり、マザーボードが損傷したりすることがあります。

(注) サーバ パフォーマンスを最大限に引き出すには、DIMM の取り付けまたは交換を行う前に、 メモリ パフォーマンスに関するガイドラインと装着規則を熟知している必要があります。

# DIMM 装着規則とメモリ パフォーマンスに関するガイドライン

次の項では、メモリ使用量の一部について説明します。ミキシング、および人口ガイドライン。メモリ使用量と装着の詳細については、『Cisco UCS/UCSX M7 メモリガイド』の PDF を ダウンロードします。

#### DIMM スロットの番号付け

次の図に、マザーボード上の DIMM スロットの番号付けを示します。

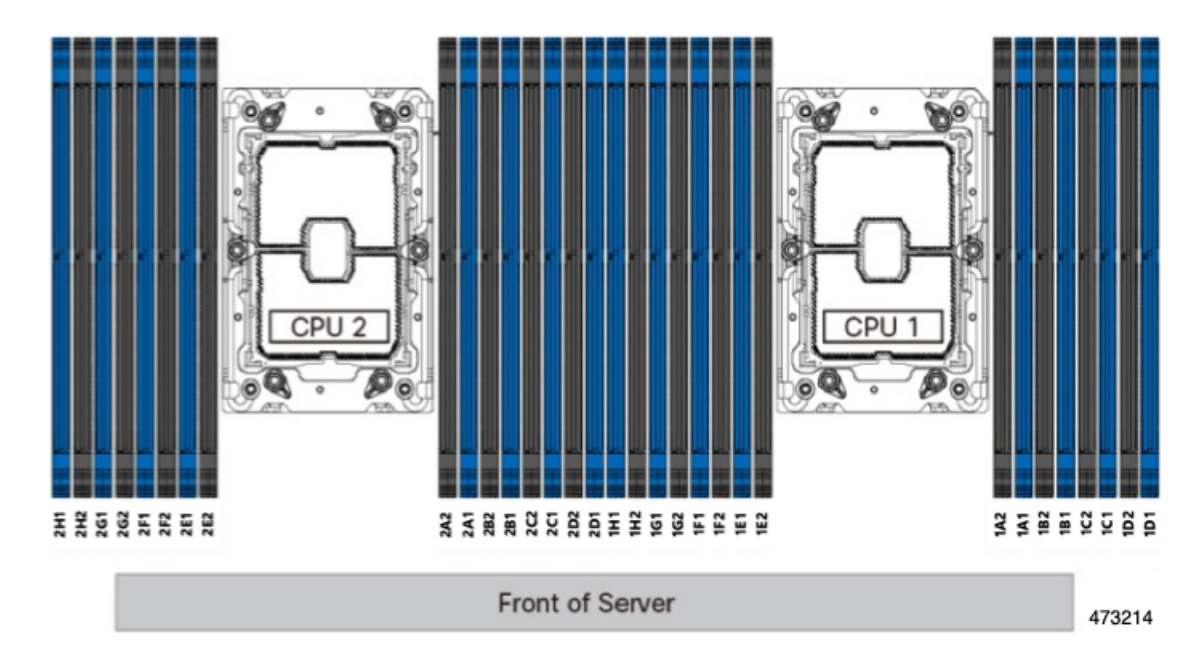

#### 図 23: DIMM スロットの番号付け

#### DIMM 装着ルール

最大限のパフォーマンスを引き出せるように、DIMMの取り付けまたは交換を行うときは、次のガイドラインに従ってください。

- 各 CPU では A から H までの、8 つのメモリ チャネルがサポートされます、
  - CPU1は、チャネルP1A1、P1A2、P1B1、P1B2、P1C1、P1C2、P1D1、P1D2、P1 E1、P1E2、P1F1、P1F2、P1G1、P1G2、P1H1、およびP1H2。
  - CPU2は、チャネルP2A1、P2A2、P2B1、P2B2、P2C1、P2C2、P2D1、P2D2、P2 E1、P2E2、P2F1、P2F2、P2G1、P2G2、P2H1、およびP2H2。
- ・各チャネルには DIMM ソケットが 2 つあります(たとえば、チャネル A=スロット A1、A2)。
- ・シングル CPU 構成の場合、CPU1 のチャネルのみに装着します(P1 A1 から P1 H2)。
- ・最適なパフォーマンスを得るには、CPUの数およびCPUあたりのDIMMの数に応じて、 次の表に示す順序でDIMMを装着します。サーバーにCPUが2つ搭載されている場合 は、次の表に示すように、2つのCPU間でDIMMが均等になるように調整します。

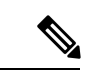

(注) 次のセクションに、推奨構成を示します。CPU あたり 5、7、9、10、または 11 個の DIMM を使用することはお勧めしません。

#### メモリ装着順序

Cisco UCS C240 M7 サーバは、RDIMM メモリ モジュールをサポートしています。

メモリスロットは、青色と黒色に色分けされています。色分けされたチャネルの装着順序は、 最初は青色のスロット、次に黒色のスロットです。

次の表に、各メモリオプションのメモリ装着順序を示します。

#### 表 9: DIMM 装着順序

| CPU あたりの | CPU1スロッ                         | ットへの装着            | CPU 2 スロットへの装着                  |                   |
|----------|---------------------------------|-------------------|---------------------------------|-------------------|
| 数(推奨構成)  | P1 青の #1 スロッ<br>ト               | P1 黒の #2 スロッ<br>ト | P2青の#1スロッ<br>ト                  | P2 黒の #2 スロッ<br>ト |
| 1        | A1                              | -                 | A1                              |                   |
| 2        | A1, G1                          | -                 | A1, G1                          |                   |
| 4        | A1, C1, E1, G1                  | -                 | A1、C1、E1、G1                     |                   |
| 6        | A1、C1、D1、<br>E1、F1、G1           | -                 | A1、C1、D1、<br>E1、F1、G1           |                   |
| 8        | A1、C1、D1、<br>E1、G1、H1、<br>B1、F1 | -                 | A1、C1、D1、E1<br>G1、H1、B1、F1      |                   |
| 12       | A1、B1、C1、<br>D1、E1、F1、<br>G1、H1 | A2, C2, E2, G2    | A1、B1、C1、<br>D1、E1、F1、<br>G1、H1 | A2, C2, E2, G2    |
| 16       | すべて装着(A1<br>〜H1)                | すべて装着(A2<br>〜H2)  | すべて装着(A1<br>〜H1)                | すべて装着(A2<br>〜H2)  |

#### メモリ ミラーリング

偶数個のチャネルに DIMM を装着した場合にのみ、サーバーの CPU がメモリ ミラーリングを サポートします。1つまたは3つのチャネルに DIMM を装着した場合、メモリのミラーリング は自動的に無効になります。

メモリのミラーリングを使用すると、2つの装着済みチャネルの一方からしかデータが提供されないため、使用可能なメモリ量が 50%減少します。2つ目の重複するチャネルは、冗長性を提供します。

## **DIMM**の交換

#### 障害のある DIMM の識別

各 DIMM ソケットの正面には、対応する DIMM 障害 LED があります。これらの LED の位置 については、内部診断 LED (59 ページ)を参照してください。サーバがスタンバイ電源モー ドの場合、これらの LED はオレンジ色に点灯し、障害のある DIMM であることを示します。

- **ステップ1** 次のようにして、既存の DIMM を取り外します。
  - a) サーバのシャットダウンと電源切断(60ページ)の説明に従って、サーバをシャットダウンして電源 を切ります。
  - b) 上部カバーを取り外せるように、サーバをラックの前方に引き出します。場合によっては、リアパネ ルからケーブルを取り外して隙間を空ける必要があります。
    - **注意** コンポーネントへの接触や確認作業を安全に行えない場合は、ラックからサーバを取り出してください。
  - c) サーバ上部カバーの取り外し(62ページ)の説明に従ってサーバから上部カバーを取り外します。
  - d) DIMM スロットの前端を覆うエアーバッフルを取り外してスペースを空けます。
  - e) 取り外す DIMM の位置を確認し、DIMM スロットの両端のイジェクト レバーを開きます。
- ステップ2 次のようにして、新しい DIMM を取り付けます。
  - (注) DIMM を取り付ける前に、このサーバのメモリ装着ルールを参照してください: DIMM 装着規則とメモリパフォーマンスに関するガイドライン (108 ページ)。
  - a) 新しい DIMM をマザーボード上の空のスロットの位置に合わせます。DIMM スロットの位置合わせ機 能を使用して、DIMM を正しい向きに配置します。
  - b) DIMM がしっかりと装着され、両端のイジェクトレバーが所定の位置にロックされるまで、DIMM の 上部の角を均等に押し下げます。
  - c) 上部カバーをサーバに再度取り付けます。
  - d) サーバをラックの元の位置に戻し、ケーブルを再度接続したら、電源ボタンを押してサーバの電源を 入れます。

# ミニストレージ モジュールの交換

ミニストレージモジュールは、垂直ライザー カードに接続します。ライザー カードは2本の 非脱落型ネジでマザーボードに留めます。これにより、内部ストレージを追加できます。この モジュールは M.2 SSD キャリアで、2 つの M.2 フォームファクタ SSD ソケットが装備されて います。ブート最適化 M.2 RAID コントローラモジュールの交換(152ページ)も参照してく ださい。

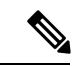

(注) Cisco IMC ファームウェアには、このミニストレージ モジュールの M.2 バージョンにインストールされている M.2 ドライブのアウトオブバンド管理インターフェイス (UCS-M2-HWRAID-D)は含まれていません。M.2 ドライブは、Cisco IMC インベントリには表示されず、Cisco IMC によって管理することもできません。これは想定されている動作です。

## ミニストレージ モジュール キャリアの交換

ここでは、ミニストレージモジュールキャリアを取り外して交換する方法について説明しま す。キャリアは、2本の非脱落型ネジでマザーボードに取り付けられている M.2 垂直ライザー カードに装着されます。

キャリアには、前面(PCI ライザー3に面する側)に1つの垂直メディアソケットがあり、背面(PCI ライザー2に面する側)に1つのソケットがあります。M.2 SSD ミニストレージモジュール キャリアの場合は、以下の手順に従います。

- **ステップ1** サーバのシャットダウンと電源切断 (60ページ)の説明に従って、サーバをシャットダウンして電源を 切ります。
- ステップ2 上部カバーを取り外せるように、サーバをラックの前方に引き出します。場合によっては、リアパネルか らケーブルを取り外して隙間を空ける必要があります。
  - **注意** コンポーネントへの接触や確認作業を安全に行えない場合は、ラックからサーバを取り出して ください。
- **ステップ3** サーバ上部カバーの取り外し(62ページ)の説明に従ってサーバから上部カバーを取り外します。
- **ステップ4** PCIe ライザー2と3の間のソケットでミニストレージモジュールキャリアを見つけます。
- ステップ5 プラスドライバを使用して、各非脱落型ネジを緩め、M.2 ライザーをサーバから持ち上げます。
- ステップ6 次のようにして、キャリアをソケットから取り外します。
  - a) プラスドライバを使用して、モジュールをキャリアに固定しているネジを緩めます。
  - b) キャリアの両端を固定している固定クリップを外側に押します。
  - c) キャリアの両端を持ち上げて、マザーボードのソケットから外します。
  - d) キャリアを静電気防止シートの上に置きます。
- **ステップ1** キャリアをそのソケットに取り付けます。
  - a) キャリアのコネクタが下向きになっている状態で、キャリアをソケットの位置に合わせます。2つの位置合わせペグが、キャリアの2つの穴の位置に合っている必要があります。
  - b) キャリアのソケットの端をそっと押し下げて、2本のペグをキャリアの2つの穴に通します。
  - c) 固定クリップが両端でカチッと鳴るまで、キャリアを押し下げます。
- **ステップ8**上部カバーをサーバに再度取り付けます。
- **ステップ9** サーバをラックの元の位置に戻し、ケーブルを再度接続したら、電源ボタンを押してサーバの電源を入れます。

#### M.2 用ミニストレージ キャリア内の M.2 SSD の交換

ここでは、M.2 用ミニストレージキャリア(PID UCS-HWRAID-M2-D)内のM.2 SATA SSDまたはNVMe SSDを取り外して交換する手順について説明します。キャリアはライザーに垂直に取り付けられ、垂直ライザーのいずれかの側(前面または背面)に1つのM.2 SSD ソケットがあります。

ミニストレージ M.2 SSD の装着ルール

- 両方の M.2 SSD が SATA または NVMe のいずれかである必要があります。異なるタイプのキャリアを混在させないでください。
- キャリア内で1つまたは2つの M.2 SSD を使用できます。2つの SSD を使用することを お勧めします。
- •M.2 ソケット1はキャリアの前面にあり、PCI ライザー3に面しています。M.2 ソケット 2はキャリアの背面にあり、PCI ライザー2に面しています。
- ステップ1 ミニストレージモジュールキャリアの交換(112ページ)の説明に従って、サーバの電源を切り、ミニス トレージモジュールキャリアをサーバから取り外します。
- ステップ2 次のようにして、M.2 SSD を取り外します。
  - a) No.1 プラス ドライバを使用して、M.2 SSD をキャリアに固定している1本のネジを外します。
  - b) キャリアのソケットから M.2 SSD を取り外します。
- ステップ3 次のようにして、新しい M.2 SSD を取り付けます。
  - a) 新しいM.2SSDのコネクタ側を、ラベルが上を向いている状態でキャリアのソケットに差し込みます。
  - b) M.2 SSD を押し、キャリアに対して平らになるようにします。
  - c) M.2 SSD の端をキャリアに固定する1本のネジを取り付けます。
- ステップ4 ミニストレージ モジュール キャリアをサーバに再度取り付け、ミニストレージ モジュール キャリアの交換 (112 ページ)の説明に従ってサーバの電源を入れます。

# RTCバッテリの交換

# Â

警告 バッテリを正しく交換しないと、爆発するおそれがあります。バッテリは、同型式のもの、または製造業者が推奨する同等の型式のものとのみ交換してください。使用済みのバッテリは、 製造元が指示する方法に従って処分してください。

[ステートメント 1015]

# Â

警告 リサイクラ:バッテリーを共有しないでください!お住いの国または地域の適切な規制に従い、 バッテリーを処分するようにしてください。

リアルタイムクロック(RTC)バッテリは、サーバの電源が外れているときにシステムの設定 を保持します。バッテリタイプはCR2032です。シスコでは、ほとんどの電器店から購入でき る、業界標準のCR2032バッテリをサポートしています。

ステップ1 RTC バッテリを取り外します。

- a) サーバのシャットダウンと電源切断(60ページ)の説明に従って、サーバをシャットダウンして電源 を切ります。
- b) 上部カバーを取り外せるように、サーバをラックの前方に引き出します。場合によっては、リアパネ ルからケーブルを取り外して隙間を空ける必要があります。
  - **注意** コンポーネントへの接触や確認作業を安全に行えない場合は、ラックからサーバを取り出してください。
- c) サーバ上部カバーの取り外し(62ページ)の説明に従ってサーバから上部カバーを取り外します。
- d) サーバーから PCIe ライザー1を取り外し、マザーボード上の RTC バッテリ ソケットの周りに隙間を 空けます。PCIe ライザーの交換 (119ページ)を参照してください。
- e) 水平 RTC バッテリ ソケットを見つけます。
- f) マザーボード上のソケットからバッテリを取り外します。固定クリップをそっと側面に押し込んで隙 間を確保し、バッテリを持ち上げます。
- **ステップ2** 次のようにして、新しい RTC バッテリを取り付けます。
  - a) バッテリをソケットに挿入し、カチッと音がしてクリップの下の所定の位置に収まるまで押し下げま す。
    - (注) 「3V+」のマークが付いているバッテリのプラス側を、上側に向ける必要があります。
  - b) サーバーに PCIe ライザー1を取り付けます。PCIe ライザーの交換 (119ページ)を参照してください。
  - c) 上部カバーをサーバに再度取り付けます。
  - d) サーバをラックの元の位置に戻し、ケーブルを再度接続したら、電源ボタンを押してサーバの電源を 入れます。

# 電源装置の交換

2 台の電源装置を取り付けると、デフォルトでは1+1として冗長化されますが、コールド冗 長モードもサポートされます。コールド冗長(CR)では、1台以上の電源の電力供給を一時停 止し、負荷の残りがアクティブなPSUによって強制的に供給されるようにします。その結果、 PSU 効率を最大限に活用することで、負荷特性を基準にした総電力効率が向上します。

- •電力仕様 (185 ページ) も参照してください。
- ・電源 LED の詳細については、背面パネルの LED (57 ページ)も参照してください。

ここでは、AC および DC 電源装置の交換手順について説明します。

### サポートされる電源装置

Cisco UCS C240 M7 は、次の電源をサポートします。

# Â

注意 同じサーバでタイプの異なる PSU を組み合わせて使用しないでください。PSU は同じタイプ とワット数である必要があります。

```
詳細については、電力仕様(185ページ)を参照してください。
```

| PSU タイ<br>プ | サポート対象              | 注記                      |
|-------------|---------------------|-------------------------|
| 1050 W      | すべての UCS C240 M7 モデ | 最低1台の電源ユニットが必須です。さらに1台を |
| DC          | ル                   | 追加すれば、1+1の冗長性を確保できます。   |
| 1200 W      | すべての UCS C240 M7 モデ | 最低1台の電源ユニットが必須です。さらに1台を |
| AC          | ル                   | 追加すれば、1+1の冗長性を確保できます。   |
| 1600 W      | すべての UCS C240 M7 モデ | 最低1台の電源ユニットが必須です。さらに1台を |
| AC          | ル                   | 追加すれば、1+1の冗長性を確保できます。   |
| 2300 W      | すべての UCS C240 M7 モデ | 最低1台の電源ユニットが必須です。さらに1台を |
| AC          | ル                   | 追加すれば、1+1の冗長性を確保できます。   |

#### AC 電源装置の交換

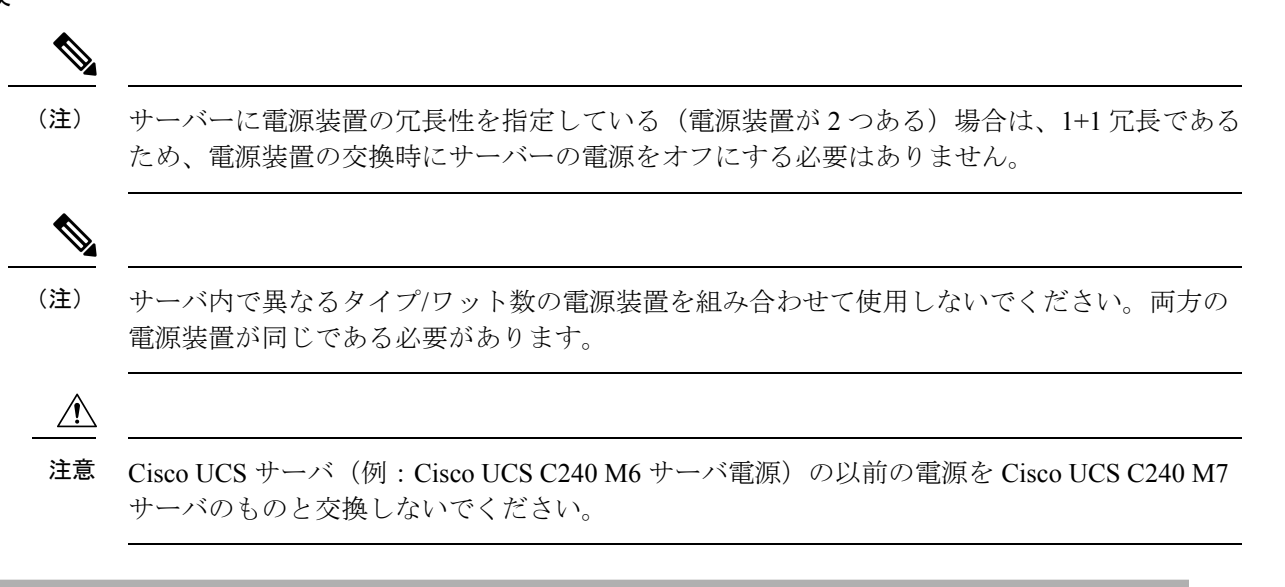

ステップ1 交換する電源装置を取り外すか、空のベイからブランクパネルを取り外します。

- a) 次のいずれかの操作を実行します。
  - ・サーバーに電源装置が1つしかない場合は、サーバのシャットダウンと電源切断(60ページ)の 説明に従ってサーバーをシャットダウンし、電源を切断します。
  - ・サーバーに電源装置が2つある場合は、サーバーをシャットダウンする必要はありません。

- b) 交換する電源装置から、電源コードを取り外します。
- c) 電源装置のハンドルをつかみながら、リリース レバーをハンドルに向けてひねります。
- d) 電源装置をベイから引き出します。
- ステップ2 次のようにして、新しい電源装置を取り付けます。
  - a) 電源装置のハンドルをつかみ、空のベイに新しい電源装置を挿入します。
  - b) リリースレバーがロックされるまで、電源装置をベイに押し込みます。
  - c) 電源コードを新しい電源装置に接続します。
  - d) サーバーをシャットダウンした場合にのみ、電源ボタンを押して、サーバーを主電源モードで起動し ます。

DC 電源装置の交換

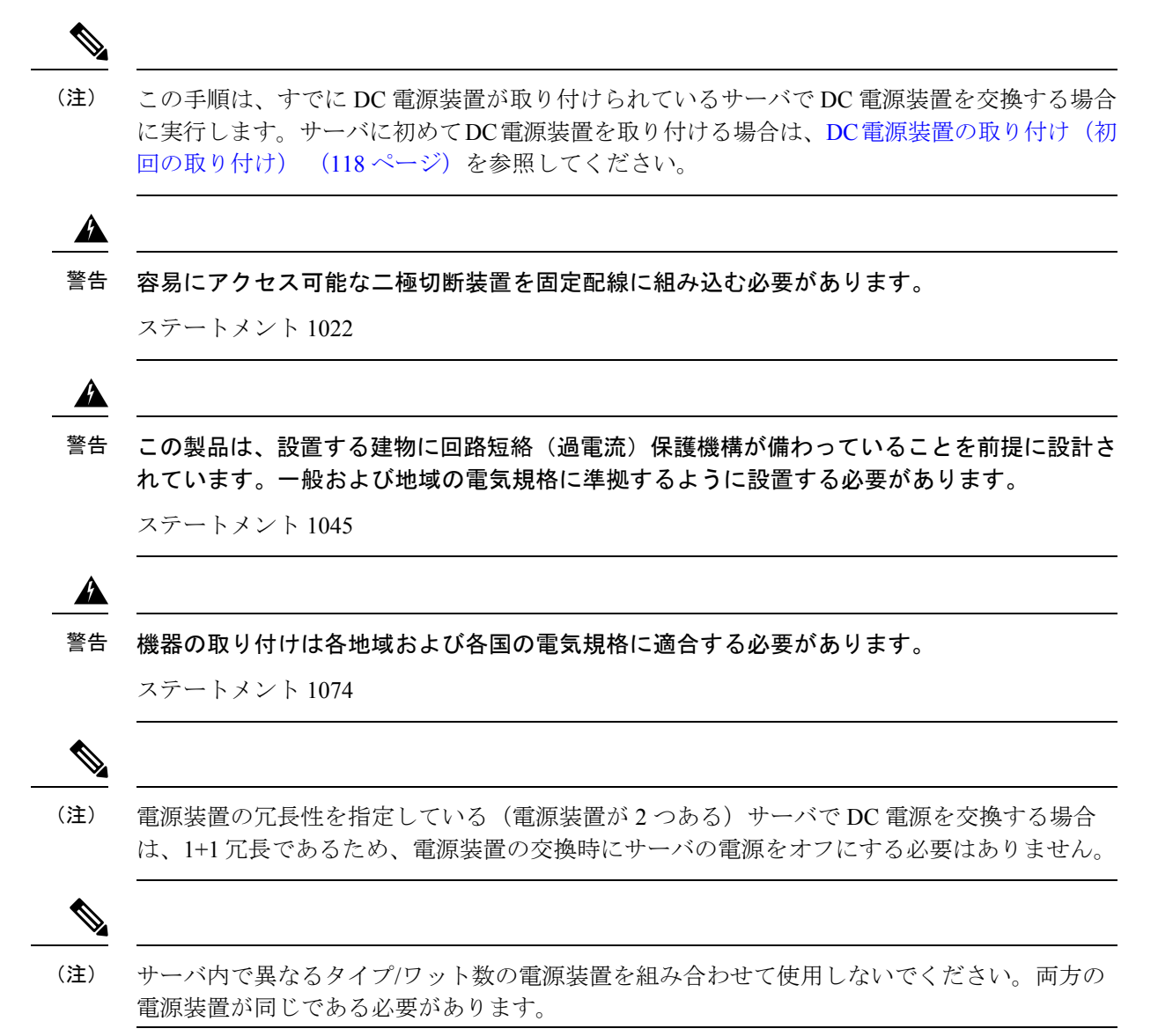

ステップ1 交換する DC 電源装置を取り外すか、空のベイからブランクパネルを取り外します。

- a) 次のいずれかの操作を実行します。
  - DC 電源装置が1つしかないサーバで電源装置を交換する場合は、サーバのシャットダウンと電源 切断(60ページ)の説明に従ってサーバをシャットダウンし、電源を切断します。
  - DC 電源装置が2つあるサーバで電源装置を交換する場合は、サーバをシャットダウンする必要は ありません。
- b) 交換する電源装置から、電源コードを取り外します。コネクタ固定クリップを少し持ち上げて、電源 装置のソケットからコネクタを引き抜きます。
- c) 電源装置のハンドルをつかみながら、リリースレバーをハンドルに向けてひねります。
- d) 電源装置をベイから引き出します。
- ステップ2 新しい DC 電源装置を取り付けます。
  - a) 電源装置のハンドルをつかみ、空のベイに新しい電源装置を挿入します。
  - b) リリース レバーがロックされるまで、電源装置をベイに押し込みます。
  - c) 電源コードを新しい電源装置に接続します。固定クリップがカチッと所定の位置に収まるまで、コネ クタをソケットに押し込みます。
  - d) サーバをシャットダウンした場合にのみ、電源ボタンを押して、サーバを主電源モードで起動します。

#### 図 24: DC 電源装置の交換

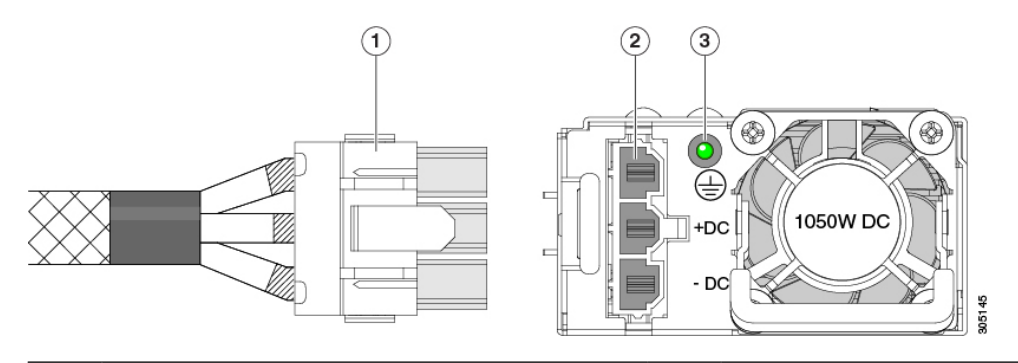

| 1 | 鍵状ケーブル コネクタ<br>(CAB-48DC-40A-8AWG) | 3 | PSU ステータス LED |
|---|------------------------------------|---|---------------|
| 2 | 鍵状 DC 入力ソケット                       | - |               |

#### DC 電源装置の取り付け(初回の取り付け)

- (注) この手順は、サーバに初めて DC 電源装置を取り付ける場合に使用します。すでに DC 電源装置が取り付けられているサーバーで DC 電源装置を交換する場合は、DC 電源装置の交換(116 ページ)を参照してください。
- ▲ \_\_\_\_\_ 警告 容易にアクセス可能な二極切断装置を固定配線に組み込む必要があります。

ステートメント 1022

### Â

警告 この製品は、設置する建物に回路短絡(過電流)保護機構が備わっていることを前提に設計されています。一般および地域の電気規格に準拠するように設置する必要があります。

ステートメント 1045

Â

警告 機器の取り付けは各地域および各国の電気規格に適合する必要があります。

ステートメント 1074

(注) サーバ内で異なるタイプ/ワット数の電源装置を組み合わせて使用しないでください。両方の 電源装置が同じである必要があります。

# Æ

- 注意 この配線手順の最初のステップの指示に従い、感電の危険を避けるために、施設の回路ブレー カーの DC 電源装置をオフにしてください。
- ステップ1 感電の危険を避けるために、施設の回路ブレーカーの DC 電源装置をオフにします。
  - (注) 必要な DC 入力ケーブルは、Cisco 製品 CAB-48DC-40A-8AWG です。この3mケーブルは、一方の端は電源の DC 入力ソケットに鍵のように合わせて差し込む3ピンコネクタです。ケーブルのもう一方の端にはコネクタがないので、施設の DC 電源に配線できます。
- ステップ2 ケーブルの終端処理されていない端を、施設の DC 電源入力ソースに配線します。
- ステップ3 ケーブルの終端処理されている端を、電源のソケットに接続します。コネクタは、配線の極性とアースが 正しくなるように、鍵状構造になっています。
- ステップ4 施設の回路ブレーカーで DC 電源を復旧させます。

**ステップ5** 電源ボタンを押し、サーバーをブートして主電源モードに戻します。

#### 図 25: DC 電源装置の交換

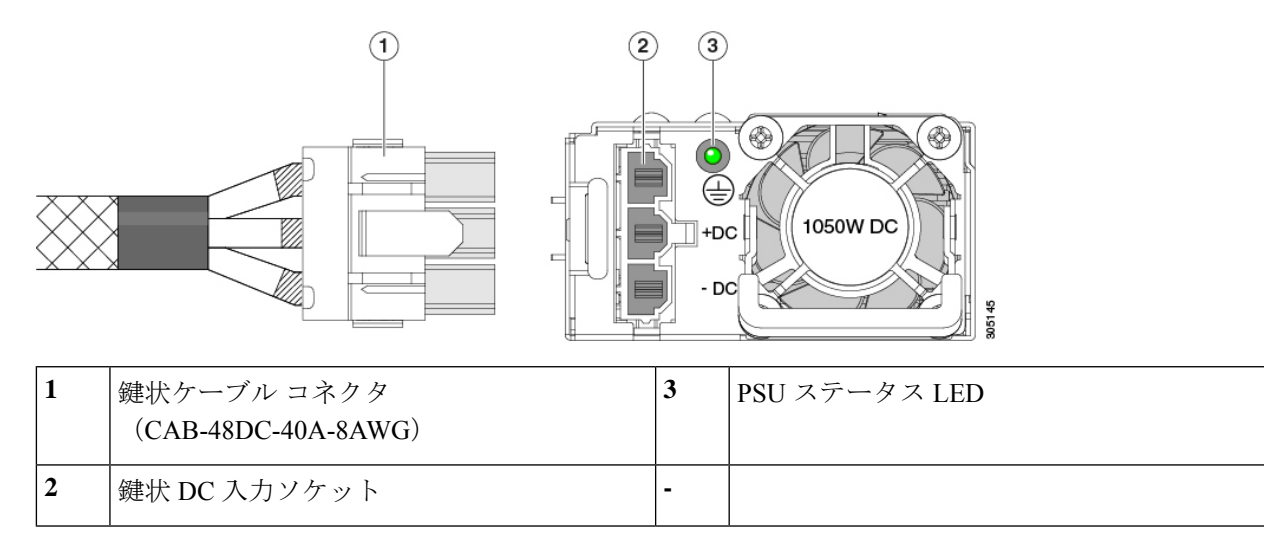

ステップ6 シャーシでの追加の接地については、DC 電源装置の接地 (119ページ) を参照してください。

#### DC 電源装置の接地

AC 電源装置は内部アースがあるため、サポート対象の AC 電源コードを使用する場合は、それ以上接地する必要はありません。

DC電源装置を使用する場合は、サーバシャーシからラックのアースグラウンドへの追加の接 地を行うことができます。二重孔アースラグおよびアース線で使用する2つのネジ穴は、シャー シの背面パネルにあります。

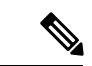

(注) シャーシの接地点は10-32ネジに合う大きさです。独自のネジ、アースラグとアース線を提供 する必要があります。アースラグは、10-32ネジに合ったデュアルホールラグである必要があ ります。ユーザが提供するアースケーブルは14 AWG(2 mm)、最低 60℃のワイヤか、現地 の規定で許可されるものでなければなりません。

# PCle ライザーの交換

このサーバには、ツール不要の PCIe ライザーが 2 つあり、PCIe カードを水平に取り付ることができます。各ライザーは、複数のバージョンで利用可能です。ライザー バージョン別のスロットと機能の詳細については、PCIe スロットの仕様 (120ページ)を参照してください。

**ステップ1** サーバのシャットダウンと電源切断 (60ページ)の説明に従って、サーバをシャットダウンして電源を 切ります。

- ステップ2 上部カバーを取り外せるように、サーバをラックの前方に引き出します。場合によっては、リアパネルか らケーブルを取り外して隙間を空ける必要があります。
  - **注意** コンポーネントへの接触や確認作業を安全に行えない場合は、ラックからサーバを取り出して ください。
- ステップ3 サーバ上部カバーの取り外し(62ページ)の説明に従ってサーバから上部カバーを取り外します。
- ステップ4 交換する PCIe ライザーを取り外します。
  - a) ライザーのフリップアップハンドルと青色の前方端をつかんで均等に持ち上げ、マザーボードのソケットから回路基板を外します。ライザーを静電気防止素材の上に置きます。
  - b) ライザーにカードが取り付けられている場合は、ライザーからカードを取り外します。PCIe カードの 交換(122ページ)を参照してください。
- ステップ5 次のようにして、新しい PCIe ライザーを取り付けます。
  - (注) PCIeライザーは交換することはできません。PCIeライザーを間違ったソケットに差し込むと、 サーバーは起動しなくなります。ライザー1は「RISER1」のラベルが付いたマザーボードソ ケットに差し込む必要があります。ライザー2は「RISER2」のラベルが付いたマザーボードソ ケットに差し込む必要があります。
  - a) 古い PCIe ライザーからカードを取り外していた場合は、そのカードを新しいライザーに取り付けま す。PCIe カードの交換 (122 ページ)を参照してください。
  - b) PCIe ライザーをマザーボード上のソケットとシャーシ内の位置合わせスロットの上に配置します。
  - c) PCIe ライザーの両端を慎重に押し下げて、回路基板のコネクタをマザーボード上のソケットにしっかりと差し込みます。
- ステップ6 上部カバーをサーバに再度取り付けます。
- **ステップ1** サーバをラックの元の位置に戻し、ケーブルを再度接続したら、電源ボタンを押してサーバの電源を入れます。

# PCIe カードの交換

# 9

(注) シスコでは、シスコが認定および販売しているすべての PCIe カードをサポートしています。 シスコが認定も販売もしていない PCIe カードについては、お客様の責任でご使用ください。 シスコでは、C シリーズ ラックマウント サーバのサポートは常時行っておりますが、市販の 標準規格のサードパーティ カードを使用しているお客様は、そのカードで問題が発生した場 合、そのサードパーティ カードのベンダーにご連絡していただく必要があります。

### PCIe スロットの仕様

サーバには、ツール不要のPCIeライザーが3つあり、PCIeカードを水平に取り付けられます。 各ライザーは複数のバージョンで注文可能です。

- ライザー1には PCIe slots 1、2 および3 が含まれています。ライザー1には次の異なるオ プションがあります。
  - SFF および NVMe サーバ、IO-Centric、PCIe Gen4 ライザー スロット1 (x8 Gen 4)、2 (x16 Gen 4)、3 (x8 Gen 4)。 すべてのスロットは CPU1 で制御されます。
  - SFF および NVMe サーバ、IO-Centric、PCIe Gen5 ライザー:スロット1 (x16 Gen 5)、2 (x16 Gen 5)。すべてのスロットは CPU1 で制御されます。
  - ・SFF サーバーおよび NVMe サーバ、ストレージセントリック SFF SAS/SATA モデル と NVMe モデルの両方のドライブベイ用のスロット1(予約済み)、2(x4 Gen4)、 および3(x4 Gen 4)。すべてのスロットが CPU1により制御されます。
- ライザー2にはPCIeスロット4、5、6が搭載されており、次のオプションで利用可能です。
  - SFF および NVMe サーバ、I/O-Centric、PCIe Gen 4 ライザー:スロット4(x8 Gen 4)、5(x16 Gen 4)、および6(x8 Gen 4)。すべてのスロットが CPU 2 により制御されます。
  - SFF およびNVMe サーバ、I/O-Centric、PCIe Gen5 ライザー:スロット4(x16 Gen5)、 5(x16 Gen 5)。すべてのスロットは CPU 2 で制御されます。
- ライザー3には PCIe スロット7、8が搭載されており、次のオプションで利用使可能です。
  - SFF および NVMe サーバ、I/O-Centric、PCIe Gen 4 ライザー:スロット7 (x8 Gen 4) および 8 (x8 Gen 4)。スロット7 および 8 は CPU 2 で制御されます。
  - SFF および NVMe サーバ、ストレージ セントリック、PCIe Gen 4 ライザー:スロット7 (x4 Gen 4) および8 (x4 Gen 4)。すべてのスロットが CPU 2 により制御されます。
  - •SFF および NVMe サーバ、GPU 対応または GPU 対応 PCIe Gen 4 ライザー:スロット 7(x16 Gen 4)、フルハイト、フルレングスは、倍幅 GPU をサポートします。

次の図は、PCIe スロットの番号付けを示しています。

図 26: 背面パネル、PCle スロットの番号付け

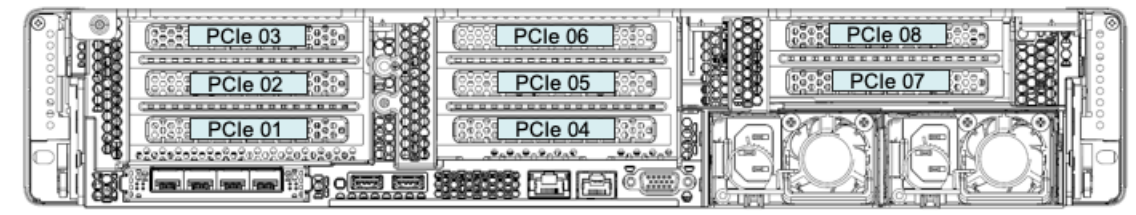

473199

### PCIe カードの交換

(注) Cisco UCS 仮想インターフェイスカードを取り付ける場合、前提条件に関する考慮事項があります。Cisco 仮想インターフェイスカード(VIC)に関する考慮事項(123ページ)を参照してください。

- (注) マザーボードの専用ソケットにRAIDコントローラカードが装着されています。SASストレージョントローラカードの交換(RAIDまたはHBA) (133ページ)を参照してください。
- **ステップ1** サーバのシャットダウンと電源切断 (60ページ)の説明に従って、サーバをシャットダウンして電源を 切ります。
- ステップ2 上部カバーを取り外せるように、サーバをラックの前方に引き出します。場合によっては、リアパネルからケーブルを取り外して隙間を空ける必要があります。

- ステップ3 サーバ上部カバーの取り外し(62ページ)の説明に従ってサーバから上部カバーを取り外します。
- ステップ4 交換する PCIe カードを取り外します。
  - a) 交換する PCIe カードのポートから、すべてのケーブルを外します。
  - b) 青色のライザーハンドルと、ライザーの前端にあるつまみ部分を両手で上にあげてつかみ、まっすぐ に持ち上げます。
  - c) ライザーの底部にある、固定プレートを固定しているリリース ラッチを押し、ヒンジ付き固定プレートを回して開きます。
  - d) カードのリアパネルタブを固定しているヒンジ付きカードタブ固定具を開きます。
  - e) PCIe カードの両端を均等に引いて、PCIe ライザーのソケットから取り外します。 ライザーにカードがない場合は、ライザーの背面の開口部からブランクパネルを取り外します。
- ステップ5 次のようにして、新しい PCIe カードを取り付けます。
  - a) ヒンジ付きカードタブ固定具を開いた状態で、新しい PCIe カードを PCIe ライザーの空ソケットの位置に合わせます。
  - b) カードの両端を均等に押し下げて、ソケットにしっかりと装着します。
  - c) カードの背面パネルタブがライザーの背面パネルの開口部に対して水平であることを確認したら、カードの背面パネルタブ上でヒンジ付きカードタブ固定具を閉じます。
  - d) ライザーの底部でヒンジ付き固定プレートを回して閉じます。プレートのクリップが、カチッと音が してロック位置に収まったことを確認します。
  - e) PCIe ライザーを、マザーボード上のソケットとシャーシの位置合わせチャネルの上に配置します。
  - f) PCIe ライザーの両端を慎重に押し下げて、コネクタをマザーボード上のソケットにしっかりと収納します。

**注意** コンポーネントへの接触や確認作業を安全に行えない場合は、ラックからサーバを取り出して ください。

- ステップ6 上部カバーをサーバに再度取り付けます。
- **ステップ1** サーバをラックの元の位置に戻し、ケーブルを再度接続したら、電源ボタンを押してサーバの電源を入れます。
  - 図 27: PCle ライザー カードの固定機構

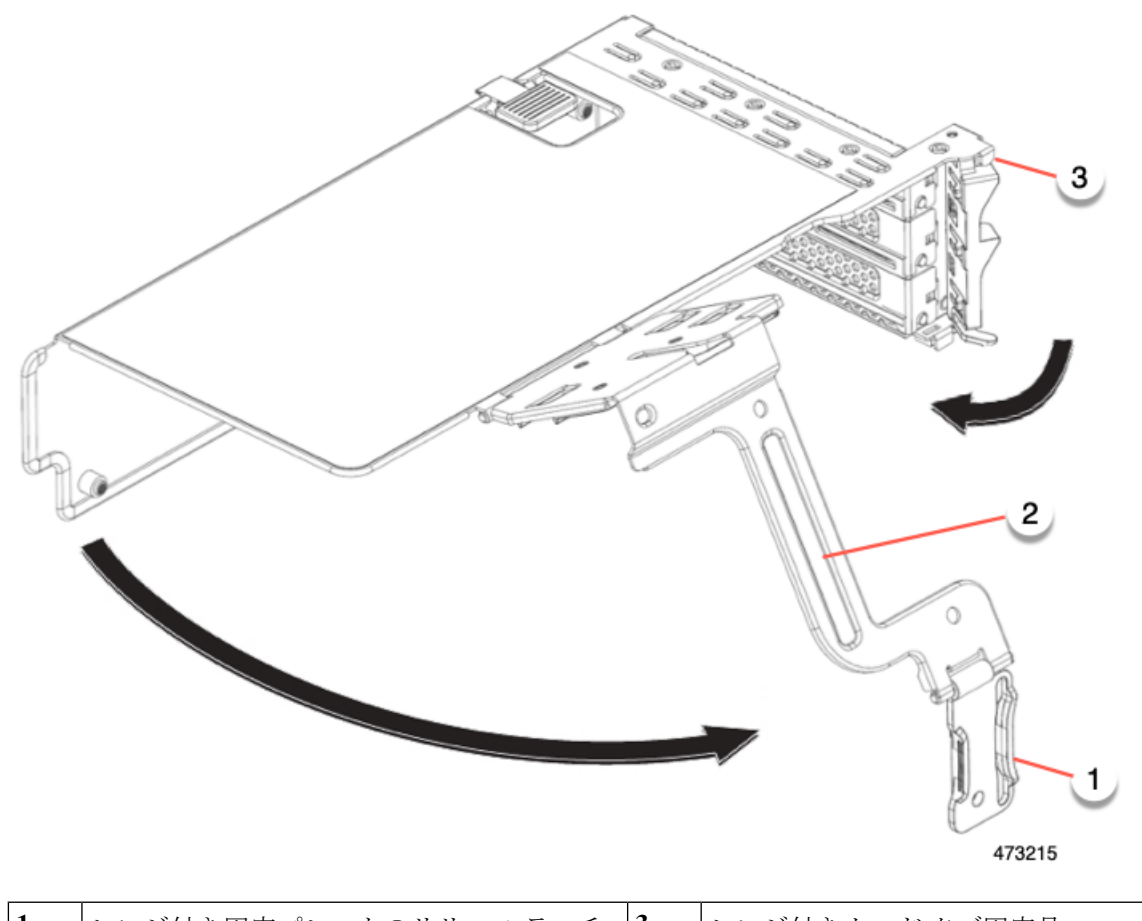

| 1 | ヒンジ付き固定プレートのリリース ラッチ | 3 | ヒンジ付きカード タブ固定具 |
|---|----------------------|---|----------------|
| 2 | ヒンジ付き固定プレート          | - |                |

# Cisco 仮想インターフェイス カード (VIC) に関する考慮事項

このセクションでは、VICカードのサポート、およびこのサーバに関する特別な考慮事項について説明します。

(注) Cisco Card NIC モードを使用する場合、VIC を取り付けた場所に合わせて、VIC スロットの設定を行う必要もあります。そのオプションは、Riser1、Riser2、および Flex-LOM です。NIC モードの詳細については、NIC モードおよび NIC 冗長化の設定(47ページ)を参照してください。

Cisco UCS Manager の統合に Cisco UCS VIC カードを使用するには、サポートされる設定、配線、およびその他の要件について、『Cisco UCS C-Series Server Integration with Cisco UCS Manager Guides』も参照してください。

表 10: このサーバでの VIC のサポートと考慮事項

| VIC                                   | サーバでサ<br>ポートされる<br>数 | VIC をサポー<br>トするスロッ<br>ト | Cisco UCS Manager<br>統合用のプライマリ<br>スロット | <i>Cisco Card</i> NIC<br>モード用のプラ<br>イマリ スロット | 必要な Cisco<br>IMC ファーム<br>ウェア |
|---------------------------------------|----------------------|-------------------------|----------------------------------------|----------------------------------------------|------------------------------|
| Cisco UCS VIC 15425<br>USCS-P-V5Q50G  | 2 PCIe               | PCIe 2<br>PCIe 5        | PCIe 2                                 | PCIe 2                                       | 4.0(1)                       |
| Cisco UCS VIC 15235<br>USCS-P-V5D200G | 2 PCIe               | PCIe 2<br>PCIe 5        | PCIe 2                                 | PCIe 2                                       | 4.0(2)                       |
| Cisco UCS VIC 15428<br>USCS-M-V5Q50G  | 1 mLOM               | mLOM                    | mLOM                                   | mLOM                                         | 4.0(1)                       |
| Cisco UCS VIC 15238<br>USCS-M-V5D200G | 1 mLOM               | mLOM                    | mLOM                                   | mLOM                                         | 4.0(2)                       |

・サーバでは、2 つの PCIe スタイル、および1 つの mLOM スタイルの合計 3 つの VIC がサ ポートされています。

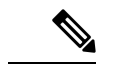

- (注) シングル ワイヤ管理は一度に1つの VIC でのみサポートされます。複数の VIC がサーバーにインストールされている場合は、一度に NCSI が有効になるスロットは1つだけです。シングル ワイヤ管理の場合、プライオリティは MLOM スロット、次にスロット2、次に NCSI 管理トラフィック用のスロット5 になります。 複数のカードを装着する場合は、上記の優先順位でシングルワイヤ管理ケーブルを接続します。
  - PCIe ライザー1の VIC カードのプライマリ スロットはスロット2です。PCIe ライザー1 の VIC カードのセカンダリ スロットはスロット1です。

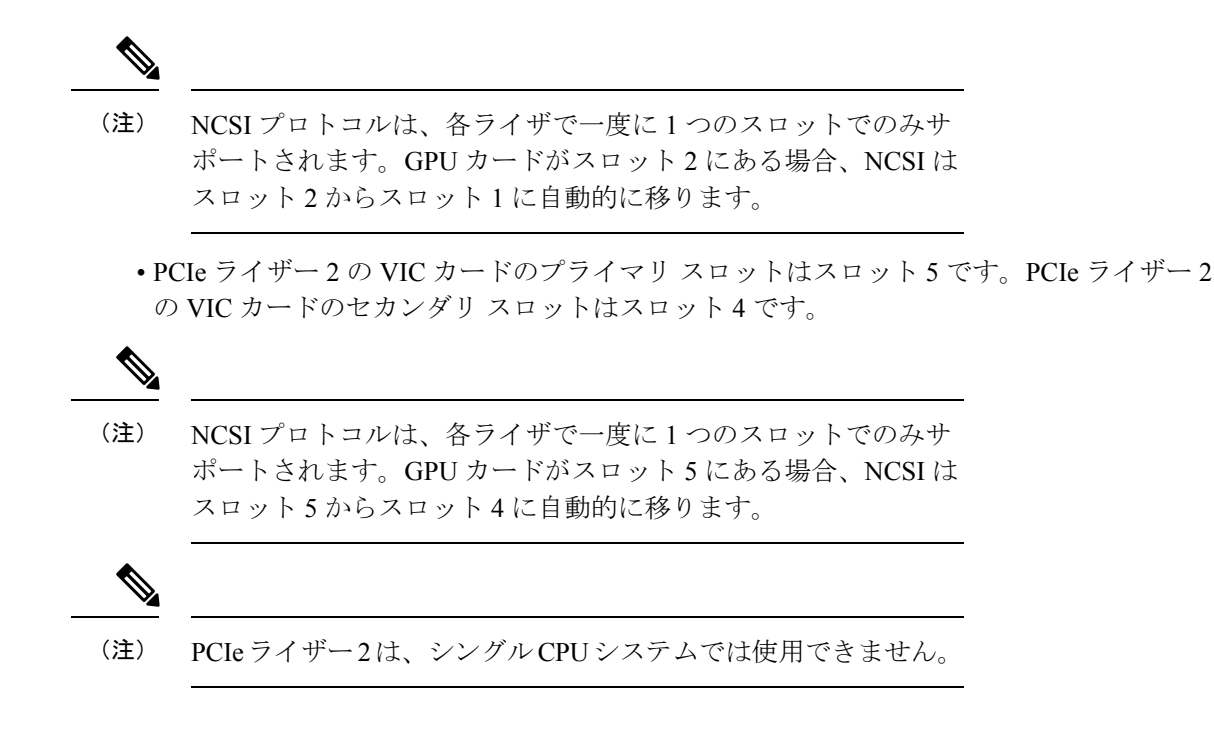

# mLOM カードの交換

背面パネルでの接続を増強するため、サーバではモジュラ LOM(mLOM)カードがサポート されています。mLOM ソケットはマザーボード上、ストレージ コントローラ カードの下にあ りあます。

MLOM ソケットには、Gen-3 x16 の PCIe レーンがあります。サーバが 12 V のスタンバイ電源 モードであり、ネットワーク通信サービス インターフェイス (NCSI) プロトコルをサポート している場合、ソケットは電源がオンのままになります。

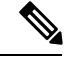

(注) mLOM カードが Cisco UCS 仮想インターフェイスカード(VIC)の場合は、詳細およびサポート情報についてはCisco 仮想インターフェイスカード(VIC)に関する考慮事項(123ページ)を参照してださい。

- ステップ1 既存の mLOM カード(またはブランクパネル)を取り外します。
  - a) サーバのシャットダウンと電源切断(60ページ)の説明に従って、サーバをシャットダウンして電源 を切ります。
  - b) 上部カバーを取り外せるように、サーバをラックの前方に引き出します。場合によっては、リアパネ ルからケーブルを取り外して隙間を空ける必要があります。
    - **注意** コンポーネントへの接触や確認作業を安全に行えない場合は、ラックからサーバを取り出してください。
  - c) サーバ上部カバーの取り外し(62ページ)の説明に従ってサーバから上部カバーを取り外します。

- d) マザーボード上の mLOM ソケットの周りに隙間を空けるため、ストレージコントローラ (RAID または HBA カード)をすべて取り外します。SAS ストレージコントローラ カードの交換 (RAID または HBA) (133ページ)を参照してください。
- e) mLOM カードをシャーシ床面のネジ付きスタンドオフに固定している取り付けネジ(蝶ネジ)を緩め ます。
- f) mLOM カードを水平方向にスライドさせてソケットから外し、サーバから取り外します。
- ステップ2 新しい mLOM カードを取り付けます。
  - a) コネクタをマザーボードのソケットの位置に合わせて、シャーシの底面に mLOM カードを置きます。
  - b) カードを水平方向に押し、カードのエッジコネクタをソケットと完全にかみ合わせます。
  - c) 非脱落型取り付けネジを締めて、カードをシャーシフロアに固定します。
  - d) ストレージ コントローラ カードをサーバに再び取り付けます。SAS ストレージ コントローラ カード の交換(RAID または HBA) (133 ページ)を参照してください。
  - e) 上部カバーをサーバに再度取り付けます。
  - f) サーバをラックの元の位置に戻し、ケーブルを再度接続したら、電源ボタンを押してサーバの電源を 入れます。

# OCP カードの交換

ハードウェアオプションとして、サーバは背面メザニンmLOM スロットで Open Compute Project (OCP) 3.0 NIC で構成できます。このオプションをサポートするには、サーバは Intel Ethernet Network Adapter X710 OCP 3.0 カード (UCSC-O-ID10GC) が必要です。

(注) サーバは、OCP カードに加えて、リアメザニン mLOM スロットで Cisco mLOM をサポートで きます。このサーバは OCP カードまたは mLOM のどちらかをサポートできますが、両方はで きません。mLOM を交換する場合の詳細は、mLOM カードの交換(125ページ)を参照して ください。

次の項を参照してください。

- Cisco VIC mLOM および OCP カードの交換に関する考慮事項 (126 ページ)
- OCP カードの取り外し(128 ページ)
- OCP カードの取り付け (131 ページ)

### Cisco VIC mLOM および OCP カードの交換に関する考慮事項

Cisco UCS C240 M7 サーバで、Cisco VIC mLOM および OCP カードを交換する際には、 次の状況で Cisco IMC ネットワークとの接続が失われることがあります。

・mLOM スロットの OCP カードを Cisco VIC カードと交換し、NIC モードを共有 OCP または共有 OCP 拡張 に設定している場合。  mLOM スロットの Cisco VIC カードを OCP カードと交換し、NIC モードを Cisco カード MLOM に設定している場合。

Cisco UCS C240 M7 サーバの Cisco VIC mLOM または OCP カードを交換し、接続を失わないようにする場合は、次の推奨事項に従ってください。

カードを交換する前に、ネットワークと接続しているNICのモードを、CiscoカードMLOM、共有OCP、または共有OCP拡張以外のいずれかに設定しておきます。カードの交換後に、適切なNICモードを設定します。

NIC モードの設定方法については、ご使用の Cisco IMC リリースの Server NIC Configuration の項を参照してください。これは Configuration Guides に記載されて います。

 または、カードを交換した後、Cisco IMC Configuration Utility/(F8 キー)を使用 して適切な NIC モードを設定します。

リモート接続によるサーバの設定(43ページ)を参照してください。

- ・または、カードを交換した後、Cisco IMC Configuration Utility/(F8 キー)を使用 して工場出荷時のデフォルト設定に戻してから、次の手順を実行します。
- 1. サーバーが再起動を開始したら、F8 キーを押してシステムを Cisco IMC Configuration で起動し、デフォルトのパスワードを変更します。
- 2. 適切な NIC モードに設定します。

表 11:工場出荷時設定

| mLOMスロットの<br>VIC | mLOMスロットの<br>Intel OCP 3.0 NIC<br>(Intel X710) | ライザー スロッ<br>トの <b>VIC</b> | 専用管理ポート。 | CIMC アクセスの<br>ための NIC モード                           |
|------------------|------------------------------------------------|---------------------------|----------|-----------------------------------------------------|
| はい               | いいえ                                            | いいえ                       | はい       | mLOM スロット<br>のカードを使用す<br>る <b>Cisco Card</b><br>モード |
| いいえ              | はい                                             | いいえ                       | はい       | Shared OCP<br>Extended                              |
| いいえ              | はい                                             | はい                        | はい       | Shared OCP<br>Extended                              |

| mLOMスロットの<br>VIC | mLOMスロットの<br>Intel OCP 3.0 NIC<br>(Intel X710) | ライザー スロッ<br>トの <b>VIC</b> | 専用管理ポート。 | CIMC アクセスの<br>ための NIC モード                    |
|------------------|------------------------------------------------|---------------------------|----------|----------------------------------------------|
| いいえ              | いいえ                                            | はい                        | はい       | 優先順位に基づく<br>VIC スロットでの<br><b>Cisco カード</b> : |
|                  |                                                |                           |          | C220 M7 用:                                   |
|                  |                                                |                           |          | 1. ライザー1 :<br>スロット1                          |
|                  |                                                |                           |          | 2. ライザー3:<br>スロット3                           |
|                  |                                                |                           |          | C240 M7 用:                                   |
|                  |                                                |                           |          | 1. ライザー1:<br>スロット2                           |
|                  |                                                |                           |          | 2. ライザー2:<br>スロット5                           |
|                  |                                                |                           |          | 3. ライザー1:<br>スロット1                           |
|                  |                                                |                           |          | <ol> <li>ライザー2:<br/>スロット4</li> </ol>         |
| いいえ              | いいえ                                            | いいえ                       | はい       | 専用                                           |

# OCP カードの取り外し

OCP カード(UCSC-O-ID10GC)をリアメザニン mLOM スロットにマウントします。サーバ の上部カバーを開いて OCP カードを取り外すまたは取り付ける必要があります。

フルハイトライザーを備えたサーバからOCPカードを取り外すには、次の手順を使用します。

#### 始める前に

No.2 プラス ドライバーを用意します。

**ステップ1** サーバの上部カバーをまだ取り外していない場合は、ここで取り外します。 サーバ上部カバーの取り外し(62ページ)を参照してください。

- ステップ2 OCP ブラケットを取り外します。
  - a) ブラケットをサーバの板金に固定している2本のネジを見つけます。

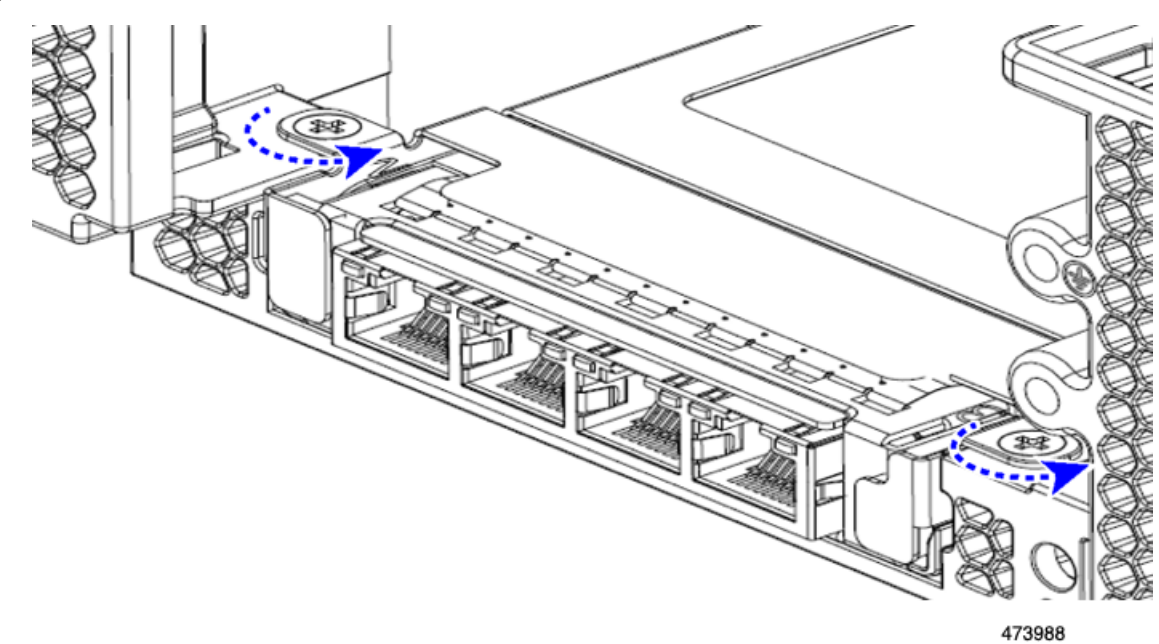

b) No.2 プラス ドライバを使用して、ネジを完全に緩めます。

c) ネジを外し、ブラケットをサーバから持ち上げます。

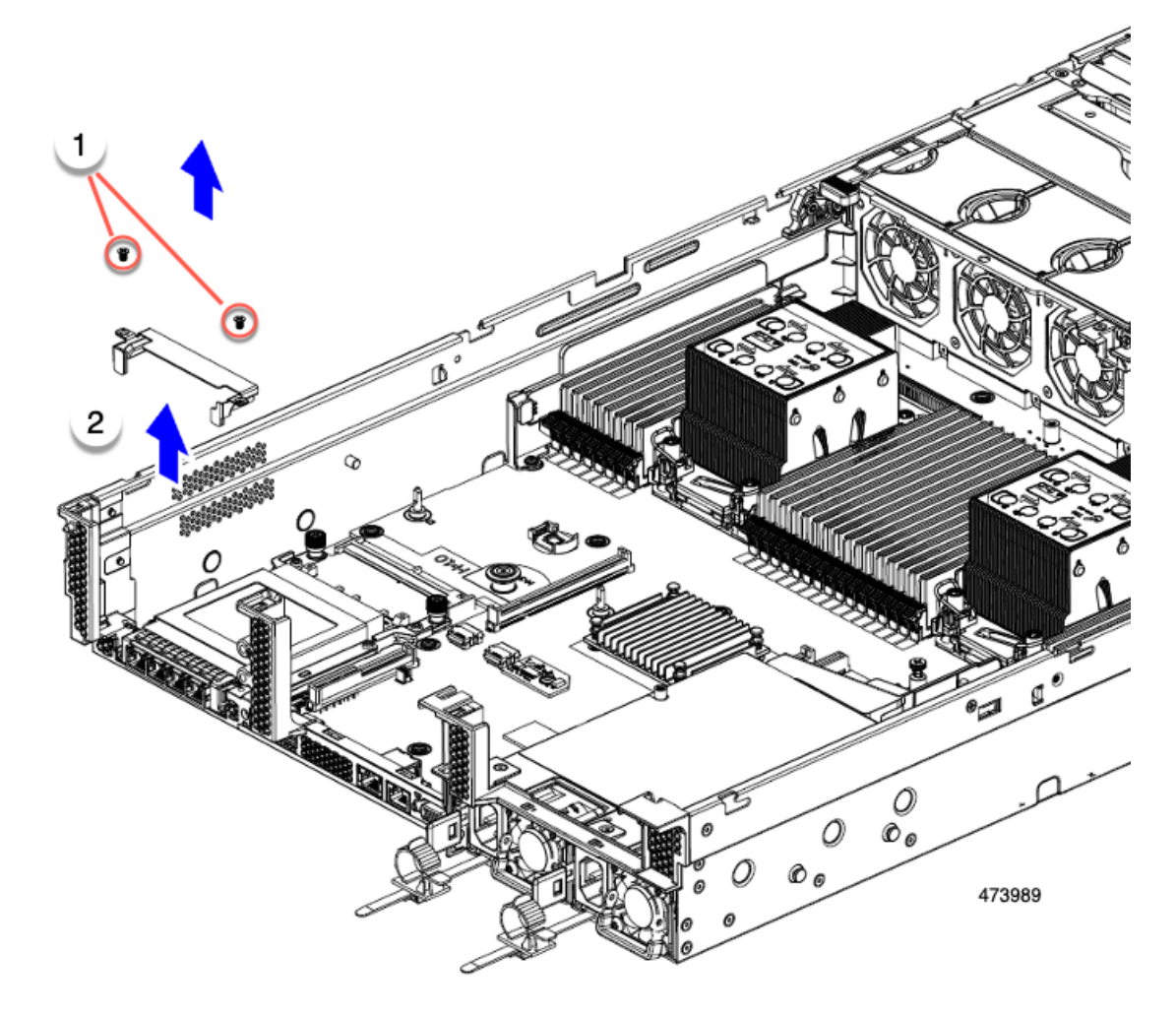

d) OCP カードを水平に保ち、サーバからスライドさせて抜き取ります。

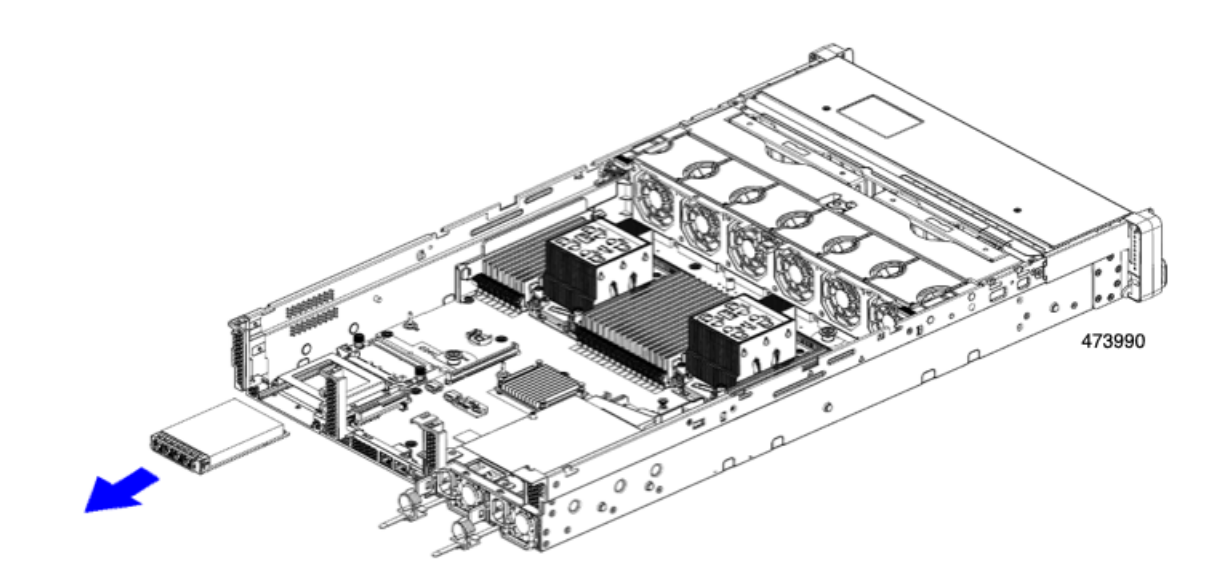

ステップ3 適切なオプションを選択してください。

- OCP カードをサイド取り付けます。OCP カードの取り付け (131 ページ)を参照してください。
- •代わりに mLOM を取り付ける場合は、mLOM カードの交換 (125 ページ) を参照してください。
- ・上部カバーを交換し、サーバを運用に戻します。

## OCP カードの取り付け

OCP 3.0 カード(UCSC-O-ID10GC)は、リアメザニン mLOM スロットに取り付け、マザー ボードに直接接続するのではなく、アダプタに接続します。OCP カードを取り付けるには、 サーバの上部カバーを開いて、OCP カードを所定の位置に固定するネジにアクセスできるよう にする必要があります。

次のタスクを使用して、OCP 3.0 カードを取り付けます。

#### 始める前に

#2 プラス ドライバーをまとめます。

**ステップ1** サーバの上部カバーをまだ取り外していない場合は、ここで取り外します。 サーバ上部カバーの取り外し(62ページ)を参照してください。

#### ステップ2 OCP カードを取り付けます。

a) OCP カードを水平に持ち、サーバの背面のスロットに差し込みます。

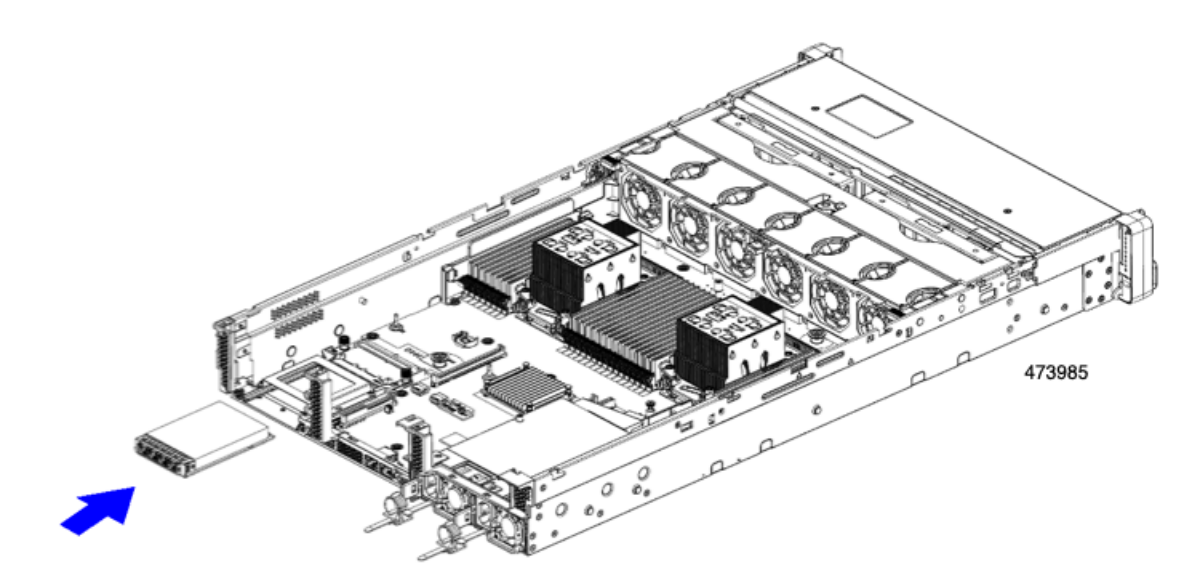

b) サーバに OCP ブラケットを取り付けます。ブラケットの両端のネジ穴を OCP/mLOM スロットのネジ 穴に合わせます。

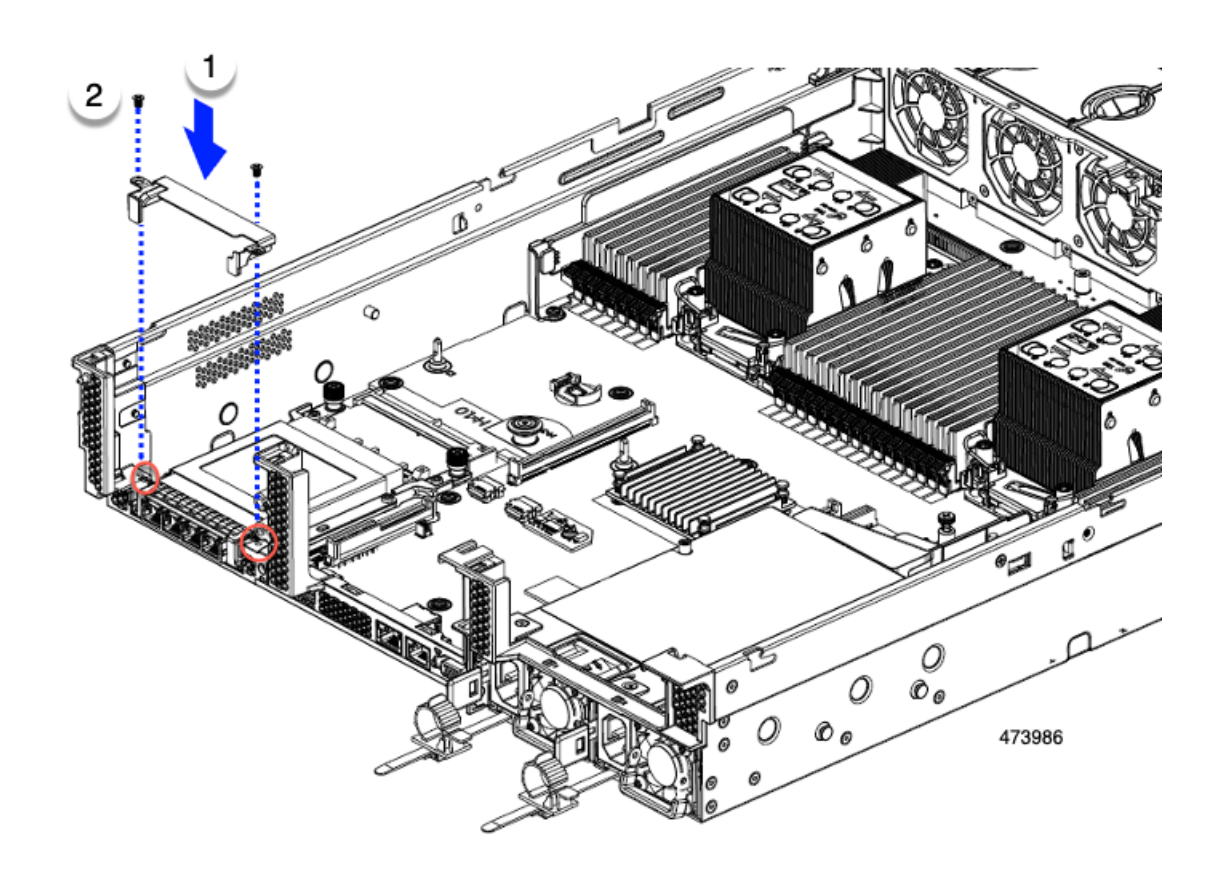

ステップ3 No.2 プラス ドライバを使用してネジを締め、OCP ブラケットと OCP カードをサーバに固定します。
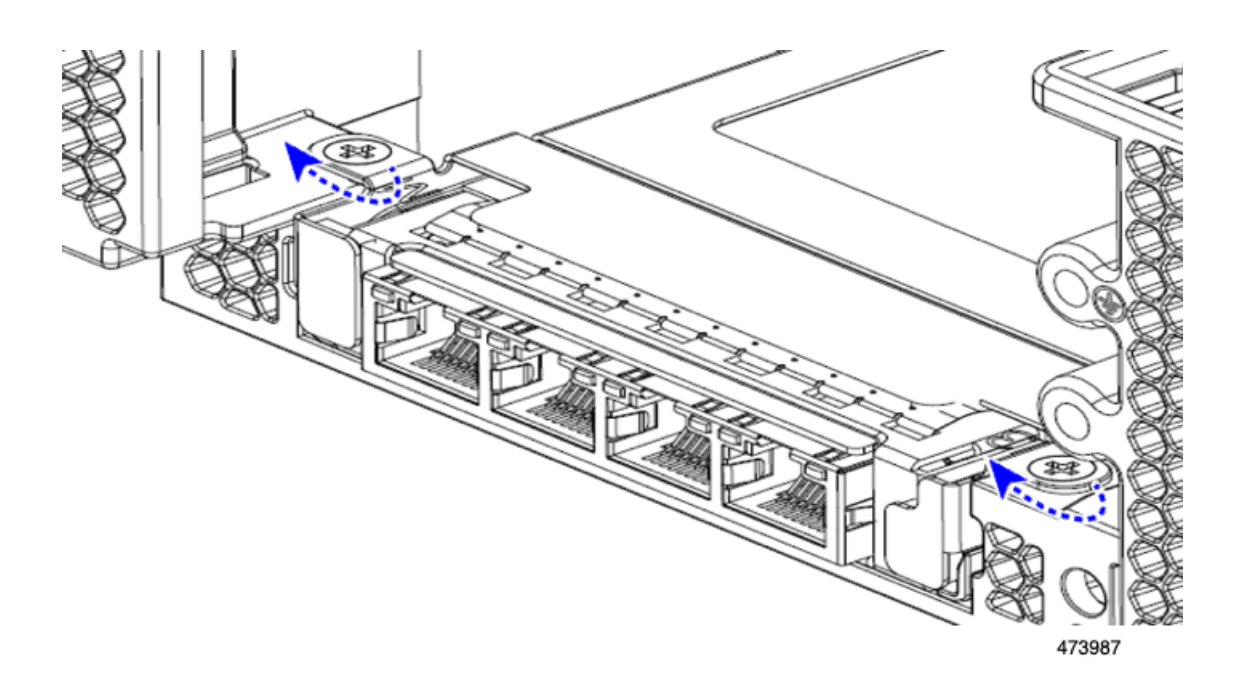

#### 次のタスク

サーバ上部のカバーを交換します。

# SAS ストレージ コントローラ カードの交換(RAID または HBA)

ハードウェア ベースのストレージ制御については、サーバでマザーボード上の専用の垂直ソ ケットに差し込む SAS HBA またはシスコ モジュラ SAS RAID コントローラを使用できます。

## ストレージ コントローラ カードのファームウェアの互換性

ストレージョントローラ(RAID または HBA)のファームウェアは、サーバにインストール されている現在の Cisco IMC および BIOS のバージョンと互換性があることを確認する必要が あります。互換性がない場合は、ファームウェア リリースのホスト アップグレード ユーティ リティ(HUU)を使用してストレージョントローラのファームウェアをアップグレードまた はダウングレードし、互換性のあるレベルにします。

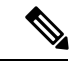

(注) スタンドアロンモードのみで実行されているサーバ:コントローラハードウェア (UCSC-RAID-SD-D、UCSC-SAS-T-D、またはUCSC-RAID-HP-D)を交換した後に、ファーム ウェアの現在のバージョンが更新バージョンと同じであった場合でも、Cisco UCS Host Upgrade Utility (HUU) コントローラのファームウェアの更新を実行する必要があります。コントロー ラ固有の値を特定のサーバのストレージコントローラにプログラムするには、HUU を実行す る必要があります。HUU を実行しないと、ストレージコントローラが検出されない可能性が あります。 サーバのコンポーネントを互換性のあるレベルにするユーティリティをダウンロードして使用 する手順については、ご使用の Cisco IMC リリースの HUU ガイドを参照してください: HUU ガイド。

## デュアル ストレージ コントローラ カードの取り外し

前面RAIDアセンブリには、単一のトレイに単一のストレージコントローラカードを搭載する か、またはそれぞれ独自のトレイに2枚のストレージコントローラカードを搭載できます。各 ストレージコントローラカードを取り外すには、次の手順を実行します。この手順では、サー バの電源を切断し、上部カバーを取り外していることを前提としています。

ステップ1 デュアルストレージコントローラカードを見つけます。

図に示すように、各ストレージコントローラカードには独自のトレイがあります。

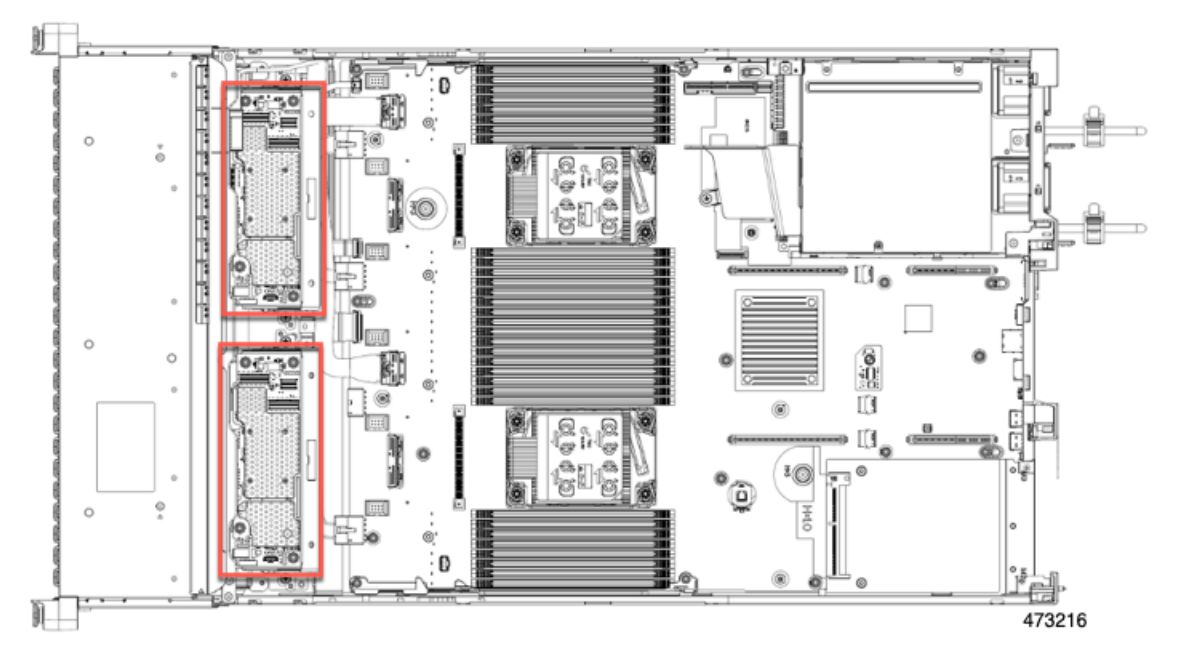

ステップ2 ファントレイを取り外します。

詳細については、ファントレイの取り外し(92ページ)を参照してください。

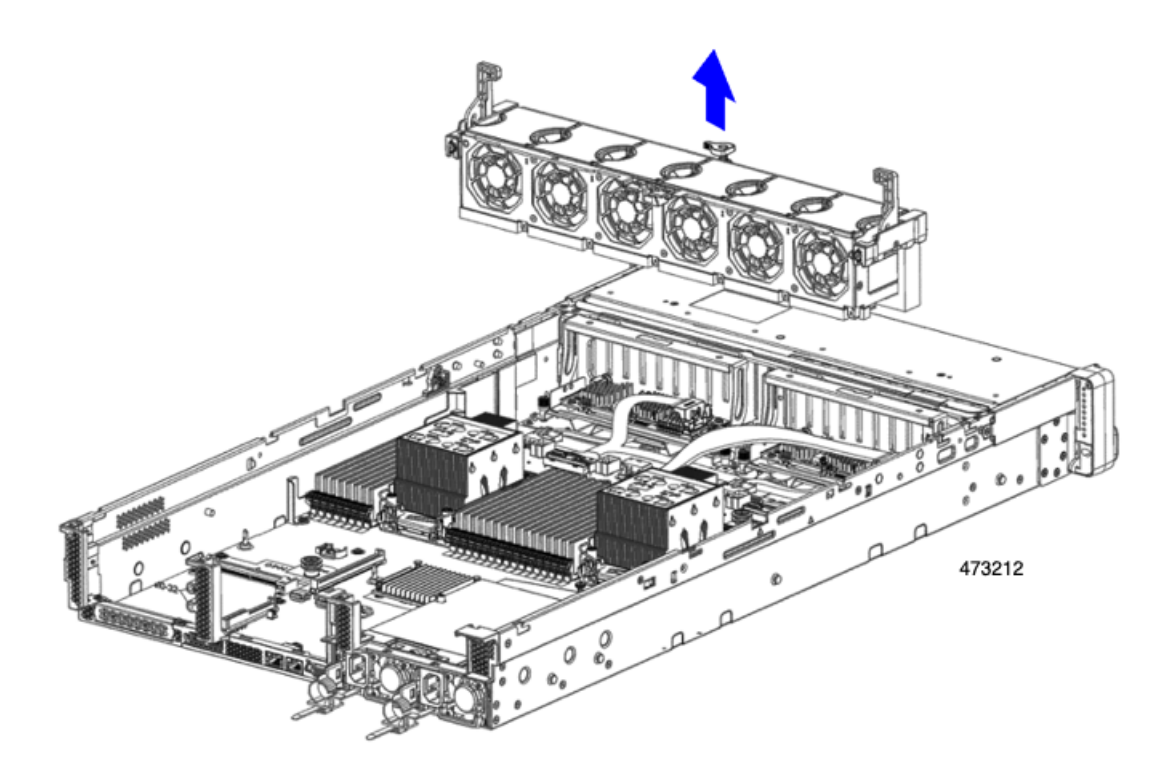

ステップ3 各種ケーブルを取り外します。

a) ストレージコントローラカードごとに、リボンケーブルコネクタをつかみ、RAIDカードから取り外し ます。

リボンケーブルのもう一方の端をマザーボードに接続したままにしておくことができます。

b) ストレージコントローラカードごとに、背面ドライブケーブルのコネクタをつかみ、カードから取り 外します。

背面ドライブケーブルのもう一方の端は接続したままにしておくことができます。

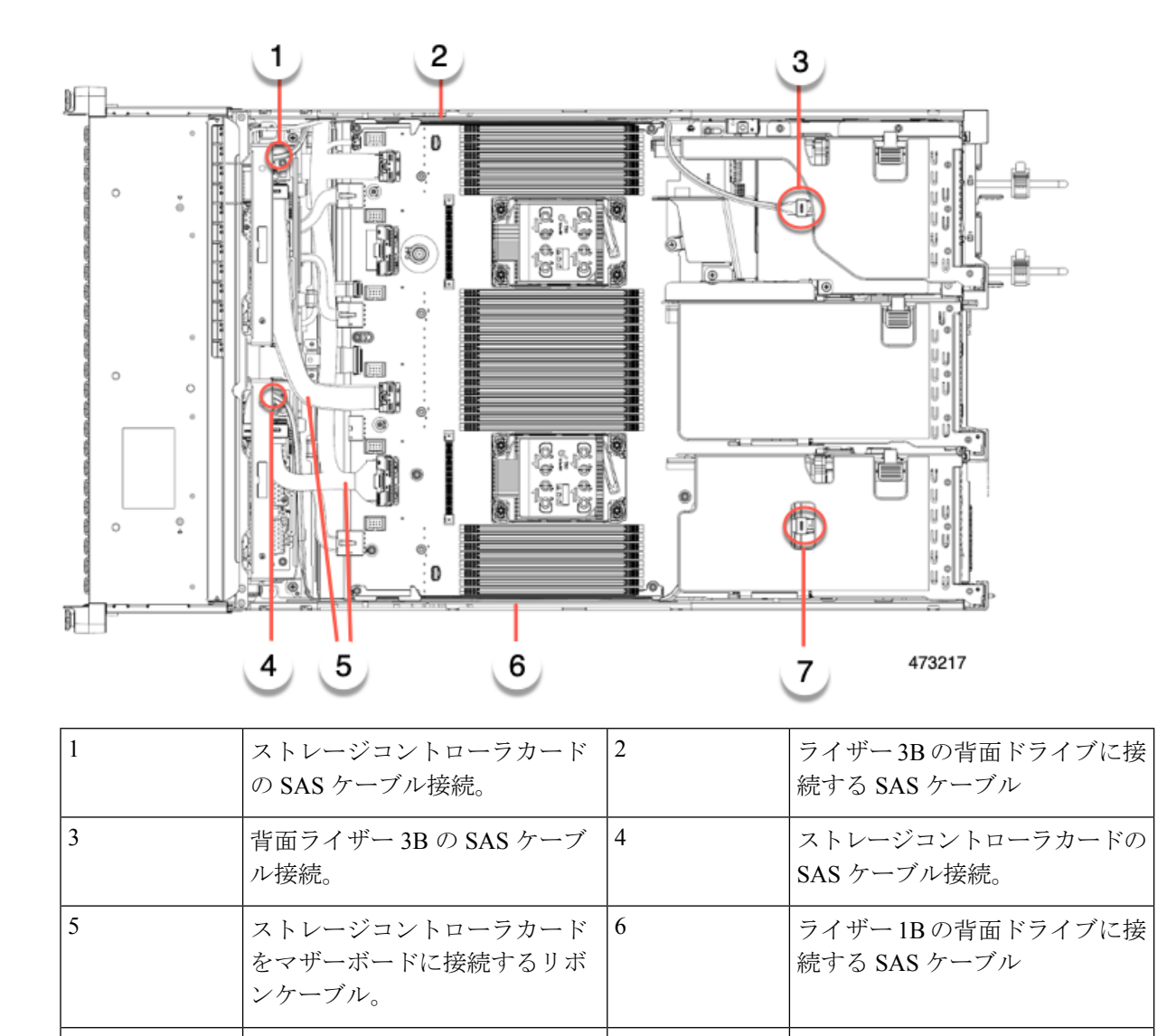

ステップ4 ストレージコントローラカードを取り外します。

ル接続。

7

a) 背面ドライブにつながるケーブルをつかみ、各カードから取り外します。

背面ライザー 1Bの SAS ケーブ

- b) 各カードトレイの上部にあるハンドルを持ち、サーバの背面方向にゆっくりと押します。 ハンドルが開いた位置にスライドします。この手順では、内壁のソケットからストレージコントロー ラカードを取り外します。
- c) #2 プラス ドライバを使用、トレイの端の非脱落型ネジを緩めます。

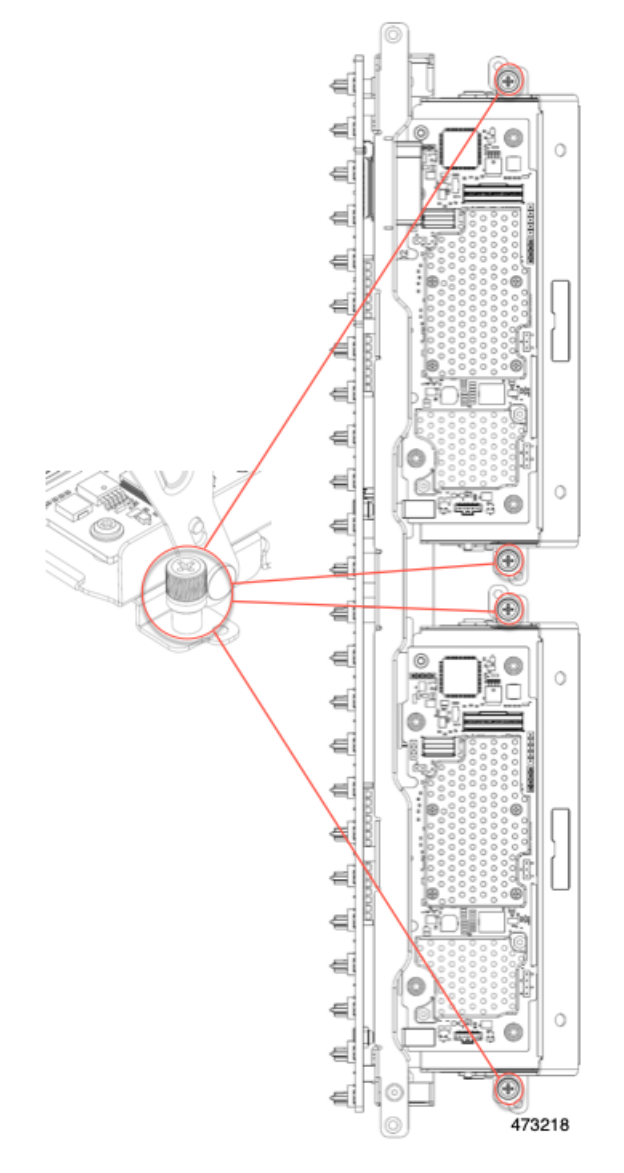

d) 各カードトレイのハンドルを持ち、シャーシからストレージコントローラカードを持ち上げます。

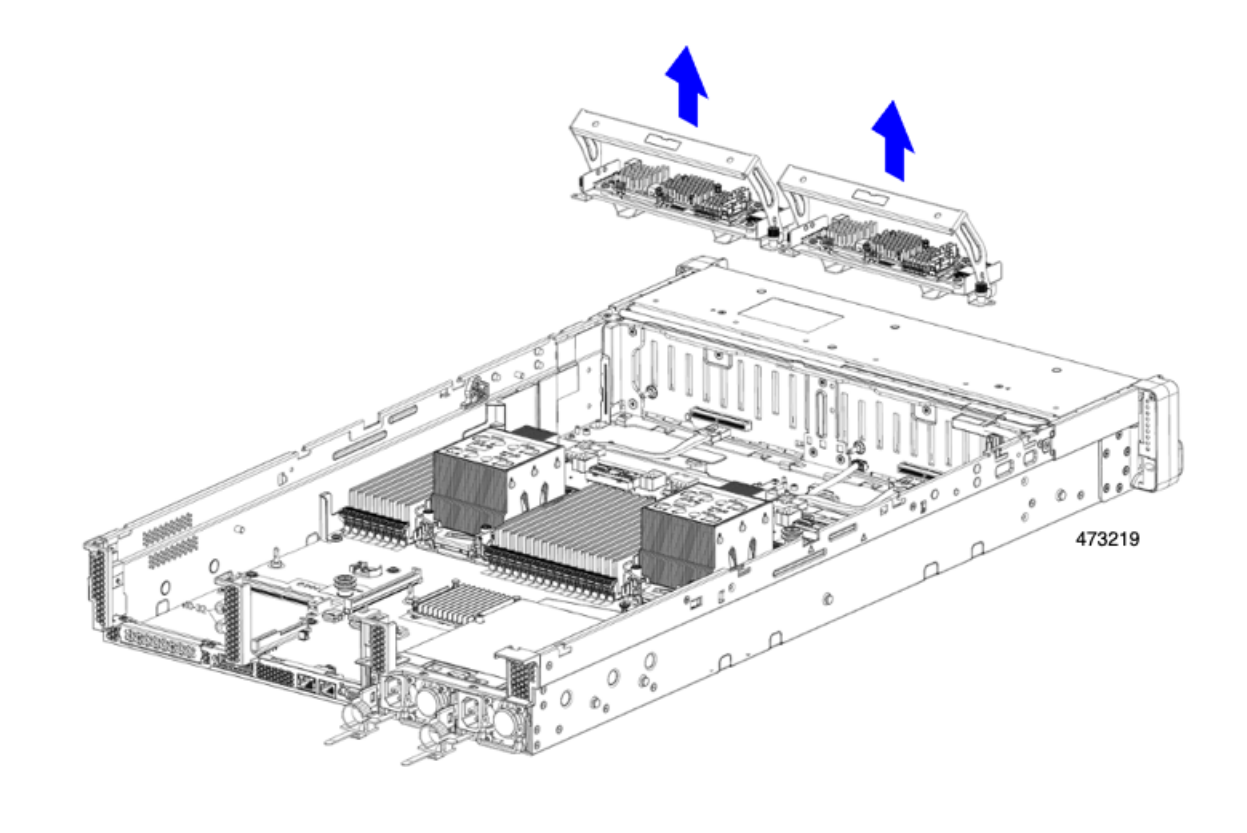

#### 次のタスク

デュアルストレージコントローラカードを再挿入します。「デュアルストレージコントロー ラカードの取り付け(138ページ)」に進みます。

## デュアル ストレージ コントローラ カードの取り付け

デュアルストレージコントローラカードをサーバに取り付けるには、次の手順に従います。ス トレージ コントローラ カードはトレイに入っており、交換可能です。

- ステップ1 各カードトレイのハンドルを持ちます。
- ステップ2 ストレージ コントローラ カードを取り付けます。
  - a) トレイのハンドルがオープン(ロック解除)の位置にあることを確認します。
  - b) ケーブルがストレージ コントローラ カードの取り付けを妨げていないことを確認します。
  - c) つまみネジがマザーボード上のネジ式スタンドオフに合うように、ストレージコントローラカードを 向けます。
  - d) カードトレイのハンドルを持ち、トレイを水平に保ち、サーバに下ろします。

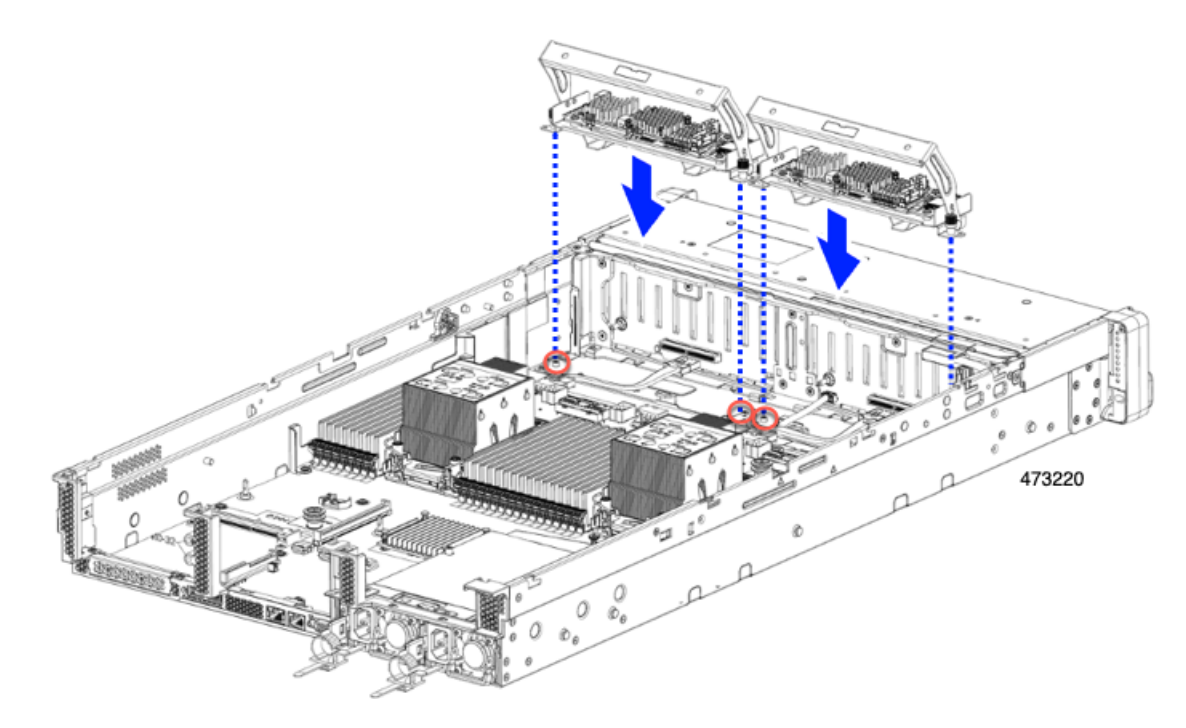

e) #2 プラスドライバを使用して、各トレイの端のネジを締めます。

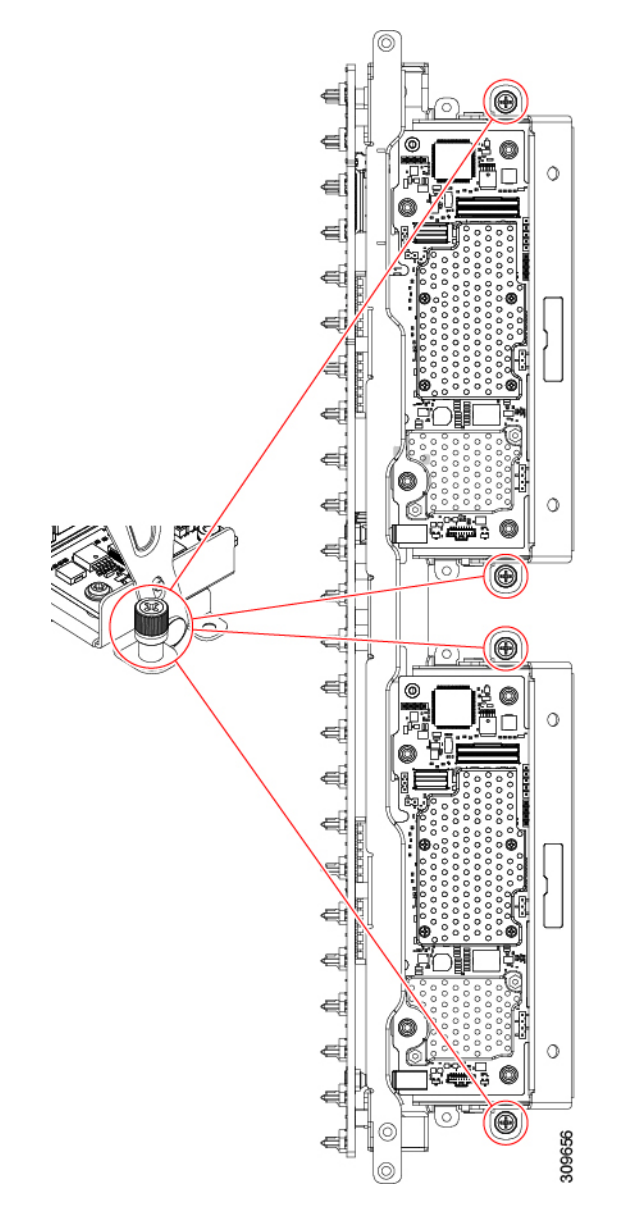

f) トレイのハンドルをサーバの前面に向かってゆっくりと押します。

この手順で、各ストレージコントローラカードを内壁のソケットに装着します。カードがソケットに接触すると、抵抗を感じることがあります。この抵抗は正常です。

- **ステップ3** ケーブルを再接続します。
- ステップ4 ファントレイを再度挿入します。

詳細については、ファントレイの取り付け(93ページ)を参照してください。

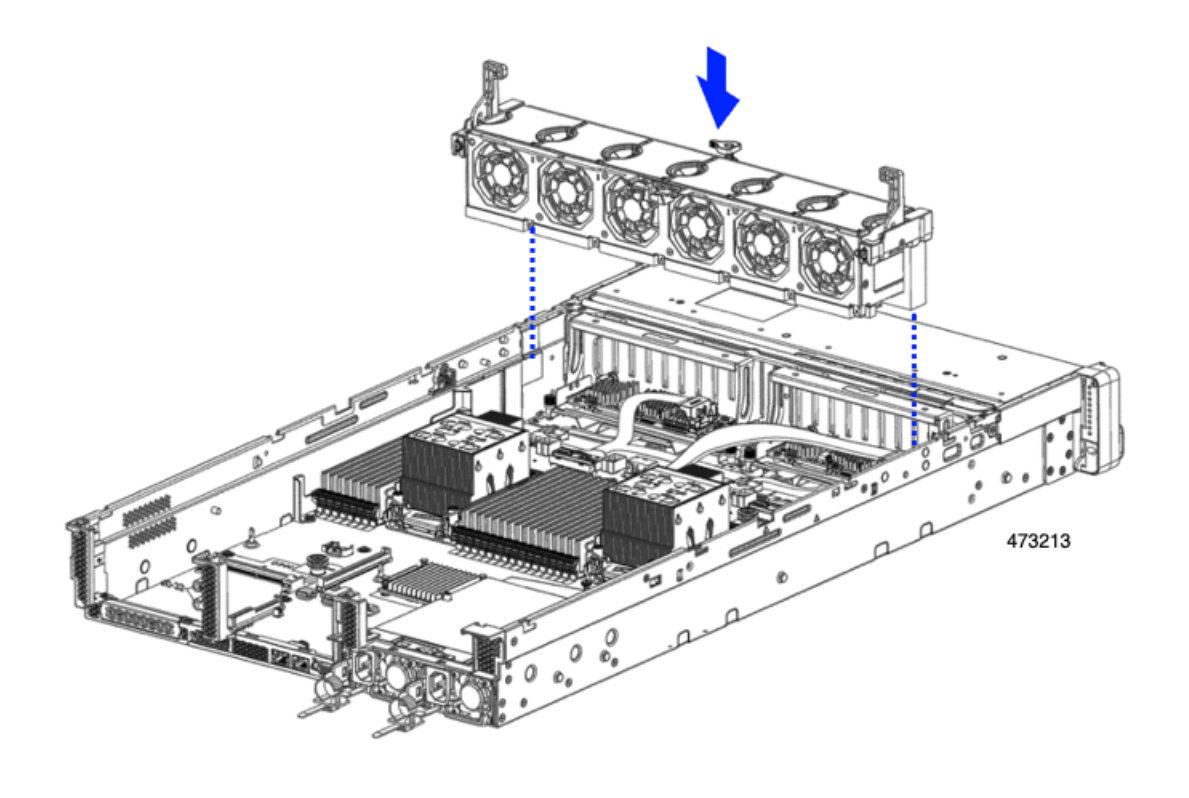

#### 次のタスク

必要に応じて、その他のメンテナンス作業を実行するか、上部カバーを元に戻して施設の電源 を入れます。

## ストレージ コントローラ カードの取り外し

ストレージコントローラには、単一のトレイに単一のコントローラカードを搭載するか、また はそれぞれ独自のトレイに2枚のコントローラカードを搭載できます。単一のストレージコン トローラカードを取り外すには、次の手順を実行します。この手順では、サーバの電源を切断 し、上部カバーを取り外していることを前提としています。

ステップ1 ストレージ コントローラ カードの位置を確認します。

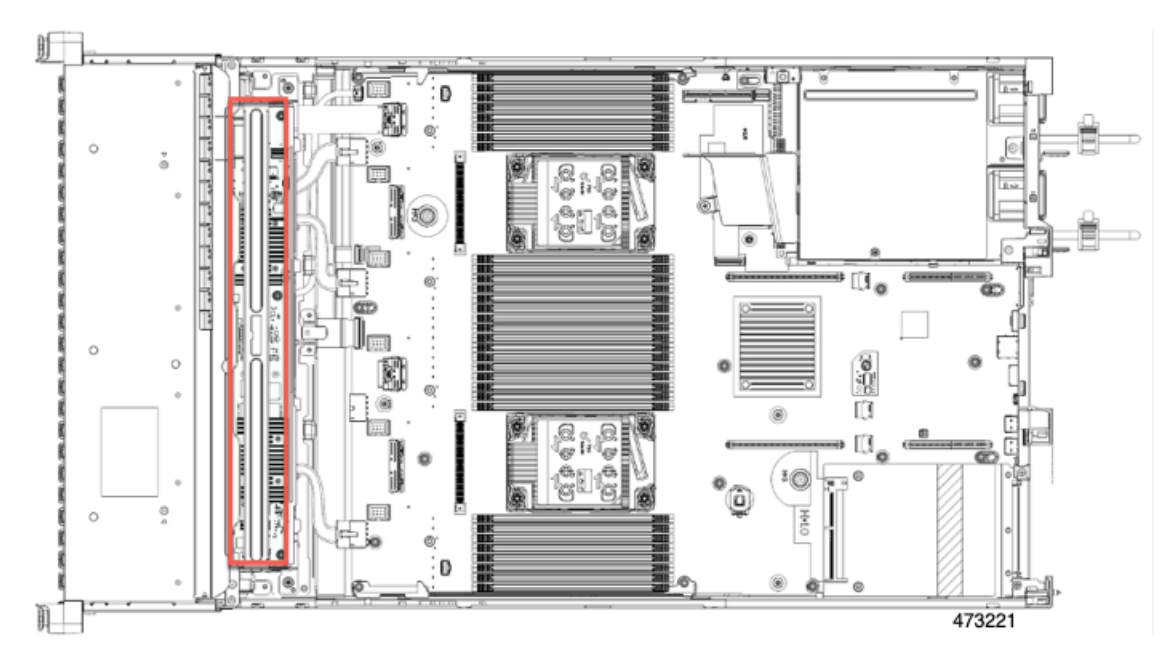

### ステップ2 ファントレイを取り外します。

詳細については、ファントレイの取り外し (92ページ)を参照してください。

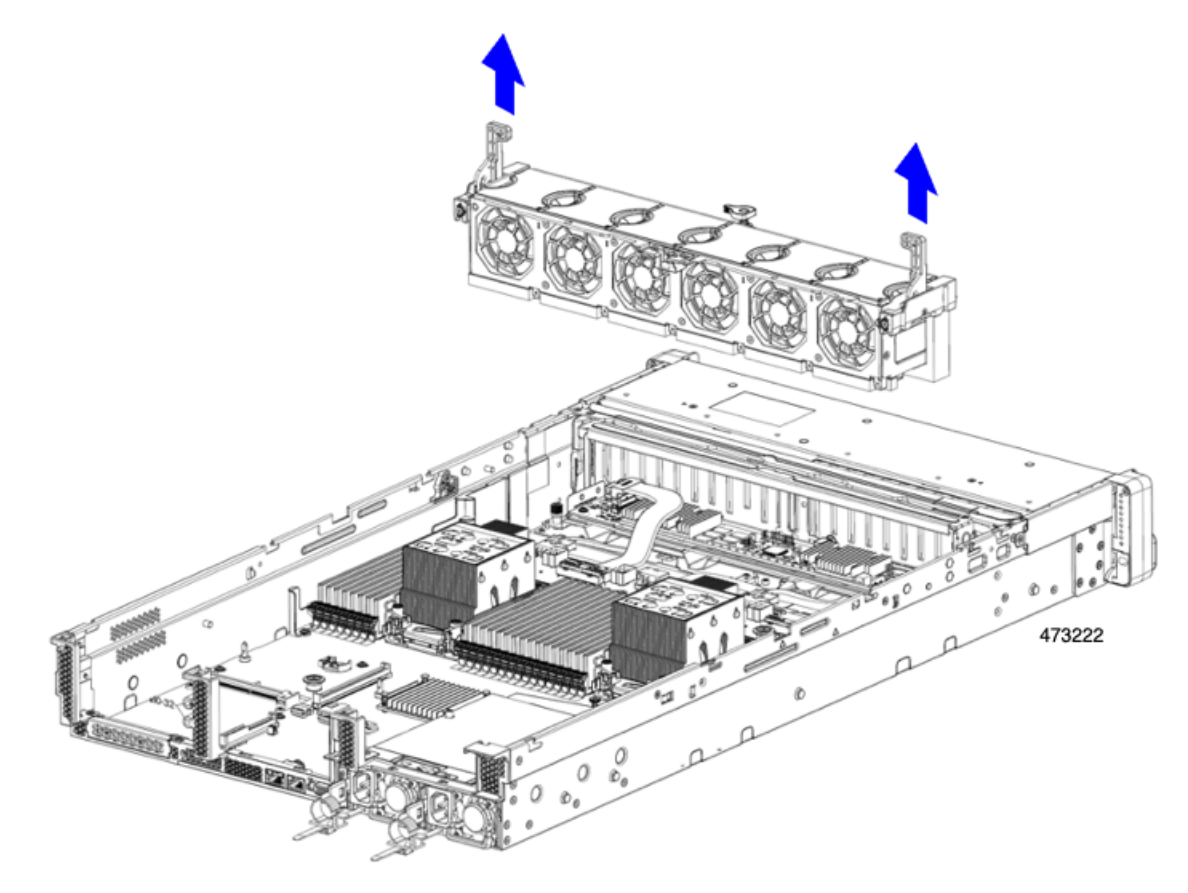

#### ステップ3 各種ケーブルを取り外します。

- a) リボンケーブルコネクタをつかみ、ストレージコントローラカードから取り外します。
  リボンケーブルのもう一方の端をマザーボードに接続したままにしておくことができます。
- b) 背面ドライブ ケーブル (1 および 4) のコネクタをつかみ、ストレージ コントローラ カードから取り 外します。

背面ドライブケーブルのもう一方の端は接続したままにしておくことができます。

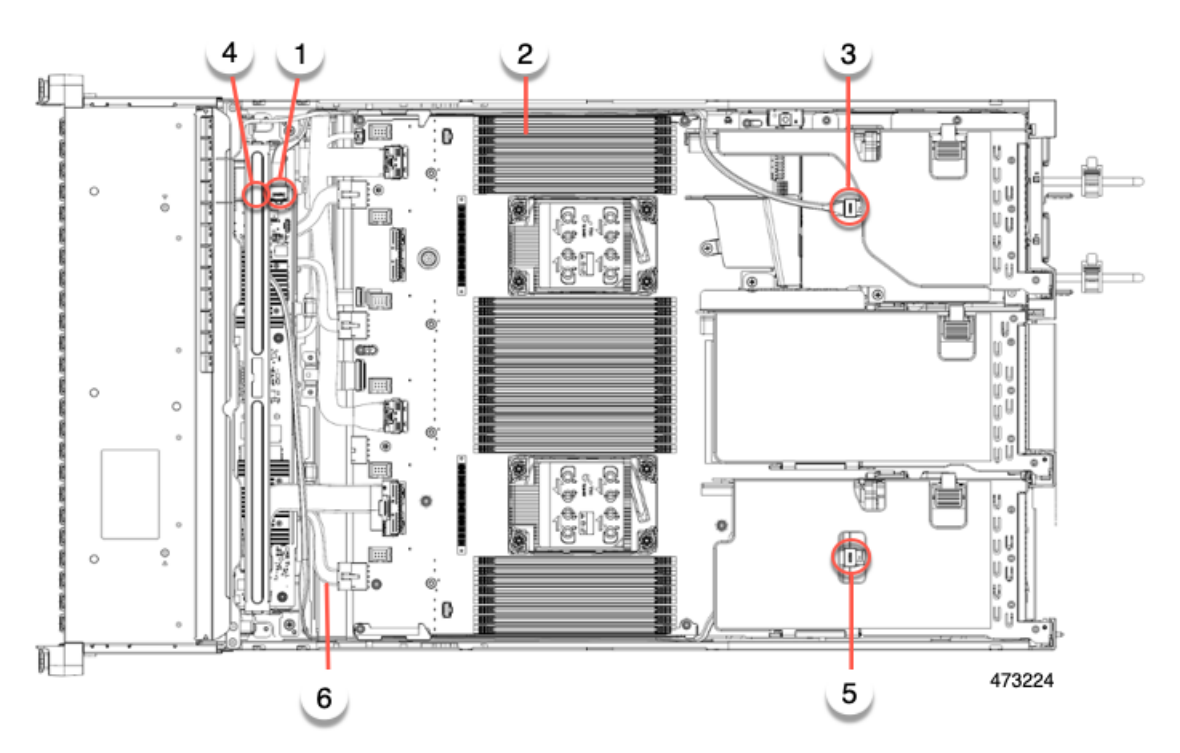

| 1 | 背面ドライブのストレージコント<br>ローラカードコネクタ(ライザー<br>3B) | 2 | 背面ドライブ用 SAS /<br>SATA ケーブル                |
|---|-------------------------------------------|---|-------------------------------------------|
| 3 | PCI ライザー 3 用コネクタ                          | 4 | 背面ドライブのストレー<br>ジコントローラカードコ<br>ネクタ(ライザー1B) |
| 5 | PCI ライザー1用コネクタ                            | 6 | 背面ドライブ用 SAS /<br>SATA ケーブル                |

- ステップ4 ストレージコントローラカードを取り外します。
  - a) カードトレイの上部にあるハンドルを両手で持ち、サーバの背面に向かってゆっくりと押します。 ハンドルが開いた位置にスライドします。この手順では、内壁のソケットからストレージコントロー ラカードを取り外します。

b) #2 プラス ドライバを使用、トレイの端の非脱落型ネジを緩めます。

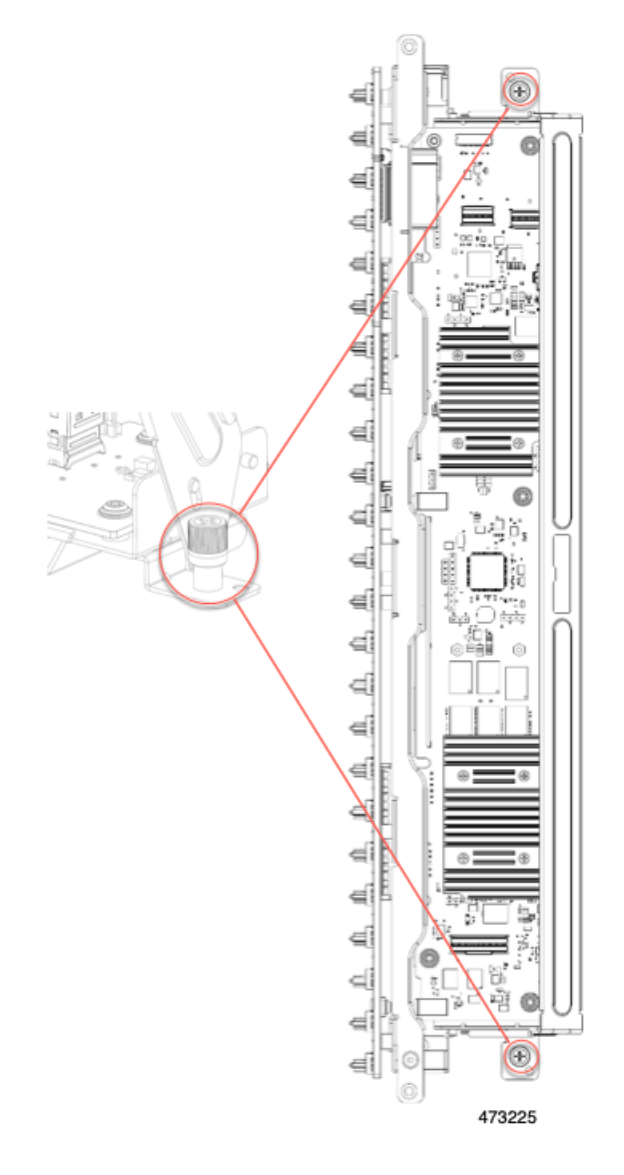

c) トレイのハンドルを両手で持ち、ストレージコントローラカードトレイを水平に保ち、シャーシから 持ち上げます。

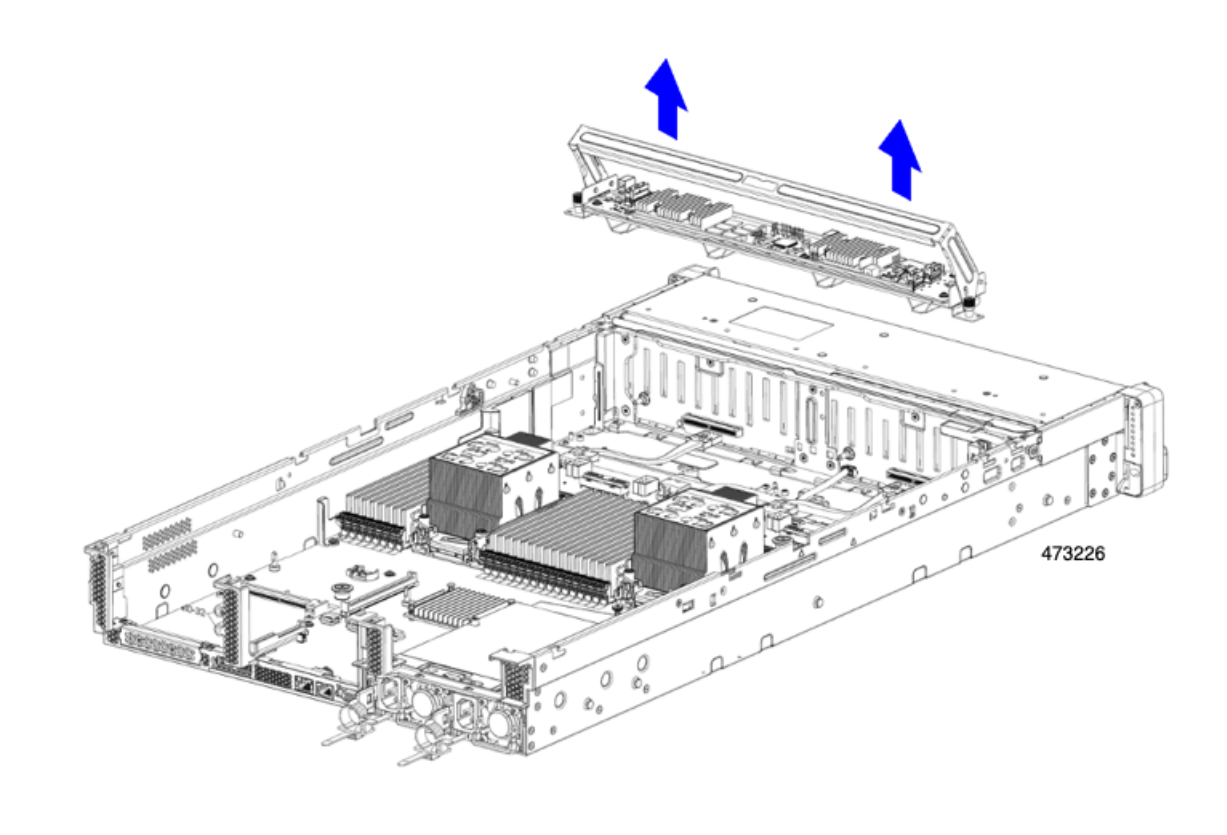

#### 次のタスク

ストレージコントローラカードを再挿入します。「ストレージ コントローラ カードの取り付け (145 ページ)」に進みます。

## ストレージョントローラ カードの取り付け

この手順を使用して、単一のストレージコントローラカードをサーバに取り付けます。ストレージコントローラカードはトレイに含まれており、交換可能です。

**ステップ1** カードトレイのハンドルをつかみます。

- ステップ2 ストレージ コントローラ カードを取り付けます。
  - a) トレイのハンドルがオープン(ロック解除)の位置にあることを確認します。
  - b) ケーブルがストレージ コントローラ カードの取り付けを妨げていないことを確認します。
  - c) つまみネジがマザーボード上のネジ式スタンドオフに合うように、ストレージコントローラカードを 向けます。
  - d) カードトレイの両手でハンドルを持ち、トレイを水平に保ち、サーバに下ろします。

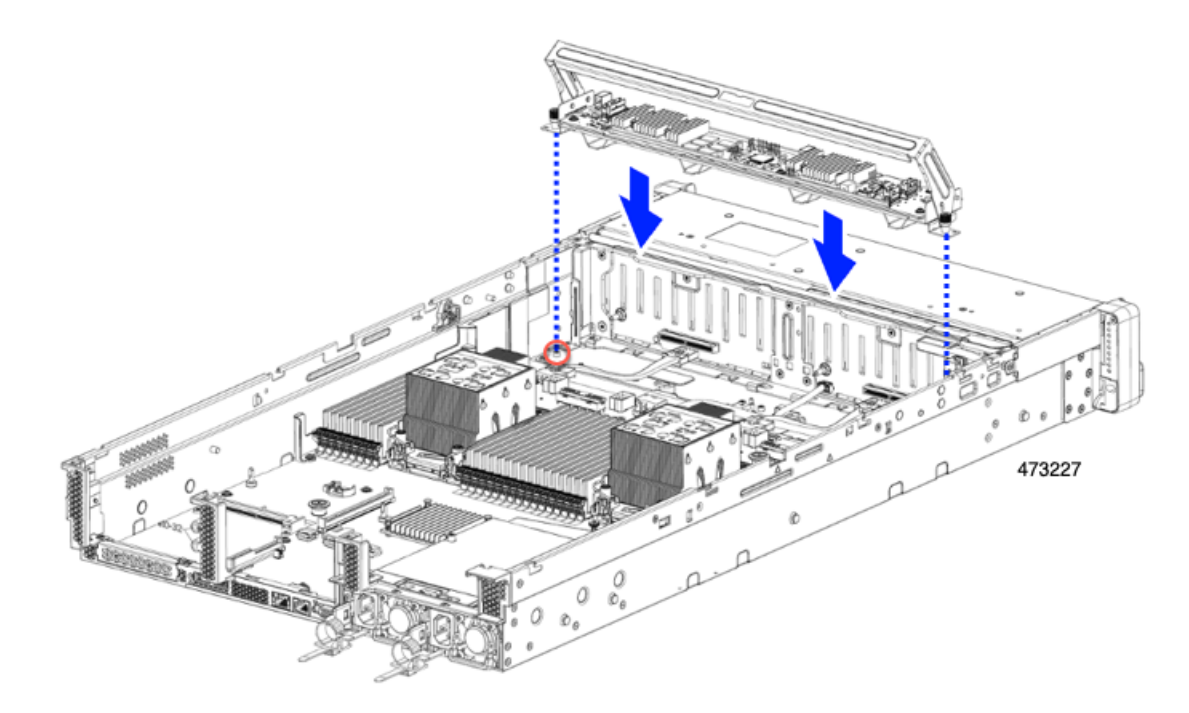

e) #2 プラスドライバを使用して、トレイの端のネジを締めます。

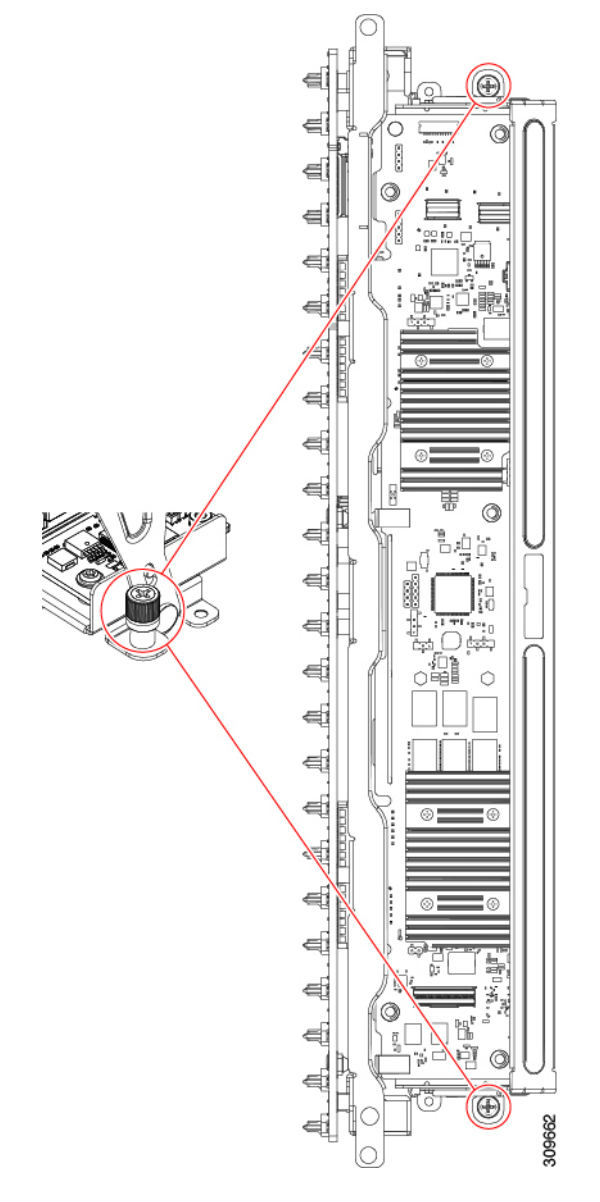

f) 両手を使用して、ハンドルの両側に均等に力を加え、トレイのハンドルをサーバの前面に向かってゆっ くりと押します。

この手順では、ストレージコントローラカードを内壁のソケットに装着します。カードがソケットに接触すると、抵抗を感じることがあります。この抵抗は正常です。

**ステップ3** ケーブルを再接続します。

ステップ4 ファントレイを再度挿入します。

詳細については、ファントレイの取り付け (93ページ)を参照してください。

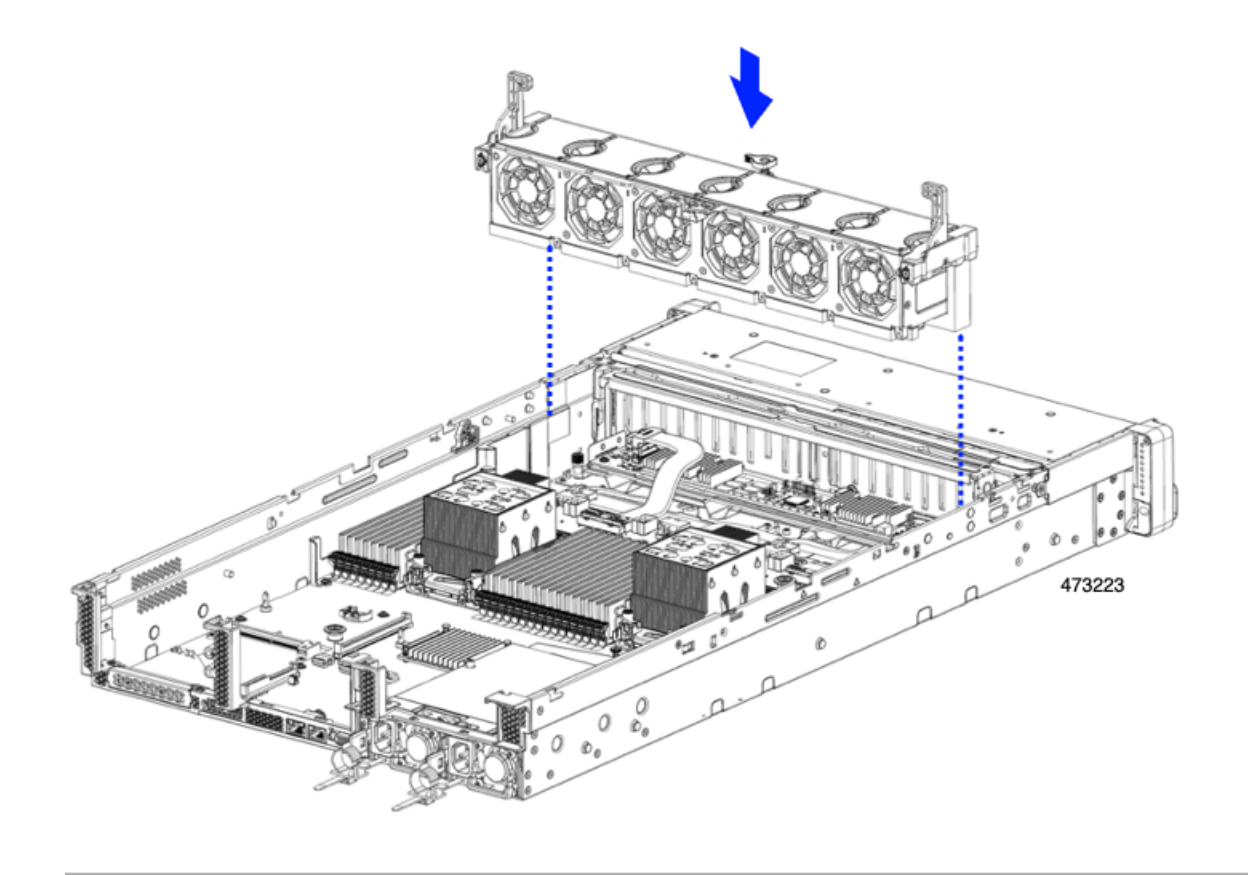

#### 次のタスク

必要に応じて、その他のメンテナンス作業を実行するか、上部カバーを元に戻して施設の電源 を入れます。

## ケーブル配線の確認

ストレージコントローラカードを取り付けた後、カードと背面ドライブ間のケーブル接続は次 のようになります。

- •24 ドライブ サーバの場合は、次のことを確認します。
  - •SAS/SATA ケーブルがコントローラカードとライザー 3Bに接続されている
  - ・SAS / SATA ケーブルがコントローラカードとライザー 1B に接続されている
  - •両方のリボンケーブルがコントローラカードとマザーボードに接続されている

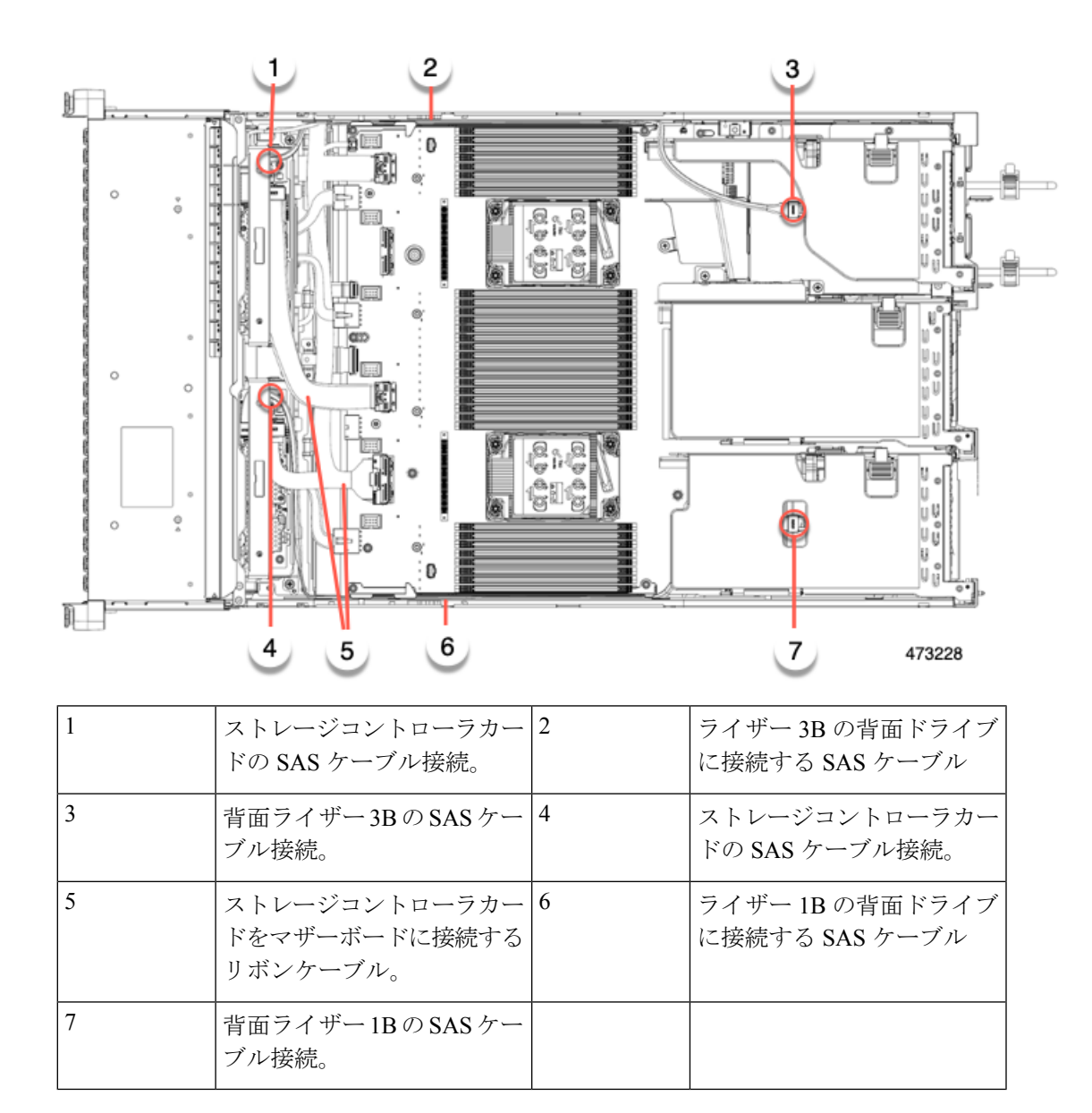

# Supercap の交換(RAID バックアップ)

このサーバは、に2台の Supercap ユニットのインストールをサポートします。ユニットは、取り外し可能なエアーバッフル上のブラケットに取り付けられます。

Supercapは、キャッシュのNANDフラッシュへのオフロードによる急な電源喪失に備えてディ スクライトバックキャッシュ DRAM を約3年間バックアップします。

ステップ1 次のようにして、サーバにコンポーネントを取り付ける準備をします。

- a) サーバのシャットダウンと電源切断(60ページ)の説明に従って、サーバをシャットダウンして電源 を切ります。
- b) 上部カバーを取り外せるように、サーバをラックの前方に引き出します。場合によっては、リアパネ ルからケーブルを取り外して隙間を空ける必要があります。
  - **注意** コンポーネントへの接触や確認作業を安全に行えない場合は、ラックからサーバを取り出してください。
- c) サーバ上部カバーの取り外し(62ページ)の説明に従ってサーバから上部カバーを取り外します。
- d) 以下に示すように、Supercap ユニットを見つけます。

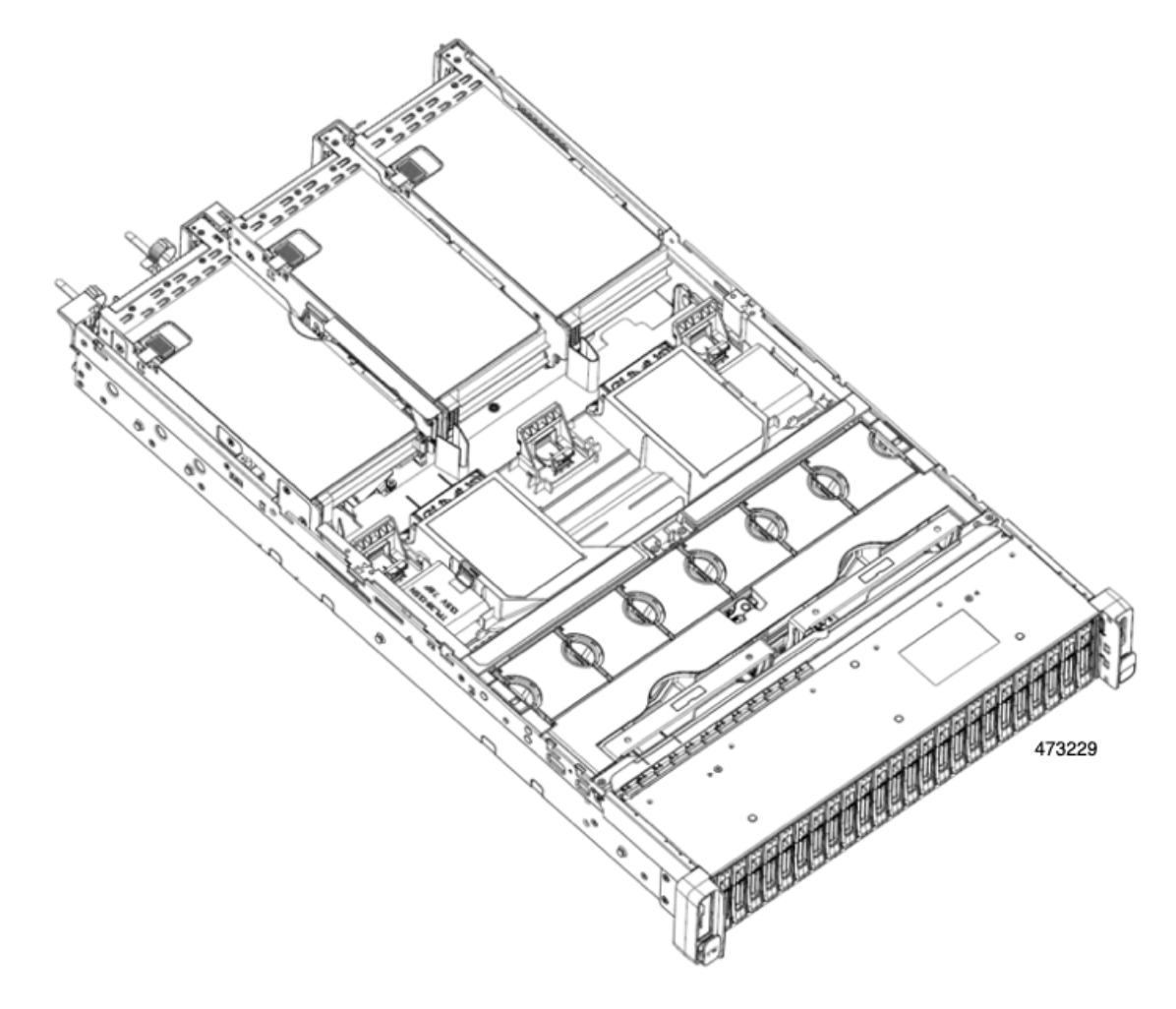

### ステップ2 既存の Supercap を取り外します。

- a) RAID ケーブルから Supercap ケーブルを外します。
- b) Supercap をエアーバッフルのブラケットに固定している固定タブを横に押します。
- c) ブラケットから Supercap を持ち上げて外し、横に置きます。

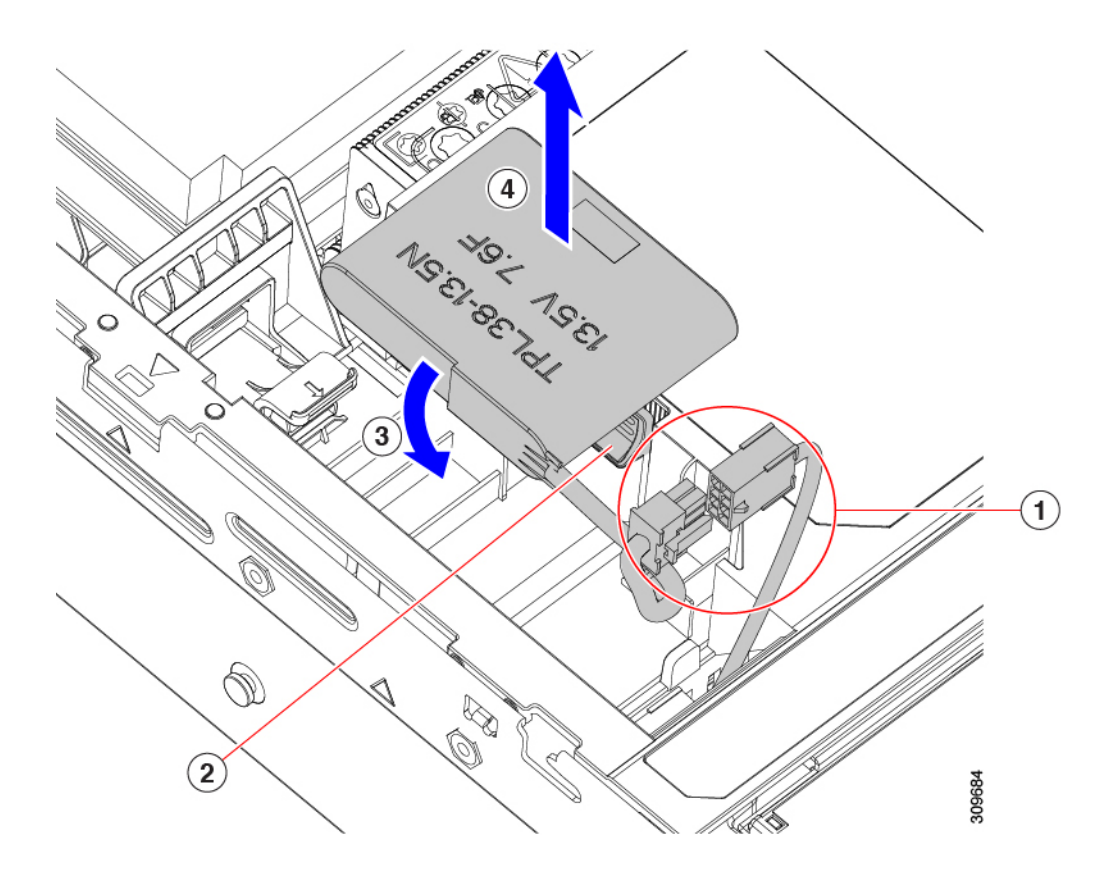

ステップ3 新しい Supercap を取り付けます。

- a) Supercap ケーブルと RAID ケーブルコネクタが合うように Supercap ユニットの向きを合わせます。
- b) 取り付け時に RAID ケーブルが Supercap の邪魔にならないことを確認し、取り付けブラケットに新しい Supercap を挿入します。

Supercap ユニットがブラケットにしっかりと挿入されていることを確認します。

c) RAID コントローラ カードの Supercap ケーブルを Supercap ケーブルのコネクタに接続します。

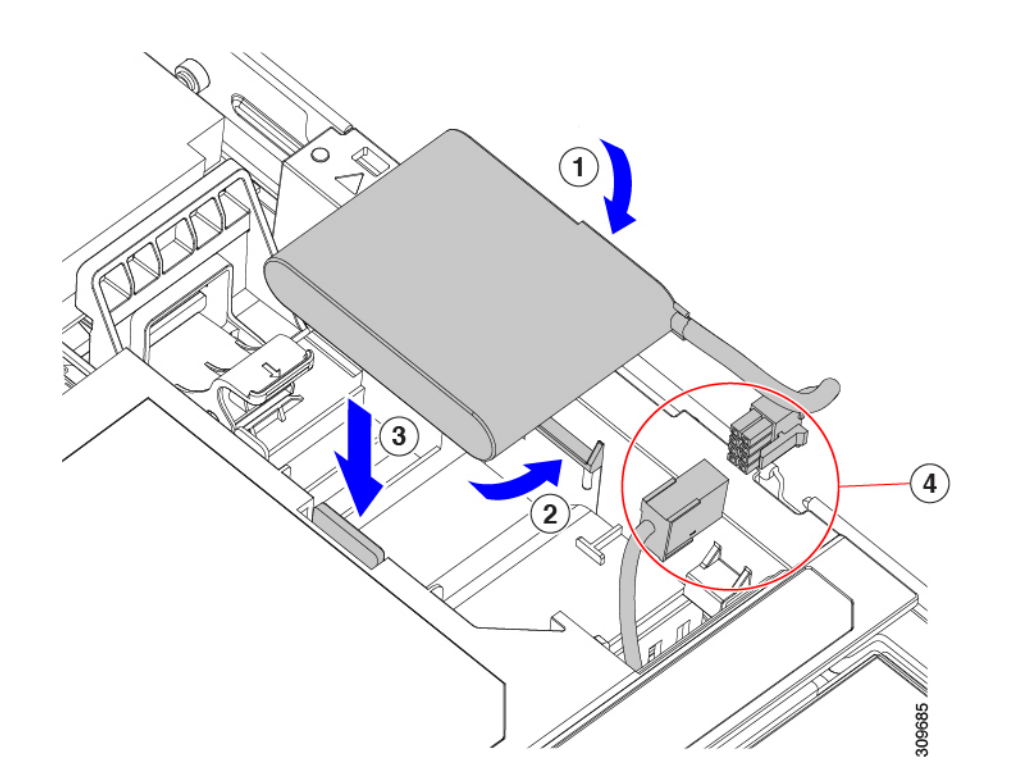

- ステップ4 上部カバーをサーバに再度取り付けます。
- **ステップ5** サーバをラックの元の位置に戻し、ケーブルを再度接続したら、電源ボタンを押してサーバの電源を入れます。

## ブート最適化 M.2 RAID コントローラ モジュールの交換

Cisco ブート最適化 M.2 RAID コントローラ モジュールを、マザーボード上のミニストレージ モジュール ソケットに接続します。2 台の SATA M.2 ドライブ用のスロットに加え、RAID 1 アレイ内の SATA M.2 ドライブを制御可能な統合 6 Gbps SATA RAID コントローラを搭載して います。

### Cisco ブート最適化 M.2 RAID コントローラに関する考慮事項

次の考慮事項を確認します。

- (注) Cisco ブート最適化 M.2 RAID コントローラは、サーバが Cisco HyperFlex 設定でコンピューティ ング専用ノードとして使用されている場合にはサポートされません。
  - このコントローラをサポートする Cisco IMC および Cisco UCS Manager の最小バージョン は 4.0 (4) 以降です。
  - ・このコントローラは、RAID1(単一ボリューム)とJBODモードをサポートします。

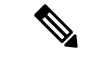

(注) このコントローラ モジュールを使用するとき、RAID 設定のため にサーバ組み込み SW MegaRAID コントローラを使用しないでく ださい。代わりに、次のインターフェイスを使用できます。

- Cisco IMC 4.2 (1) 以降
- BIOS HII ユーティリティ、BIOS 4.2(1) 以降
- Cisco UCS Manager 4.2(1) 以降 (UCS Manager 統合サーバ)
- ・スロット1(上部)のSATA M.2ドライブは、最初のSATA デバイスです。スロット2(裏
  (側)のSATA M.2ドライブは、2番目のSATA デバイスです。
  - ・ソフトウェアのコントローラ名は MSTOR です。
  - スロット1のドライブはドライブ253としてマッピングされます。スロット2のドラ イブはドライブ254としてマッピングされます。
- RAID を使用する場合は、両方の SATA M.2 ドライブが同じ容量であることをお勧めしま す。異なる容量を使用すると、ボリュームを作成する 2 つのドライブの容量が小さくな り、残りのドライブ スペースは使用できなくなります。

JBOD モードは、混合容量の SATA M.2 ドライブをサポートします。

- ホットプラグの交換はサポートされていません。サーバの電源をオフにする必要があります。
- コントローラおよびインストールされている SATA M.2 ドライブのモニタリングは、Cisco IMC および Cisco UCS Manager を使用して行うことができます。また、UEFI HII、PMCLI、 XMLAPI、Redfish などの他のユーティリティを使用してモニタすることもできます。
- ・コントローラおよび個別ドライバのファームウェア更新:
  - スタンドアロンサーバでは、Cisco Host Upgrade Utility (HUU)を使用します。『HUU マニュアル』を参照してください。
  - Cisco UCS Manager に統合されたサーバについては、『Cisco UCS Manager ファーム ウェア管理ガイド』を参照してください。
- SATA M.2 ドライブは UEFI モードでのみ起動できます。レガシ ブート モードはサポート されていません。
- RAID ボリュームの一部であった単一の SATA M.2 ドライブを交換する場合、ユーザーが 設定をインポートするように求めるプロンプトが表示された後に、ボリュームの再構築が 自動的に開始します。ボリュームの両方のドライブを交換する場合は、RAID ボリューム を作成し、手動で任意の OS を再インストールする必要があります。

- •別のサーバから使用済みドライブにボリュームを作成する前に、ドライブのコンテンツを 消去することをお勧めします。サーバ BIOS の設定ユーティリティには、SATA セキュア 消去機能が搭載されています。
- ・サーバBIOSには、このコントローラに固有の設定ユーティリティが含まれており、RAID ボリュームの作成と削除、コントローラプロパティの表示、および物理ドライブの内容の 消去に使用できます。サーバの起動中にプロンプトが表示された場合は、F2を押してユー ティリティにアクセスします。次に、[Advanced (高度)]>[Cisco Boot Optimized M.2 RAID Controller (Cisco ブート最適化 M.2 RAID コントローラ)]に移動します。

## Cisco ブート最適化 M.2 RAID コントローラの交換

このトピックでは、Cisco ブート最適化 M.2 RAID コントローラを取り外して交換する方法について説明します。コントローラボードの上部には1つの M.2 ソケット(スロット1)と、その下側に1つの M.2 ソケット(スロット2)があります。

- **ステップ1** サーバのシャットダウンと電源切断 (60ページ)の説明に従って、サーバをシャットダウンして電源を 切ります。
- **ステップ2**上部カバーを取り外せるように、サーバをラックの前方に引き出します。場合によっては、リアパネルからケーブルを取り外して隙間を空ける必要があります。
  - **注意** コンポーネントへの接触や確認作業を安全に行えない場合は、ラックからサーバを取り出して ください。
- ステップ3 サーバ上部カバーの取り外し(62ページ)の説明に従ってサーバから上部カバーを取り外します。
- **ステップ4** マザーボード ソケットからコントローラを取り外します。
  - a) PCIe ライザー2と3の間のソケットでコントローラを見つけます。

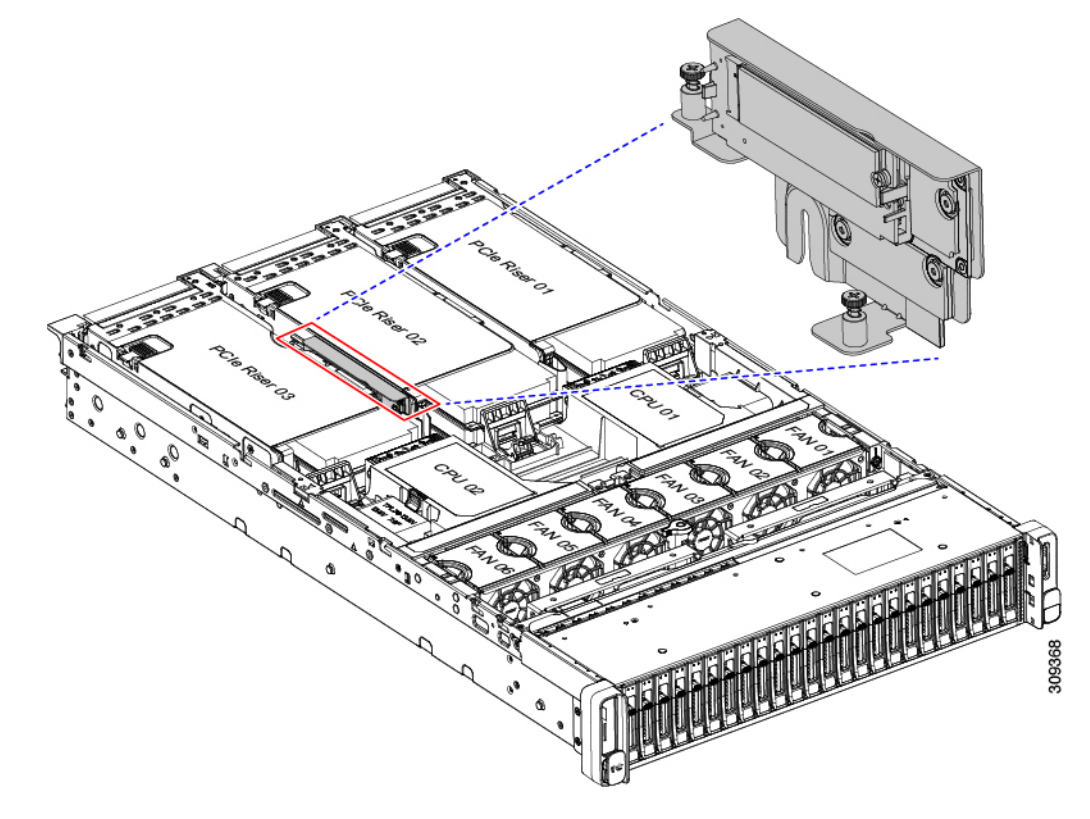

図 28:マザーボード上の Cisco ブート最適化 M.2 RAID コントローラ

- b) #2 プラス ドライバを使用して、非脱落型ネジを緩め、M.2 モジュールを取り外します。
- c) コントローラボードの両端で、キャリアを固定しているクリップを外側に押します。
- d) コントローラの両端を持ち上げ、キャリアボードから外します。

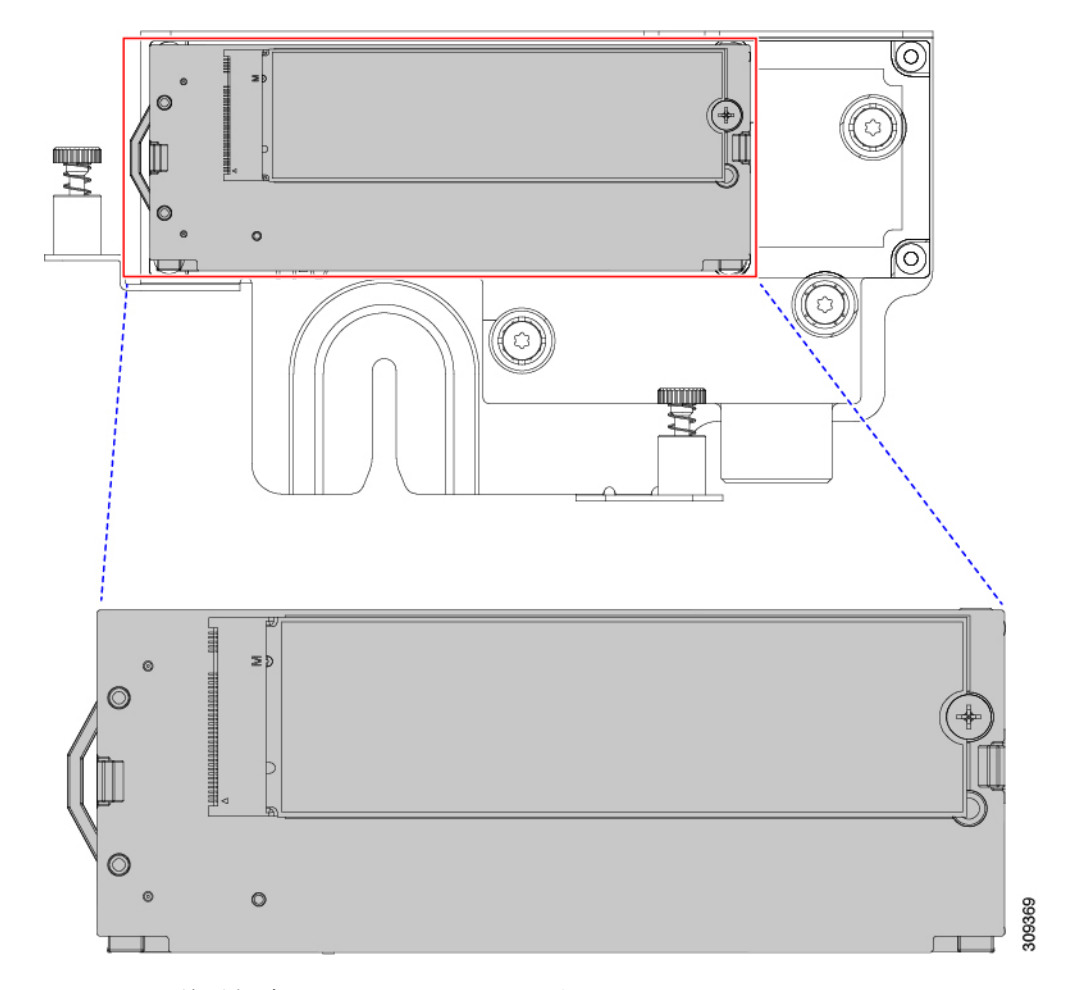

e) キャリアを静電気防止シートの上に置きます。

- ステップ5 古いコントローラから交換用コントローラに SATA M.2 ドライブを変える場合は、交換用コントローラを 取り付ける前に、次の操作を行ってください。
  - (注) ドライブ上で以前設定されたボリュームとデータは、M.2 ドライブを新しいコントローラに変 えるときに保持されます。システムは、ドライブにインストールされている既存の OS を起動 します。
  - a) No.1 プラス ドライバを使用して、M.2 ドライブをキャリアに固定している1本のネジを取り外しま す。
  - b) キャリアのソケットから M.2 ドライブを持ち上げます。
  - c) 交換用 M.2 ドライブをコントローラ ボードのソケット上に置きます。
  - d) M.2ドライブを下に向け、コネクタの終端をキャリアのソケットに挿入します。M.2ドライブのラベル が上向きになっている必要があります。
  - e) M.2 ドライブをキャリアに押し込みます。
  - f) M.2 SSD の終端をキャリアに固定する 1本のネジを取り付けます。
  - g) コントローラの電源を入れ、2番目の M.2 ドライブを取り付けます。

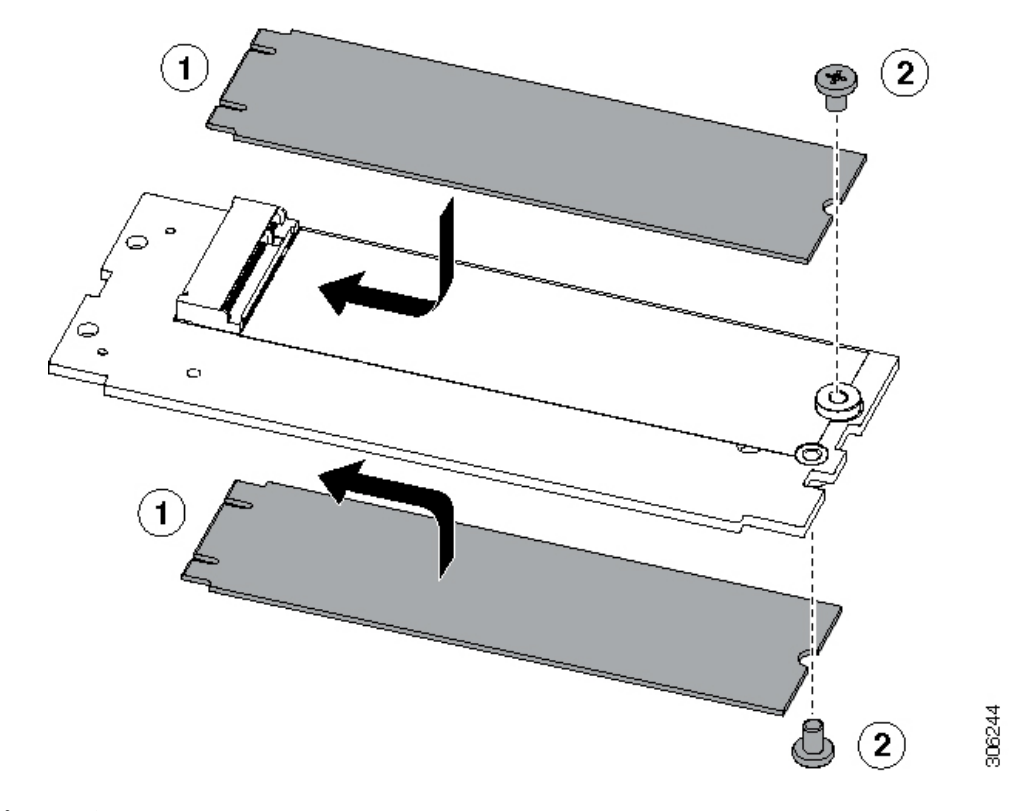

図 29: Cisco ブート最適化 M.2 RAID コントローラ (M.2 ドライブの取り付けの表示)

- ステップ6 マザーボード上のソケットにコントローラを取り付けます。
  - a) コントローラのコネクタを下向きにし、マザーボードのソケットと同じ端で、コントローラをソケッ ト上に置きます。2つの配置ペグは、コントローラの2つの穴と一致する必要があります。
  - b) 2つのペグがコントローラの2つの穴を通過するように、コントローラのソケットの端をゆっくりと押 し下げます。
  - c) 固定クリップが両端でカチッと音がしてロックされるまで、コントローラを押し下げます。
- ステップ1 上部カバーをサーバに再度取り付けます。
- **ステップ8** サーバをラックの元の位置に戻し、ケーブルを再度接続したら、電源ボタンを押してサーバの電源を入れます。

## シャーシ侵入スイッチの交換

シャーシ侵入スイッチは、シャーシからカバーが取り外されるたびにシステムイベントログ (SEL)にイベントを記録するセキュリティ機能(オプション)です。

ステップ1 次のようにして、サーバにコンポーネントを取り付ける準備をします。

a) サーバのシャットダウンと電源切断(60ページ)の説明に従って、サーバをシャットダウンして電源 を切ります。

- b) 上部カバーを取り外せるように、サーバをラックの前方に引き出します。場合によっては、リアパネ ルからケーブルを取り外して隙間を空ける必要があります。
  - **注意** コンポーネントへの接触や確認作業を安全に行えない場合は、ラックからサーバを取り出してください。
- c) サーバ上部カバーの取り外し(62ページ)の説明に従ってサーバから上部カバーを取り外します。
- ステップ2 次のようにして、既存の侵入スイッチを取り外します。
  - a) マザーボードのソケットから侵入スイッチケーブルを外します。
  - b) No.1プラスドライバを使用して、スイッチ機構をシャーシ側面に固定している1本のネジを緩めて取り外します。
  - c) スイッチ機構をまっすぐ上にスライドさせて、シャーシのクリップから外します。
- **ステップ3** 次のようにして、新しい侵入スイッチを取り付けます。
  - a) スイッチ機構を下にスライドさせ、ネジ穴が合うようにシャーシ側面のクリップにはめ込みます。
  - b) No.1 プラス ドライバを使用して、スイッチ機構をシャーシ側面に固定する1本のネジを取り付けま す。
  - c) マザーボードのソケットにスイッチ ケーブルを接続します。
- ステップ4 カバーをサーバに再度取り付けます。
- **ステップ5** サーバをラックの元の位置に戻し、ケーブルを再度接続したら、電源ボタンを押してサーバの電源を入れます。

# トラステッド プラットフォーム モジュール(TPM)の取り付け

信頼されたプラットフォームモジュール(TPM)は小型の回路基板であり、マザーボードの ソケットに取り付けて一方向ネジで固定します。マザーボード上のソケットの位置は、PCIeラ イザー2の下です。

### TPMに関する考慮事項

- このサーバは、Trusted Computing Group(TCG)によって定義されているように、TPM バージョン2.0(UCSX-TPM-002C)をサポートします。TPMはSPIにも準拠しています。
- TPM の現場交換はサポートされていません。サーバに TPM が取り付けられていない場合 にのみ、工場出荷後に TPM を取り付けることができます。
- ・サーバに既に TPM 1.2 が取り付けられている場合、TPM 2.0 にアップグレードすることはできません。サーバに既存の TPM がない場合、TPM 2.0 を取り付けることができます。
- TPM 2.0 が応答不能になった場合、サーバを再起動します。

### TPM ハードウェアの取り付け

(注) 安全確保のために、TPM は一方向ネジを使用して取り付けます。このネジは一般的なドライ バでは取り外せません。

- **ステップ1** 次のようにして、サーバにコンポーネントを取り付ける準備をします。
  - a) サーバのシャットダウンと電源切断(60ページ)の説明に従って、サーバをシャットダウンして電源 を切ります。
  - b) 上部カバーを取り外せるように、サーバをラックの前方に引き出します。場合によっては、リアパネ ルからケーブルを取り外して隙間を空ける必要があります。
    - **注意** コンポーネントへの接触や確認作業を安全に行えない場合は、ラックからサーバを取り出してください。
  - c) サーバ上部カバーの取り外し(62ページ)の説明に従ってサーバから上部カバーを取り外します。
- ステップ2 サーバーから PCIe ライザー2を取り外し、マザーボード上の TPM ソケット周りに隙間を空けます。
- ステップ3 次のようにして、TPM を取り付けます。
  - a) マザーボード上の TPM ソケットの位置を確認します。
  - b) TPM 回路基板の下部にあるコネクタとマザーボードの TPM ソケットの位置を合わせます。TPM ボー ドのネジ穴を TPM ソケットに隣接するネジ穴の位置を合わせます。
  - c) TPM を均等に押し下げて、マザーボード ソケットにしっかりと装着します。
  - d) 一方向ネジを1本取り付けて、TPM をマザーボードに固定します。
- ステップ4 サーバに PCIe ライザー2を取り付けます。PCIe ライザーの交換(119ページ)を参照してください。
- ステップ5 カバーをサーバに再度取り付けます。
- ステップ6 サーバをラックの元の位置に戻し、ケーブルを再度接続したら、電源ボタンを押してサーバの電源を入れ ます。
- ステップ7 BIOS での TPM サポートの有効化 (159 ページ) に進みます。

## BIOS での TPM サポートの有効化

ハードウェアを取り付けたら、BIOS で TPM のサポートを有効にする必要があります。

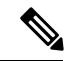

 (注) この手順を実行する前に、BIOS 管理者パスワードを設定する必要があります。このパスワードを設定するには、システムブート中にプロンプトが表示されたときに F2 キーを押して、 BIOS セットアップ ユーティリティを開始します。[Security]>[Set Administrator Password]に移動し、プロンプトに従って新しいパスワードを2回入力します。 ステップ1 TPM サポートを有効にします。

- a) ブートアップ中に F2 プロンプトが表示されたら、F2 を押して BIOS セットアップに入ります。
- b) BIOS 管理者パスワードを使用して、BIOS Setup ユーティリティにログインします。
- c) [BIOS Setup Utility] ウィンドウで、[Advanced] タブを選択します。
- d) [Trusted Computing] を選択し、[TPM Security Device Configuration] ウィンドウを開きます。
- e) [TPM SUPPORT] を [Enabled] に変更します。
- f) F10 を押して設定を保存し、サーバをリブートします。

ステップ2 TPM のサポートがイネーブルになっていることを確認します。

- a) ブートアップ中に F2 プロンプトが表示されたら、F2 を押して BIOS セットアップに入ります。
- b) BIOS 管理者パスワードを使用して、BIOS Setup ユーティリティにログインします。
- c) [詳細 (Advanced)] タブを選択します。
- d) [Trusted Computing] を選択し、[TPM Security Device Configuration] ウィンドウを開きます。
- e) [TPM SUPPORT] と [TPM State] が [Enabled] であることを確認します。

ステップ3 BIOS での Intel TXT 機能の有効化 (160 ページ) に進みます。

### BIOS での Intel TXT 機能の有効化

Intel Trusted Execution Technology (TXT)を使用すると、ビジネスサーバ上で使用および保管 される情報の保護機能が強化されます。この保護の主要な特徴は、隔離された実行環境および 付随メモリ領域の提供にあり、機密データに対する操作をシステムの他の部分から見えない状 態で実行することが可能になります。Intel TXT は、暗号キーなどの機密データを保管できる 封印されたストレージ領域を提供し、悪意のあるコードからの攻撃時に機密データが漏洩する のを防ぐために利用できます。

- ステップ1 サーバをリブートし、F2を押すように求めるプロンプトが表示されるのを待ちます。
- ステップ2 プロンプトが表示されたら F2 キーを押し、BIOS セットアップ ユーティリティを起動します。
- ステップ3 前提条件の BIOS 値が有効になっていることを確認します。
  - a) [詳細 (Advanced)]タブを選択します。
  - b) [Intel TXT (LT-SX) Configuration] を選択して、[Intel TXT (LT-SX) Hardware Support] ウィンドウを開きま す。
  - c) 次の項目が [Enabled] としてリストされていることを確認します。
    - [VT-d Support] (デフォルトは [Enabled])
    - [VT-d Support] (デフォルトは [Enabled])
    - TPM Support
    - [TPM State]
  - d) 次のいずれかを実行します。

- [VT-d Support] および [VT Support] がすでに [Enabled] の場合、ステップ4に進みます。
- [VT-d Support] および [VT Support] の両方が [Enabled] でない場合、次のステップに進み、有効にします。
- e) Escape キーを押して、BIOS セットアップ ユーティリティの [Advanced] タブに戻ります。
- f) [Advanced] タブで、[Processor Configuration] を選択し、[Processor Configuration] ウィンドウを開きます。
- g) [Intel (R) VT] および [Intel (R) VT-d] を [Enabled] に設定します。
- ステップ4 Intel Trusted Execution Technology (TXT)機能を有効にします。
  - a) [Intel TXT(LT-SX) Hardware Support] ウィンドウに戻ります(別のウィンドウを表示している場合)。
  - b) [TXT Support] を [Enabled] に設定します。

ステップ5 F10を押して変更内容を保存し、BIOS セットアップ ユーティリティを終了します。

# サービス ヘッダーおよびジャンパ

このサーバには、特定のサービスおよびデバッグ機能で使用できる、2つのヘッダーブロック およびスイッチ(SW12、CN3)があります。

ここでは、次の内容について説明します。

- クリア CMOS スイッチ (SW4、スイッチ 9)の使用 (162 ページ)
- クリア BIOS パスワードスイッチ (SW4、スイッチ 6)の使用 (163 ページ)
- Cisco IMC 代替イメージ起動ヘッダー (CN5、ピン1~2)の使用 (164 ページ)

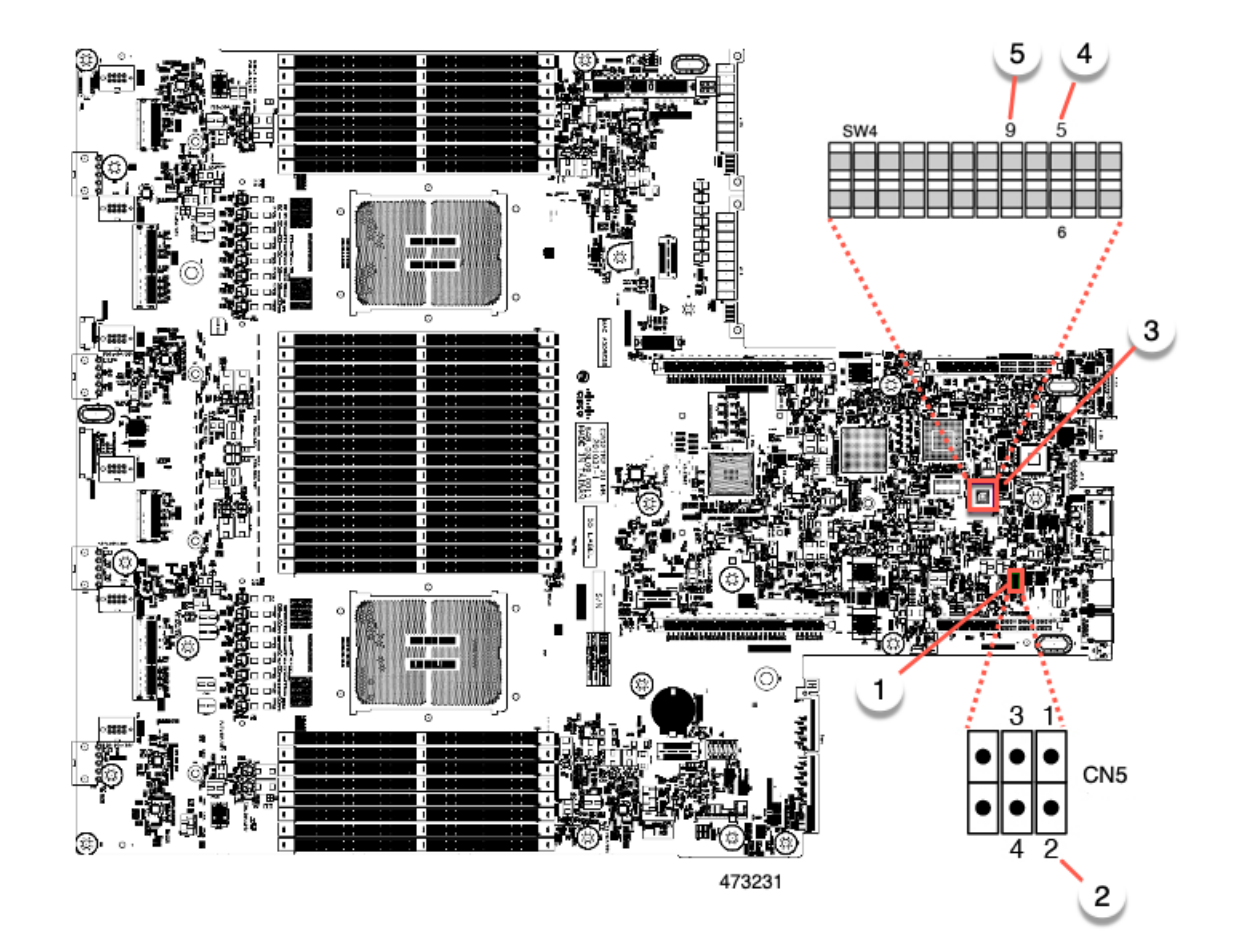

| 1 | ヘッダー ブロック CN5 の場所                   | 4 | BIOS パスワード スイッチのクリア(SW4 スイッチ<br>6) |
|---|-------------------------------------|---|------------------------------------|
|   |                                     |   | CMOS スイッチのクリア(SW4 スイッチ 9)          |
| 2 | ブート代替 Cisco IMC ヘッダー : CN5 ピン 1 ~ 2 | 5 | CMOS スイッチのクリア(SW4 スイッチ 9)          |
| 3 | SW4 DIP スイッチの場所                     | - |                                    |

## クリア CMOS スイッチ(SW4、スイッチ 9)の使用

このスイッチで、システムがハングアップしたときにサーバのCMOS設定をクリアできます。 たとえば、設定が正しくないためにサーバがハングアップしてブートしなくなった場合に、こ のスイッチを使って設定を無効化し、デフォルト設定を使って再起動できます。

SW4 スイッチブロックの場所を参照すると役立ちます。サービス ヘッダーおよびジャンパ (161 ページ) を参照してください。

## $\Lambda$

- 注意 CMOSをクリアすることによってカスタマイズされた設定が削除されるため、データが失われ ることがあります。このCMOSのクリア手順を使用する前にBIOSに必要なカスタマイズされ た設定を書き留めます。
- **ステップ1** サーバのシャットダウンと電源切断(60ページ)の説明に従って、サーバをシャットダウンして電源を 切ります。
- **ステップ2** 上部カバーを取り外せるように、サーバをラックの前方に引き出します。場合によっては、リアパネル からケーブルを取り外して隙間を空ける必要があります。
  - 注意 コンポーネントへの接触や確認作業を安全に行えない場合は、ラックからサーバを取り出し てください。
- **ステップ3** サーバ上部カバーの取り外し(62ページ)の説明に従ってサーバから上部カバーを取り外します。
- **ステップ4** 指を使用して、SW4 スイッチ9を ON のマークが付いている側にゆっくりと押します。
- **ステップ5** 上部カバーと AC 電源コードをもう一度サーバに取り付けます。サーバの電源がスタンバイ電源モード になり、前面パネルの電源 LED がオレンジ色に点灯します。
- **ステップ6** 前面パネルの電源ボタンを押して、サーバを主電源モードに戻します。電源LED が緑色になれば、サー バは主電源モードです。
  - (注) リセットを完了するには、サーバ全体が再起動して主電源モードになるようにする必要があ ります。ホスト CPU が実行されていないと、スイッチの状態は判別できません。
- **ステップ7** 電源ボタンを押し、サーバをシャットダウンしてスタンバイ電源モードにし、電流が流れないようにす るために AC 電源コードを抜きます。
- **ステップ8** サーバーの上部カバーを外します。
- **ステップ9** スイッチ9を指でゆっくりと元の位置(OFF)に押します。
  - (注) スイッチを元の位置に戻さない場合、サーバの電源を再投入するたびに CMOS 設定がデフォ ルトにリセットされます。
- **ステップ10** 上部カバーを再度取り付け、サーバをラックに元どおりに配置し、電源コードおよびその他のケーブル を再度接続したら、電源ボタンを押してサーバの電源をオンにします。

## クリア BIOS パスワードスイッチ(SW4、スイッチ6)の使用

このスイッチを使用すると、BIOS パスワードをクリアできます。

SW4 スイッチブロックの場所を参照すると役立ちます。サービス ヘッダーおよびジャンパ (161 ページ)を参照してください。

**ステップ1** サーバのシャットダウンと電源切断(60ページ)の説明に従って、サーバをシャットダウンして電源を 切ります。すべての電源装置から電源コードを外します。

- **ステップ2** 上部カバーを取り外せるように、サーバをラックの前方に引き出します。場合によっては、リアパネル からケーブルを取り外して隙間を空ける必要があります。
  - **注意** コンポーネントへの接触や確認作業を安全に行えない場合は、ラックからサーバを取り出し てください。
- **ステップ3** サーバ上部カバーの取り外し(62ページ)の説明に従ってサーバから上部カバーを取り外します。
- **ステップ4** 指でSW4 スイッチ6をゆっくりとオンの位置にスライドさせます。
- **ステップ5** 上部カバーと AC 電源コードをもう一度サーバに取り付けます。サーバの電源がスタンバイ電源モード になり、前面パネルの電源 LED がオレンジ色に点灯します。
- **ステップ6** 前面パネルの電源ボタンを押して、サーバを主電源モードに戻します。電源LEDが緑色になれば、サーバは主電源モードです。
  - (注) リセットを完了するには、サーバ全体が再起動して主電源モードになるようにする必要があります。ホスト CPU が実行されていないと、スイッチの状態は判別できません。
- **ステップ7** 電源ボタンを押し、サーバをシャットダウンしてスタンバイ電源モードにし、電流が流れないようにす るために AC 電源コードを抜きます。
- **ステップ8** サーバーの上部カバーを外します。
- **ステップ9** スイッチを元の位置(OFF)にリセットします。
  - (注) スイッチを元の位置に戻さないと、サーバの電源を入れ直すたびに BIOS パスワードがクリ アされます。
- **ステップ10** 上部カバーを再度取り付け、サーバをラックに元どおりに配置し、電源コードおよびその他のケーブル を再度接続したら、電源ボタンを押してサーバの電源をオンにします。

## Cisco IMC 代替イメージ起動ヘッダー(CN5、ピン1~2)の使用

この Cisco IMC デバッグ ヘッダーを使用して、Cisco IMC 代替イメージからシステムを強制的 に起動することができます。

CN5 ヘッダーの場所を参照すると役立ちます。サービス ヘッダーおよびジャンパ (161 ページ)を参照してください。

- ステップ1 サーバのシャットダウンと電源切断(60ページ)の説明に従って、サーバをシャットダウンして電源を 切ります。すべての電源装置から電源コードを外します。
- ステップ2 上部カバーを取り外せるように、サーバをラックの前方に引き出します。場合によっては、リアパネルからケーブルを取り外して隙間を空ける必要があります。
  - **注意** コンポーネントへの接触や確認作業を安全に行えない場合は、ラックからサーバを取り出し てください。
- **ステップ3** サーバ上部カバーの取り外し(62ページ)の説明に従ってサーバから上部カバーを取り外します。
- ステップ4 CN5 ピン1および2に2ピン ジャンパを取り付けます。

- **ステップ5** 上部カバーと AC 電源コードをもう一度サーバに取り付けます。サーバの電源がスタンバイ電源モード になり、前面パネルの電源 LED がオレンジ色に点灯します。
- **ステップ6** 前面パネルの電源ボタンを押して、サーバを主電源モードに戻します。電源LEDが緑色になれば、サーバは主電源モードです。
  - (注) 次回 Cisco IMC にログインすると、次のようなメッセージが表示されます。

'Boot from alternate image' debug functionality is enabled. CIMC will boot from alternate image on next reboot or input power cycle.

- (注) このジャンパを取り外さないと、サーバの電源を再投入するとき、またはCisco IMCをリブー トするときに、サーバは常に代替 Cisco IMC イメージからブートします。
- **ステップ7** ジャンパを取り外すには、電源ボタンを押しサーバをシャットダウンしてスタンバイ電源モードにし、 電流がまったく流れないようにするために AC 電源コードを抜きます。
- **ステップ8** サーバーの上部カバーを外します。
- **ステップ9** 取り付けたジャンパを取り外します。
- **ステップ10** 上部カバーを再度取り付け、サーバをラックに元どおりに配置し、電源コードおよびその他のケーブル を再度接続したら、電源ボタンを押してサーバの電源をオンにします。

I

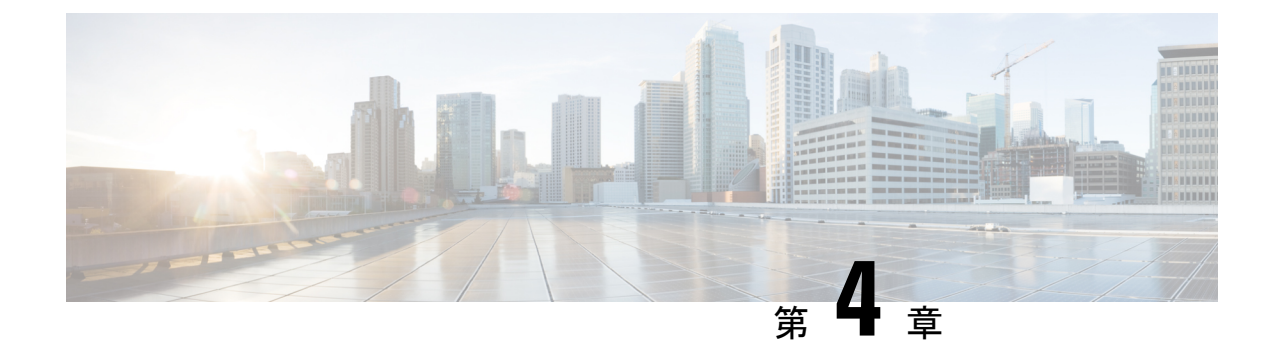

# サーバ コンポーネントのリサイクル

この章は次のトピックで構成されています。

- ・サーバのリサイクルと電子廃棄物 (167ページ)
- バッテリー警告 (167ページ)
- ・メイン マザーボード PCB アセンブリのリサイクル (PCBA) (168 ページ)
- •フロントメザニンモジュール PCBAのリサイクル(NVMe バックプレーン) (170 ページ)
- •フロントメザニンモジュールPCBAのリサイクル(SASバックプレーン) (172ページ)
- ・サーバの KVM PCBA のリサイクル (175 ページ)
- ・サーバのフロントパネル PCBA のリサイクル (179 ページ)

# サーバのリサイクルと電子廃棄物

サーバには、リサイクル可能なさまざまなコンポーネントがあります。サーバとそのコンポー ネントをリサイクルする場合は、リサイクルと電子廃棄物を規制する地域の法律を常に遵守し てください。

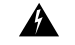

警告 この章の手順は破壊的でありサーバを使用できなくなる可能性があるため、この内容は標準的 な使用または FRU 手順のためのものではありません!これらの手順は、リサイクル業者のみ を対象としています。

# バッテリー警告

サーバには、リアルタイム時計に使用される丸いボタンスタイルのバッテリーがあります。

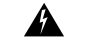

警告 リサイクラ:バッテリーを共有しないでください!お住いの国または地域の適切な規制に従い、 バッテリーを処分するようにしてください。 バッテリーの取り外しについては、RTCバッテリの交換(113ページ)を参照してください。

# メイン マザーボード PCB アセンブリのリサイクル (PCBA)

PCBAはサーバの板金部に固定されています。PCBAをリサイクルする前に、トレイからPCBA を取り外す必要があります。PCBA はさまざまなタイプの留め具で固定されます。

#### 始める前に

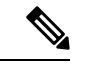

- (注) リサイクル業者のみ。この手順は、標準のフィールドサービスオプションではありません。この手順は適切な処分のための電子機器を要求するリサイクル業者ためのものであり、エコデザインと e 廃棄物規制に準拠しています。
  - プリント基板アセンブリ (PCBA) を取り外すには、次の要件を満たしている必要があります。
    - サーバを施設の電源から取り外す必要があります。
    - ・サーバを機器ラックから取り外す必要があります。
    - ・サーバの上部カバーを取り外す必要があります。サーバ上部カバーの取り外し(62ページ)を参照してください。
  - この手順を開始する前に、次のツールを収集します。
    - ・プライヤー
    - •T10 トルクス ドライバ
    - •#2 プラス ドライバ

ステップ1 PCBA の取り付けネジを見つけます。

次の図は、ネジ穴の取り付け位置を示します。
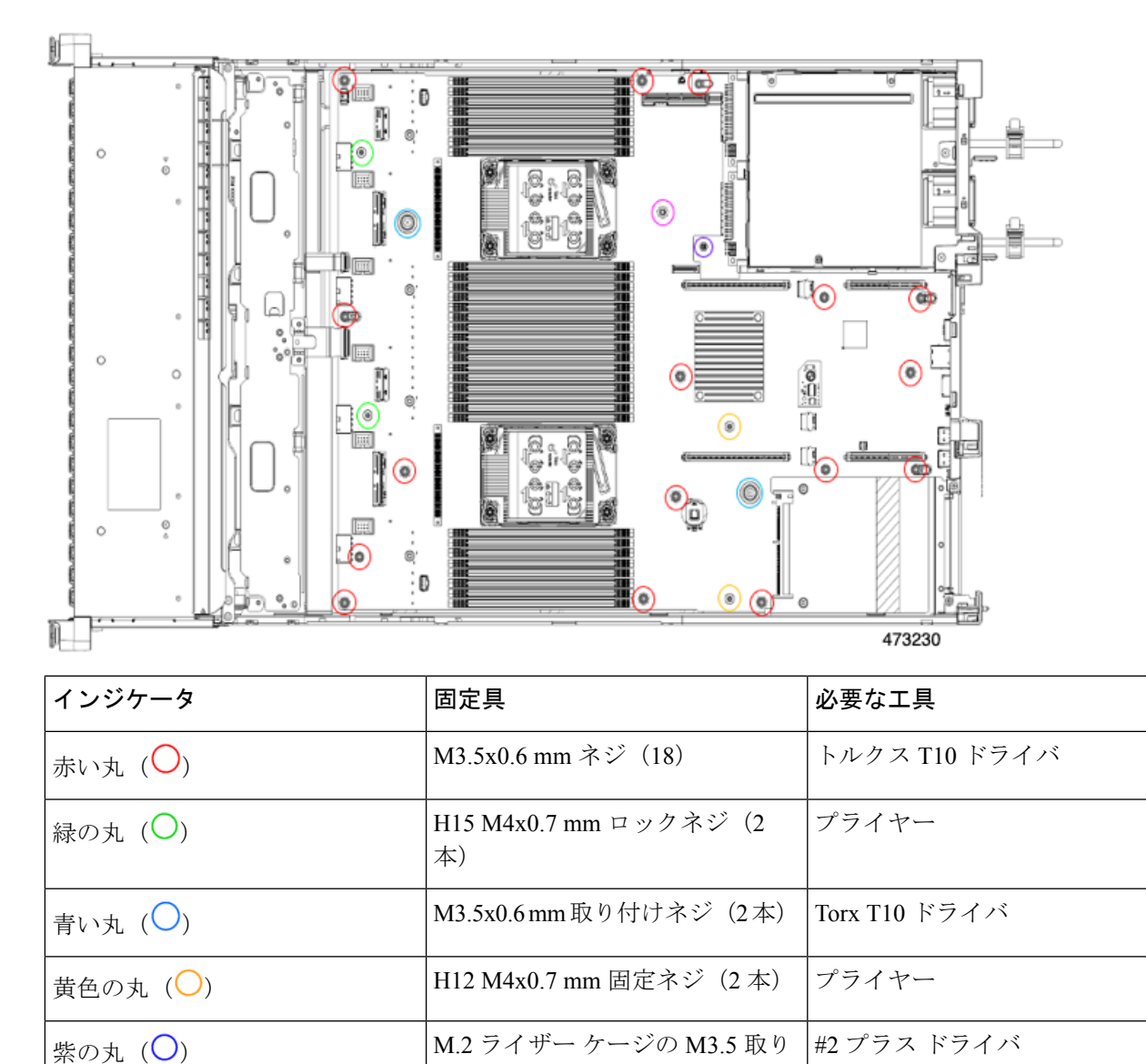

#### 図 30: UCS C240 M7 PCBA を取り外すためのネジの位置

ステップ2 適切な工具を使用して、ネジを取り外します。

ラベンダーサークル () 🔾

ステップ3 板金から PCBA を取り外し、それぞれの地域の廃棄物およびリサイクル規制に従って廃棄してください。

エアーダクト上の M3.5 取り付け

付けネジ(1)

ネジ (1)

#2 プラス ドライバ

# フロントメザニンモジュールPCBAのリサイクル(NVMe バックプレーン)

サーバのフロントメザニンモジュールには、NVMeドライブバックプレーン用の垂直 PCBである PCBA が1つ含まれています。13 個の T10 ネジでサーバの板金に PCBA を取り付けます。

PCBA をリサイクルする前に、板金から PCBA を取り外す必要があります。

始める前に

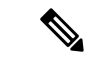

- (注) リサイクル業者のみ。この手順は、標準のフィールドサービスオプションではありません。この手順は適切な処分のための電子機器を要求するリサイクル業者ためのものであり、エコデザインとe廃棄物規制に準拠しています。
  - プリント基板アセンブリ (PCBA) を取り外すには、次の要件を満たしている必要があります。
    - ・サーバを施設の電源から取り外す必要があります。
    - サーバを機器ラックから取り外す必要があります。
    - ・サーバの上部カバーを取り外す必要があります。サーバ上部カバーの取り外し(62ページ)を参照してください。

T10 トルクス ドライバーをまとめます。

- ステップ1 フロントメザニンの上部カバーを取り外します。
  - a) T10 トルクス ドライバーを使用して、フロントメザニン モジュールの上部の2 個のネジを取り外しま す。
  - b) フロントメザニンモジュールの上部をつかみ、サーバシャーシからスライドさせて取り外します。

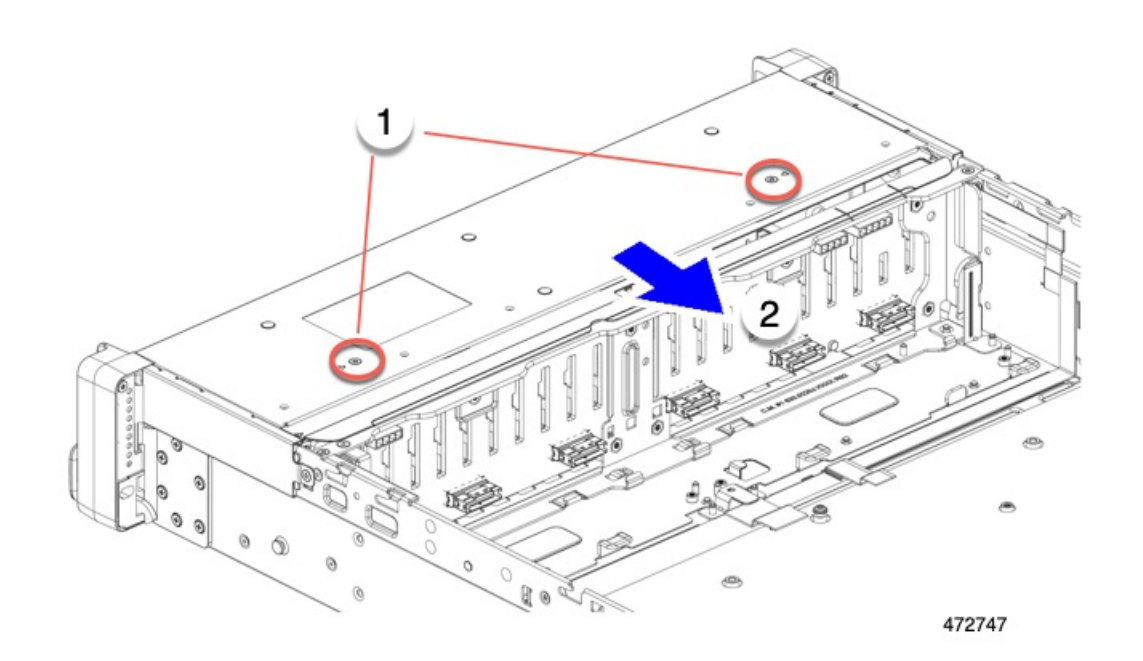

**ステップ2** 垂直ドライブ バックプレーンを取り外します。

- a) T10 トルクス ドライバーを使用して、サーバ シャーシの側壁付近にある垂直ドライブ バックプレーン の上部にある 2 個のネジを外します。
- b) ドライブ バックプレーンをつかみ、板金フレームから外します。

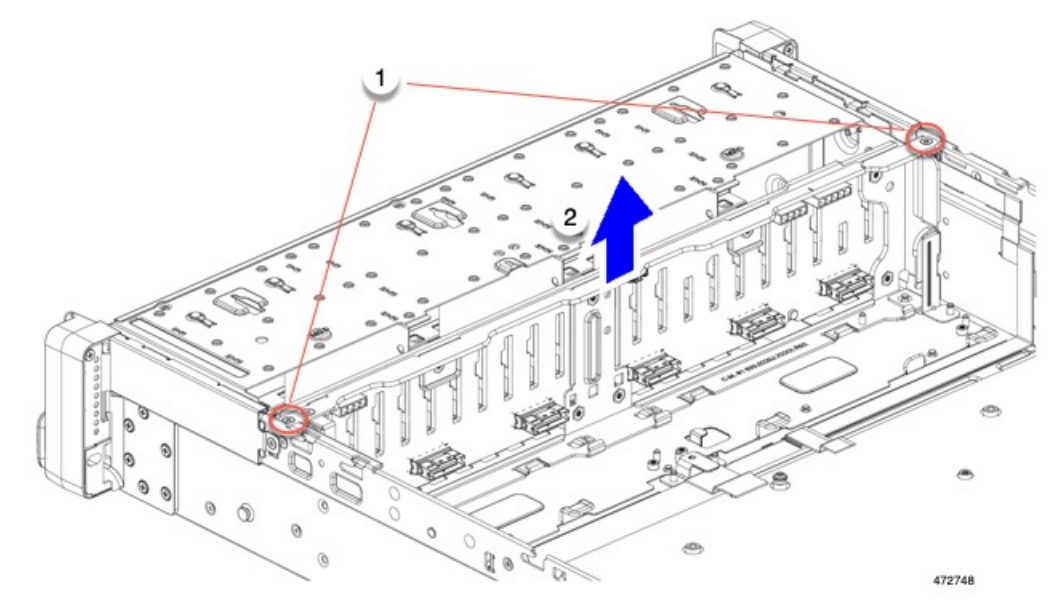

ステップ3 板金フレームから PCBA を取り外します。

a) T10 トルクス ドライバーを使用して、PCBA を板金フレームに固定している 9 個のネジを外します。

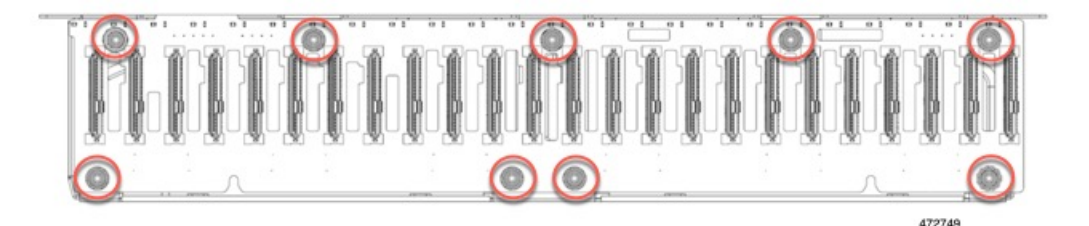

b) PCBA をつかんで、フレームから取り外します。

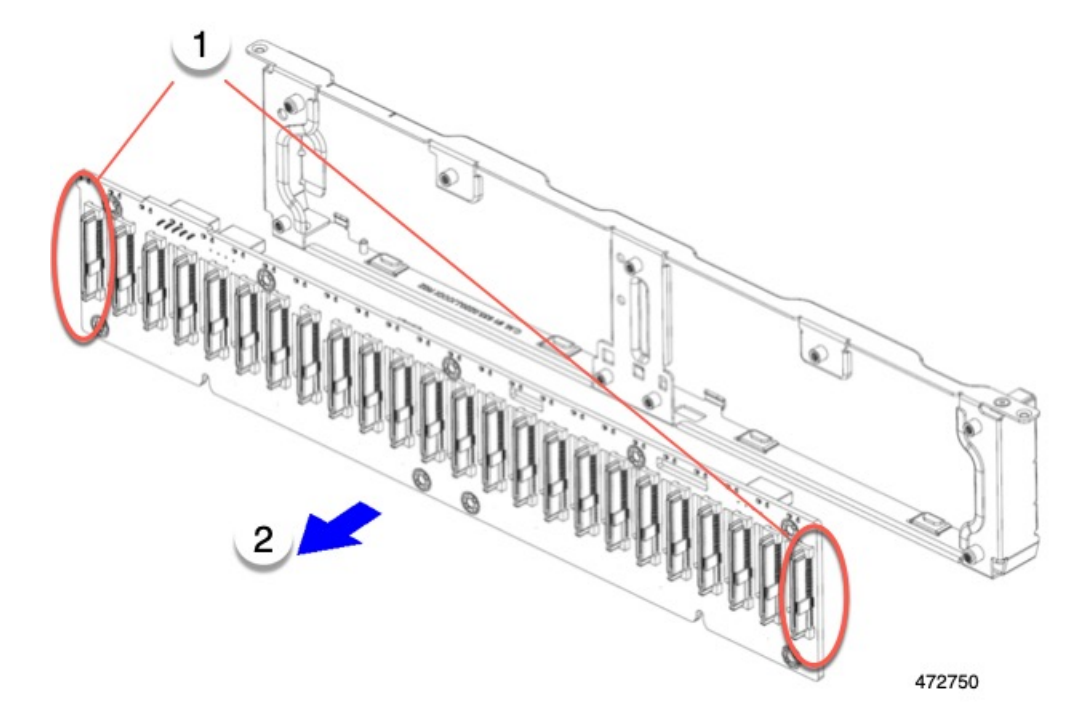

ステップ4 PCBAを取り外し、地域のリサイクルおよび電子廃棄物に関する法律に従って適切に処分してください。

# フロントメザニンモジュール PCBAのリサイクル(SAS バックプレーン)

サーバのフロントメザニンモジュールには、SASドライブバックプレーン用の垂直 PCB である PCBA が1つ含まれています。13 個の T10 ネジでサーバの板金に PCBA を取り付けます。 PCBA をリサイクルする前に、板金から PCBA を取り外す必要があります。 始める前に

- (注) リサイクル業者のみ。この手順は、標準のフィールドサービスオプションではありません。この手順は適切な処分のための電子機器を要求するリサイクル業者ためのものであり、エコデザインとe廃棄物規制に準拠しています。
  - プリント基板アセンブリ (PCBA) を取り外すには、次の要件を満たしている必要があります。
    - サーバを施設の電源から取り外す必要があります。
    - ・サーバを機器ラックから取り外す必要があります。
    - ・サーバの上部カバーを取り外す必要があります。サーバ上部カバーの取り外し(62ページ)を参照してください。

T10 トルクス ドライバーをまとめます。

- ステップ1 フロントメザニンの上部カバーを取り外します。
  - a) T10 トルクス ドライバーを使用して、フロント メザニン モジュールの上部の2 個のネジを取り外しま す。
  - b) フロントメザニンモジュールの上部をつかみ、サーバシャーシからスライドさせて取り外します。

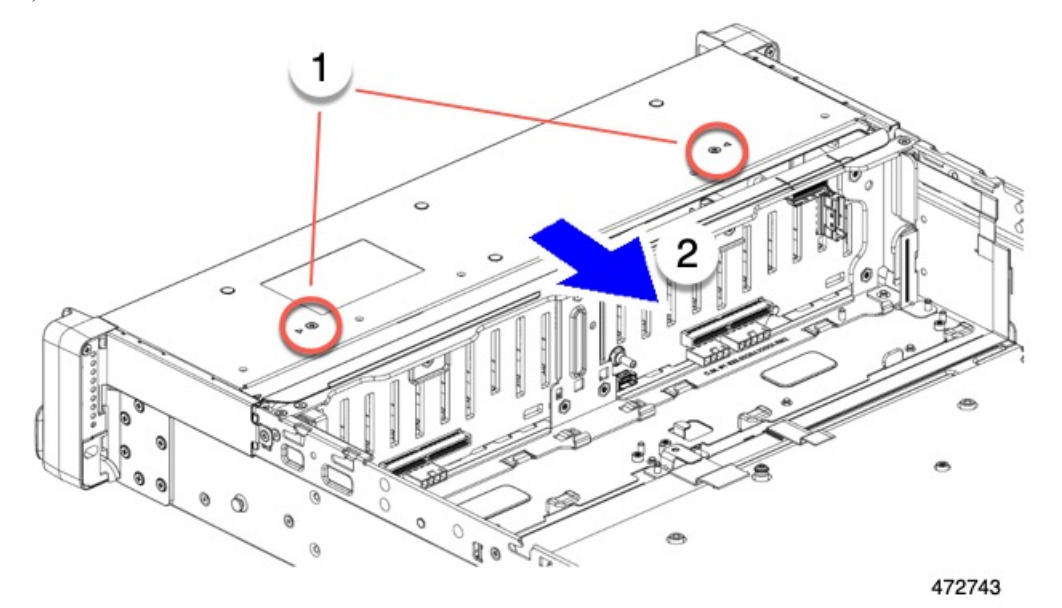

ステップ2 垂直ドライブバックプレーンを取り外します。

- a) T10 トルクス ドライバーを使用して、サーバ シャーシの側壁付近にある垂直ドライブ バックプレーン の上部にある 2 個のネジを外します。
- b) ドライブ バックプレーンをつかみ、板金フレームから外します。

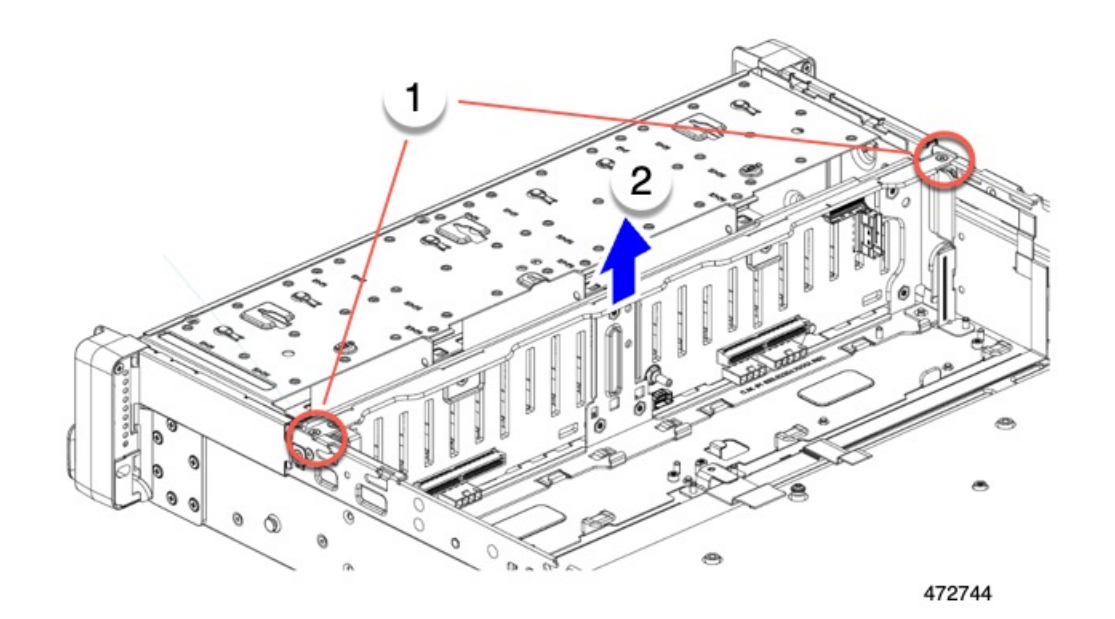

ステップ3 板金フレームから PCBA を取り外します。

a) T10 トルクス ドライバーを使用して、PCBA を板金フレームに固定している 9 個のネジを外します。

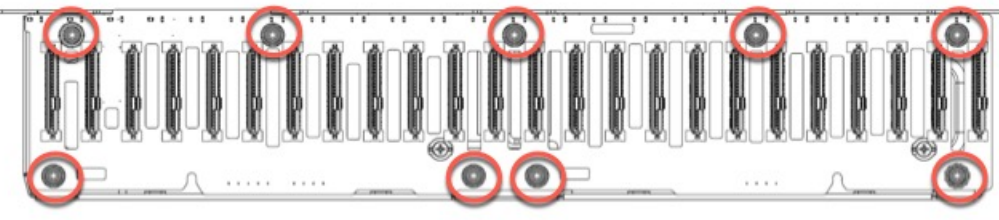

472745

b) PCBA をつかんで、フレームから取り外します。

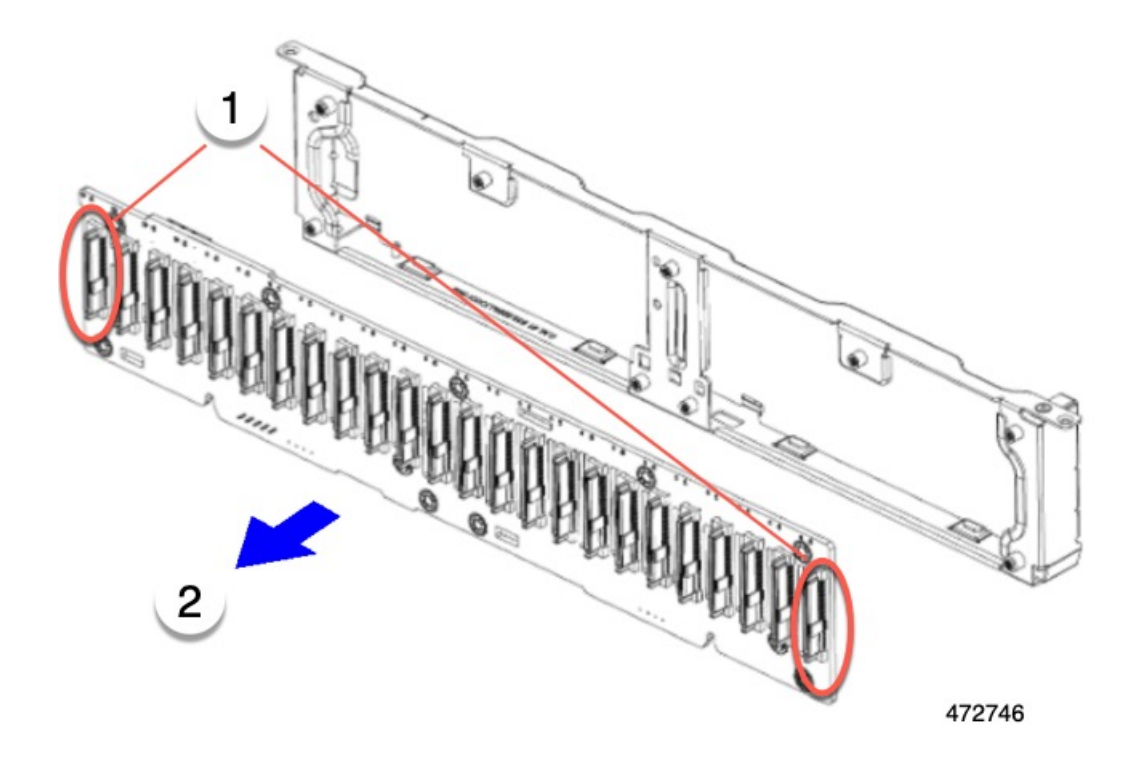

ステップ4 PCBA を取り外し、地域のリサイクルおよび電子廃棄物に関する法律に従って適切に処分してください。

# サーバの KVM PCBA のリサイクル

サーバには KVM ポートがあり、前面右側の固定部に垂直に取り付けられています。KVM には、フラット リボン ケーブルに接続された小さな PCB があります。

- ・トレイの表面に2つのサイズ2.5マイナスネジ。
- No.1 プラスヘッド ネジ×1
- PCBA をトレイの内部に固定する T10 トルクス ネジ×1。

PCBA をリサイクルする前に、サーバから PCBA を取り外す必要があります。

#### 始める前に

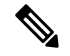

(注) リサイクル業者のみ。この手順は、標準のフィールドサービスオプションではありません。この手順は適切な処分のための電子機器を要求するリサイクル業者ためのものであり、エコデザインとe廃棄物規制に準拠しています。

プリント基板アセンブリ (PCBA) を取り外すには、次の要件を満たしている必要があります。

- ・サーバを施設の電源から取り外す必要があります。
- サーバを機器ラックから取り外す必要があります。
- ・サーバの上部カバーを取り外す必要があります。サーバ上部カバーの取り外し(62ページ)を参照してください。

次のツールを収集します。

- •2.5 サイズのマイナス ドライバー。
- No.1 プラス ドライバー
- •T10 トルクス ドライバー。
- ステップ1 フロントパネルから KVM ポートを外します。
  - a) 2.5 プラス ドライバーを使用して、フロントパネルの表面にある 2 つのネジを取り外します。

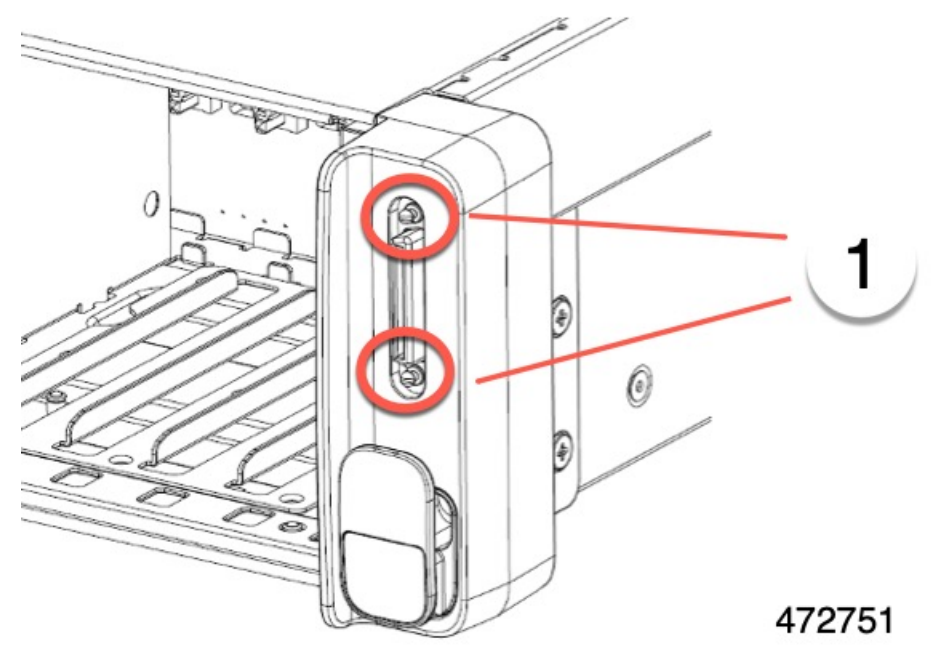

- b) フロントパネルの背面で、#1プラスドライバーを使用して、KVM ポートをフロントパネルに固定している1本のネジを外します。
- c) シャーシの側面に、T10 トルクス ドライバーを使用して1本のT10 ネジを外します。
- d) サイドトリムピースをつかんで取り外します。

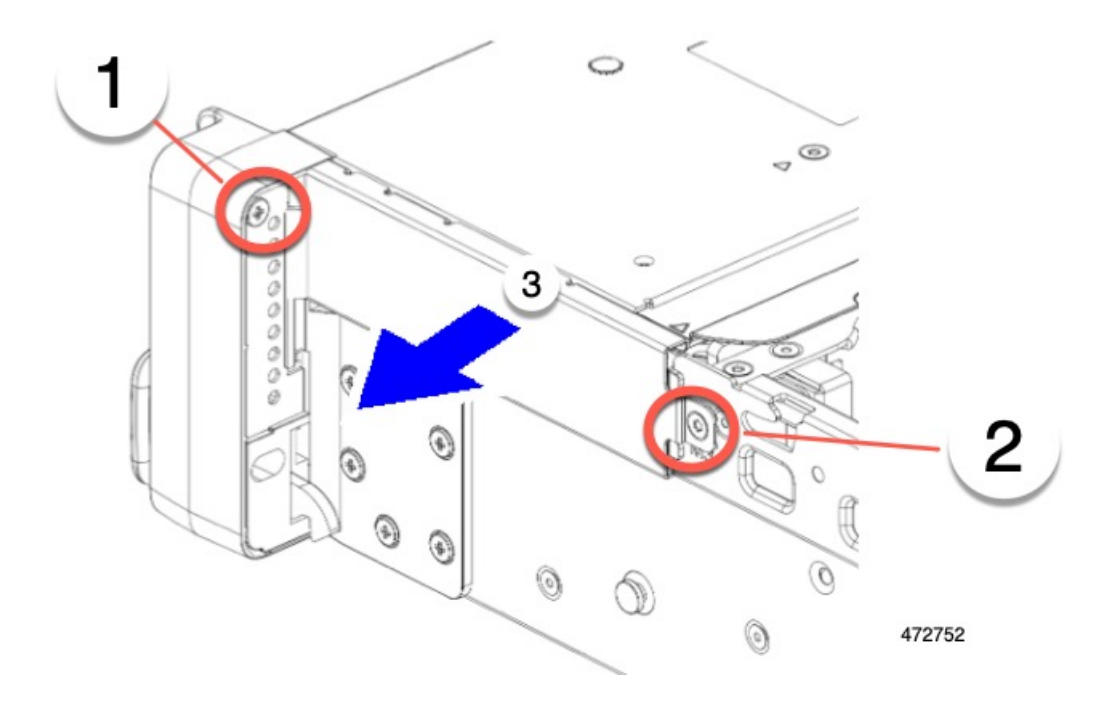

- ステップ2 サーバから KVM ポートを切断します。
  - a) ケーブルをつかんで後ろに引きます。
  - b) KVM ポートの背面をつかんで、フロントパネルの開口部から後方にスライドさせます。

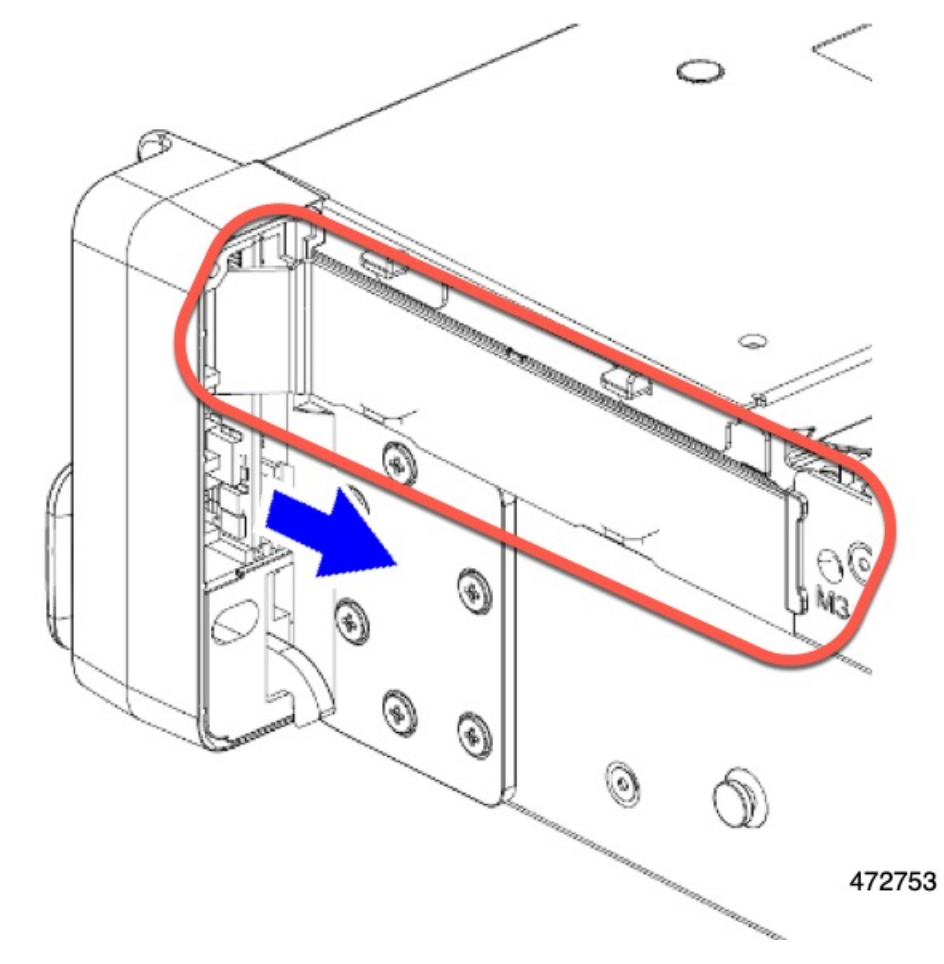

c) 引き続きケーブルをサーバから剥がし、PCBAを取り外します。

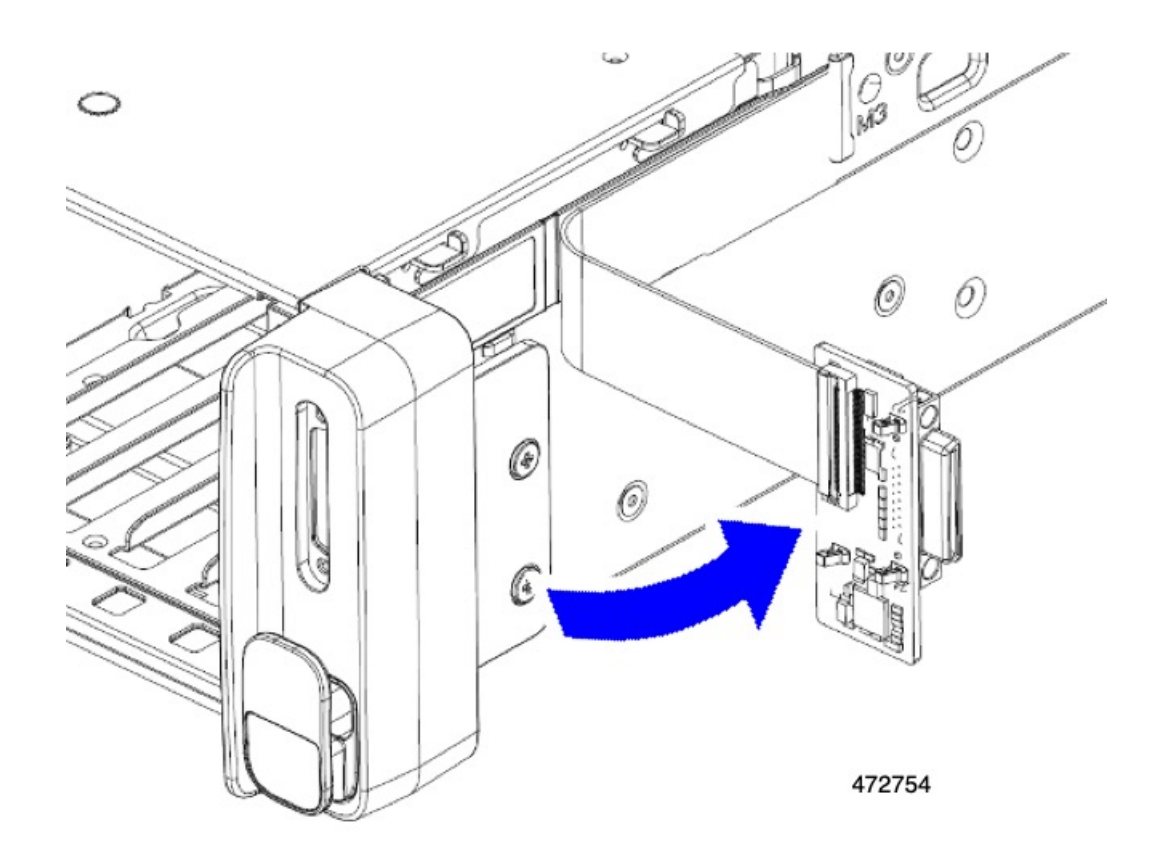

ステップ3 PCBAを取り外し、地域のリサイクルおよび電子廃棄物に関する法律に従って適切に処分してください。

# サーバのフロントパネル PCBA のリサイクル

サーバにはパネル PCBA があり、前面左側の固定部に垂直に取り付けられています。フロント パネルには、2本のフラットリボンケーブルでサーバに接続されている小さな PCBA があり ます。PCBA をリサイクルするには、次のものを取り外す必要があります。

- No.1 プラスヘッド ネジ×1
- PCBA をトレイの内部に固定する T10 トルクス ネジ×1。

PCBA をリサイクルする前に、サーバから PCBA を取り外す必要があります。

始める前に

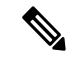

(注) リサイクル業者のみ。この手順は、標準のフィールドサービスオプションではありません。この手順は適切な処分のための電子機器を要求するリサイクル業者ためのものであり、エコデザ インと e 廃棄物規制に準拠しています。 プリント基板アセンブリ (PCBA) を取り外すには、次の要件を満たしている必要があります。

- ・サーバを施設の電源から取り外す必要があります。
- サーバを機器ラックから取り外す必要があります。
- ・サーバの上部カバーを取り外す必要があります。サーバ上部カバーの取り外し(62ページ)を参照してください。

次のツールを収集します。

- No.1 プラス ドライバー
- •T10 トルクス ドライバー。
- ステップ1 サーバからフロントパネルを取り外します。
  - a) フロントパネルの背面で、#1 プラスドライバーを使用して、KVM ポートをフロントパネルに固定している1個のネジを外します。
  - b) シャーシの側面に、T10トルクスドライバーを使用して1個のT10ネジを外します。

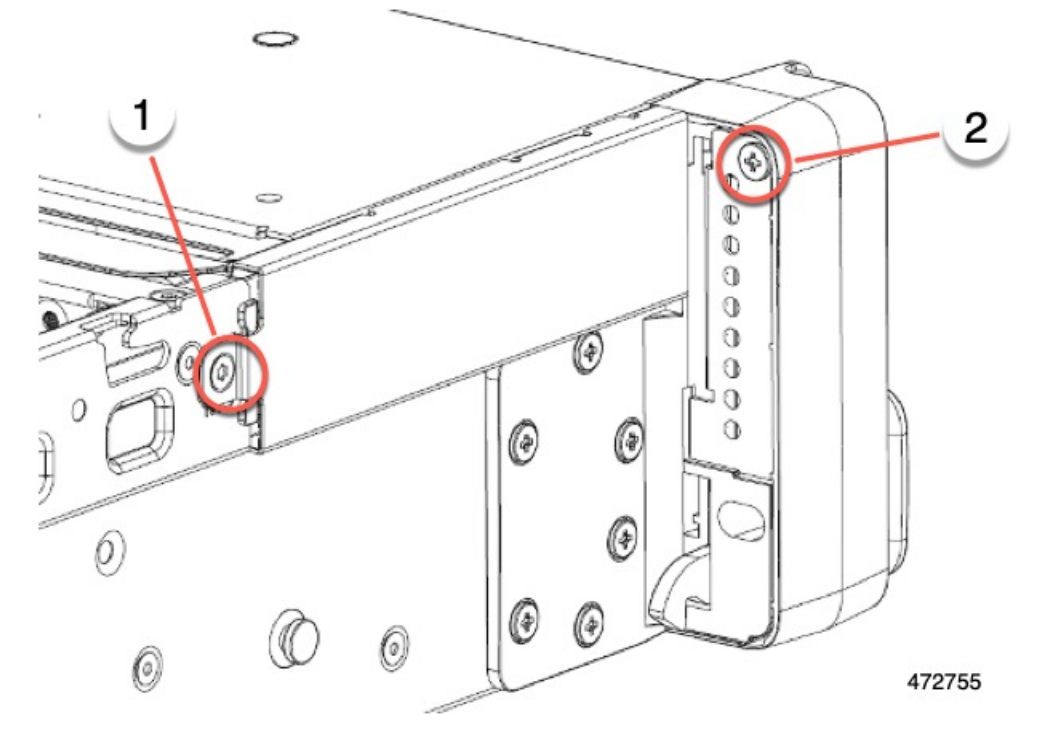

c) サイドトリムピースをつかんで取り外します。

ステップ2 フロントパネルの PCBA を取り外します。

a) PCBA をつかみ、フロントパネルから半分ほど出るまで後方にスライドさせます。

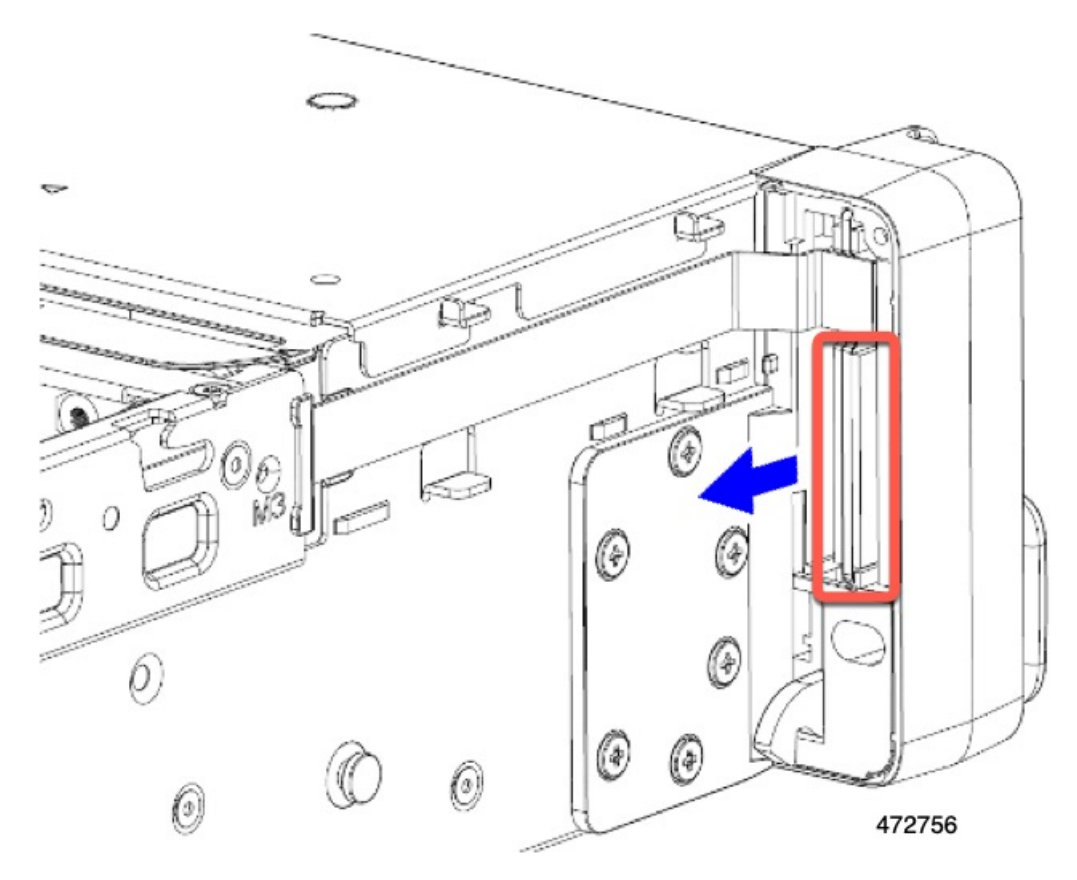

- b) 上部のケーブルをつかみ、同時に持ち上げてフロントパネルに向かって引っ張り、ケーブルを取り外 します。
- c) 下部のケーブルをつかみ、同時に持ち上げてフロントパネルから引き離して、ケーブルを取り外しま す。
- d) 両方のケーブルを取り外したら、PCBA をフロントパネルから完全に引き出します。

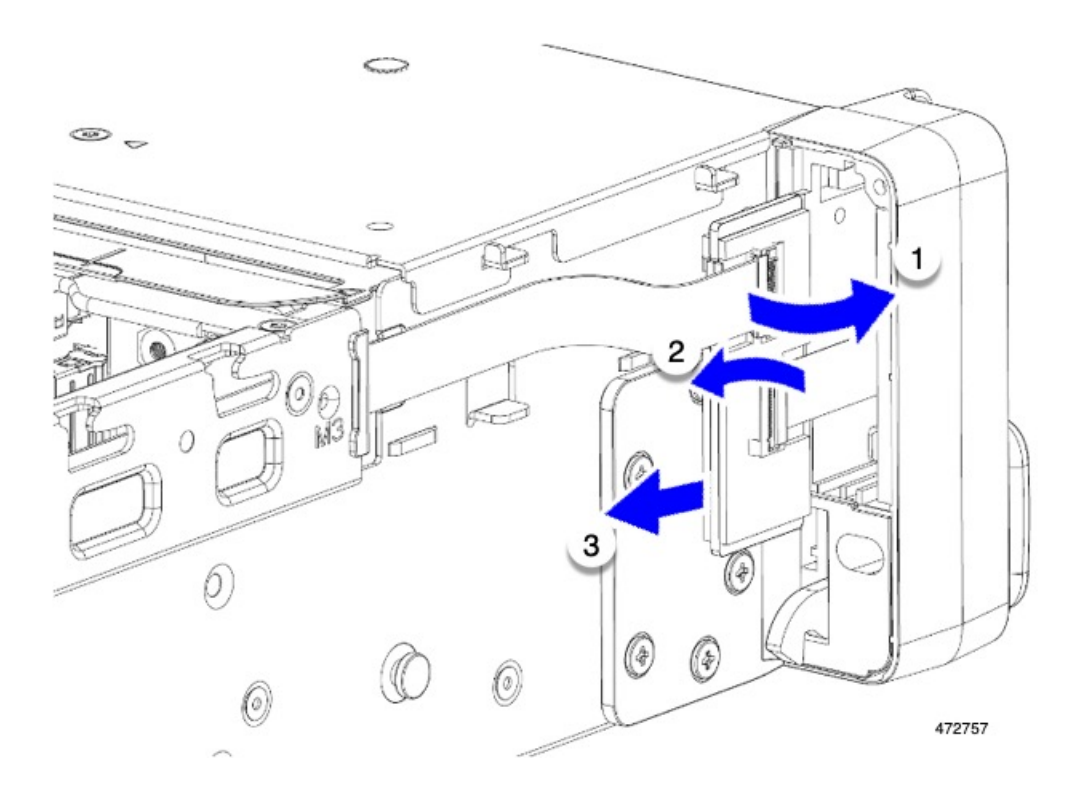

ステップ3 PCBAは、地域のリサイクルおよび e廃棄物に関する法律に従って適切に処分してください。

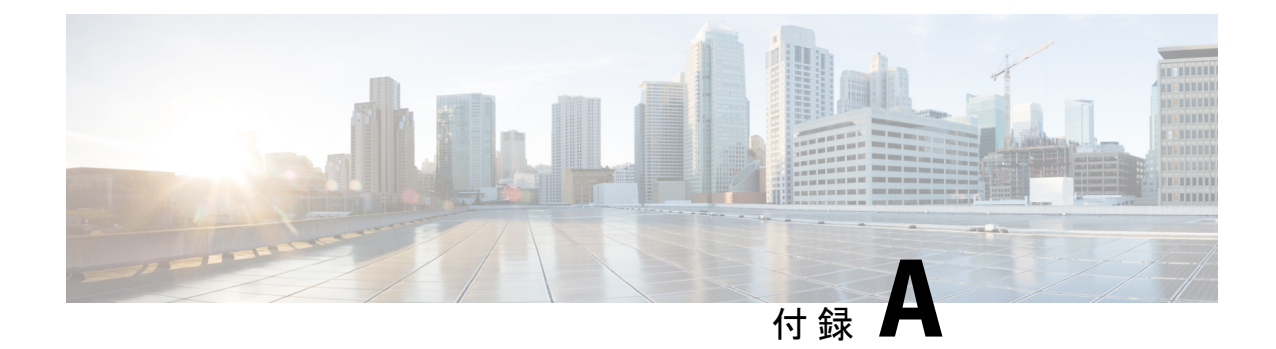

サーバの仕様

この章は次のトピックで構成されています。

- ・サーバの仕様 (183ページ)
- •電力仕様 (185ページ)
- 電源コードの仕様 (189ページ)

### サーバの仕様

この付録では、サーバの物理仕様、環境仕様、および電源仕様を示します。

- ・物理仕様 (183 ページ)
- •環境仕様 (184ページ)
- •電力仕様 (185ページ)

### 物理仕様

以下の表に、サーバ バージョンの物理仕様を示します。

#### 表 12:物理仕様

| 説明   | 仕様                             |
|------|--------------------------------|
| 高さ   | 86.9 mm (3.42 インチ)             |
| 幅    | 16.9 インチ (429.3 mm)            |
| 奥行(長 | サーバのみ: 30.5 インチ (775 mm)       |
| さ)   | スライド レール付きサーバ:775 mm(30.5 インチ) |
|      | ベゼル付きサーバ:800 mm(31.5 インチ)      |

| サーバ重量 | ・SFF 24 ドライブサーバ :                          |
|-------|--------------------------------------------|
|       | •最大、レールキットで完全に設定:61.7 ポンド(26.67<br>kg)     |
|       | ・最小、空のシャーシ、レールキットなし:15.03 kg(33.14<br>ポンド) |

### 環境仕様

クラス A2 製品として、サーバは次の環境仕様を備えています。

#### 表 13:環境仕様

| 説明                 | 仕様                                       |
|--------------------|------------------------------------------|
| 温度 (動作時)           | 10°C~35°C(50°F~95°F)の乾球温度                |
|                    | 1 時間あたりの最大温度変化は 20°C (36°F)              |
|                    | (変化率ではなく、一定時間内の温度変化)                     |
|                    | 湿度条件:非制御、50% RH 以内の開始条件                  |
|                    | 900 mごとに最高温度が1℃(33.8°F)低下。               |
| 温度、拡張動作            | 5~40°C(41~104°F)、直射日光なし                  |
|                    | 湿度条件:非制御、50% RH 以内の開始条件                  |
|                    | 900 mごとに最高温度が1℃(33.8°F)低下。               |
| 非動作時温度             | 乾球温度 40°C ~ 65°C(-40°F ~ 149°F)          |
| (サーバが倉庫にあるか運送中の場合) |                                          |
| 湿度(RH)(動作時)        | 10~90%、最大露点温度 28°C(82.4°F)、非凝縮環境         |
|                    | -12℃(10.4°F)の露点より高い(湿気が多い)または8%の相対<br>湿度 |
|                    | 最大露点 24°C(75.2°F)または最大相対湿度 90%           |
| 湿度(RH)(非動作時)       | 相対湿度 5%~93%、結露しないこと、乾球温度 20°C~40°Cの      |
| (サーバが倉庫にあるか運送中の場合) | 最大湿球温度は28℃。                              |
| 高度 (動作時)           | 最大標高 3050 メートル(10,006 フィート)              |
| 非動作時高度             | 標高0~12,000メートル(39,370フィート)               |
| (サーバが倉庫にあるか運送中の場合) |                                          |

| 最長動作期間                                     | 無制限 |
|--------------------------------------------|-----|
| 音響出力レベル                                    | 5.5 |
| ISO7779 に基づく A 特性音響出力レベル LwAd<br>(Bels)を測定 |     |
| 23°C(73°F) での動作                            |     |
| 騒音レベル                                      | 40  |
| ISO7779に基づく A 特性音圧レベル LpAm(dBA)<br>を測定     |     |
| 23°C(73°F) での動作                            |     |

### 電力仕様

(注)

サーバ内で異なるタイプ/ワット数の電源装置を組み合わせて使用しないでください。両方の 電源装置が同じである必要があります。

次の URL にある Cisco UCS Power Calculator を使用すると、ご使用のサーバ設定の電源に関する詳細情報を取得できます。

http://ucspowercalc.cisco.com [英語]

サポートされている電源オプションの電源仕様を次に示します。

#### 1050 W DC 電源装置

ここでは、各1050WDC電源装置の仕様を示します(Cisco部品番号UCSC-PSUV21050D-D)。

#### 表 14:1050 W DC 仕様

| 説明         | 仕様                               |
|------------|----------------------------------|
| DC 入力電圧    | 公称範囲:-48~-60 VDC                 |
|            | (範囲:-40~-72 VDC)                 |
| 最大 DC 入力電流 | -40 VDC で N32 A                  |
| 最大入力ワット数   | 1234 W                           |
| 最大突入電流     | 35 A(サブ サイクル期間)                  |
| 最大保留時間     | 100%の負荷で5ms(1050Wメインおよび36Wスタンバイ) |

| PSU あたりの最大出力電 | 1050 W(12 VDC メイン電源)  |
|---------------|-----------------------|
| 力             | 36 W(DC 12 V スタンバイ電源) |
| 電源の出力電圧       | 12 VDC                |
| 電源スタンバイ電圧     | 12 VDC                |
| 効率評価          | ≥92%(負荷 50%)          |
| フォームファクタ      | RSP2                  |
| 入力コネクタ        | 固定3線ブロック              |

#### 1200 W AC 電源装置

ここでは、各1200WAC電源装置の仕様を示します(Cisco部品番号UCSC-PSU1-1200W-D)。 この電源はチタニウム定格です。

| パラメータ                                   | 仕様             |       |      |      |
|-----------------------------------------|----------------|-------|------|------|
| 入力コネクタ                                  | IEC320 C14     |       |      |      |
| 入力電圧範囲(V rms)                           | $100 \sim 240$ |       |      |      |
| 最大許容入力電圧範囲(V rms)                       | $90 \sim 264$  |       |      |      |
| 周波数範囲(Hz)                               | $50 \sim 60$   |       |      |      |
| 最大許容周波数範囲(Hz)                           | $47 \sim 63$   |       |      |      |
| 最大定格出力(W)                               | 1100           |       | 1200 |      |
| ローライン入力電圧(100~127V)で動作時の800Wに制限されます。    |                |       |      |      |
| 最大定格スタンバイ出力(W)                          | 48             |       |      |      |
| 公称入力電圧(V rms)                           | 100            | 120   | 208  | 230  |
| 公称入力電流(A rms)                           | 12.97          | 10.62 | 6.47 | 5.84 |
| 公称入力電圧の最大入力(W)                          | 1300           | 1264  | 1343 | 1340 |
| 公称入力電圧の最大入力 (VA)                        | 1300           | 1266  | 1345 | 1342 |
| 最大定格効率(%)                               | 90             | 90    | 91   | 91   |
| 80PLUS platinum 認定を受けるために必要な最<br>小定格です。 |                |       |      |      |

| パラメータ                                               | 仕様   |      |      |      |
|-----------------------------------------------------|------|------|------|------|
| 最大定格力率                                              | 0.97 | 0.97 | 0.97 | 0.97 |
| 80PLUS platinum 認定を受けるために必要な最<br>小定格です。             |      |      |      |      |
| 最大突入電流(ピーク A)                                       | 20   |      |      |      |
| 最大突入電流 (ms)                                         | 0.2  |      |      |      |
| 最大ライドスルー時間                                          | 12   |      |      |      |
| 入力電圧のドロップアウト時、時間出力電圧<br>は100%負荷の状態で規制の範囲内に留まり<br>ます |      |      |      |      |

### 1600 W AC 電源装置

このセクションでは、各 1600 W AC 電源装置の仕様を示します(Cisco 製品番号 UCSC-PSU1-1600W-D)。

| 表 | 15 | : | 1600 | W | AC | Ø | 仕様 |
|---|----|---|------|---|----|---|----|
|---|----|---|------|---|----|---|----|

| 説明                 | 仕様                                                      |
|--------------------|---------------------------------------------------------|
| AC 入力電圧            | 公称範囲: AC 200 ~ 240 VAC                                  |
|                    | (範囲: 180 ~ 264 VAC)                                     |
| AC 入力周波数           | 公称範囲: 50~60 Hz                                          |
|                    | (範囲:47~63 Hz)                                           |
| 最大 AC 入力電流         | 9.5 A @ 200 VAC                                         |
| 最大入力ボルト アンペア       | 1250 VA @ 200 VAC                                       |
| 最大突入電流             | 30 A @ 35 ° C                                           |
| 最大遅延時間             | 80 ms @ 1600 W                                          |
| PSU あたりの最大出力電<br>力 | 1600 W @ 200 ~ 240 VAC                                  |
| 電源の出力電圧            | 12 VDC                                                  |
| 電源スタンバイ電圧          | 12 VDC                                                  |
|                    | Climate Savers Platinum Efficiency (80Plus Platinum 認定) |

| フォーム ファクタ | RSP2       |
|-----------|------------|
| 入力コネクタ    | IEC320 C14 |

### 2300 W AC 電源装置

#### 

(注) 次の表に記載されている 80PLUS platinum 認定のテスト結果は、https://www.clearesult.com/80plus/ で確認できます。

ここでは、各2300WAC電源装置の仕様を示します(Cisco部品番号UCSC-PSU1-2300W-D)。

| パラメータ                                          | 仕様             |      |      |      |  |
|------------------------------------------------|----------------|------|------|------|--|
| 入力コネクタ                                         | IEC320 C20     |      |      |      |  |
| 入力電圧範囲(V rms)                                  | $100 \sim 240$ |      |      |      |  |
| 最大許容入力電圧範囲(V rms)                              | $90 \sim 264$  |      |      |      |  |
| 周波数範囲(Hz)                                      | $50 \sim 60$   |      |      |      |  |
| 最大許容周波数範囲(Hz)                                  | $47 \sim 63$   |      |      |      |  |
| 最大定格出力(W)                                      | 2300           |      |      |      |  |
| ローライン入力電圧(100~127V)で動作時の800Wに制限されます。           |                |      |      |      |  |
| 最大定格スタンバイ出力(W)                                 | 36             |      |      |      |  |
| 公称入力電圧(V rms)                                  | 100            | 120  | 208  | 230  |  |
| 公称入力電流(A rms)                                  | 13             | 11   | 12   | 10.8 |  |
| 公称入力電圧の最大入力(W)                                 | 1338           | 1330 | 2490 | 2480 |  |
| 公称入力電圧の最大入力 (VA)                               | 1351           | 1343 | 2515 | 2505 |  |
| 最大定格効率(%)                                      | 92             | 92   | 93   | 93   |  |
| 80PLUS platinum 認定を受けるために必要な最<br>小定格です。        |                |      |      |      |  |
| 最大定格力率                                         | 0.99           | 0.99 | 0.97 | 0.97 |  |
| <b>80PLUS platinum</b> 認定を受けるために必要な最<br>小定格です。 |                |      |      |      |  |

| パラメータ                                                    | 仕様  |
|----------------------------------------------------------|-----|
| 最大突入電流(ピーク A)                                            | 30  |
| 最大突入電流 (ms)                                              | 0.2 |
| 最大ライドスルー時間                                               | 12  |
| 入力電圧のドロップアウト時でも、時間出力<br>電圧は 100% 負荷の状態で規制の範囲内に留<br>まります。 |     |

### 電源コードの仕様

サーバの各電源装置には電源コードがあります。サーバとの接続には、標準の電源コードまた はジャンパ電源コードを使用できます。ラック用の短いジャンパ電源コードは、必要に応じて 標準の電源コードの代わりに使用できます。

# 

(注) 以下にリストされている認定済みの電源コードまたはジャンパ電源コードのみサポートされています。

表 **16**:サポートされている電源コード

| 説明                           | 長さ(フィート) | 長さ (メートル) |
|------------------------------|----------|-----------|
| CAB-48DC-40A-8AWG            | 11.7     | 3.5       |
| DC 電源コード、-48 VDC、40 A、8 AWG  |          |           |
| 3 線の 3 ソケット Mini-Fit コネクタ    |          |           |
| CAB-C13-C14-AC               | 9.8      | 3.0       |
| 電源コード、10A、C13~C14、埋め込み型コンセント |          |           |
| CAB-250V-10A-AR              | 8.2      | 2.5       |
| AC 電源コード、250 V、10 A          |          |           |
| アルゼンチン                       |          |           |
| CAB-C13-C14-2M-JP            | 6.6      | 2.0       |
| AC 電源コード、C13 ~ C14           |          |           |
| 日本 PSE マーク                   |          |           |

| CAB-9K10A-EU                    | 8.2 | 2.5  |
|---------------------------------|-----|------|
| AC 電源コード、250 V、10 A、CEE 7/7 プラグ |     |      |
| ヨーロッパ                           |     |      |
| CAB-250V-10A-IS                 | 8.2 | 2.5  |
| AC 電源コード、250 V、10 A             |     |      |
| Israel                          |     |      |
| CAB-250V-10A-CN                 | 8.2 | 2.5  |
| AC 電源コード、250 V、10 A             |     |      |
| 中国                              |     |      |
| CAB-ACTW                        | 7.5 | 2.3  |
| AC 電源コード、250 V、10 A             |     |      |
| 台湾                              |     |      |
| CAB-C13-CBN                     | 2.2 | 0.68 |
| AC キャビネットジャンパ電源コード、250 V、10 A、  |     |      |
| $C13 \sim C14$                  |     |      |
| CAB-C13-C14-2M                  | 6.6 | 2.0  |
| AC キャビネット ジャンパ電源コード、250 V、10 A、 |     |      |
| $C13 \sim C14$                  |     |      |
| CAB-9K10A-AU                    | 8.2 | 2.5  |
| AC 電源コード、250 V、10 A、3112 プラグ    |     |      |
| オーストラリア                         |     |      |
| CAB-N5K6A-NA                    | 8.2 | 2.5  |
| AC 電源コード、200/240 V、6 A          |     |      |
| 北米                              |     |      |
| CAB-250V-10A-ID                 | 8.2 | 2.5  |
| AC 電源コード、250 V、10 A、            |     |      |
| インド                             |     |      |
| CAB-9K10A-SW                    | 8.2 | 2.5  |
| AC 電源コード、250 V、10 A、MP232 プラグ   |     |      |
| スイス                             |     |      |

| CAB-250V-10A-BR                           | 8.2  | 2.5  |
|-------------------------------------------|------|------|
| AC 電源コード、250 V、10 A                       |      |      |
| ブラジル                                      |      |      |
| CAB-9K10A-UK                              | 8.2  | 2.5  |
| AC 電源コード、250 V、10 A(13 A ヒューズ)、BS1363 プラグ |      |      |
| 英国                                        |      |      |
| CAB-9K12A-NA                              | 8.2  | 2.5  |
| AC 電源コード、125 V、13 A、NEMA 5-15 プラグ         |      |      |
| 北米                                        |      |      |
| CAB-AC-L620-C13                           | 6.6  | 2.0  |
| AC 電源コード、C13 コネクタへの NEMA L6-20            |      |      |
| CAB-9K10A-IT                              | 8.2  | 2.5  |
| AC 電源コード、250 V、10 A、CEI 23-16/VII プラグ     |      |      |
| イタリア                                      |      |      |
| R2XX-DMYMPWRCORD                          | 該当なし | 該当なし |
| 電源コードなし(電源コードなしでサーバを発注する際の PID オプション)     |      |      |

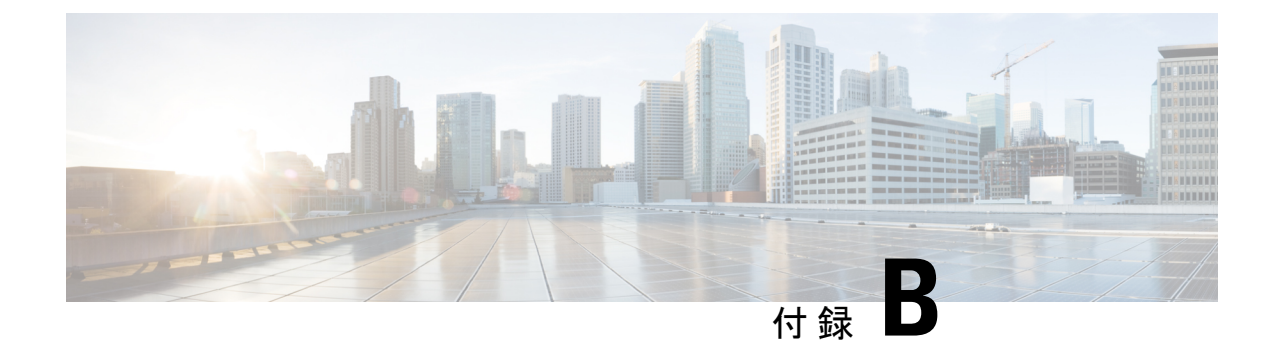

# ストレージ コントローラの考慮事項

この付録は、次の内容で構成されています。

- サポートされているストレージョントローラとケーブル(193ページ)
- •ストレージ コントローラ カードのファームウェアの互換性 (195ページ)
- RAID バックアップ (Supercap) (196 ページ)
- RAID グループでのドライブ タイプの混在使用 (196 ページ)
- •ストレージコントローラのケーブルコネクタとバックプレーン (196ページ)
- RAID ユーティリティに関する詳細情報 (198 ページ)

# サポートされているストレージコントローラとケーブル

このサーバでは、専用内部ソケットに差し込む1台の PCIe スタイルの SAS RAID または HBA コントローラがサポートされます。

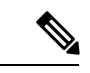

(注) NVMe PCIe SSD は、SAS/SATA RAID コントローラでは制御できません。

このサーバでは、次の表に示す RAID および HBA コントローラ オプションとケーブル要件が サポートされます。

I

| ストレージア<br>ダプタ(PID) | 製品名                                                                 | サポートされ<br>ているサーバ                                      | サポートされ<br>ている最大ド<br>ライブ数                                                                                                    | サポートされ<br>るRAIDタイプ | キャッシュサ<br>イズ(GB) |
|--------------------|---------------------------------------------------------------------|-------------------------------------------------------|----------------------------------------------------------------------------------------------------|--------------------|------------------|
| UCSC-RAID-SD-D     | 4GB FBWC を<br>搭載した Cisco<br>12G SAS RAID<br>コントローラ<br>(28 ドライ<br>ブ) | UCSC-C240-M7SX                                        | 36<br>24 台の 2.5 イ<br>ンチ SFF フロ<br>ントローディ<br>ング+4 台の<br>2.5 インチリア<br>ローディング<br>ドライブ<br>スロット 1〜<br>24 および 101<br>〜104                              | RAID               | 4                |
| UCSC-SAS-TD        | Cisco 12G SAS<br>HBA(16 ドラ<br>イブ)                                   | UCSC-C240-M7SX                                        | 36<br>2 台のコント<br>ローラで、そ<br>れぞれ14台の<br>ドライブを管<br>理します。<br>コントローラ<br>1:スロット1<br>~12、および<br>103 と 104<br>コントローラ<br>2:スロット<br>13~24 と 101<br>および 102 | SAS HBA            | 該当なし             |
| UCSC-9500-8E-D     | 外部 JBOD 接<br>続用 Cisco<br>9500-8e 12G<br>SAS HBA                     | UCS C220 M7<br>および UCS<br>C240 M7 サー<br>バのすべての<br>モデル | 該当なし                                                                                                    | SAS HBA            | 該当なし             |

| ストレージア<br>ダプタ(PID) | 製品名                                                                                | サポートされ<br>ているサーバ       | サポートされ<br>ている最大ド<br>ライブ数                                                                                                    | サポートされ<br>る RAID タイプ | キャッシュサ<br>イズ(GB) |
|--------------------|------------------------------------------------------------------------------------|------------------------|----------------------------------------------------------------------------------------------------|----------------------|------------------|
| UCSC-RAID-HP-D     | Cisco UCSC<br>24G トリム<br>モード RAID<br>コントロー<br>ラ、4GB<br>FBWC (それ<br>ぞれ 16 ドライ<br>ブ) | UCSC-C240M7SX<br>サーバのみ | 28<br>2 台のコント<br>ローラで、そ<br>れぞれ14台の<br>ドライブを管<br>理します<br>コントローラ<br>1:スロット1<br>~12、および<br>103 と 104<br>コントローラ<br>2:スロット<br>13~24 と 101<br>および 102 | RAID                 | 4GB FBWC         |

# ストレージコントローラカードのファームウェアの互換 性

ストレージョントローラ(RAID または HBA)のファームウェアは、サーバにインストール されている現在の Cisco IMC および BIOS のバージョンと互換性があることを確認する必要が あります。互換性がない場合は、ファームウェア リリースのホスト アップグレード ユーティ リティ(HUU)を使用してストレージョントローラのファームウェアをアップグレードまた はダウングレードし、互換性のあるレベルにします。

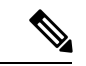

(注) スタンドアロンモードのみで実行されているサーバ:コントローラハードウェア (UCSC-RAID-SD-D、UCSC-SAS-T-D、またはUCSC-RAID-HP-D)を交換した後に、ファーム ウェアの現在のバージョンが更新バージョンと同じであった場合でも、Cisco UCS Host Upgrade Utility (HUU) コントローラのファームウェアの更新を実行する必要があります。コントロー ラ固有の値を特定のサーバのストレージコントローラにプログラムするには、HUU を実行す る必要があります。HUU を実行しないと、ストレージコントローラが検出されない可能性が あります。

サーバのコンポーネントを互換性のあるレベルにするユーティリティをダウンロードして使用 する手順については、ご使用の Cisco IMC リリースの HUU ガイドを参照してください:HUU ガイド。

### RAID バックアップ (Supercap)

このサーバには、1台の Supercap ユニットを取り付けることができます。ユニットは、ファン モジュールに合わせてブラケットに取り付けます。

オプションの SCPM は、キャッシュの NAND フラッシュへのオフロードによる急な電源喪失 に備えてディスク ライトバック キャッシュ DRAM を約3年間バックアップします。

Supercap ユニットの交換の手順については、Supercap の交換(RAID バックアップ) (149ページ)を参照してください。

### RAID グループでのドライブ タイプの混在使用

最高のパフォーマンスを得るために、次の注意事項に従ってください。

- RAID グループ内ですべての SAS または SATA ドライブを使用する。
- RAID グループ内で各ドライブに対し同じ容量を使用する。
- ・同一の RAID グループ内で HDD と SSD を混在しない。

# ストレージコントローラのケーブルコネクタとバックプ レーン

このセクションでは、ストレージコントローラとバックプレーンのケーブル接続について説明 します。SAS/SATA/U.3 ケーブルは出荷時に取り付けられており、サポートされているすべて の内部コントローラに使用されます。

このセクションには、ケーブルからドライブへのマッピングを示す図も収録しています。

- ・SFF 24 ドライブ SAS/SATA/U.3 NVMe
- SFF 24 ドライブ NVMe

#### Cisco 24G トライモード RAID コントローラまたは最大 16 ドライブの HBA

このコントローラは次のサーバ バージョンでのみサポートされています。

- ・SFF 16 ドライブ SAS / SATA
- SFF 16 ドライブ U.3 NVMe

この HW RAID または HBA オプションは、このサーババージョンで最大 24 個のフロントロー ディング SAS/SATA/U.3 ドライブと 4 つのリアローディング SAS/SATA/U.3 ドライブを制御で きます。

- 1. SAS/SATA/U.3 ケーブルを RAID カードの小型の細線コネクタから接続します。
- 2. SAS/SATA/U.3 ケーブルを PCE ライザー 3 ケージのライザー 3B コネクタに接続します。
- 3. SAS/SATA/U.3 ケーブルを RAID カードの2 つ目の小型の細線コネクタから接続します。
- 4. SAS/SATA/U.3 ケーブルを PCE ライザー 1 ケージのライザー 1B コネクタに接続します。

# **Cisco 12G モジュラ SAS RAID コントローラまたは HBA**:最大 28 台のドライブ(UCSC-RAID-SD-D または UCSC-SAS-T-D)

このコントローラは、サーバの SFF 24 ドライブ SAS/SATA バージョンでのみサポートされます。

この HW RAID または HBA オプションは、このサーババージョンで最大 24 台のフロントロー ディング SAS/SATA ドライブと 4 台のリアローディング SAS/SATA ドライブを制御できます。

- 1. SAS / SATA ケーブルを RAID カードの小型の細線コネクタから接続します。
- 2. SAS / SATA ケーブルを PCE ライザー 3 ケージのライザー 3B コネクタに接続します。
- 3. SAS / SATA ケーブルを RAID カードの2番目の小型の SLIMLINE コネクタから接続しま す。
- 4. SAS / SATA ケーブルを PCE ライザー 1 ケージのライザー 1B コネクタに接続します。

#### 図 31: SFF 24 ドライブ (UCSC-C240-M7SX) と UCSC-RAID-SD-D または UCSC-SAS-T-D のケーブル接続

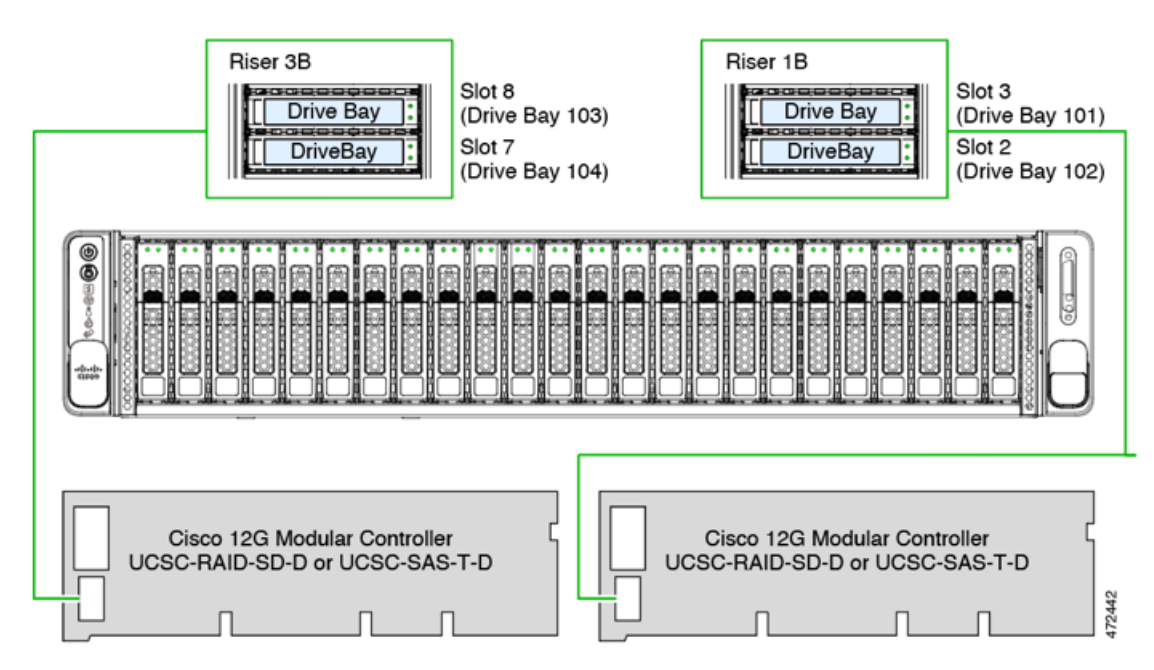

### RAID ユーティリティに関する詳細情報

#### シスコ RAID 情報

- Cisco UCS C Series M7 ストレージアダプタは SAS/SATA/U.3 ドライブをサポートします。 トライモードの RAID サポートはサポートされています。
- RAID に関する基本情報および Cisco サーバのサポートする RAID コントローラ カード用 ユーティリティの使用については、『Cisco UCS Servers RAID Guide』を参照してください。

#### Broadcom RAID 情報

- ハードウェア SAS MegaRAID 設定: 『Broadcom 12Gb/s MegaRAID<sup>®</sup> トライモード Software User Guide』を参照してください。
- Broadcom ユーティリティには、詳細な使用法に関するヘルプマニュアルが用意されてい ます。Broadcom StorCLI 12Gb / sMegaRAID<sup>®</sup>Tri-Mode User Guide に移動します。

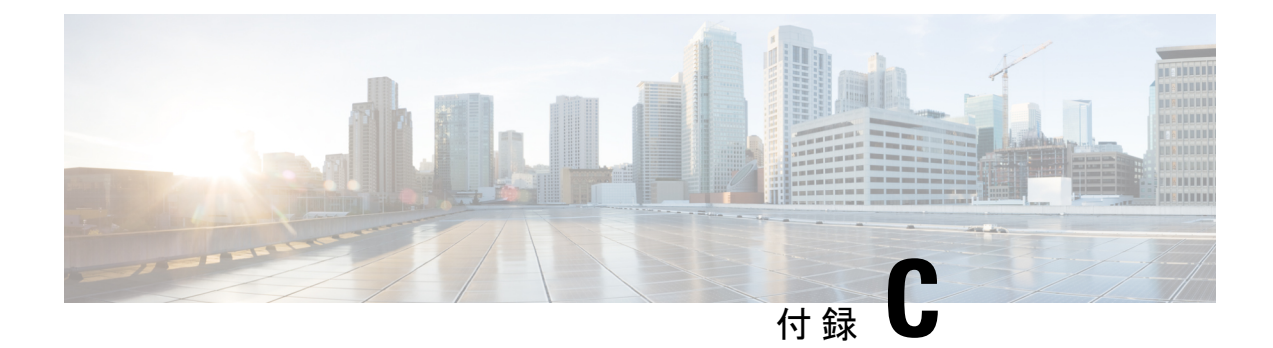

# **GPU**カードの取り付け

この章は次のトピックで構成されています。

- ・サーバファームウェアの要件 (199ページ)
- GPU カードの構成規則 (200 ページ)
- ・ すべての GPU に関する要件:メモリマップド I/O 4 GB 以上 (203 ページ)
- 倍幅 GPU カードの取り付け (204 ページ)
- ・ヒートシンクの交換 (207ページ)
- GPU エア ブロッカーの交換 (212 ページ)
- NVIDIA ライセンスポータルからライセンスサーバへのグリッドライセンスのインストール (218ページ)

### サーバファームウェアの要件

次の表に、サポートされている GPU カードのサーバ ファームウェアの最小バージョンを示します。

| GPU カード                                                                        | Cisco IMC/BIOS の最低限必要なバージョン |
|--------------------------------------------------------------------------------|-----------------------------|
| Intel Flex 140 PCIe、75W、Gen4 x8                                                | 4.1(3)                      |
| Intel Flex 170 PCIe、150W、Gen4 x16                                              | 4.1(3)                      |
| NVIDIA Tesla A100、80GB、300W、<br>パッシブ(UCSC-GPUA100-80-Dまた<br>はHX-GPU-A100-80-D) | 4.1(3)                      |
| NVIDIA Tesla A40 RTX、48GB、300<br>W、パッシブ(UCSC-GPU-A40-D)                        | 4.1(3)                      |
| NVIDIA Tesla A30、24GB、180 W、<br>パッシブ(UCSC-GPU-A30-D)                           | 4.1(3)                      |
| NVIDIA A16 PCIe、250W、64GB<br>(4x16GB) 、(UCSC-GPU-A16-D)                        | 4.1(3)                      |

| GPU カード                                               | Cisco IMC/BIOS の最低限必要なバージョン |
|-------------------------------------------------------|-----------------------------|
| NVIDIA H100 PCIe、350W、Gen 5<br>x16、 (UCSC-GPU-H100-D) | 4.1(3)                      |
| NVIDIA L4 PCIe、72W、Gen 4 x16<br>(UCSC-GPU-L4-D)       | 4.1(3)                      |
| NVIDIA L40 PCIe、300W、Gen 4 x16、<br>(UCSC-GPU-L40-D)   | 4.1(3)                      |

### **GPU** カードの構成規則

GPU カードを使用して、サーバを設定するときは、次の規則に注意してください。

・UCSC-C240-M7SX およびUCSC-C240-M7SN サーバは、後でGPUを受け入れるようにサー バをプリセットする「GPU 対応」設定をサポートします。

この構成では、ロープロファイル ヒートシンク(UCSC-HSLP-C220M7)と、一部の個々 のライザーの中央スロット(ライザー2スロット4、およびライザー3スロット8) (UCSC-RISAB-24XM7)に取り付けられる GPU エアブロッカーを備えたサーバを設定し ます。GPU エアブロッカーは、それが取り付けられているスロットとその上のスロット をブロックする2倍幅の部品で、気流と換気を適切に制御します。

GPU エア ブロッカーは GPU 対応構成に事前に取り付けられているため、サーバのコン ピューティング能力を拡張することを選択したときに GPU のみが必要になります。GPU 対応設定には、次の考慮事項があります。

- ・サーバは、現在 GPU が取り付けられていない場合でも、GPU がインストールされて いるサーバと同じ温度制限に従う必要があります。GPU が存在しない場合でも、温度 制限に従っておけば、後で GPU を取り付けたときに正しく動作します。
- この構成には、薄型ヒートシンクとGPUエアブロッカーが必要です。GPU対応設定 を注文する場合は、シスコのオンライン注文および設定ツールを使用してサーバを注 文するときに、GPUエアブロッカーPIDを選択してGPU対応設定を有効にする必要 があります。ツールに表示される追加のルールに従います。
- エアブロッカーには2つのバージョンがあります。1つは、Sapphire Rapids CPUを搭載したシステムと、定格消費電力が75W未満のGPUを搭載したサーバー用です。1 つは、Emerald Rapids CPUと、定格電力消費が75Wを超える1つ以上のGPUを搭載したサーバー用です。これらのGPUエアブロッカーの詳細については、「GPUエアブロッカーの交換(212ページ)」を参照してください。
- GPU エア ブロッカーは、GPU 構成サーバまたは GPU 対応サーバの空の GPU スロットに 必要です。
  - これらのサーバでは、必要に応じて工場で GPU エア ブロッカーが取り付けられています。

- ただし、GPU スロットから NIC または GPU を取り外す場合は、適切なエアフローを 確保するためにエアブロッカーを取り付ける必要があります。
- CIMC および UCSM 管理では固有の SBIOS ID が必要になるため、GPU カードはすべてシ スコから購入してください。。
- ・サーバで異なるブランドまたはモデルの GPU カードを混在させないでください。
- GPUは、ライザー1Bまたはライザー3Bではサポートされていません。ライザー3Bは、 GPUを機械的に受け入れることができません。
- UCSC-C240M7SX および UCSC-C240M7SN サーバーは、最大 300W、PCIe Gen4 速度のラ イザー 3Cで1つのフルハイト、フルレングス、ダブル幅 GPU(PCIe スロット7のみ)を サポートします。

ライザー 1A と 2A はどちらも、最大 300W および PCIe Gen4 速度のフルハイト、フルレ ングス、ダブル幅の GPU をサポートできます。

ライザー1Cおよび2Cは、最大350WでPCIeGen5速度のフルハイト、フルレングス、ダブル幅のGPUをサポートできます。

| GPU            | GPU 情報                    | ライザーおよび設置に関する注意事項                                                                                              |
|----------------|---------------------------|----------------------------------------------------------------------------------------------------|
| Intel Flex 140 | HHHL、75W、PCIe Gen 4<br>x8 | Gen 4 または Gen 5 ライザーの両方、最大 5<br>つの GPU をサポート                                                                   |
|                |                           | <ul> <li>Gen 4 ライザーでは、GPU はスロット</li> <li>2、3、5、6、および7(ライザー 3C)</li> <li>でサポートされます。</li> </ul>                  |
|                |                           | <ul> <li>Gen 5 ライザーでは、GPU はスロット</li> <li>1、2、4、および5(ライザー 1C および2C)でサポートされます。また、スロット7(Gen 4 ライザー 3C)</li> </ul> |

次の表に、サポートされているさまざまな GPU の詳細を示します。

I

| GPU            | GPU 情報                                | ライザーおよび設置に関する注意事項                                                                                                    |
|----------------|---------------------------------------|----------------------------------------------------------------------------------------------------|
| Intel Flex 170 | FHFL、シングル幅GPU、<br>150W、PCIe Gen 4 x16 | Gen 4 ライザー(最大 5 つの GPU をサポー<br>ト)または Gen 5 ライザー(最大 3 つの GPU<br>をサポート)の両方。                                                         |
|                |                                       | •Gen 4 ライザーでは、GPU はスロット<br>2、5、および7(ライザー3C)でサポー<br>トされます。                                                                         |
|                |                                       | <ul> <li>Gen 5 ライザーでは、GPU はスロット</li> <li>2 および5 (ライザー 1C および 2C) で</li> <li>サポートされます。また、スロット7</li> <li>(Gen 4 ライザー 3C)</li> </ul> |
|                |                                       | 電源ケーブルが必要<br>(UCS-M10CBL-C240M5)                                                                                                  |
| Nvidia H100    | FHFL、ダブル幅 GPU、<br>350W、PCIe Gen 5 x16 | Gen 5 ライザーのみ、スロット2および5 で<br>最大2つの GPU をサポートします。<br>電源ケーブルが必要<br>(UCS-G5GPU-C240M7)                                                |
| Nvidia L4      | HHHL、72W、PCIe Gen 4<br>x16            | Gen 4 ライザー(最大 8 個の GPU をサポート)または Gen 5 ライザー(最大 5 個の GPU をサポート)の両方。                                                                |
|                |                                       | <ul> <li>Gen 4 ライザーでは、GPU はすべての<br/>スロットでサポートされます(ライザー<br/>1A、2A、および3A)。</li> </ul>                                               |
|                |                                       | <ul> <li>Gen 5 ライザーでは、GPU はスロット</li> <li>1、2、4、および5(ライザー1C および2C)でサポートされます。また、スロット7(Gen 4 ライザー3C)</li> </ul>                      |

| GPU        | GPU 情報                                | ライザーおよび設置に関する注意事項                                                                                                    |
|------------|---------------------------------------|----------------------------------------------------------------------------------------------------|
| Nvidia L40 | FHFL、ダブル幅 GPU、<br>300W、PCIe Gen 4 x16 | Gen 4 ライザー (最大 3 つの GPU をサポー<br>ト) またはGen 5 ライザー (最大 3 つの GPU<br>が、Gen 5 ライザーの 2 GPU とGen 4 ライ<br>ザー 3 の 1 つの GPU としてサポート) の両<br>方。 |
|            |                                       | 2、5、および7でサポートされます。                                                                                                    |
|            |                                       | • Gen 5 ライザーでは、GPU はスロット<br>2、5、および 7 でサポートされます。                                                                                    |
|            |                                       | 電源ケーブルが必要<br>(CBL-L40GPU-C240M7)                                                                                                    |

• UCS 電力計算ツール (http://ucspowercalc.cisco.com) を使用して、サーバ構成に基づいて 必要な電源を確認してください。

# すべての GPU に関する要件:メモリマップド I/O 4 GB 以 上

サポートされているすべての GPU カードで、4 GB 以上のメモリ マップド I/O (MMIO) を許可する BIOS 設定の有効化が必要です。

スタンドアロンサーバ:サーバをスタンドアロンモードで使用する場合、この BIOS 設定はデフォルトで有効です。

[Advanced] > [PCI Configuration] > [Memory Mapped I/O Above 4 GB] & [Enabled] CT  $\Im$ 

ブート中にメッセージが表示されたら、**F2**キーを押して BIOS Setup ユーティリティに切り替えます。

 サーバが Cisco UCS Manager と統合されてサービスプロファイルによって制御され、かつ GPU が存在する場合、この設定はサービスプロファイルでデフォルトで有効になってい ます。

この設定を手動で変更するには、次の手順を実行します。

ステップ1 サービス プロファイルの設定方法については、以下からご使用のリリースの GUI または CLI の Cisco UCS Manager コンフィギュレーションガイドを参照してください。

Cisco UCS Manager コンフィギュレーション ガイド

- **ステップ2** サーバ関連ポリシーの設定 > BIOS 設定の構成の章を参照してください。
- ステップ3 プロファイルの PCI 構成 BIOS 設定のセクションで、[Memory Mapped IO Above 4GB Config] を以下のいず れかに設定します。
  - •[Disabled]: 64 ビット PCI デバイスを 64 GB 以上のアドレス空間にマッピングしません。
  - Enabled: 64 ビット PCI デバイスの I/O を 64 GB 以上のアドレス空間にマッピングします。
  - [Platform Default]:ポリシーで、サーバの BIOS デフォルト値に含まれるこの属性の値が使用されま す。これは、この項目にデフォルトの [Enabled] 設定を使用するようにサーバ BIOS が設定されている とわかっている場合にのみ使用します。
- ステップ4 サーバをリブートします。
  - (注) Cisco UCS Manager は、BIOS ポリシーまたはデフォルトの BIOS 設定を通じて、Cisco Integrated Management Controller (CIMC) バッファに BIOS 設定の変更をプッシュします。これらの変更 はバッファ内にとどまり、サーバがリブートされるまでは有効になりません。

### 倍幅 GPU カードの取り付け

次の手順に従って、NVIDIA 倍幅 GPU を取り付けまたは交換します。

Cisco IMC バージョン 4.3(1) 以降では、サーバは最大 3 つの NVIDIA GPU をサポートできま す。サポートされている GPU のリストについては、サーバ ファームウェアの要件 (199 ペー ジ) を参照してください。

次の表は、PCIe HDD および SSD を搭載したサーバの周囲温度のしきい値を示しています。

| 表 | 17: | PCle | サーノ | 、周囲 | 目温度 |
|---|-----|------|-----|-----|-----|
|---|-----|------|-----|-----|-----|

| SKUの詳細                       | ストレージ ハードウェア オプション              |                                         |
|------------------------------|---------------------------------|-----------------------------------------|
|                              | すべての NVMe またはすべて<br>の SAS ストレージ | すべての NVME またはすべて<br>の SAS Plus 4 リア HDD |
| XCC、350 W、Gen 4 または<br>Gen 5 | 35 C 通常の周囲温度 T                  | 30 C の通常の周囲温度 T                         |
| MCC、300WGen4またはGen<br>5      |                                 |                                         |

次の表は、PCIe SSD および GPU を備えたサーバの周囲温度のしきい値を示しています。
表 18: PCle サーバ周囲温度

| SKUの詳細                       | ストレージ ハードウェア オプション      |                                       |
|------------------------------|-------------------------|---------------------------------------|
|                              | すべての NVMe ストレージと<br>GPU | 4 つの NVMe SSD と 20 の SAS<br>HDD と GPU |
| XCC、350 W、Gen 4 または<br>Gen 5 | 30 C の通常の周囲温度 T         | 30 C の通常の周囲温度 T                       |
| MCC、300WGen4またはGen<br>5      |                         |                                       |

NVIDIA GPU カードには、2本の電源ケーブル(ストレート ケーブルと Y 字型ケーブル)が 同梱されている場合があります。ストレート ケーブルは、このサーバで GPU カードに電源を 接続するために使用します。Y 字型ケーブルは使用しないでください。Y 字型は、外部デバイ スに GPU カードを接続するためにのみ使用します。

## Â

**注意** GPU エア ブロッカーは、GPU 構成または GPU 対応サーバの空の GPU スロットに取り付ける 必要があります。空の GPU スロットがあるままでサーバを動作させないでください。

サポートされる NVIDIA GPU には、C240 M5 NVIDIA ケーブル(UCS-P100CBL-240M5)が必要です。

- **ステップ1** サーバのシャットダウンと電源切断 (60ページ)の説明に従って、サーバをシャットダウンして電源を 切ります。
- ステップ2 上部カバーを取り外せるように、サーバをラックの前方に引き出します。場合によっては、リアパネルからケーブルを取り外して隙間を空ける必要があります。
  - **注意** コンポーネントへの接触や確認作業を安全に行えない場合は、ラックからサーバを取り出して ください。
- ステップ3 サーバ上部カバーの取り外し(62ページ)の説明に従ってサーバから上部カバーを取り外します。
- **ステップ4** 既存の GPU カードを取り外します。
  - a) GPU カードから既存のケーブルを外します。
  - b) 両手で PCIe ライザーの金属製ブラケットを持ってまっすぐ持ち上げ、マザーボード上のソケットから コネクタを外します。ライザーを静電気防止素材の上に置きます。
  - c) ライザーの底部で、固定プレートを留めているクリップを押し下げます。
  - d) ヒンジ付き固定プレートを回して開け、中にアクセスできるようにします。
  - e) カードの背面パネル タブを固定しているヒンジ付きプラスチック製固定具を開きます。
  - f) PCIe ライザーの電源コネクタから GPU カードの電源ケーブルを外します。
  - g) GPU カードの両端を均等に引いて、PCIe ライザーのソケットから取り外します。

図 32: PCle ライザー カードの固定機構

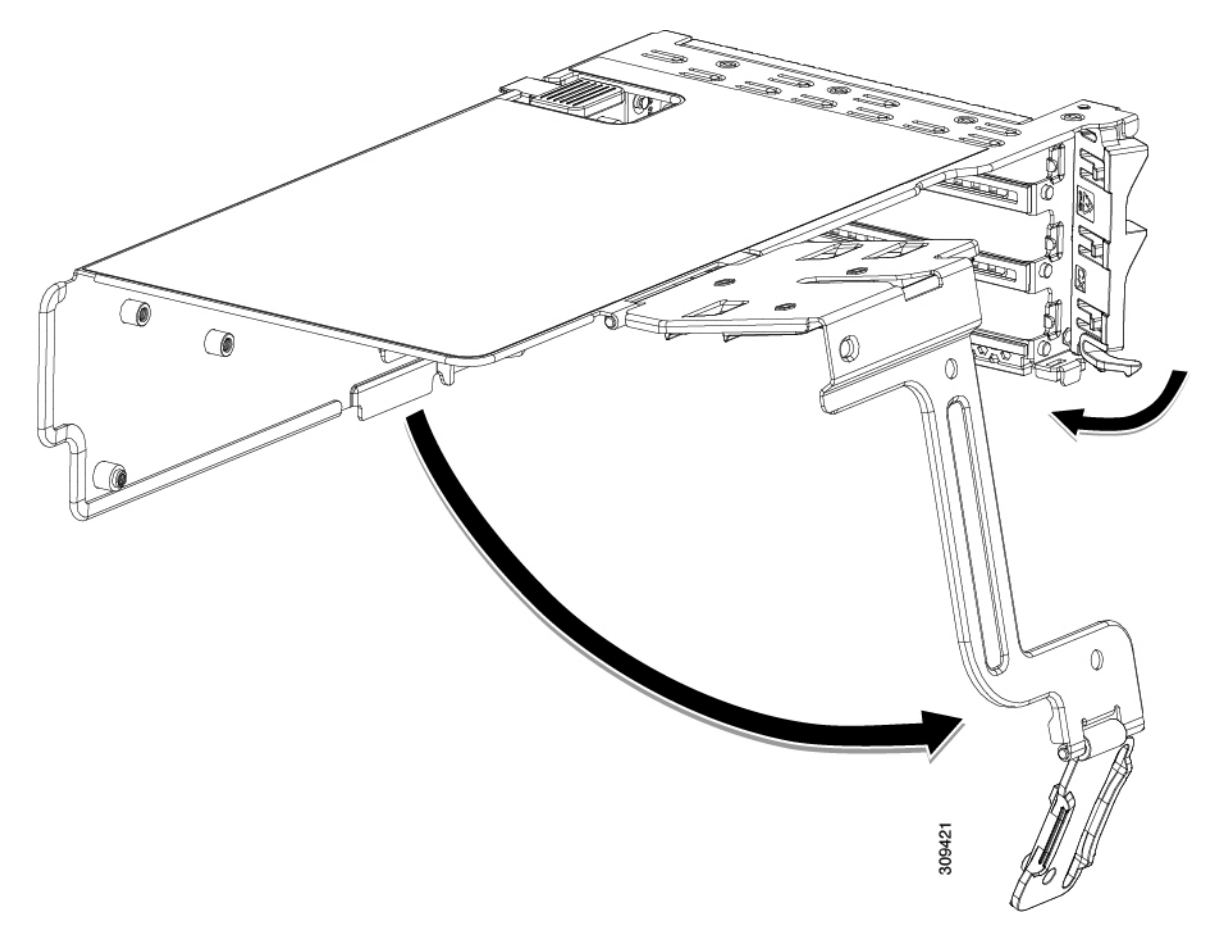

| 1 | ヒンジ付き固定プレートのリリース ラッチ | 3 | ヒンジ付きカード タブ固定具 |
|---|----------------------|---|----------------|
| 2 | ヒンジ付き固定プレート          | - |                |

ステップ5 新しい GPU カードを取り付けます。

- (注) GPU カードの構成規則 (200 ページ) で説明されているこのサーバの設定ルールに従います。
- a) GPUカードをライザーのソケットの位置に合わせ、カードのエッジコネクタをソケットにゆっくりと 押し込みます。コネクタに支障をきたすことを防ぐためにカードの両隅を均等に押します。
- b) GPUの電源コードを接続します。ストレート電源ケーブルコネクタは色分けされています。ケーブル の黒いコネクタをGPUカードの黒いコネクタに、ケーブルの白いコネクタをPCIeライザーの白いGPU POWER コネクタに接続します。
  - **注意** ストレート電源ケーブルを逆向きに接続しないでください。ケーブルの黒いコネクタはGPU カードの黒いコネクタに接続します。コードの白いコネクタを PCIe ライザーの白いコネク タに接続します。
- c) カードの端のカードタブ固定具を閉じます。

- d) ライザーの底部でヒンジ付き固定プレートを回して閉じます。プレートのクリップが、カチッと音が してロック位置に収まったことを確認します。
- e) PCIe ライザーを、マザーボード上のソケットとシャーシの位置合わせチャネルの上に配置します。
- f) PCIe ライザーの両端を慎重に押し下げて、コネクタをマザーボード上のソケットにしっかりと収納します。

同時に、(GPUカードのフロントエンドにある)GPUの前面支持ブラケットを、サーバのエアーバッフルにある固定ラッチの位置に合わせます。

- ステップ6 GPUの前面支持ブラケットをエアーバッフル上のラッチに差し込みます。
  - a) ラッチ リリース タブをつまみ、ラッチをサーバの前面に向け倒します。
    - b) ラッチを後方に向けて倒します。これにより、ラッチのへりが、GPUの前面支柱ブラケットの端にか ぶるように閉じます。
    - c) ラッチ リリース タブがカチッと音がしてラッチが所定の位置に固定されたことを確認します。

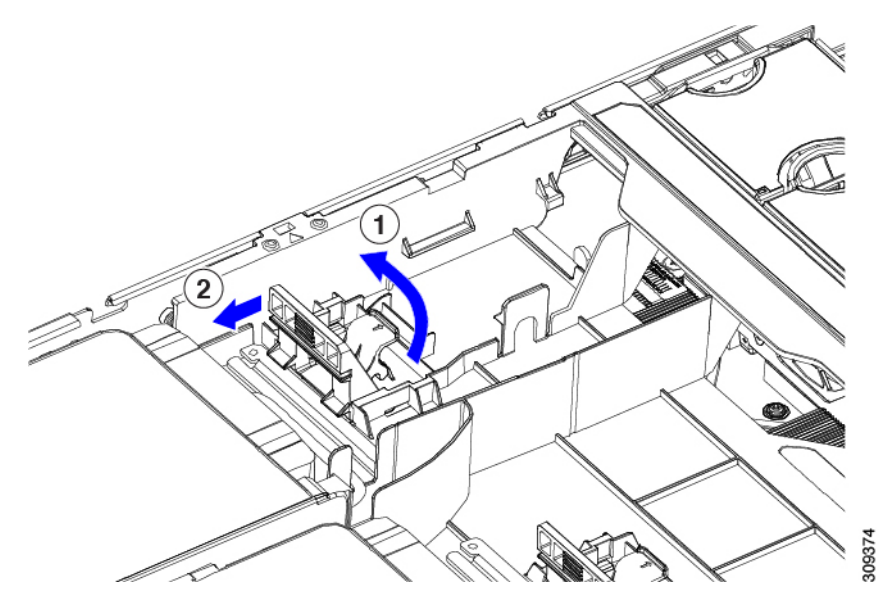

- ステップ7 上部カバーをサーバに再度取り付けます。
- **ステップ8** ラック内のサーバを交換し、電源ケーブルとネットワークケーブルを交換し、電源ボタンを押してサーバの電源を完全にオンにします。
- **ステップ9** オプション: GPU カードをサポートするドライバのインストール (222 ページ) に進みます。

# ヒートシンクの交換

GPU の場合、正しいヒートシンクはロープロファイル ヒートシンク(UCSC-HSLP-C220M7) で、メイン ヒートシンクに4本のT30トルクス ネジがあり、拡張ヒートシンクに2本のプラ スネジがあります。高プロファイル ヒートシンク(UCSC-HSHP-C240M7)は GPU では使用 できません。 GPUのヒートシンクを交換するには、次の手順を使用します。

- ヒートシンクの取り外し(208ページ)
- ・ヒートシンクの取り付け (210ページ)

## ヒートシンクの取り外し

この手順により、ロープロファイルヒートシンク(UCSC-HSLP-C220M7)をGPUから取り外します。

ステップ1 サーバ上部カバーの取り外し.

ステップ2 エアダクトの取り外し.

- ステップ3 ダブル幅の GPU を取り外します。
  - a) 両手でPCIe ライザーの金属製ブラケットを持ってまっすぐ持ち上げ、マザーボード上のソケットから コネクタを外します。ライザーを静電気防止素材の上に置きます。
  - b) ライザーの底部で、固定プレートを留めているクリップを押し下げます。
  - c) ヒンジ付き固定プレートを回して開け、中にアクセスできるようにします。
  - d) カードの背面パネル タブを固定しているヒンジ付きプラスチック製固定具を開きます。
  - e) PCIe ライザーの電源コネクタから GPU カードの電源ケーブルを外します。
  - f) GPU カードの両端を均等に引いて、PCIe ライザーのソケットから取り外します。

図 33: PCle ライザー カードの固定機構

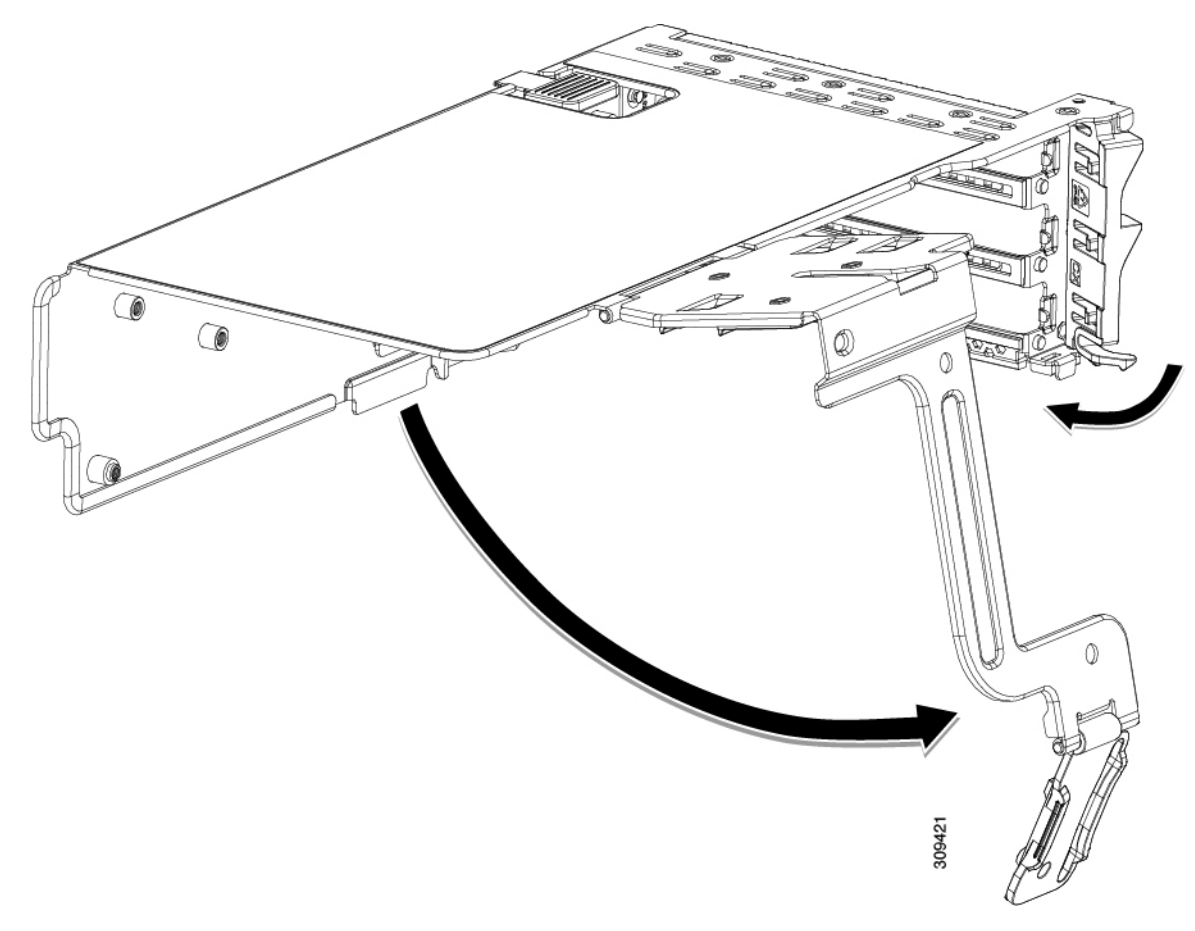

| 1 | ヒンジ付き固定プレートのリリース ラッチ | 3 | ヒンジ付きカード タブ固定具 |
|---|----------------------|---|----------------|
| 2 | ヒンジ付き固定プレート          | - |                |

ステップ4 CPUを取り外します。

- a) #2 プラスドライバを使用して、拡張ヒートシンクの2本のプラスネジを緩めます。
- b) T30 トルクスドライバを使用して、4 つのトルクス固定ナットを緩めます。

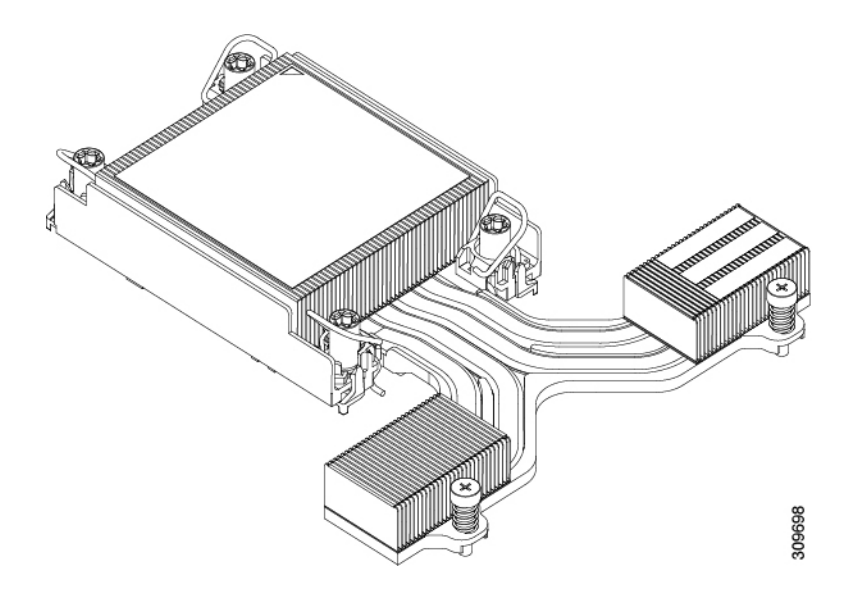

- c) 回転ワイヤを互いに向かって押し、ロック解除位置に移動します。
  - 注意 回転するワイヤができるだけ内側にあることを確認します。完全にロック解除されると、 回転するワイヤの下部が外れ、CPUアセンブリを取り外すことができます。回転ワイヤが 完全にロック解除位置にない場合、CPUアセンブリを取り外すときに抵抗を感じることが あります。
- d) キャリアの端に沿ってCPUとヒートシンクをつかみ、CPUとヒートシンクを持ち上げてマザーボード から外します。
  - 注意 CPUアセンブリを持ち上げる際は、ヒートシンクフィンを曲げないようにしてください。 また、CPUアセンブリを持ち上げるときに抵抗を感じる場合は、回転ワイヤが完全にロッ ク解除位置にあることを確認します。

ステップ5 GPUからヒートシンクを取り外します。

#### 次のタスク

ロープロファイルヒートシンク(UCSC-HSLP-C220M7)をGPUに取り付けます。「ヒートシンクの取り付け(210ページ)」を参照してください。

## ヒートシンクの取り付け

GPU にロープロファイルヒートシンク(UCSC-HSLP-C220M7)を取り付けるには、次の手順を使用します。

ステップ1 必要に応じて、新しい TIM を適用します。

- (注) 適切に冷却し、期待されるパフォーマンスを実現するために、ヒートシンクのCPU側の表面に 新しい TIM を塗布する必要があります。
  - ・新しいヒートシンクを取り付ける場合は、新しいヒートシンクにはTIMが塗布されたパッドが付属しています。ステップ2に進みます。
- ・ヒートシンクを再利用する場合は、ヒートシンクから古いTIMを除去してから、付属のシリンジから 新しいTIMを CPU 表面に塗布する必要があります。次のステップ a に進みます。
- a) ヒートシンク クリーニング キット(UCSX-HSCK=)およびスペアの CPU パッケージに同梱されてい るボトル #1 洗浄液をヒートシンクの古い TIM に塗布し、15 秒以上浸しておきます。
- b) ヒートシンク クリーニング キットに同梱されている柔らかい布を使用して、ヒートシンクからすべての TIM を拭き取ります。ヒートシンクの表面に傷をつけないように注意してください。
- c) ボトル#2を使用してヒートシンクの底面を完全にきれいにして、ヒートシンクの取り付けを準備しま す。
- d) 新しい CPU (UCS-CPU-TIM=) に付属の TIM のシリンジを使用して、CPU の上部に 1.5 立方センチメートル (1.5ml) のサーマル インターフェイス マテリアルを貼り付けます。均一に覆うために、次の図に示すパターンを使用してください。

図 34: サーマル インターフェイス マテリアルの貼り付けパターン

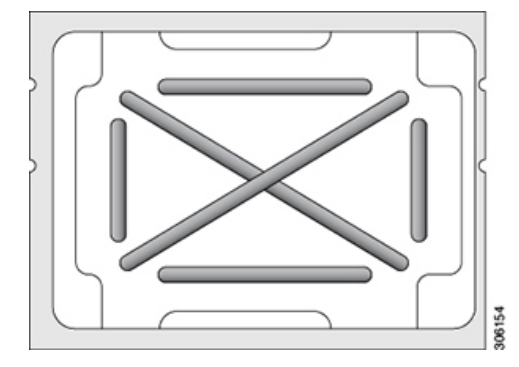

注意 正しいヒートシンクのみを使用してください。GPU サーバおよび GPU 対応サーバの場合 は、UCSC-HSLP-C220M7 を使用します。

ステップ2 次のように、ヒートシンクを取り付けます。

- a) 取り付けを妨げないように、回転するワイヤをロック解除位置に押します。
- b) ヒートシンクのフィンをつかみ、ヒートシンクのピン1の位置を GPU のピン1の位置(次の図の2) に合わせ、ヒートシンクを CPU ソケットに装着します。
- c) CPU アセンブリを水平に保持し、図のように向きを合わせて CPU ソケットの上に置きます。
- d) CPU アセンブリを CPU ソケットに固定するために、回転するワイヤを互いに離します。
  - **注意** トルクス ドライバを使用して固定ナットを締める前に、回転ワイヤを完全に閉じてください。
- e) T30 トルクス ドライバを 12 インチポンドのトルクに設定し、4 個の固定ナットを締めて CPU をマザー ボードに固定します(3)。

- 3 (2) 3 (1) 0 309749 0
- f) トルクスドライバを6インチポンドのトルクに設定し、拡張ヒートシンク用の2本のプラスネジを締めます(4)。

# GPU エア ブロッカーの交換

GPUエアブロッカーは、スロット2、5、または7のPCIeライザーに取り付けられ、上方に伸びてその上のスロットを覆う成形部品です。GPUエアブロッカーは適切なエアフローを提供し、ほこりやその他の潜在的な粒子状物質のレベルを減らします。

GPU構成またはGPU対応サーバの場合、ライザーの一部として必要な場所にGPUエアブロッカーがインストールされます(UCSC-RISAB-24MX7)。エアブロッカーは、別途注文可能な部品(UCSC-RISAB-24MX7=)としても利用できます。

GPU エア ブロッカーを交換するには、適切なタスクを使用します。

(注) ライザー1は GPU エア ブロッカーを受け入れません。サービス タスクを実行する場合は、ラ イザー1のエア ブロッカーを取り付けないでください。

- ライザー2GPUエアブロッカーを取り外す(213ページ)
- ・ ライザー 2 GPU エア ブロッカーの取り付け (214 ページ)
- ・ライザー3 GPU エアブロッカーを取り外す (216ページ)
- ライザー3 GPU エア ブロッカーの取り付け (217 ページ)

## ライザー2 GPU エア ブロッカーを取り外す

GPUエアブロッカーは、ライザー2のスロット5に取り付けられ、上方に伸びてその上のスロット(スロット6)を覆う成形部品です。

∕!∖

注意 GPU 構成または GPU 対応サーバでは、GPU を含まないスロットには GPU エア ブロッカーが 必要です!空の GPU スロットがあるままでサーバを動作させないでください。

この手順を使用して、GPU エア ブロッカーを取り外します。

- **ステップ1** サーバのシャットダウンと電源切断 (60ページ)の説明に従って、サーバをシャットダウンして電源を 切ります。
- **ステップ2**上部カバーを取り外せるように、サーバをラックの前方に引き出します。場合によっては、リアパネルからケーブルを取り外して隙間を空ける必要があります。
  - **注意** コンポーネントへの接触や確認作業を安全に行えない場合は、ラックからサーバを取り出して ください。
- ステップ3 サーバ上部カバーの取り外し(62ページ)の説明に従ってサーバから上部カバーを取り外します。
- **ステップ4** ライザー ケージからエア ブロッカーを取り外します。
  - a) 両手で PCIe ライザーの金属製ブラケットを持ってまっすぐ持ち上げ、マザーボード上のソケットから コネクタを外します。
  - b) ライザーを静電気防止素材の上に置きます。
  - c) ライザーの底部で、固定プレートを留めているクリップを押し下げます。
  - d) ヒンジ付き固定プレートを回して開け、中にアクセスできるようにします。
  - e) カードの背面パネル タブを固定しているヒンジ付きプラスチック製固定具を開きます。
  - f) ブロッカーをつかみ、水平に保ち、ライザーケージから水平に引き出します。

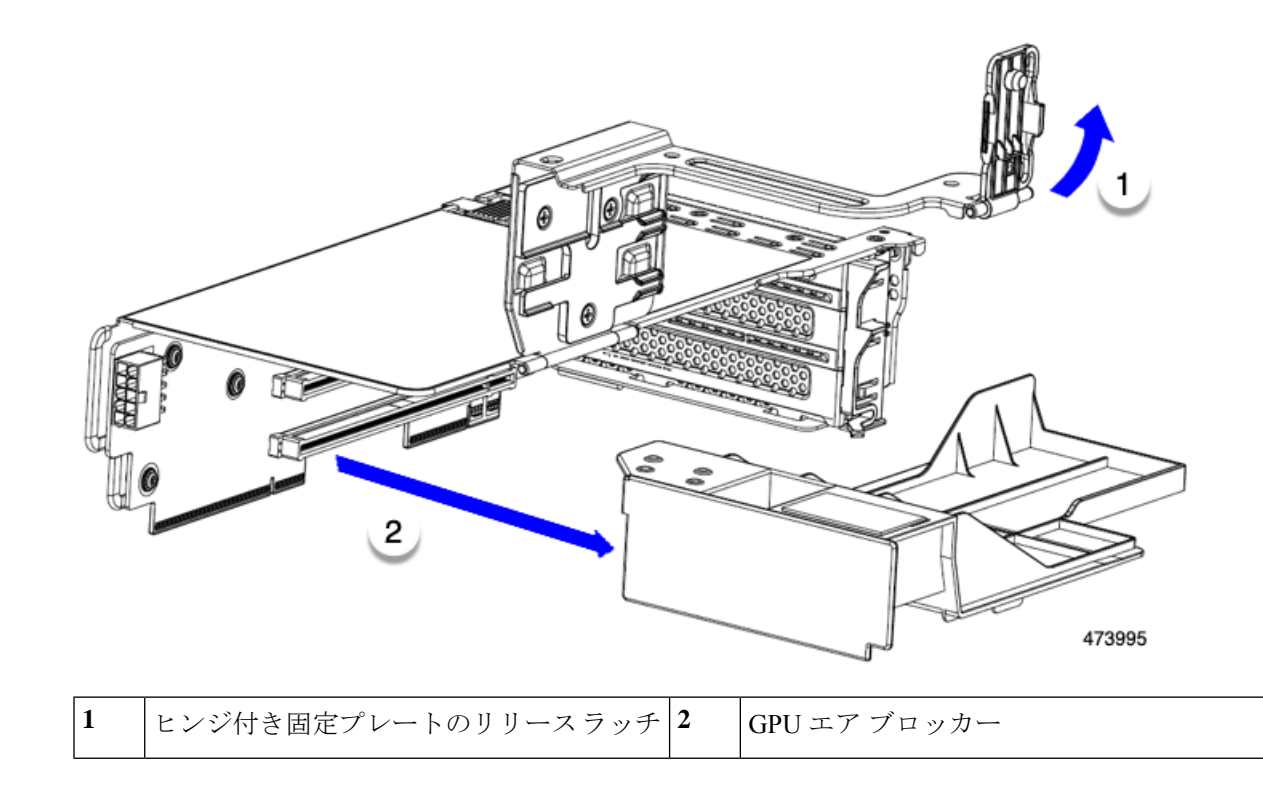

#### 次のタスク

適切なオプションを選択してください。

- GPU を取り付けます。倍幅 GPU カードの取り付け (204 ページ)を参照してください。
- GPUエアブロッカーを取り付けます。「ライザー2GPUエアブロッカーの取り付け(214 ページ)」を参照してください。

## ライザー2 GPU エア ブロッカーの取り付け

GPU または GPU エア ブロッカーを取り外した後、GPU またはエア ブロッカーを再取り付け する必要があります。GPU スロットが空いている状態で GPU 構成または GPU 対応サーバを動 作させることはできません。

次の手順を使用して、ライザー2のスロット5にGPUエアブロッカーを取り付けます。

ステップ1 スロット5のコネクタに挿入するようにパーツの向きを調整します。

ステップ2 エアブロッカーを水平に保ち、ライザーケージにスライドさせ、ライザーケージコネクタに挿入します。

エアブロッカーが取り付けられている場合、エアブロッカーはライザーにぴったりとはまり、スロット5 とスロット6を覆う必要があります。

**ステップ3** ライザーケージのヒンジ付きドアを閉じてラッチをかけます。

GPU エア ブロッカーが正しく取り付けられると、ヒンジ付きドアが簡単に閉じ、エア ブロッカーが水平 になり、ライザー ケージにしっかりと収まります。

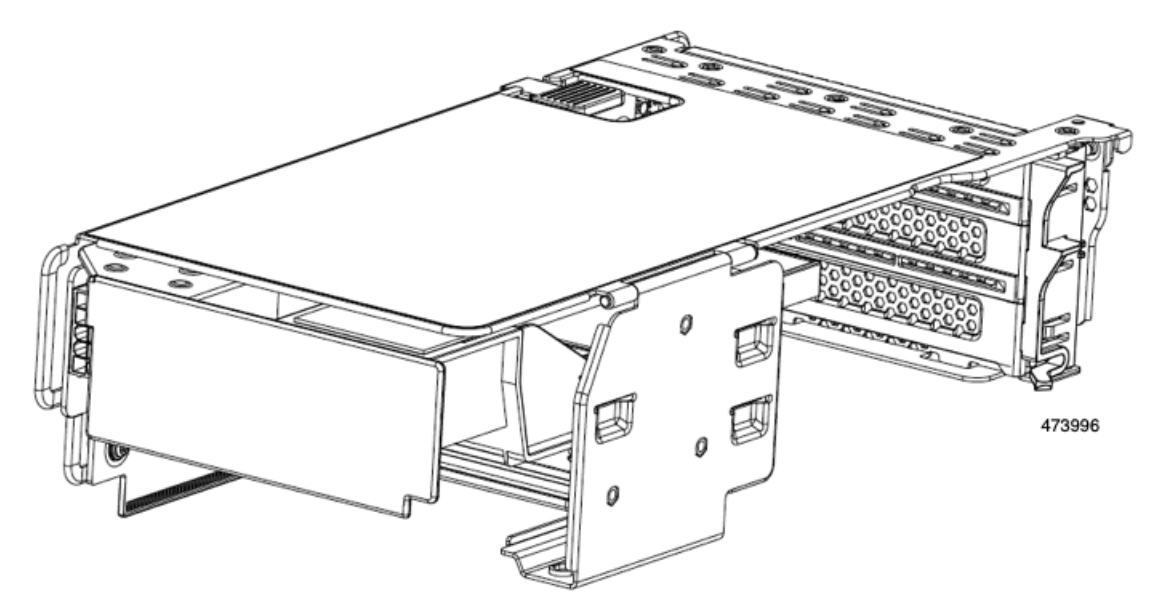

ステップ4 ライザーケージをサーバに取り付けます。

#### 次のタスク

その他の保守作業が必要ない場合は、上部カバーを元に戻し、サーバを稼働させます。それ以 外の場合は、追加のメンテナンスタスクを続行します。

## ライザー3 GPU エア ブロッカーを取り外す

GPUエアブロッカーは、ライザー3のスロット7に取り付けられ、上方に伸びてその上のスロット(スロット8)を覆う成形部品です。

#### 

注意 GPU 構成または GPU 対応サーバでは、GPU を含まないスロットには GPU エア ブロッカーが 必要です!空の GPU スロットがあるままでサーバを動作させないでください。

この手順を使用して、GPUエアブロッカーを取り外します。

- **ステップ1** サーバのシャットダウンと電源切断 (60ページ)の説明に従って、サーバをシャットダウンして電源を 切ります。
- ステップ2 上部カバーを取り外せるように、サーバをラックの前方に引き出します。場合によっては、リアパネルからケーブルを取り外して隙間を空ける必要があります。
  - **注意** コンポーネントへの接触や確認作業を安全に行えない場合は、ラックからサーバを取り出して ください。
- ステップ3 サーバ上部カバーの取り外し(62ページ)の説明に従ってサーバから上部カバーを取り外します。
- ステップ4 ライザー ケージからエア ブロッカーを取り外します。
  - a) 両手でPCIe ライザーの金属製ブラケットを持ってまっすぐ持ち上げ、マザーボード上のソケットから コネクタを外します。
  - b) ライザーを静電気防止素材の上に置きます。
  - c) ライザーの底部で、固定プレートを留めているクリップを押し下げます。
  - d) ヒンジ付き固定プレートを回して開け、中にアクセスできるようにします。
  - e) カードの背面パネルタブを固定しているヒンジ付きプラスチック製固定具を開きます。
  - f) ブロッカーをつかみ、水平に保ち、ライザーケージから水平に引き出します。

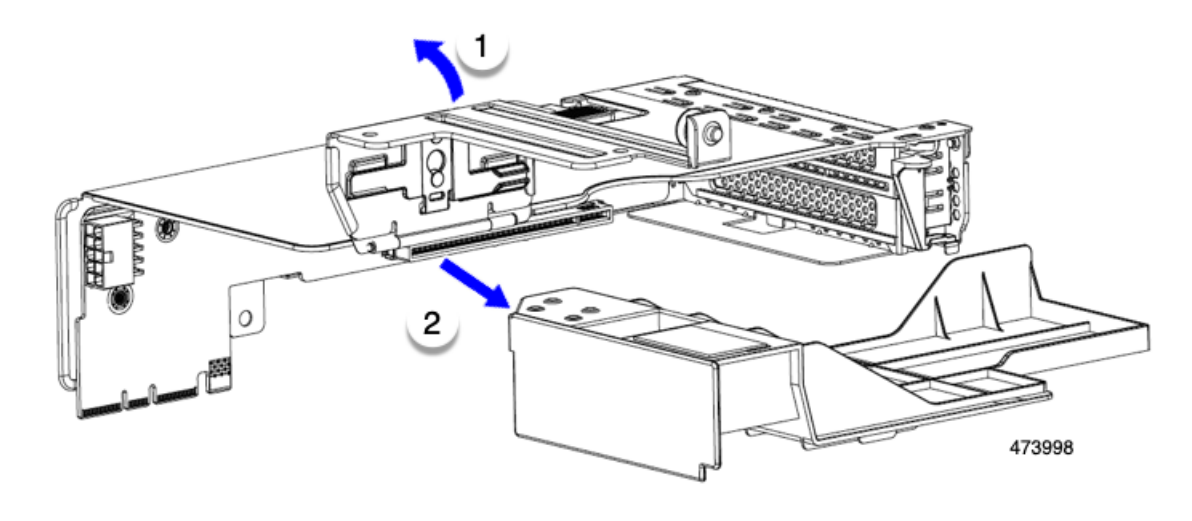

| ヒンジ付き固定プレートのリリースラッチ | **2** | GPU エア ブロッカー

#### 次のタスク

1

適切なオプションを選択してください。

- GPUを取り付けます。倍幅 GPU カードの取り付け (204 ページ)を参照してください。
- GPUエアブロッカーを取り付けます。「ライザー3 GPUエアブロッカーの取り付け(217 ページ)」を参照してください。

## ライザー3 GPU エア ブロッカーの取り付け

GPU または GPU エア ブロッカーを取り外した後、GPU またはエア ブロッカーを再取り付け する必要があります。GPU スロットが空いている状態で GPU 構成または GPU 対応サーバを動 作させることはできません。

次の手順を使用して、ライザー3のスロット7にGPUエアブロッカーを取り付けます。

- ステップ1 スロット7のライザーケージコネクタに挿入されるように部品の向きを合わせます。
- **ステップ2** エア ブロッカーを水平に保ち、ライザー ケージにスライドさせます。

エアブロッカーが取り付けられている場合、エアブロッカーはライザーにぴったりとはまり、スロット7 とスロット8を覆う必要があります。

ステップ3 ライザーケージのヒンジ付きドアを閉じます。

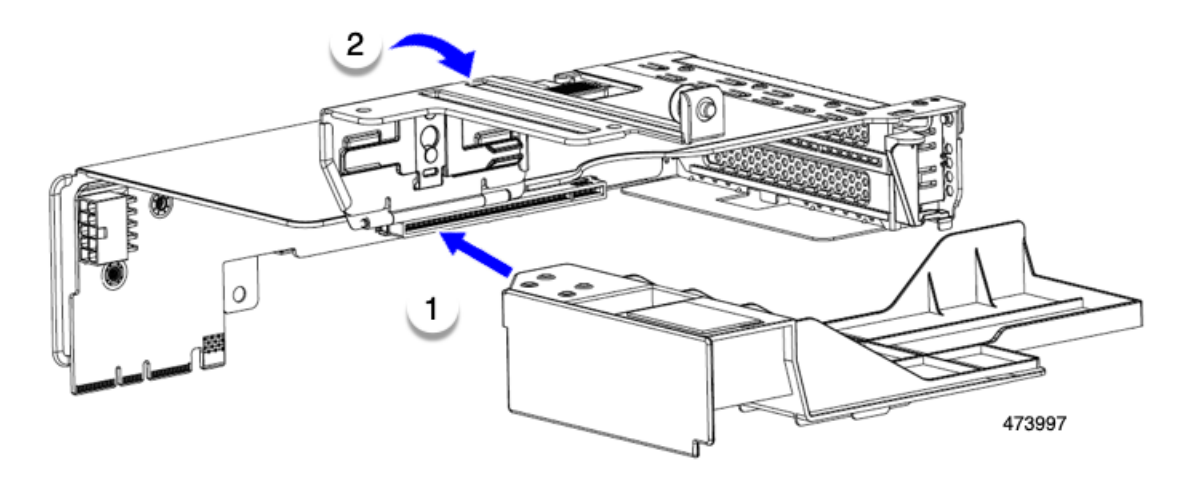

GPU エア ブロッカーが正しく取り付けられると、ヒンジ付きドアが簡単に閉じ、エア ブロッカーが水平 になり、ライザー ケージにしっかりと収まります。

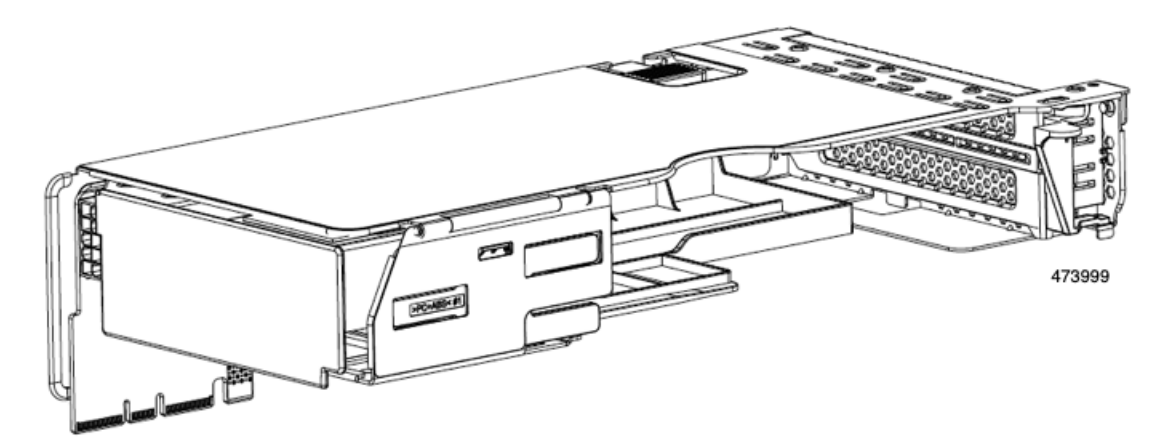

ステップ4 ライザーケージをサーバに取り付けます。

#### 次のタスク

その他の保守作業が必要ない場合は、上部カバーを元に戻し、サーバを稼働させます。それ以 外の場合は、追加のメンテナンスタスクを続行します。

# NVIDIA ライセンス ポータルからライセンス サーバへの グリッド ライセンスのインストール

グリッド ライセンス サーバ管理インターフェイスへのアクセス

ライセンス サーバ ホストの Web ブラウザを開き、URL http://localhost:8080/licserver にアクセ スします。

ライセンス サーバへのリモート アクセスを許可するようにライセンス サーバホストのファイ アウォールを設定した場合は、管理インターフェイスに http://hostname:8080/licserverの URL で リモート マシンからアクセスできます。

## ライセンス サーバの MAC アドレスの読み取り

ライセンス サーバのイーサネット MAC アドレスは NVIDIA のライセンス ポータルでライセンス サーバを登録するときに ID として使用されます。

- **ステップ1** ブラウザで GRID ライセンス サーバ管理インターフェイスにアクセスします。
- ステップ2 左側の [ライセンス サーバ (License Server)]パネルで [設定 (Configuration)]を選択します。

[ライセンス サーバの設定 (License Server Configuration)] パネルが開きます。[サーバのホスト ID (Server host ID)]の横のプルダウン メニューに、選択可能なイーサネット MAC アドレスがリストされます。

- ステップ3 [サーバのホスト ID (Server host ID)] プルダウンからライセンスサーバの MAC アドレスを選択します。
  - (注) NVIDIA のライセンス ポータルでライセンスを生成する場合には、サーバを識別するために一 貫して同じイーサネット ID を使用することが重要です。NVIDIA では、プラットフォーム上 の、削除できないプライマリイーサネットインターフェイス用にエントリを1つ選択すること を推奨しています。

## ライセンス ポータルからのライセンスのインストール

ステップ1 ブラウザで GRID ライセンス サーバ管理インターフェイスにアクセスします。

ステップ2 左側の [ライセンス サーバ (License Server)]パネルで [設定 (Configuration)] を選択します。 [ライセンス サーバの設定 (License Server Configuration)]パネルが開きます。

- ステップ3 前に生成した.bin ファイルをインストールするには、[License Server Configuration] メニューを使用します。
  - a) [ファイルを選択 (Choose File)]をクリックします。
  - b) インストールするライセンス.bin ファイルを参照して、[Open] をクリックします。
  - c) [アップロード(Upload)]をクリックします。

ライセンス サーバにライセンス ファイルがインストールされます。インストールが完了すると、 「Successfully applied license file to license server」という確認メッセージが表示されます。

## 使用可能なグリッドライセンスの表示

インストールされて利用可能なライセンスとそのプロパティを表示するには、次の手順を使用 します。

- ステップ1 ブラウザで GRID ライセンス サーバ管理インターフェイスにアクセスします。
- **ステップ2** 左側の[ライセンス サーバ (License Server)]パネルで[**ライセンス機能の使用 (Licensed Feature Usage**)] を選択します。
- ステップ3 [機能(Feature)]列の機能をクリックすると、その機能の現在の使用に関する詳細情報が表示されます。

## 現在のライセンスの使用状況の表示

現在使用中であり、サーバから交付されているライセンスに関する情報を表示するには、次の 手順を実行します。

- ステップ1 ブラウザで GRID ライセンス サーバ管理インターフェイスにアクセスします。
- ステップ2 左側の[ライセンスサーバ(License Server)]パネルで[ライセンスされたクライアント(Licensed Clients)] を選択します。
- ステップ3 シングル ライセンス クライアントに関する詳細情報を表示するには、リストの [クライアント ID (Client ID)]をクリックします。

## グリッド ライセンスの管理

グリッドライセンスを必要とする機能は、グリッドライセンスを取得するまで、機能が限定 された状態で実行されます。

#### Windows での GRID ライセンスの取得

ステップ1 次のいずれかの方法を使用して NVIDIA コントロール パネルを開きます。

- Windows デスクトップを右クリックして、メニューから [NVIDIA Control Panel] を選択します。
- Windows コントロール パネルを開き、[NVIDIA Control Panel] アイコンをダブルクリックします。

ステップ2 NVIDIA コントロール パネルの左側のペインで、[Licensing]の下の [Manage License] を選択します。

[Manage License] タスク ペインが開き、現在使用されているライセンス エディションが表示されます。グ リッドソフトウェアは、使用している機能に基づいてライセンスエディションを自動的に選択します。デ フォルトは、Tesla (ライセンスなし)です。

- ステップ3 グリッド仮想ワークステーションのライセンスを取得するには、[License Edition] で [GRID Virtual Workstation] を選択します。
- ステップ4 [ライセンス サーバ (License Server)]フィールドに、ローカルの GRID ライセンス サーバのアドレスを 入力します。アドレスには、ドメイン名または IP アドレスを指定できます。
- **ステップ5** [Port Number] フィールドに、サーバが使用するポート番号を入力するか、またはデフォルト設定(7070) のままにしておきます。
- ステップ6 [適用 (Apply)]を選択します。

システムは、設定されているライセンスサーバから適切なライセンスエディションを要求します。ライセ ンスが正常に取得されると、そのライセンスエディションの機能が有効になります。

(注) [NVIDIA Control Panel (NVIDIA コントロールパネル)]でライセンスを設定すると、その設定 はリブート後も保持されます。

### Linux での GRID ライセンスの取得

ステップ1 コンフィギュレーションファイル /etc/nvidia/gridd.conf を編集します。

#### sudo vi /etc/nvidia/gridd.conf

ステップ2 ローカル グリッド ライセンス サーバのアドレスを使用して ServerUrl の行を編集します。 アドレスには、ドメイン名または IP アドレスを指定できます。次のファイルの例を参照してください。

- ステップ3 コロンを使用してアドレスの最後にポート番号(デフォルトは7070)を追加します。次のファイルの例を 参照してください。
- **ステップ4** ライセンス タイプの整数を使用して Feature Type の行を編集します。次のファイルの例を参照してください。
  - グリッド vGPU=1
  - ・グリッド仮想ワークステーション=2
- ステップ5 nvidia-gridd サービスを再起動します。

#### sudo service nvidia-gridd restart

サービスは自動的に、FeatureType 行に指定したライセンス エディションを取得します。これは、/var/log/messages で確認できます。

(注) NVIDIA コントロール パネルでライセンスを設定すると、その設定はリブート後も保持されま す。

サンプル コンフィギュレーション ファイル:

# /etc/nvidia/gridd.conf - Configuration file for NVIDIA Grid Daemon

# Data type: string

<sup>#</sup> Description: Set License Server URL

```
# Format: "<address>:<port>"
ServerUrl=10.31.20.45:7070
# Description: Set Feature to be enabled
# Data type: integer
# Possible values:
# 1 => for GRID vGPU
# 2 => for GRID Virtual Workstation
FeatureType=2
```

## gpumodeswitch の使用

コマンドラインユーティリティ gpumodeswitch は、次の環境で実行できます。

- Windows 64 ビットのコマンドプロンプト(管理者権限が必要)
- Linux 32/64 ビットシェル (Citrix XenServer dom0 を含む) (ルート権限が必要)

(注)

コンピューティング モードおよびグラフィック モードとの互換性の最新情報については、 NVIDIA 製品のリリース ノートを参照してください。

gpumodeswitch ユーティリティでは、次のコマンドがサポートされています。

• -listgpumodes

このコマンドは、現在の作業ディレクトリにある listgpumodes.txt というログファイル に情報を書き込みます。

• -- gpumode graphics

グラフィックモードに切り替えます。プロンプトが表示された際に、特別に指定しない限り、サーバでサポートされているすべての GPU のモードを切り替えます。

• --gpumode compute

コンピューティングモードに切り替えます。プロンプトが表示された際に、特別に指定しない限り、サーバでサポートされているすべての GPU のモードを切り替えます。

(注) GPU モードを切り替えた後、サーバを再起動して、GPU の修正したリソースがサーバで実行 されている OS またはハイパーバイザによって正しく認識されることを確認してください。

## GPU カードをサポートするドライバのインストール

ハードウェアの取り付け後、サーバ BIOS を適切なレベルに更新し、ドライバなどのソフト ウェアを次の順序でインストールする必要があります。

- 1. サーバ BIOS を更新します。
- 2. GPU ドライバを更新します。

## 1. サーバ BIOS の更新

Host Upgrade Utility を使用して、最新の Cisco UCS C240 M4 サーバ BIOS を Cisco UCS C240 M4 サーバにインストールします。

(注)

NVIDIA ドライバを更新する前に、次の手順を実行する必要があります。

- ステップ1 http://www.cisco.com/cisco/software/navigator.html にアクセスします。
- **ステップ2** 中央の列の [サーバ ユニファイドコンピューティング (Servers Unified Computing)] をクリックしま す。
- **ステップ3** 右側の列の [Cisco UCS C シリーズラックマウントスタンドアロンサーバソフトウェア (UCS C-Series Rack-Mount Standalone Server Software)] をクリックします。
- ステップ4 右側のカラムでお使いのサーバのモデルの名前をクリックします。
- ステップ5 [Unified Computing System (UCS) サーバソフトウェア (Unified Computing System (UCS) Server Firmware)] をクリックします。
- **ステップ6** リリース番号をクリックします。
- **ステップ7** [今すぐダウンロード (Download Now)]をクリックして ucs-server platform-huu-version\_number.iso ファイルをダウンロードします。
- **ステップ8** 次のページで情報を確認した後、[ダウンロードを続行する(Proceed With Download)]をクリックします。
- **ステップ9** 次の画面に進んでライセンス契約に同意し、このファイルを保存する場所を参照します。
- ステップ10 サーバ BIOS を更新するには、Host Upgrade Utility を使用します。

Host Upgrade Utility のユーザガイドは、『Utility User Guides』を参照してください。

## 2. GPU カード ドライバの更新

サーバ BIOS を更新したら、ハイパーバイザ仮想マシンに GPU ドライバをインストールできます。

- **ステップ1** コンピュータにハイパーバイザソフトウェアをインストールします。インストール手順については、ハイ パーバイザのマニュアルを参照してください。
- **ステップ2** ハイパーバイザ内で仮想マシンを作成します。手順については、ハイパーバイザのマニュアルを参照して ください。

- **ステップ3** 仮想マシンにGPUドライバをインストールします。ドライバを次のいずれかのサイトからダウンロードします。
  - NVIDIA エンタープライズ ポータル、GRID ハイパーバイザ ダウンロード(NVIDIA ログインが必要 です): https://nvidia.flexnetoperations.com/
  - NVIDIA パブリック ドライバ エリア: http://www.nvidia.com/Download/index.aspx
- ステップ4 サーバを再起動します。
- **ステップ5** 仮想マシンが GPUカードを認識できることを確認します。Windows では、[デバイスマネージャー (Device Manager)]の[ディスプレイ アダプター (Display Adapters)]から確認します。

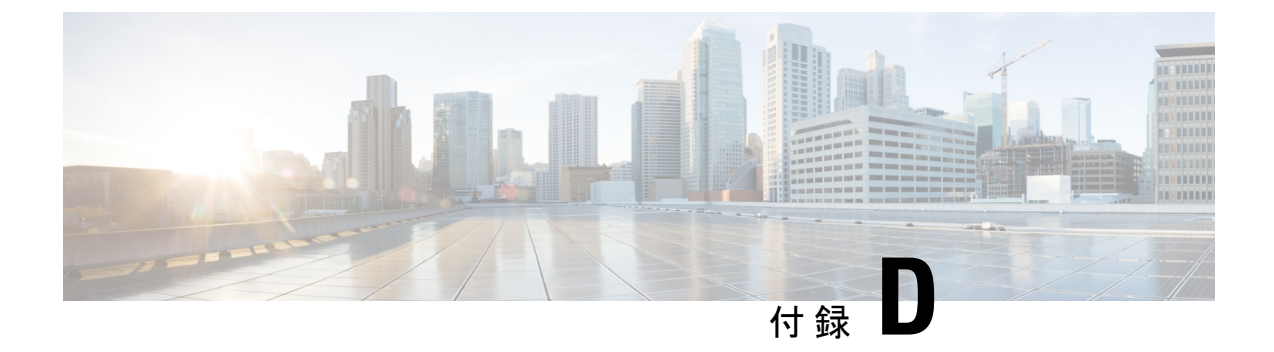

# **Cisco** ソフトウェア管理のインストール

この章は次のトピックで構成されています。

• Cisco UCS Manager 統合に適した設置方法 (225 ページ)

# Cisco UCS Manager 統合に適した設置方法

Cisco UCS Manager 統合の手順は、次の統合ガイドにあります。

Cisco UCS C シリーズ サーバと UCS Manager との統合に関するコンフィギュレーション ガイド

ご使用の Cisco UCS Manager バージョン用のガイドを参照してください。

また、ご使用のリリースの統合に関する特別な考慮事項については、Cisco UCS Manager ソフトウェアおよび C シリーズ Cisco IMC ソフトウェアのリリース ノートを参照してください。

- Cisco UCS Manager リリースノート
- Cisco C シリーズ ソフトウェア リリース ノート

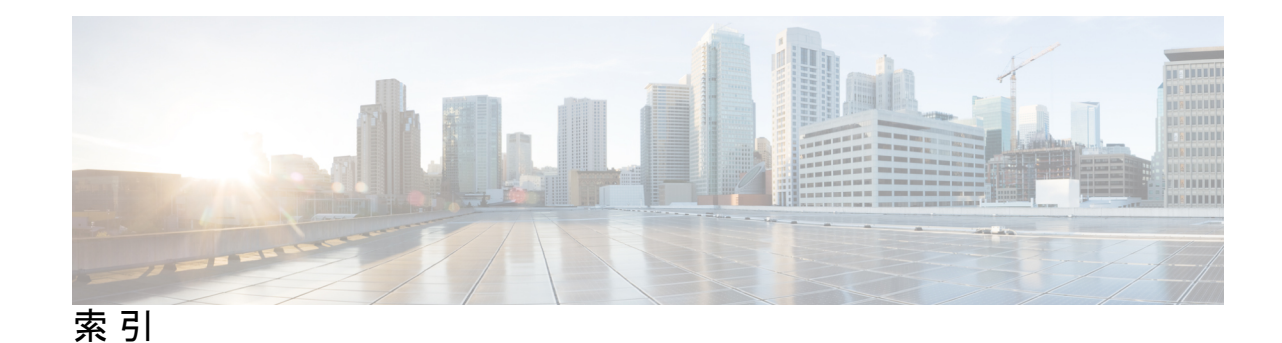

### В

BIOS パスワード、クリア 163 BIOS パスワードのクリア 163

## С

CIMC、代替ブートイメージ 164 CMOS クリア 162 CMOS のクリア 162 CPU、アップグレード 105 CPUのアップグレード、 105 CPUの取り付け 102 CPUの取り外し 96 CPU、取り付け 102 CPU、取り外し 96

## G

gpu エア ブロッカー、ライザー1 216 gpu エア ブロッカー、ライザー2 213-214 gpu エア ブロッカー、ライザー3 217

## 0

OCP カード 131 OCP カード、取り付け 131 OCP カード、取り外し 128 OCP カードの取り外し 128

## S

SAS/SATA ドライブ、再装着 81

## え

エアダクト、取り外し 68 エアダクト、取り付け 69

## す

ストレージコントローラ、取り付け 145 ストレージコントローラ、取り外し 141 取り外し、ストレージコントローラ 141

## た

代替ブートイメージ、CIMC 164

## τ

デュアルストレージコントローラ、取り外し 134 デュアルストレージコントローラ、取り付け 138

## ٤

ドライブ (SAS/SATA)、再装着 81 ドライブの再装着、SAS/SATA 81 取り付け、GPU エア ブロッカー 214,217 OCP カードの取り付け 131 取り付け、エアーダクト 69 取り付け、ストレージコントローラ 138,145 取り付け、ファン トレイ 93 取り外し、エアダクト 68 取り外し、デュアルストレージコントローラ 134 取り外し、ヒートシンク (gpu) 208,210 取り外し、ファン トレイ 92 取り外す、GPU エア ブロッカー 213,216

## は

パスワード (BIOS) 、クリア 163

## ひ

ヒートシンク、取り付け 102 ヒートシンク、取り外し 96 ヒートシンク (gpu) 、取り外し 208,210 ヒートシンクの取り付け 102 ヒートシンクの取り外し 96

#### ふ

ファン トレイ、取り付け 93 ファン トレイ、取り外し 92 ブート イメージ、代替 164 フロント パネル PCB アセンブリ、リサイクル 175, 179 フロント メザニン PCB アセンブリ、リサイクル 170, 172

#### め

メインマザーボード PCBA、リサイクル 168

## 6

ライザー1、GPUエアブロッカー 216
ライザー2、GPUエアブロッカー 213-214
ライザー3、GPUエアブロッカー 217

## り

リサイクル、フロントパネル PCBA 175 リサイクル、フロントパネル PCBA 179 リサイクル、フロントメザニン PCBA 170,172 リサイクル、メインマザーボード PCBA 168 翻訳について

このドキュメントは、米国シスコ発行ドキュメントの参考和訳です。リンク情報につきましては 、日本語版掲載時点で、英語版にアップデートがあり、リンク先のページが移動/変更されている 場合がありますことをご了承ください。あくまでも参考和訳となりますので、正式な内容につい ては米国サイトのドキュメントを参照ください。